# Ecosine active sync

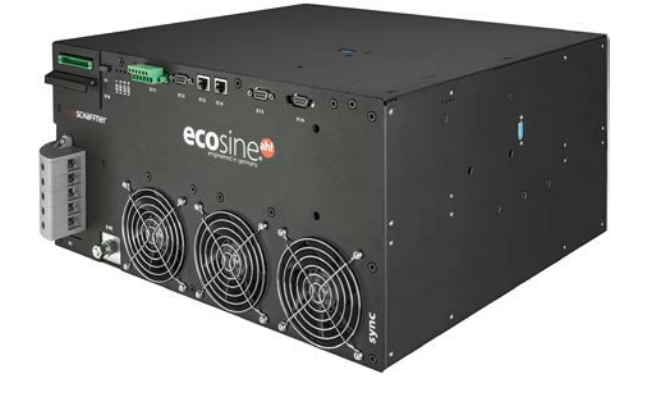

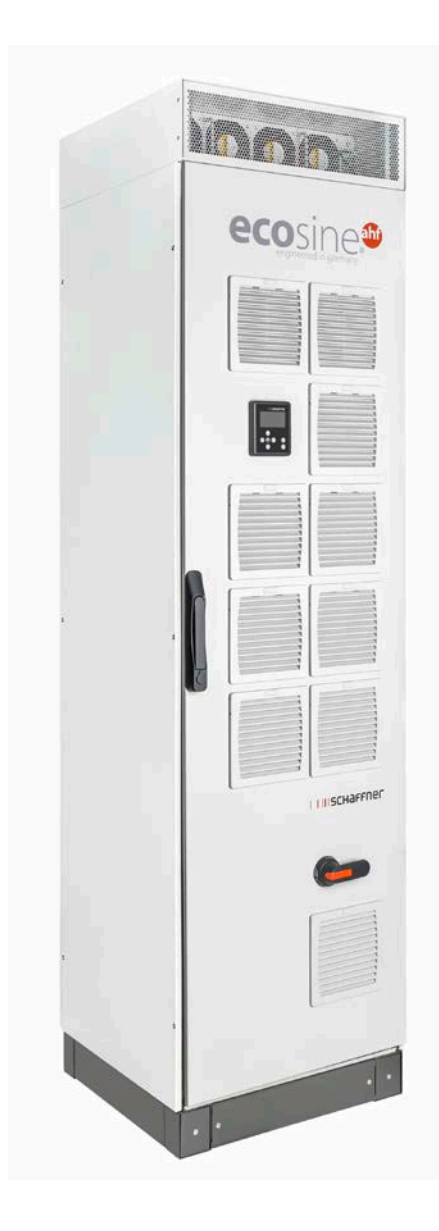

www.myecosine.com

Version française

shaping electrical power

Groupe Schaffner | Nordstrasse 11e | 4542 Luterbach | Suisse

T +41 32 681 66 26 | info@schaffner.com | www.schaffner.com

Révision : 1.8 (décembre 2019)

La version la plus récente des présentes instructions (format PDF) peut être obtenue auprès de votre contact Schaffner ou en ligne sur myecosine.com

D'autres documentations techniques de nos produits sont également disponibles dans la zone de téléchargement de notre site Web www.schaffner.com

Nom du document :

Manuel d'utilisation et d'installation ecosine active sync Rev1.8.pdf

Ce document est valable pour Version du pack firmware : V01.01.01 ou supérieure Contenu du pack firmware : Firmware du module de compensation : V03.02.06 ou supérieure Firmware du sync module : V04.01.05 ou supérieure (Pour la version du firmware, voir le paramètre P010)

Signification du numéro de version du firmware :

VXX.xx.xx - version du matériel, versions inférieures incompatibles

V xx.XX.xx - version de fonction

V xx.xx.XX – modifications mineures, retro-compatibles

Copyright ©2019 Schaffner International Ltd. Tous droits réservés. Tous les droits du présent manuel d'utilisation et d'installation (« manuel »), y compris mais sans s'y restreindre les contenus, les informations et les figures sont la propriété exclusive de et sont réservés uniquement à Schaffner International Ltd. (« Schaffner »). Le manuel peut être appliqué uniquement à l'exploitation ou l'utilisation du filtre anti-harmonique ecosine active sync. Toute disposition, duplication, diffusion, reproduction, modification, traduction, extraction ou utilisation du présent manuel dans son intégralité ou en partie est interdite sans l'accord écrit préalable de Schaffner. Étant donné que Schaffner améliore et développe en permanence le produit, des modifications des informations fournies dans le présent manuel peuvent être effectuées à tout moment sans obligation d'informer quiconque d'une telle révision ou de telles modifications. Schaffner entreprend tous les efforts possibles pour garantir l'exactitude et l'exhaustivité du présent manuel. Schaffner décline tout type ou toute forme de garantie ou d'engagement, expressément ou implicitement, y compris mais sans s'y restreindre l'exhaustivité, l'exemption d'erreurs, l'exactitude, l'absence de contrefaçon, la valeur marchande ou l'adéquation à une fin particulière du manuel.

# Table des matières

| 1   | His    | storique des versions                                                                |
|-----|--------|--------------------------------------------------------------------------------------|
| 2   | Int    | roduction10                                                                          |
| 2.1 | C      | Dbjet10                                                                              |
| 2.2 | F      | Ressources complémentaires10                                                         |
| 2.3 | C      | Convention d'appellation10                                                           |
| 3   | Re     | marques générales de sécurité et instructions d'installation11                       |
| 4   | Со     | nditions environnementales / exclusion de garantie12                                 |
| 5   | Vu     | e d'ensemble de la gamme de produits Ecosine Active Sync16                           |
| 5.1 | F      | Principe de fonctionnement16                                                         |
| 5.2 | C      | Configuration du système ecosine active sync17                                       |
| 5   | 5.2.1  | Module de compensation ecosine active sync FN3530 et FN3531 18                       |
| 5   | 5.2.2  | Modules de compensation ecosine active sync FN3540 et FN3541                         |
| 5   | 5.2.3  | Double pack de puissance (DPP) ecosine active sync FN3532 et FN3542                  |
| 5   | 5.2.4  | Version en armoire ecosine active sync (armoire + modules de compensation) 22        |
| 5.3 | I      | nformations relatives au code de type de la version en armoire ecosine active sync23 |
| 5.4 | S      | Spécification technique versions de module de compensation ecosine active sync27     |
| 5.5 | S      | Spécification technique versions en armoire ecosine active sync                      |
| 5.6 |        | Déclassement dû à la température du module de compensation ecosine active sync30     |
| 5.7 | 0      | Déclassement dû à la température de la version en armoire ecosine active sync        |
| 5.8 | S      | sync module SYNC300A31                                                               |
| 5   | 5.8.1  | Spécification technique pour sync module SYNC300A                                    |
| 5   | 5.8.2  | Dimensions mécaniques de SYNC300A34                                                  |
| 5.9 | S      | sync module SYNC300X34                                                               |
| 5.1 | 0      | Module d'affichage ecosine active sync35                                             |
| 5   | 5.10.  | 1 Communication RS485 36                                                             |
| 5   | 5.10.  | 2 Paramètres AHF et fichier INI                                                      |
| 5   | 5.10.  | 3 Journal des événements et fichier LOG 36                                           |
| mye | ecosin | ne.com 3/205                                                                         |

| 5.1 | .0.4  | Charger et enregistrer un ensemble de paramètres AHF                    | 36 |
|-----|-------|-------------------------------------------------------------------------|----|
| 6 I | nstru | uctions d'installation mécanique                                        | 38 |
| 6.1 | Inst  | tructions d'installation préalable                                      | 38 |
| 6.1 | 1     | Réception d'ecosine active sync                                         | 38 |
| 6.1 | 2     | Transport et déballage des modules de compensation                      | 38 |
| 6.1 | 3     | Levage                                                                  | 39 |
| 6.1 | 4     | Remarque importante pour l'installation                                 | 39 |
| 6.2 | Inst  | tallation mécanique du module de compensation ecosine active sync       | 40 |
| 6.2 | 2.1   | Dimensions d'un module de compensation ecosine active sync              | 40 |
| 6.2 | 2.2   | Options de montage du module de compensation ecosine active sync        | 42 |
| 6.3 | Inst  | tallation mécanique du DPP ecosine active sync                          | 43 |
| 6.3 | 8.1   | Dimensions du DPP ecosine active sync                                   | 43 |
| 6.3 | 8.2   | Options de montage du DPP ecosine active sync                           | 43 |
| 6.4 | Inst  | tallation mécanique dans l'armoire du client                            | 45 |
| 6.4 | l.1   | Exigences relatives à l'armoire du client                               | 45 |
| 6.4 | 1.2   | Exigences de refroidissement de l'armoire du client                     | 45 |
| 6.5 | Car   | actéristiques mécaniques de la version en armoire ecosine active sync   | 49 |
| 6.5 | 5.1   | Dimensions de la version en armoire ecosine active sync                 | 49 |
| 6.5 | 5.2   | Exigences de refroidissement des versions à armoire ecosine active sync | 51 |
| 7 I | nstru | uctions d'installation électrique                                       | 52 |
| 7.1 | Pro   | tection (fusibles, disjoncteurs)                                        | 52 |
| 7.2 | Inst  | tallation avec des systèmes de correction du facteur de puissance (CFP) | 52 |
| 7.3 | Inst  | tallation électrique du module de compensation                          | 53 |
| 7.3 | 8.1   | Emplacements des bornes de connexion                                    | 53 |
| 7.3 | 8.2   | Connexion au secteur CA                                                 | 60 |
| 7.4 | Inst  | tallation électrique du sync module                                     | 61 |
| 7.4 | 1.1   | Emplacements des bornes de connexion                                    | 61 |
| 7.4 | .2    | Interconnexion entre le sync module et les modules de compensation      | 63 |
| 7.5 | Inst  | tallation électrique de la version en armoire ecosine active sync       | 64 |
| 7.5 | 5.1   | Emplacements des bornes de connexion                                    | 64 |

| 7      | .5.2            | Connexion au secteur CA                                                                                                    | 66      |
|--------|-----------------|----------------------------------------------------------------------------------------------------|---------|
| 7.6    | Cor             | nexion de transformateurs de courant                                                                                       | .68     |
| 7      | .6.1            | Connexion d'appareils TC triphasés à 3 fils à la sortie secondaire 5 A                                                     | 69      |
| 7      | .6.2            | Connexion d'appareils TC triphasés à 3 fils à la sortie secondaire 1 A                                                     | 70      |
| 7      | .6.3            | Connexion d'appareils TC triphasés à 4 fils à la sortie secondaire 5 A                                                     | 71      |
| 7      | .6.4            | Connexion d'appareils TC triphasés à 4 fils à la sortie secondaire 1A                                                      | 72      |
| 7.7    | Spé             | cifications des transformateurs de courant et sélection des câbles                                                         | .73     |
| 7.8    | Spé             | cification des transformateurs de courant pour conformité UL                                                               | .76     |
| 7.9    | Cor             | nexion et vérification des mesures de courant                                                                              | .77     |
| 7<br>s | .9.1<br>ync     | Connexion des TC pour l'exploitation d'un seul module de compensation ecosine active 77                                    |         |
| 7<br>s | .9.2<br>ync     | Connexion des TC pour exploitation d'un double pack de puissance (DPP) ecosine active<br>81                                | è       |
| 7<br>n | .9.3<br>nodule: | Connexion des TC pour l'exploitation du module de synchronisation et de plusieurs<br>s de compensation ecosine active sync | 85      |
| 7<br>e | .9.4<br>cosine  | Connexion des TC pour l'exploitation en parallèle de plusieurs modules de compensatio active sync sans sync module         | n<br>89 |
| 7      | .9.5            | Mise à la terre des transformateurs de courant                                                                             | 93      |
| 7      | .9.6            | Contrôle du champ rotatif des transformateurs de courant                                                                   | 94      |
| 7      | .9.7            | Contrôle de l'affectation des phases des transformateurs de courant                                                        | 95      |
| 7.1    | 0 C             | onnexion de bus HV (configuration maître-esclave)                                                                          | .98     |
| 8      | Mise            | en service et programmation1                                                                                               | .02     |
| 8.1    | For             | octions du module d'affichage1                                                                                             | 102     |
| 8      | .1.1            | Fenêtre de démarrage 1                                                                                                    | 103     |
| 8      | .1.2            | Écran d'accueil 1                                                                                                    | 103     |
| 8      | .1.3            | Menu principal 1                                                                                                    | 103     |
| 8.2    | Mé              | thodes de mise en service logicielle1                                                                                      | 108     |
| 8      | .2.1            | Mise en service via Ethernet                                                                                               | 108     |
| 8      | .2.2            | Mise en service via module d'affichage 1                                                                                   | 108     |
| 8.3    | Pro             | cédure de mise en service1                                                                                                 | 108     |
| 8      | .3.1            | Étapes communes à toutes les configurations1                                                                               | 108     |
| 8      | .3.2            | Fonctionnement du module de compensation unique ou asynchrone                                                              | 110     |

| 8.3          | .3         | Fonctionnement du double pack de puissance (DPP)12                                          | 1          |
|--------------|------------|---------------------------------------------------------------------------------------------|------------|
| 8.3          | .4         | Fonctionnement du sync module (avec SYNC300A installé)11                                    | L3         |
| 8.4          | Me         | essage d'état11                                                                             | L <b>7</b> |
| 8.5          | Me         | essage d'erreur                                                                             | 20         |
|              |            |                                                                                             |            |
| 9 L          | iste       | des paramètres12                                                                            | 2          |
| 9.1          | List       | te des paramètres du module de compensation12                                               | 23         |
| 9.1.<br>(lec | .1<br>ture | Groupe de paramètres POXX, P1XX ; mesures et informations du module de compensations seule) | n<br>23    |
| 9.1.<br>con  | .2<br>nper | Groupe de paramètres P2XX, P3XX ; paramètres de mise en service du module de<br>nsation     | 29         |
| 9.1          | .3         | Groupe de paramètres P4XX : paramètres de compensation du module de compensation 134        | I          |
| 9.1          | .4         | Groupe de paramètres P6XX : message d'erreur du module de compensation14                    | 10         |
| 9.1          | .5         | Groupe de paramètres P8XX : mesure FFT 14                                                   | 13         |
| 9.2          | List       | te des paramètres du sync module14                                                          | 15         |
| 9.2<br>seu   | .1<br>le)  | Groupe de paramètres POXX, P1XX ; mesures et informations du sync module (lecture<br>145    |            |
| 9.2          | .2         | Groupe de paramètres P2XX et P3XX ; paramètres de mise en service du sync module. 15        | 52         |
| 9.2          | .3         | Groupe de paramètres P4XX : paramètres de compensation du sync module 16                    | 53         |
| 9.2          | .4         | Groupe de paramètres P6XX, P7XX : message d'erreur du sync module                           | 59         |
| 9.2          | .5         | Groupe de paramètres P8XX : mesure FFT du sync module                                       | 2          |
| 9.2          | .6         | Groupe de paramètres P9XX : valeurs liées à l'armoire du sync module 17                     | 74         |
| 10           | Lo         | giciel AHF Viewer17                                                                         | '6         |
| 10.1         | C          | Configuration requise17                                                                     | 76         |
| 10.2         | C          | Connexions                                                                                  | 77         |
| 10.          | 2.1        | Connexion via RS485 17                                                                      | 77         |
| 10.          | 2.2        | Connexion via Ethernet                                                                      | 79         |
| 11           | Ou         | til de mise à jour AHF Firmware18                                                           | 31         |
| 11.1         | ι          | Jtilisation18                                                                               | 31         |
| 11.2         | S          | électionner le port série18                                                                 | 31         |
| 11.3         | F          | Rechercher des appareils18                                                                  | 32         |

| 11.4 | C   | Configuration de la communication                    | 185 |
|------|-----|------------------------------------------------------|-----|
| 11.5 | C   | Charger le pack firmware                             | 186 |
| 11.6 | т   | Télécharger le firmware                              | 187 |
| 12   | Ma  | aintenance                                           | 189 |
| 13   | Ab  | préviations                                          | 190 |
| 14   | Ind | dex des figures                                      | 191 |
| 15   | Ind | dex des tableaux                                     | 194 |
| 16   | An  | nnexe A : Références                                 | 196 |
| 17   | An  | nnexe B                                              | 197 |
| 17.1 | N   | Mise en service après un entreposage de longue durée | 197 |
| 17.2 | P   | Plaque signalétique d'ecosine active sync            | 199 |
| 18   | An  | nnexe C : exemple de calcul                          | 200 |
| 18.1 | E   | Encoches de commutation                              | 200 |
| 18.  | 1.1 | Calcul des encoches de commutation exemple 1         | 202 |
| 18.  | 1.2 | Calcul des encoches de commutation exemple 2         | 203 |
| 18.  | 1.3 | Calcul des encoches de commutation exemple 2         | 204 |

Ecosine active sync

# 1 Historique des versions

| Révision | Date           | Description                                                                                                    |
|----------|----------------|----------------------------------------------------------------------------------------------------|
|          |                |                                                                                                    |
| 1.0      | Février 2018   | Version initiale                                                                                                    |
| 1.1      | Mars 2018      | Ajout de l'index des figures et de l'index des tableaux                                                                                                    |
|          |                | Optimisation de l'ordre et du contenu des chapitres                                                                                                    |
|          |                | Mise à jour du tableau d'indication des LED et de la liste des paramètres                                                                                                    |
| 1.2      | Mai 2018       | Ajout Figure 7 de la dimension du schéma de perçage pour le montage mural                                                                                                    |
|          |                | Révision du groupe P4XX                                                                                                    |
| 1.3      | Juin 2018      | Ajout de l'annexe 17.2 Plaque signalétique d'ecosine active sync.                                                                                                    |
|          |                | Correction du temps de réponse de commande de 300 $\mu s$ (AHF gén. I) à 100 $\mu s.$                                                                                                    |
|          |                | Correction de la hauteur de l'armoire au chapitre 5.5 à : 2328 mm (ventilateur supérieur et prise inclus).                                                                                                    |
|          |                | Remplacement de P203 (non utilisé) par P559 au chapitre 8.4.                                                                                                    |
| 1.4a     | Septembre 2018 | Correction de la description du connecteur X11 (valable pour FW <b>V03.01.02</b> ou supérieure)                                                                                                    |
| 1.5      | Mars 2019      | Ajout du sync module (SYNC300A)                                                                                                    |
|          |                | - Spécification technique                                                                                                    |
|          |                | - Raccordement électrique                                                                                                    |
|          |                | Mise à jour du firmware des informations relatives au module de compensa-<br>tion à <b>V03.01.07</b> ou supérieure                                                                                                    |
| 1.6      | Juillet 2019   | <ul> <li>Mise à jour de l'étiquette et de la spécification technique des modules de<br/>compensation avec UL.</li> </ul>                                                                                                    |
|          |                | <ul> <li>Mise à jour du tableau des paramètres des modules de compensation pour<br/>V03.02.03.</li> </ul>                                                                                                    |
|          |                | - Mise à jour de la procédure de mise en service avec le sync module.                                                                                                    |
|          |                | <ul> <li>Modification de la description des paramètres P320 au chapitre 8.2 (avec le<br/>nouveau firmware V03.02.03 et supérieure, P320 : Courant parallèle total =<br/>120 A pour les modules maîtres et esclaves)</li> </ul> |

Groupe Schaffner

Manuel d'utilisation et d'installation

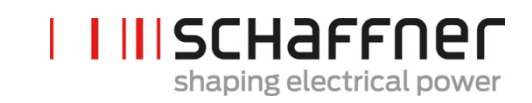

| 1.7 | Octobre 2019  | Introduction du nouvel outil de mise à jour du firmware remplaçant le char-<br>geur d'amorçage au chapitre 11               |
|-----|---------------|----------------------------------------------------------------------------------------------------|
|     |               | Informations supplémentaires concernant l'utilisation du sync module                                                        |
|     |               | Mise à jour de la description de la borne X11 dans le Tableau 15                                                            |
|     |               | Mise à jour des listes de paramètres pour le module de compensation                                                         |
|     |               | Ajout des listes de paramètres pour le sync module                                                                          |
|     |               | Détails supplémentaires dans la procédure de mise en service                                                                |
|     |               | Annexe supplémentaire avec exemples de calcul                                                                               |
|     |               | Plusieurs corrections mineures dans l'ensemble du document                                                                  |
| 1.8 | December 2019 | Chapitres 5.4 et 5.5 : plage de tension secteur étendue à partir de 200 V CA                                                |
|     |               | Chapitre 5.9 : ajout de la description de SYNC300X                                                                          |
|     |               | Chapitre 7.7 : davantage de détails concernant la connexion secondaire des TC                                               |
|     |               | Chapitre 8.1.3 : ajout de captures d'écran du module d'affichage                                                            |
|     |               | Chapitre 9 : mise à jour des listes de paramètres du module de compensation et du sync module                               |
|     |               | Chapitre 11 : mise à jour des instructions pour l'AHF Firmware Update Tool V2.1.0.3 - introduction du nouveau pack firmware |
|     |               | Corrections et clarifications mineures dans l'ensemble du document                                                          |

**Ecosine active sync** 

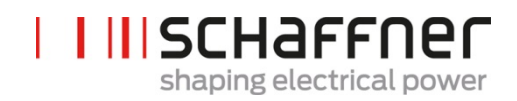

## 2 Introduction

#### 2.1 Objet

Le manuel d'utilisation et d'installation ecosine active sync fournit des informations concernant le déballage, l'installation et la mise en service du filtre anti-harmonique actif et décrit l'installation mécanique et électrique du module de compensation du filtre et de la version en armoire. Il contient des informations de base concernant les paramètres et la communication ainsi que des informations de dépannage.

Les instructions sont destinées à une utilisation par du personnel qualifié. Il est obligatoire de lire et de suivre les présentes instructions. Une attention particulière doit être accordée aux remarques générales de sécurité et instructions d'installation (précautions et avertissements) ! Toujours tenir les présentes instructions disponibles avec le(s) filtre(s).

Seul du personnel qualifié est autorisé à exécuter l'installation du filtre ecosine active sync, les inspections pour une exploitation correcte et certaines mesures de dépannage. Toutes les autres mesures peuvent être effectuées par des personnes qui ont lu les présentes instructions.

#### 2.2 Ressources complémentaires

Le groupe Schaffner fournit un certain nombre de ressources complémentaires disponibles sur <u>schaff-</u> <u>ner.com</u> pour comprendre la qualité de l'énergie en général et le produit en particulier.

Les instructions de maintenance du filtre ecosine active sync fournissent des informations concernant la maintenance et le test pour des techniciens de maintenance sur le terrain ainsi que des instructions de montage et de démontage pour les pièces d'usure.

#### 2.3 Convention d'appellation

Dans le présent document, l'acronyme AHF, pour Active Harmonic Filter (filtre anti-harmonique actif), est souvent utilisé dans le texte pour une lecture simplifiée. Il se rapporte au module de compensation ecosine active sync, au double pack de puissance (DPP) ou au système en armoire.

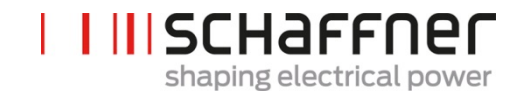

## 3 Remarques générales de sécurité et instructions d'installation

Filtres PQF

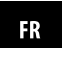

#### Consignes de sécurité et d'installation générales (précautions et avertissements)

#### 1. Informations importantes

Ces consignes de sécurité générales se réfèrent au groupe de filtres PQ (« Power Quality »), y compris les filtres actifs et passifs d'harmoniques (AHF, PHF), les selfs de réseau CA et les filtres de sortie. Avant de procéder à l'installation, à l'opération, à la maintenance ou à la vérification des filtres PQ, vous devez avoir lu les consignes de sécurité et d'installation, le manuel d'installation et les spécifications du produit. Ne manipulez les produits Schaffner que si vous connaissez parfaitement l'équipement et les consignes de sécurité et d'installation. Cela est également valable pour tous les avertissements figurant sur les filtres. Veillez à ce que ces avertissements ne soient pas enlevés et que leur lisibilité ne soit pas altérée.

Les symboles, termes et désignations suivants sont utilisés dans ces consignes de sécurité et d'installation :

| Symbole | Description                                                                                                    |  |
|---------|----------------------------------------------------------------------------------------------------|--|
|         | Suivez ces instructions pour éviter toute situation<br>susceptible de causer des blessures légères ou<br>modérées ou d'endommager l'unité. |  |
|         | Suivez ces instructions pour éviter toute situation<br>susceptible de causer des blessures graves ou<br>mortelles.                         |  |
| NOTICE  | Attire l'attention de l'utilisateur sur des informa-<br>tions à respecter.                                                                 |  |

#### 2. Consignes d'installation importantes

- I Veuillez lire et respecter les consignes de sécurité et d'installation ci-après.
- I Avant l'installation, contrôlez scrupuleusement l'emballage et le produit. Les dommages visibles à la réception doivent être signalés immédiatement au transporteur. Dans de tels cas, les filtres ne doivent pas être installés
- Les filtres peuvent être lourds. Les instructions définies par votre entreprise pour le levage de charges lourdes doivent être respectées.
- I Utilisez un boulon fileté de taille appropriée pour chaque trou/fente de montage sur la bride de filtre. La classe de résistance du boulon doit être déterminée par l'installateur en fonction du poids du filtre et du matériau de la surface de montage.
- I Raccordez le filtre aux bornes pour conducteur de protection.
- Coupez l'alimentation côté secteur, puis raccordez la/les borne(s) de phase et, le cas échéant, la borne du fil neutre du filtre. L'étiquette de filtre indique également le côté secteur («LINE», bornes secteur) et le côté charge (« LOAD », bornes de l'électronique de puissance).
- I Pour le raccordement électrique des bornes de filtre, utilisez les couples de serrage indiqués sur l'étiquette du filtre et/ou dans les fiches techniques du filtre.
- Les sections du conducteur et de la barre collectrice doivent être sélectionnées en conformité avec les codes électriques nationaux et internationaux et les normes relatives à l'équipement pour lequel les filtres PQ doivent être installés et à l'équipement utilisé.
- I Certains filtres sont équipés des bornes supplémentaires, par exemple pour la surveillance de surchauffe. Ces fonctions supplémentaires doivent être en place avant de mettre les filtres sous tension. En cas de doutes, veuillez consulter votre représentant local Schaffner.
- Les filtres actifs d'harmoniques (AHF) fonctionnent avec des transformateurs de courant (TC) approvisionnés en externe qui sont installés dans en association avec du matériel électrique générant des tensions mortellement dangereuses. N'installez pas les transformateurs de courant avant d'avoir lu les instructions de sécurité relatives à l'installation fournies par le fabricant des TC. Considérez toujours le transformateur comme partie intégrante du circuit raccordé et veillez à ne pas toucher les conducteurs et bornes ou d'autres parties du transformateur qui ne sont pas reliés à la terre.
- Afin d'assurer une utilisation optimale de vos filtres PQ, consultez également les manuels d'utilisateur et d'installation, les documents techniques (whitepaper) et autres documents disponibles dans la rubrique de téléchargements sur le site www.schaffner.com. Ces instructions supplémentaires fournissent des informations utiles techniques et spécifiques à l'équipement.

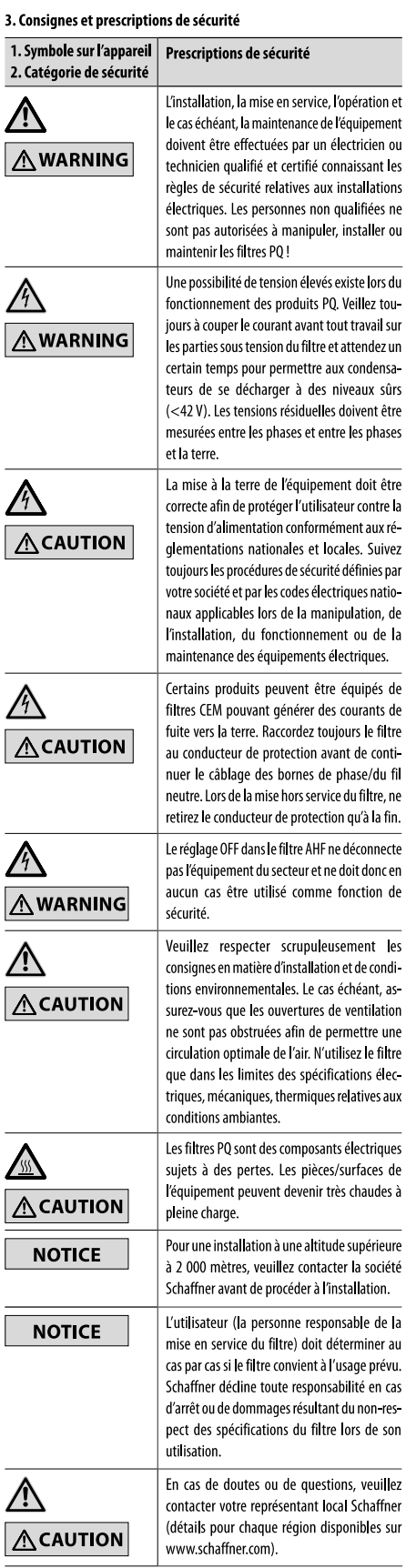

Ecosine active sync

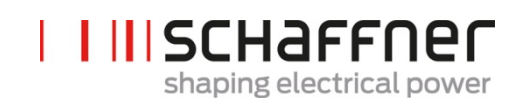

# 4 Conditions environnementales / exclusion de garantie

Le présent document classifie des groupes de paramètres environnementaux et leur sévérité auxquels les filtres anti-harmoniques ecosine active sync sont soumis lorsqu'ils sont montés pour une utilisation stationnaire dans des lieux protégés contre les intempéries dans des conditions d'utilisation, incluant des périodes de travaux de montage, de temps mort, de maintenance et de réparation. La durée de vie de l'équipement électronique dépend des conditions environnementales auxquelles il est exposé. En particulier dans des environnements hostiles, la durée de vie est réduite en raison de la tendance à la corrosion de l'environnement atmosphérique. En général, la corrosion dans la microélectronique ou l'électronique de puissance dépend de plusieurs facteurs tels que le type boîtier, les matériaux impliqués, les processus d'assemblage, l'humidité, les contaminants organiques et inorganiques, les polluants atmosphériques, la température, la contrainte thermique et la polarisation électrique. Pour augmenter la durée de vie, Schaffner fournit tous les filtres ecosine active sync avec la capacité de fonctionner au degré de pollution 2 (PD2) et utilise des cartes de circuit imprimé avec revêtement conformément à IEC61721-3-3. La construction de la carte de circuit imprimé Schaffner standard est conforme à la classe 3C2. Lire attentivement les informations fournies et vérifier que l'application satisfait les spécifications requises car Schaffner indique expressément que la garantie fabricant peut expirer à effet immédiat si les filtres anti-harmoniques ecosine active sync sont transportés, entreposés, installés ou exploités en dehors des spécifications publiées.

| Important | Les filtres anti-harmoniques ecosine active sync (AHF) listés ci-<br>après sont des dispositifs IP20 ou IP54 qui doivent être installés<br>dans un environnement conforme aux exigences mentionnées<br>dans le présent document.                                                                                                    |
|-----------|----------------------------------------------------------------------------------------------------|
|           | Tous les filtres anti-harmoniques actifs (AHF) doivent être installés<br>dans un endroit propre et sec, par ex. dans des armoires élec-<br>triques suffisamment ventilées ou climatisées ou des salles élec-<br>triques fermées. Les contaminants tels que les huiles, les liquides,<br>les vapeurs corrosives, les débris abrasifs, la poussière et les gaz<br>agressifs doivent être tenus hors boîtier du filtre. |
|           | AVERTISSEMENT : la poussière conductrice peut engendrer des<br>dommages sur les filtres anti-harmoniques ecosine active sync.<br>S'assurer que le site d'installation d'ecosine active sync est<br>exempt de poussière conductrice.                                                                                                    |
| Produits  | Série FN3530/31, filtres à 3 fils, 200-480 V CA, modèles 60 A                                                                                                    |
|           | Série FN3540/41, filtres à 4 fils, 200-415 V CA, modèles 60 A                                                                                                    |
|           | Série FN3532, filtres à 3 fils, 200-480 V CA, modèles 120 A                                                                                                    |
|           | Série FN3542, filtres à 4 fils, 200-415 V CA, modèles 120 A                                                                                                    |
|           | Série FN3545, filtres à 3/4 fils, 200-415 V CA, modèles 60300 A                                                                                                    |
|           | SYNC300A, sync module en option pour ecosine active sync                                                                                                    |
|           | SYNC300X, sync module en option pour ecosine active sync sans module TC                                                                                                    |

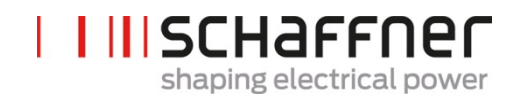

| Classe de surtension | Les filtres ecosine active sync sont conçus conformément à la |
|----------------------|---------------------------------------------------------------|
| (EN50178)            | classe de surtension III de EN 50178                          |

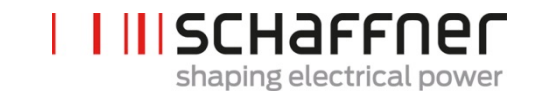

| Spécifications environnemen-         | Conditions climatiques pou                                                                                                    | ır classe de                                                                                                    | stockage 1K3 :                                                                                                    |                                                                                                    |
|--------------------------------------|----------------------------------------------------------------------------------------------------|----------------------------------------------------------------------------------------------------|----------------------------------------------------------------------------------------------------|----------------------------------------------------------------------------------------------------|
| tales de stockage                    | <ul> <li>Plage de températion</li> </ul>                                                                                                    | ure : entre -                                                                                                    | 25 °C et +55 °C                                                                                                    |                                                                                                    |
| (IEC 60721-3-1, EN50178)             | Humidité relative :                                                                                                    | < 95 %, san                                                                                                    | s condensation                                                                                                    |                                                                                                    |
|                                      | <ul> <li>Pression atmosphé</li> </ul>                                                                                                    | rique : entr                                                                                                    | e 70 KPa et 106                                                                                                    | KPa                                                                                                    |
| - Cnécifications onvironnemen        | Conditions elimatiques pou                                                                                                    |                                                                                                    | lo transport 2K2                                                                                                    |                                                                                                    |
| tales de transport                   | Conditions climatiques pou                                                                                                    |                                                                                                    |                                                                                                    |                                                                                                    |
| (IFC 60721-3-2, FN50178)             | <ul> <li>Plage de temperation</li> </ul>                                                                                                    |                                                                                                    |                                                                                                    |                                                                                                    |
| (                                    | Humidite relative :                                                                                                    | < 95 %, san                                                                                                    | is condensation                                                                                                    | KD-                                                                                                    |
|                                      | Pression atmosphe                                                                                                    | rique : entr                                                                                                    | e 70 KPa et 106                                                                                                    | кра                                                                                                    |
|                                      | Vibrations conform                                                                                                    | iement a IE                                                                                                    |                                                                                                    |                                                                                                    |
|                                      | Chocs conformeme                                                                                                    | ent a IEC 60                                                                                                    | 068-2-27                                                                                                    |                                                                                                    |
| Spécifications environnemen-         | Conditions climatiques pou                                                                                                    | ir la classe d                                                                                                    | l'exploitation 3                                                                                                    | (3 :                                                                                                    |
| tales d'exploitation                 | <ul> <li>Plage de températion</li> </ul>                                                                                                    | ure :                                                                                                    |                                                                                                    |                                                                                                    |
| (IEC 60/21-3-3, EN501/8)             | Module de con<br>Armoire : entre                                                                                                    | npensation<br>e 0 °C et +4(                                                                                                    | : entre 0 °C et +<br>) °C                                                                                                    | 50 °C                                                                                                    |
|                                      | Humidité relative :                                                                                                    | < 95 %, san                                                                                                    | s condensation                                                                                                    |                                                                                                    |
|                                      | Pression atmosphé                                                                                                    | rique : entr                                                                                                    | e 70 KPa et 106                                                                                                    | КРа                                                                                                    |
| Degré de pollution                   | Conditions de pollution po                                                                                                    | ur la classe                                                                                                    | d'utilisation PD2                                                                                                    | 2                                                                                                    |
| (IEC 61010, EN50178)                 |                                                                                                    |                                                                                                    |                                                                                                    |                                                                                                    |
| Niveaux corrosifs<br>(IEC 60721-3-3) | <ul> <li>Niveaux corrosifs pour la classe de stockage, de transport et d'exploitation 3C2<sup>(3)</sup>:</li> <li>S'applique à des endroits avec des niveaux normaux de contaminants, comme on en trouve dans des zones urbaines avec des activités industrielles</li> </ul> |                                                                                                    |                                                                                                    |                                                                                                    |
|                                      | contaminants, com<br>baines avec des act                                                                                                    | ime on en t<br>tivités indus                                                                                                    | rouve dans des<br>strielles                                                                                                    | zones ur-                                                                                                    |
|                                      | contaminants, com<br>baines avec des act<br>• Niveaux :                                                                                                    | ime on en t<br>tivités indus                                                                                                    | rouve dans des<br>strielles                                                                                                    | zones ur-                                                                                                    |
|                                      | contaminants, com<br>baines avec des act<br>• Niveaux :<br>Paramètre environnemental                                                                                                    | nme on en t<br>tivités indus<br><sup>Unités(1)</sup>                                                                                                    | rouve dans des<br>strielles<br>Classe 3                                                                                                    | zones ur-                                                                                                    |
|                                      | contaminants, com<br>baines avec des act<br>• Niveaux :<br>Paramètre environnemental                                                                                                    | ime on en t<br>tivités indus<br>Unités <sup>(1)</sup>                                                                                                    | rouve dans des<br>strielles<br>Classe 3<br>Valeur moy-<br>enne                                                                                                    | C2 <sup>(2)</sup><br>Valeur max                                                                                                    |
|                                      | contaminants, com<br>baines avec des act<br>• Niveaux :<br>Paramètre environnemental<br>Sel marin                                                                                                    | ime on en t<br>tivités indus<br><sup>Unités(1)</sup>                                                                                                    | rouve dans des<br>strielles<br>Classe 3<br>Valeur moy-<br>enne<br>Brouillard                                                                                                    | C2 <sup>(2)</sup><br>Valeur max                                                                                                    |
|                                      | contaminants, com<br>baines avec des act<br>• Niveaux :<br>Paramètre environnemental<br>Sel marin<br>Dioxyde de soufre                                                                                                    | ime on en t<br>tivités indus<br>Unités <sup>(1)</sup><br>ppm                                                                                                    | rouve dans des<br>strielles<br>Classe 3<br>Valeur moy-<br>enne<br>Brouillard<br>0,3                                                                                                    | C2 <sup>(2)</sup><br>Valeur max                                                                                                    |
|                                      | contaminants, com<br>baines avec des act<br>• Niveaux :<br>Paramètre environnemental<br>Sel marin<br>Dioxyde de soufre                                                                                                    | ume on en t<br>tivités indus<br>Unités <sup>(1)</sup><br>ppm<br>cm <sup>3</sup> /m <sup>3</sup>                                                                                                    | rouve dans des<br>strielles<br>Classe 3<br>Valeur moy-<br>enne<br>Brouillaro<br>0,3<br>0,11                                                                                                    | C2 <sup>(2)</sup><br>Valeur max                                                                                                    |
|                                      | contaminants, com<br>baines avec des act<br>• Niveaux :<br>Paramètre environnemental<br>Sel marin<br>Dioxyde de soufre<br>Sulfure d'hydrogène                                                                                                    | ume on en t<br>tivités indus<br>Unités <sup>(1)</sup><br>ppm<br>cm <sup>3</sup> /m <sup>3</sup><br>ppm<br>cm <sup>3</sup> /m <sup>3</sup>                                                                                                    | rouve dans des<br>strielles<br>Classe 3<br>Valeur moy-<br>enne<br>Brouillard<br>0,3<br>0,11<br>0,1<br>0,1                                                                                                    | C2 <sup>(2)</sup><br>Valeur max<br>d salin<br>1,0<br>0,37<br>0,5<br>0,36                                                                                                    |
|                                      | contaminants, com<br>baines avec des act<br>• Niveaux :<br>Paramètre environnemental<br>Sel marin<br>Dioxyde de soufre<br>Sulfure d'hydrogène<br>Chlore                                                                                                    | ppm<br>cm <sup>3</sup> /m <sup>3</sup><br>ppm                                                                                                    | rouve dans des<br>strielles<br>Classe 3<br>Valeur moy-<br>enne<br>Brouillard<br>0,3<br>0,11<br>0,1<br>0,1<br>0,071<br>0,1                                                                                                    | C2 <sup>(2)</sup><br>Valeur max<br>d salin<br>1,0<br>0,37<br>0,5<br>0,36<br>0,3                                                                                                    |
|                                      | contaminants, com<br>baines avec des act<br>• Niveaux :<br>Paramètre environnemental<br>Sel marin<br>Dioxyde de soufre<br>Sulfure d'hydrogène<br>Chlore                                                                                                    | ppm<br>cm <sup>3</sup> /m <sup>3</sup><br>ppm<br>cm <sup>3</sup> /m <sup>3</sup>                                                                                                    | rouve dans des<br>strielles<br>Classe 3<br>Valeur moy-<br>enne<br>Brouillard<br>0,3<br>0,11<br>0,1<br>0,1<br>0,071<br>0,1<br>0,1<br>0,034                                                                                                 | C2 <sup>(2)</sup><br>Valeur max<br>d salin<br>1,0<br>0,37<br>0,5<br>0,36<br>0,3<br>0,1                                                                                                   |
|                                      | contaminants, com<br>baines avec des act<br>• Niveaux :<br>Paramètre environnemental<br>Sel marin<br>Dioxyde de soufre<br>Sulfure d'hydrogène<br>Chlore<br>Chlorure d'hydrogène                                                                                              | ppm<br>cm <sup>3</sup> /m <sup>3</sup><br>ppm<br>cm <sup>3</sup> /m <sup>3</sup><br>ppm<br>cm <sup>3</sup> /m <sup>3</sup>                                                                                                    | rouve dans des<br>strielles<br>Classe 3<br>Valeur moy-<br>enne<br>Brouillard<br>0,3<br>0,11<br>0,1<br>0,1<br>0,071<br>0,1<br>0,034<br>0,1                                                                                                 | Zones ur-<br>C2 <sup>(2)</sup><br>Valeur max<br>d salin<br>1,0<br>0,37<br>0,5<br>0,36<br>0,3<br>0,1<br>0,5                                                                               |
|                                      | contaminants, com<br>baines avec des act<br>• Niveaux :<br>Paramètre environnemental<br>Sel marin<br>Dioxyde de soufre<br>Sulfure d'hydrogène<br>Chlore<br>Chlorue                                                                                                    | ppm<br>cm <sup>3</sup> /m <sup>3</sup><br>ppm<br>cm <sup>3</sup> /m <sup>3</sup><br>ppm<br>cm <sup>3</sup> /m <sup>3</sup><br>ppm<br>cm <sup>3</sup> /m <sup>3</sup>                                                                                                    | rouve dans des<br>strielles<br>Classe 3<br>Valeur moy-<br>enne<br>Brouillard<br>0,3<br>0,11<br>0,1<br>0,1<br>0,071<br>0,1<br>0,034<br>0,1<br>0,066                                                                                        | C2 <sup>(2)</sup><br>Valeur max<br>d salin<br>1,0<br>0,37<br>0,5<br>0,36<br>0,3<br>0,1<br>0,5<br>0,33                                                                                    |
|                                      | contaminants, com<br>baines avec des act<br>• Niveaux :<br>Paramètre environnemental<br>Sel marin<br>Dioxyde de soufre<br>Sulfure d'hydrogène<br>Chlore<br>Chlorure d'hydrogène<br>Fluorure d'hydrogène                                                                      | ppm<br>cm <sup>3</sup> /m <sup>3</sup><br>ppm<br>cm <sup>3</sup> /m <sup>3</sup><br>ppm<br>cm <sup>3</sup> /m <sup>3</sup><br>ppm<br>cm <sup>3</sup> /m <sup>3</sup>                                                                                                    | rouve dans des<br>strielles<br>Classe 3<br>Valeur moy-<br>enne<br>Brouillard<br>0,3<br>0,11<br>0,1<br>0,1<br>0,071<br>0,1<br>0,034<br>0,1<br>0,034<br>0,1<br>0,066<br>0,01                                                                | C2 <sup>(2)</sup><br>Valeur max<br>d salin<br>1,0<br>0,37<br>0,5<br>0,36<br>0,3<br>0,1<br>0,5<br>0,33<br>0,1<br>0,5<br>0,33<br>0,03                                                      |
|                                      | contaminants, com<br>baines avec des act<br>• Niveaux :<br>Paramètre environnemental<br>Sel marin<br>Dioxyde de soufre<br>Sulfure d'hydrogène<br>Chlore<br>Chlorure d'hydrogène<br>Fluorure d'hydrogène                                                                      | ppm<br>cm <sup>3</sup> /m <sup>3</sup><br>ppm<br>cm <sup>3</sup> /m <sup>3</sup><br>ppm<br>cm <sup>3</sup> /m <sup>3</sup><br>ppm<br>cm <sup>3</sup> /m <sup>3</sup><br>ppm<br>cm <sup>3</sup> /m <sup>3</sup>                                                                                                    | rouve dans des<br>strielles<br>Classe 3<br>Valeur moy-<br>enne<br>Brouillard<br>0,3<br>0,11<br>0,1<br>0,1<br>0,071<br>0,1<br>0,071<br>0,1<br>0,034<br>0,1<br>0,034<br>0,1<br>0,066<br>0,01<br>0,012                                       | C2 <sup>(2)</sup><br>Valeur max<br>d salin<br>1,0<br>0,37<br>0,5<br>0,36<br>0,3<br>0,1<br>0,5<br>0,33<br>0,1<br>0,5<br>0,33<br>0,03<br>0,03<br>0,036                                     |
|                                      | contaminants, com<br>baines avec des act<br>• Niveaux :<br>Paramètre environnemental<br>Sel marin<br>Dioxyde de soufre<br>Sulfure d'hydrogène<br>Chlore<br>Chlorure d'hydrogène<br>Fluorure d'hydrogène<br>Ammoniaque                                                        | unités indus<br>Unités indus<br>Unités <sup>(1)</sup><br>ppm<br>cm <sup>3</sup> /m <sup>3</sup><br>ppm<br>cm <sup>3</sup> /m <sup>3</sup><br>ppm<br>cm <sup>3</sup> /m <sup>3</sup><br>ppm<br>cm <sup>3</sup> /m <sup>3</sup><br>ppm<br>cm <sup>3</sup> /m <sup>3</sup><br>ppm<br>cm <sup>3</sup> /m <sup>3</sup>                                                  | rouve dans des<br>strielles<br>Classe 3<br>Valeur moy-<br>enne<br>Brouillard<br>0,3<br>0,11<br>0,1<br>0,1<br>0,071<br>0,1<br>0,034<br>0,1<br>0,034<br>0,1<br>0,034<br>0,1<br>0,066<br>0,01<br>0,012<br>1,0<br>1 4                         | C2 <sup>(2)</sup><br>Valeur max<br>d salin<br>1,0<br>0,37<br>0,5<br>0,36<br>0,3<br>0,1<br>0,5<br>0,33<br>0,03<br>0,03<br>0,03<br>0,036<br>3,0<br>4 2                                     |
|                                      | contaminants, com<br>baines avec des act<br>• Niveaux :<br>Paramètre environnemental<br>Sel marin<br>Dioxyde de soufre<br>Sulfure d'hydrogène<br>Chlore<br>Chlorure d'hydrogène<br>Fluorure d'hydrogène<br>Ammoniaque<br>Ozone                                               | unités indus<br>Unités indus<br>Unités <sup>(1)</sup><br>ppm<br>cm <sup>3</sup> /m <sup>3</sup><br>ppm<br>cm <sup>3</sup> /m <sup>3</sup><br>ppm<br>cm <sup>3</sup> /m <sup>3</sup><br>ppm<br>cm <sup>3</sup> /m <sup>3</sup><br>ppm<br>cm <sup>3</sup> /m <sup>3</sup><br>ppm<br>cm <sup>3</sup> /m <sup>3</sup><br>ppm                                           | rouve dans des<br>strielles<br>Classe 3<br>Valeur moy-<br>enne<br>Brouillard<br>0,3<br>0,11<br>0,1<br>0,1<br>0,071<br>0,1<br>0,071<br>0,01<br>0,034<br>0,1<br>0,034<br>0,1<br>0,066<br>0,01<br>0,012<br>1,0<br>1,4<br>0,05                | C2 <sup>(2)</sup><br>Valeur max<br>d salin<br>1,0<br>0,37<br>0,5<br>0,36<br>0,3<br>0,1<br>0,5<br>0,33<br>0,1<br>0,5<br>0,33<br>0,03<br>0,03<br>0,036<br>3,0<br>4,2<br>0,1                |
|                                      | contaminants, com<br>baines avec des act<br>• Niveaux :<br>Paramètre environnemental<br>Sel marin<br>Dioxyde de soufre<br>Sulfure d'hydrogène<br>Chlore<br>Chlorure d'hydrogène<br>Fluorure d'hydrogène<br>Ammoniaque<br>Ozone                                               | unités indus<br>Unités indus<br>Unités <sup>(1)</sup><br>ppm<br>cm <sup>3</sup> /m <sup>3</sup><br>ppm<br>cm <sup>3</sup> /m <sup>3</sup><br>ppm<br>cm <sup>3</sup> /m <sup>3</sup><br>ppm<br>cm <sup>3</sup> /m <sup>3</sup><br>ppm<br>cm <sup>3</sup> /m <sup>3</sup><br>ppm<br>cm <sup>3</sup> /m <sup>3</sup>                                                  | rouve dans des<br>strielles<br>Classe 3<br>Valeur moy-<br>enne<br>Brouillard<br>0,3<br>0,11<br>0,1<br>0,1<br>0,071<br>0,1<br>0,034<br>0,1<br>0,034<br>0,1<br>0,034<br>0,1<br>0,034<br>0,1<br>0,01<br>0,012<br>1,0<br>1,4<br>0,05<br>0,025 | C2 <sup>(2)</sup><br>Valeur max<br>d salin<br>1,0<br>0,37<br>0,5<br>0,36<br>0,3<br>0,1<br>0,5<br>0,33<br>0,03<br>0,03<br>0,036<br>3,0<br>4,2<br>0,1<br>0,05                              |
|                                      | contaminants, com<br>baines avec des act<br>Niveaux :<br>Paramètre environnemental<br>Sel marin<br>Dioxyde de soufre<br>Sulfure d'hydrogène<br>Chlore<br>Chlorure d'hydrogène<br>Fluorure d'hydrogène<br>Ammoniaque<br>Ozone<br>Oxydes d'azote                               | unités indus<br>Unités indus<br>Unités <sup>(1)</sup><br>ppm<br>cm <sup>3</sup> /m <sup>3</sup><br>ppm<br>cm <sup>3</sup> /m <sup>3</sup><br>ppm<br>cm <sup>3</sup> /m <sup>3</sup><br>ppm<br>cm <sup>3</sup> /m <sup>3</sup><br>ppm<br>cm <sup>3</sup> /m <sup>3</sup><br>ppm<br>cm <sup>3</sup> /m <sup>3</sup><br>ppm<br>cm <sup>3</sup> /m <sup>3</sup><br>ppm | rouve dans des<br>strielles<br>Classe 3<br>Valeur moy-<br>enne<br>Brouillard<br>0,3<br>0,11<br>0,1<br>0,1<br>0,071<br>0,01<br>0,01<br>0,034<br>0,1<br>0,034<br>0,1<br>0,066<br>0,01<br>0,012<br>1,0<br>1,4<br>0,05<br>0,025<br>0,5        | C2 <sup>(2)</sup><br>Valeur max<br>d salin<br>1,0<br>0,37<br>0,5<br>0,36<br>0,3<br>0,1<br>0,5<br>0,33<br>0,1<br>0,5<br>0,33<br>0,03<br>0,03<br>0,036<br>3,0<br>4,2<br>0,1<br>0,05<br>1,0 |

| <sup>(1)</sup> Les valeurs indiquées en cm3/m3 ont été calculées à partir des valeurs indiquées en mg/m3 et se rapportent à une température de 20 °C et une pression de 101,3 kPa. Le ta-<br>bleau indique des valeurs arrondies.                                                                     |
|----------------------------------------------------------------------------------------------------|
| <sup>(2)</sup> Les valeurs moyennes sont des valeurs escomptées à long terme. Les valeurs maximales<br>sont des valeurs limites ou des valeurs de pic survenant sur une période qui ne dépasse pas<br>30 min par jour.                                                                                |
| <sup>(3)</sup> IEC 60721-3-3 s'applique uniquement aux zones couvertes de carte de circuit imprimé revêtue et non à l'appareil entier. Les zones non protégées comme les connexions, les ter-<br>minaisons et les aimants exposés peuvent ne pas survivre à ces niveaux d'exposition au fil du temps. |

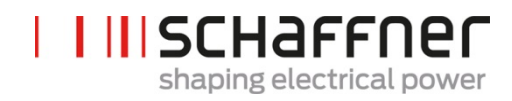

# 5 Vue d'ensemble de la gamme de produits Ecosine Active Sync

#### 5.1 Principe de fonctionnement

Les filtres ecosine active sync sont utilisés pour l'atténuation des courants harmoniques, la compensation des courants réactifs (inductifs et capacitifs) et la correction et l'optimisation du déséquilibre de phase. Les unités de filtre peuvent être intégrées dans des systèmes et applications en tant qu'unité de filtre à installation centrale pour atténuer toutes les harmoniques liées à l'application ou peut être combinée à des convertisseurs de fréquence et des entraînements moteur pour transformer les convertisseurs et entraînements moteur standards en solutions à faible harmonique.

Les filtres ecosine active sync sont connectés en parallèle à la charge et surveille en permanence tous les courants de ligne triphasés (schéma simplifié dans la Figure 1). Les courants harmoniques et les composants de puissance réactifs sont détectés et traités de manière fiable dans une structure à commande numérique ultra-rapide. En générant et en imposant activement des courants dans le déphasage opposé, les courants harmoniques et réactifs indésirables sont atténués de manière fiable. L'utilisation de la dernière génération de technologie IGBT à 3 niveaux ultra-rapide (temps réel) permet une alimentation avec des pertes moindres en comparaison avec les filtres anti-harmoniques actifs d'ancienne génération. La technologie de filtre LCL intégrée assure que ni la fréquence de commutation (16 kHz), ni des composants CC ne soient imposés dans le secteur. Une exploitation indépendamment de la source est possible, l'utilisation du filtre dans des applications d'alimentation de générateurs ou de transformateurs est donc possible. Les charges connectées peuvent être de natures diverses, par ex. des charges non-linéaires individuelles ou des groupes de charges non-linéaires.

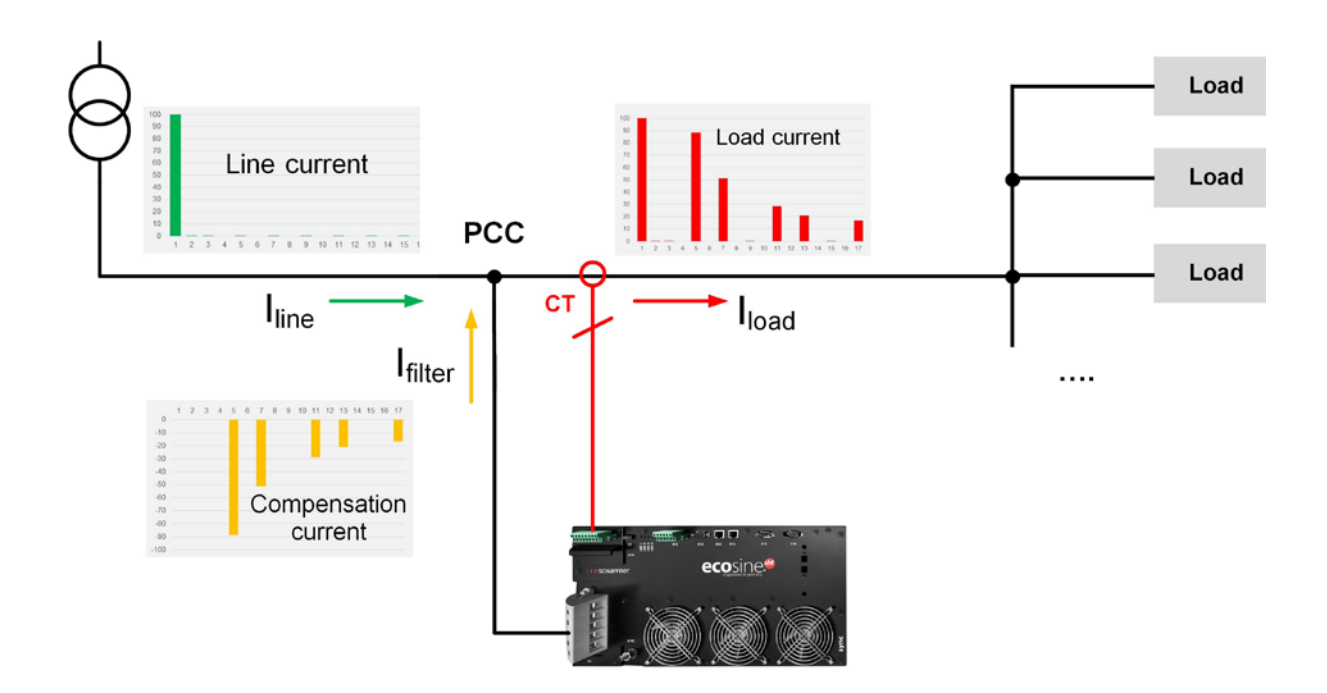

Figure 1 Principe de fonctionnement du filtre anti-harmonique ecosine active sync

#### 5.2 Configuration du système ecosine active sync

Avec les variantes de module de compensation, kits en option et variantes d'armoire listés ci-dessous, il est possible de construire des filtres et des systèmes ecosine active sync personnalisés. Schaffner propose des modules de compensation, des kits en option et des armoires séparément ou des systèmes de filtre prêts à l'emploi intégrés dans des armoires.

Les désignations des systèmes et options ecosine active sync sont présentées ci-après.

Tableau 1 Versions de module de compensation et options ecosine active sync

| Désignation     | Description                                                 |
|-----------------|-------------------------------------------------------------|
| FN3530          | Module de compensation 200-480 V CA à 3 fils                |
| FN3531          | Module de compensation 200-480 V CA à 3 fils avec module TC |
| FN3540          | Module de compensation 200-415 V CA à 4 fils                |
| FN3541          | Module de compensation 200-415 V CA à 4 fils avec module TC |
| FN3532          | DPP Double pack de puissance 120 A 200-480 V CA à 3 fils    |
| FN3542          | DPP Double Pack de Puissance 120 A 200-415 V CA à 4 fils    |
| СТМ             | Module transformateur de courant                            |
| Display         | Module d'affichage                                          |
| Patch Cable Set | Jeu de câbles de raccordement sync module                   |
| KITIP21         | Kit de protection IP21 pour ecosine active sync             |
| SYNC300A        | Sync module pour ecosine active sync avec module TC         |
| SYNC300X        | Sync module pour ecosine active sync sans module TC         |

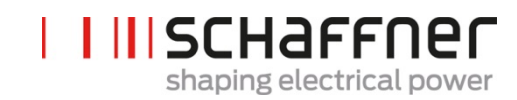

#### 5.2.1 Module de compensation ecosine active sync FN3530 et FN3531

Les modules de compensation ecosine active sync FN3530 et FN3531 sont des filtres anti-harmoniques actifs triphasés à 3 fils avec courant d'atténuation de 60 A. FN3530 et FN3531 s'appliquent à un réseau triphasé sans ligne neutre. Les modules de compensation FN3530 n'ont pas de module TC intégré, tandis que les modules de compensation FN3531 sont fournis avec le module TC inclus.

#### FN3530/31

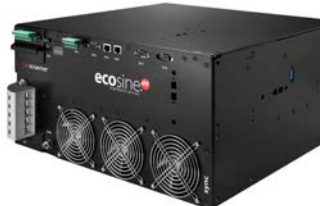

| 3 phases 3 fils                             |
|---------------------------------------------|
| 50/60 Hz ± 3 Hz                             |
| Entre 200 V CA et 480 V CA± 10 %            |
| Topologie NPC à 3 niveaux, IGBT             |
| 16 kHz                                      |
| <100 µs                                     |
| Jusqu'à la 50 <sup>ème</sup> harmonique     |
| < 5 %                                       |
| cosφ = -0,7 1 0,7                           |
| (compensation inductive et capaci-<br>tive) |
| 60 Arms                                     |
| 440 mm × 420 mm × 222mm (L × P<br>× H)      |
|                                             |

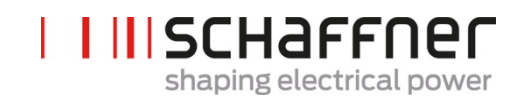

#### 5.2.2 Modules de compensation ecosine active sync FN3540 et FN3541

Les modules de compensation ecosine active sync FN3540 et FN3541 sont des filtres anti-harmoniques actifs triphasés à 4 fils avec un courant d'atténuation de 60 A. FN3540 et FN3541 s'appliquent à un réseau triphasé avec ligne neutre. Les modules de compensation FN3540 n'ont pas de module TC intégré, tandis que les modules de compensation FN3541 sont fournis avec le module TC inclus.

#### FN3540/41

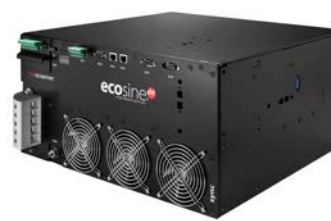

| Nombre de phases (entrée du système)                  | 3 phases 4 fils                                                  |
|-------------------------------------------------------|------------------------------------------------------------------|
| Fréquence secteur                                     | 50/60 Hz ± 3 Hz                                                  |
| Tension secteur                                       | Entre 200 V CA et 415 V CA± 10 %                                 |
| Topologie d'onduleur                                  | Topologie NPC à 3 niveaux, IGBT                                  |
| Fréquence de commutation                              | 16 kHz                                                           |
| Temps de réponse                                      | <100 µs                                                          |
| Performance d'atténuation des<br>harmoniques          | Jusqu'à la 50 <sup>ème</sup> harmonique                          |
| Distorsion totale du courant har-<br>monique THDi     | < 5 %                                                            |
| Correction du facteur de puis-<br>sance               | cosφ = -0,7 1 0,7<br>(compensation inductive et capaci-<br>tive) |
| Courant nominal d'atténuation<br>de phase             | 60 Arms                                                          |
| Courant nominal d'atténuation<br>de conducteur neutre | 180 Apk                                                          |
| Dimensions d'une unité seule                          | 440 mm × 420 mm × 222mm (L × P<br>× H)                           |

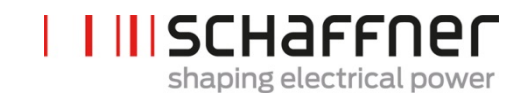

#### 5.2.3 Double pack de puissance (DPP) ecosine active sync FN3532 et FN3542

FN3532 et FN3542, désignés par Double Pack de Puissance (DPP), consistent en deux modules de compensation ecosine active sync. FN3532 s'applique aux réseaux triphasés à 3 fils sans fil neutre. FN3542 s'applique aux réseaux triphasés à 4 fils avec fil neutre. Les deux types de packs DPP incluent toujours deux modules de compensation (3 ou 4 fils) et fonctionnent en architecture maître-esclave. C'est pourquoi un seul module TC et un seul module d'affichage sont requis et sont inclus dans le pack. La communication entre les modules est réalisée via bus à grande vitesse.

FN3532

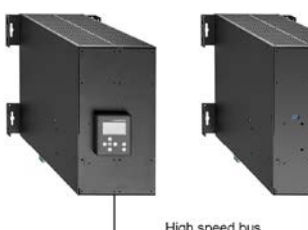

High speed bus

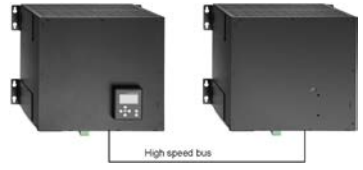

| Nombre de phases (entrée du<br>système)         | 3 phases 3 fils                             |
|-------------------------------------------------|---------------------------------------------|
| Fréquence secteur                               | 50/60 Hz ± 3 Hz                             |
| Tension secteur                                 | Entre 200 V CA et 480 V CA±<br>10 %         |
| Topologie d'onduleur                            | Topologie NPC à 3 niveaux, IGBT             |
| Fréquence de commutation                        | 2x16 kHz intercalée<br>(32 kHz effective)   |
| Temps de réponse                                | <100 µs                                     |
| Performance d'atténuation des<br>harmoniques    | Jusqu'à la 50 <sup>ème</sup> harmonique     |
| Distorsion totale du courant<br>harmonique THDi | < 5 %                                       |
| Correction du facteur de puis-                  | cosφ = -0,7 1 0,7                           |
| sance                                           | (compensation inductive et capa-<br>citive) |
| Courant nominal d'atténuation<br>de phase       | 60 Arms                                     |
| Dimensions d'une unité unique                   | 440 mm × 420 mm × 222mm (L ×<br>P × H)      |

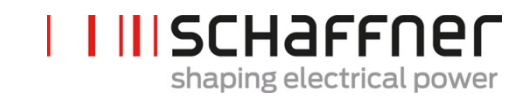

| FN3542 |                |
|--------|----------------|
|        |                |
|        |                |
|        |                |
|        | High speed bus |

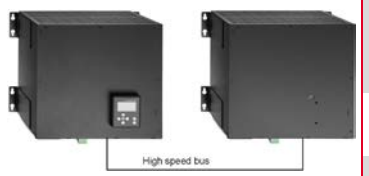

| Nombre de phases (entrée du<br>système)               | 3 phases 4 fils                             |
|-------------------------------------------------------|---------------------------------------------|
| Fréquence secteur                                     | 50/60 Hz ± 3 Hz                             |
| Tension secteur                                       | Entre 200 V CA et 415 V CA±<br>10 %         |
| Topologie d'onduleur                                  | Topologie NPC à 3 niveaux, IGBT             |
| Fréquence de commutation                              | 2x16 kHz intercalée                         |
|                                                       | (32 kHz effective)                          |
| Temps de réponse                                      | 100 μs                                      |
| Performance d'atténuation des<br>harmoniques          | Jusqu'à la 50 <sup>ème</sup> harmonique     |
| Distorsion totale du courant<br>harmonique THDi       | < 5 %                                       |
| Correction du facteur de puis-                        | cosφ = -0,7 1 0,7                           |
| sance                                                 | (compensation inductive et capa-<br>citive) |
| Courant d'atténuation                                 | 120 A                                       |
| Courant nominal d'atténuation<br>de conducteur neutre | 180 Apk                                     |
| Dimensions d'une unité unique                         | 440 mm × 420 mm × 222mm<br>(L × P × H)      |

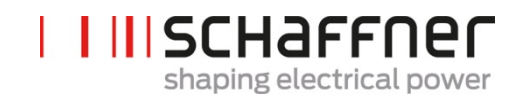

#### 5.2.4 Version en armoire ecosine active sync (armoire + modules de compensation)

Les modules de compensation ecosine active sync peuvent être intégrés dans une armoire et livrés en tant que système. La version en armoire peut inclure jusqu'à 5 modules en fonction de la configuration et des options définies dans le code de type (voir chapitre 5.3). La version en armoire est désignée FN3545 + le code de type comme indiqué plus loin dans le Tableau 2. Les caractéristiques principales sont résumées ci-dessous:

FN3545-\_\_\_\_

| Nombre de phases (entrée du sys-<br>tème)         | 3 phases 3 fils ou 3 phases 4 fils                                                  |
|---------------------------------------------------|-------------------------------------------------------------------------------------|
| Fréquence secteur                                 | 50/60 Hz ± 3 Hz                                                                     |
| Tension secteur 3 fils                            | Entre 200 V CA $^{\rm i}$ et 480 V CA $\pm$ 10 %                                    |
| Tension secteur 4 fils                            | Entre 200 V CA $^{\rm ii}$ et 415 V CA± 10 %                                        |
| Topologie d'onduleur                              | Topologie NPC à 3 niveaux, IGBT                                                     |
| Fréquence de commutation                          | Nombre de modules x 16 kHz interca-<br>lée (jusqu'à 5x16 kHz effective)             |
| Temps de réponse                                  | <100 µs                                                                             |
| Performance d'atténuation des<br>harmoniques      | Jusqu'à la 50 <sup>ème</sup> harmonique                                             |
| Distorsion totale du courant har-<br>monique THDi | < 5 %                                                                               |
| Correction du facteur de puissance                | $\cos \phi = -0.7 \dots 1 \dots 0.7$<br>(compensation inductive et capaci-<br>tive) |
| Courant d'atténuation                             | 60 A, 120 A, 180 A, 240 A, 300 A                                                    |
| Dimensions                                        | 600 mm × 600 mm × 2265mm (L × P ×<br>H)                                             |

<sup>&</sup>lt;sup>i</sup> Armoire pour tension secteur 200 V CA sur demande <sup>ii</sup> Armoire pour tension secteur 200 V CA sur demande myecosine.com

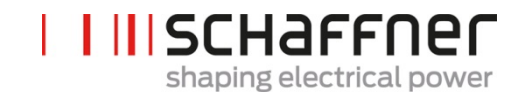

#### 5.3 Informations relatives au code de type de la version en armoire ecosine active sync

La série Schaffner ecosine active sync offre une solution modulaire qui permet aux utilisateurs de construire des systèmes personnalisés adaptés aux besoins d'application et d'installation. Les modules de compensation et options ecosine active sync sont listés dans le Tableau 1, tandis que les versions en armoire sont listées dans les Tableau 2 et Tableau 3.

Le code de type est défini comme une combinaison de FN3545 (indiquant une version en armoire) plus une extension contenant des informations concernant la configuration et les options.

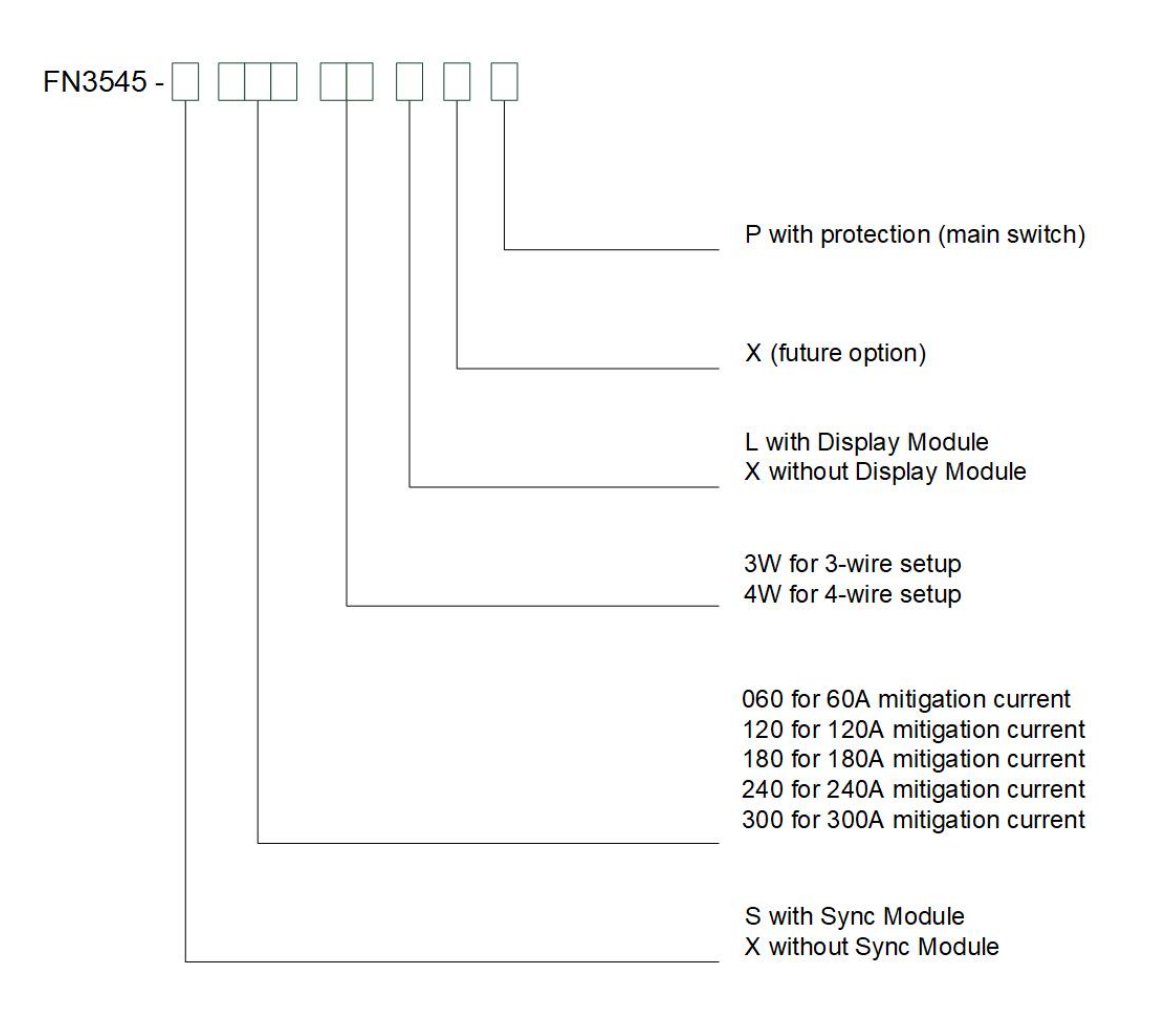

Figure 2 Description du code de type de la version en armoire ecosine active sync

#### Tableau 2 Versions en armoire ecosine active sync sans sync module

| Désignation          | Tension <sup>i</sup> | sync mod- | Courant    | Configura-      | module de         | Module      | Protection  |
|----------------------|----------------------|-----------|------------|-----------------|-------------------|-------------|-------------|
|                      |                      | uie       | d'atténua- | tion            | compensa-<br>tion | d'atticnage | (interrupt- |
|                      |                      |           | tion       | 3 fils / 4 fils |                   |             | eur princi- |
| FN3545-<br>X0603WXXP | 200-480 V CA         | Non       | 60 A       | 3 fils          | 1 x FN3531        | Non         | Oui         |
| FN3545-<br>X0603WLXP | 200-480 V CA         | Non       | 60 A       | 3 fils          | 1 x FN3531        | Oui         | Oui         |
| FN3545-<br>X0604WXXP | 200-415 V CA         | Non       | 60 A       | 4 fils          | 1 x FN3541        | Non         | Oui         |
| FN3545-<br>X0604WLXP | 200-415 V CA         | Non       | 60 A       | 4 fils          | 1 x FN3541        | Oui         | Oui         |
| FN3545-<br>X1203WXXP | 200-480 V CA         | Non       | 120 A      | 3 fils          | 2x FN3531         | Non         | Oui         |
| FN3545-<br>X1203WLXP | 200-480 V CA         | Non       | 120 A      | 3 fils          | 2x FN3531         | Oui         | Oui         |
| FN3545-<br>X1204WXXP | 200-415 V CA         | Non       | 120 A      | 4 fils          | 2x FN3541         | Non         | Oui         |
| FN3545-<br>X1204WLXP | 200-415 V CA         | Non       | 120 A      | 4 fils          | 2x FN3541         | Oui         | Oui         |
| FN3545-<br>X1803WXXP | 200-480 V CA         | Non       | 180 A      | 3 fils          | 3x FN3531         | Non         | Oui         |
| FN3545-<br>X1803WLXP | 200-480 V CA         | Non       | 180 A      | 3 fils          | 3x FN3531         | Oui         | Oui         |
| FN3545-<br>X1804WXXP | 200-415 V CA         | Non       | 180 A      | 4 fils          | 3x FN3541         | Non         | Oui         |
| FN3545-<br>X1804WLXP | 200-415 V CA         | Non       | 180 A      | 4 fils          | 3x FN3541         | Oui         | Oui         |
| FN3545-<br>X2403WXXP | 200-480 V CA         | Non       | 240 A      | 3 fils          | 4x FN3531         | Non         | Oui         |
| FN3545-<br>X2403WLXP | 200-480 V CA         | Non       | 240 A      | 3 fils          | 4x FN3531         | Oui         | Oui         |
| FN3545-<br>X2404WXXP | 200-415 V CA         | Non       | 240 A      | 4 fils          | 4x FN3541         | Non         | Oui         |
| FN3545-<br>X2404WLXP | 200-415 V CA         | Non       | 240 A      | 4 fils          | 4x FN3541         | Oui         | Oui         |
| FN3545-<br>X3003WXXP | 200-480 V CA         | Non       | 300 A      | 3 fils          | 5x FN3531         | Non         | Oui         |
| FN3545-<br>X3003WLXP | 200-480 V CA         | Non       | 300 A      | 3 fils          | 5x FN3531         | Oui         | Oui         |
| FN3545-<br>X3004WXXP | 200-415 V CA         | Non       | 300 A      | 4 fils          | 5x FN3541         | Non         | Oui         |
| FN3545-<br>X3004WLXP | 200-415 V CA         | Non       | 300 A      | 4 fils          | 5x FN3541         | Oui         | Oui         |

<sup>i</sup> Armoire pour tension secteur 200 V CA sur demande myecosine.com

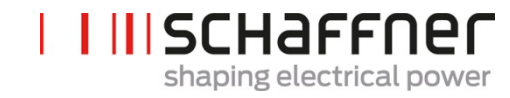

Ecosine active sync

#### Tableau 3 Versions en armoire ecosine active sync avec sync module

| Désignation          | Tension <sup>i</sup> | sync mod- | Courant    | Configura-      | module de         | Module      | Protection  |
|----------------------|----------------------|-----------|------------|-----------------|-------------------|-------------|-------------|
|                      |                      | ule       | d'atténua- | tion            | compensa-<br>tion | d'affichage | (interrupt- |
|                      |                      |           | tion       | 3 fils / 4 fils |                   |             | eur princi- |
| FN3545-<br>S0603WXXP | 200-480 V CA         | Oui       | 60 A       | 3 fils          | 1 x FN3530        | Non         | Oui         |
| FN3545-<br>S0603WLXP | 200-480 V CA         | Oui       | 60 A       | 3 fils          | 1 x FN3530        | Oui         | Oui         |
| FN3545-<br>S0604WXXP | 200-415 V CA         | Oui       | 60 A       | 4 fils          | 1 x FN3540        | Non         | Oui         |
| FN3545-<br>S0604WLXP | 200-415 V CA         | Oui       | 60 A       | 4 fils          | 1 x FN3540        | Oui         | Oui         |
| FN3545-<br>S1203WXXP | 200-480 V CA         | Oui       | 120 A      | 3 fils          | 2x FN3530         | Non         | Oui         |
| FN3545-<br>S1203WLXP | 200-480 V CA         | Oui       | 120 A      | 3 fils          | 2x FN3530         | Oui         | Oui         |
| FN3545-<br>S1204WXXP | 200-415 V CA         | Oui       | 120 A      | 4 fils          | 2x FN3540         | Non         | Oui         |
| FN3545-<br>S1204WLXP | 200-415 V CA         | Oui       | 120 A      | 4 fils          | 2x FN3540         | Oui         | Oui         |
| FN3545-<br>S1803WXXP | 200-480 V CA         | Oui       | 180 A      | 3 fils          | 3x FN3530         | Non         | Oui         |
| FN3545-<br>S1803WLXP | 200-480 V CA         | Oui       | 180 A      | 3 fils          | 3x FN3530         | Oui         | Oui         |
| FN3545-<br>S1804WXXP | 200-415 V CA         | Oui       | 180 A      | 4 fils          | 3x FN3540         | Non         | Oui         |
| FN3545-<br>S1804WLXP | 200-415 V CA         | Oui       | 180 A      | 4 fils          | 3x FN3540         | Oui         | Oui         |
| FN3545-<br>S2403WXXP | 200-480 V CA         | Oui       | 240 A      | 3 fils          | 4x FN3530         | Non         | Oui         |
| FN3545-<br>S2403WLXP | 200-480 V CA         | Oui       | 240 A      | 3 fils          | 4x FN3530         | Oui         | Oui         |
| FN3545-<br>S2404WXXP | 200-415 V CA         | Oui       | 240 A      | 4 fils          | 4x FN3540         | Non         | Oui         |
| FN3545-<br>S2404WLXP | 200-415 V CA         | Oui       | 240 A      | 4 fils          | 4x FN3540         | Oui         | Oui         |
| FN3545-<br>S3003WXXP | 200-480 V CA         | Oui       | 300 A      | 3 fils          | 5x FN3530         | Non         | Oui         |
| FN3545-<br>S3003WLXP | 200-480 V CA         | Oui       | 300 A      | 3 fils          | 5x FN3530         | Oui         | Oui         |
| FN3545-<br>S3004WXXP | 200-415 V CA         | Oui       | 300 A      | 4 fils          | 5x FN3540         | Non         | Oui         |
| FN3545-<br>S3004WLXP | 200-415 V CA         | Oui       | 300 A      | 4 fils          | 5x FN3540         | Oui         | Oui         |

<sup>i</sup> Armoire pour tension secteur 200 V CA sur demande myecosine.com

Shaping electrical power

l

Ecosine active sync

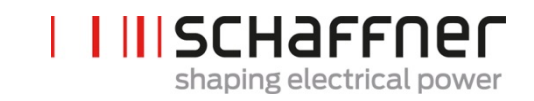

Tableau 4 Versions d'armoire seule et accessoires d'armoire ecosine active sync

| Désignation                 |                                                       | Description |
|-----------------------------|-------------------------------------------------------|-------------|
| Armoire 380-480V IP54<br>3W | Armoire IP54 600x600x2328 3 fils (sans modules) 480 V |             |
| Armoire 380-415V IP54<br>4W | Armoire IP54 600x600x2328 4 fils (sans modules) 415 V |             |
| Panneau de socle 100        | Panneau de socle d'armoire 100 mm                     |             |
| Panneau de socle 200        | Panneau de socle d'armoire 200 mm                     |             |

Ecosine active sync

# Shaping electrical power

## 5.4 Spécification technique versions de module de compensation ecosine active sync

| Nombre de phases (entrée du système)                                                                                                    | 3 phases 3 fils ou 3 phases 4 fils                                                                                                    |
|----------------------------------------------------------------------------------------------------|----------------------------------------------------------------------------------------------------|
| Fréquence secteur                                                                                                    | 50/60 Hz ± 3 Hz                                                                                                    |
| Tension secteur                                                                                                    | 3 fils : 200 V CA - 480 V CA± 10 %                                                                                                    |
|                                                                                                    | 4 fils : 200 V CA - 415 V CA± 10 %                                                                                                    |
| Topologie d'onduleur                                                                                                    | Topologie NPC à 3 niveaux, IGBT                                                                                                    |
| Fréquence de commutation                                                                                                    | 16 kHz                                                                                                    |
| Temps de réponse                                                                                                    | <100 µs                                                                                                    |
| Performance d'atténuation des harmoniques                                                                                                    | Jusqu'à la 50 <sup>ème</sup> harmonique                                                                                                    |
| Distorsion totale du courant harmonique THDi                                                                                                    | < 5 %                                                                                                    |
| Correction du facteur de puissance                                                                                                    | $\cos \varphi = -0.7 \dots 1 \dots 0.7$                                                                                                    |
|                                                                                                    | (compensation inductive et capacitive)                                                                                                    |
| Dimensions d'une unité unique                                                                                                    | 440 mm × 420 mm × 222mm (L × P × H)                                                                                                    |
| Courant nominal d'atténuation de phase                                                                                                    | 60 Arms                                                                                                    |
| Courant nominal d'atténuation de conducteur neutre                                                                                                    | 180 Apk                                                                                                    |
| Capacité de surcharge (Amp pour 10 ms)                                                                                                    | 150 A                                                                                                    |
| Placement des transformateurs de courant                                                                                                    | Côté secteur ou côté charge                                                                                                    |
| Ratio des transformateurs de courant                                                                                                    | 5050000:5A ou 5050000:1A                                                                                                    |
| Montage                                                                                                    | Montage mural (montage en livre ou à plat)                                                                                                    |
| Poids d'une unité unique                                                                                                    | 44 kg                                                                                                    |
| Type de refroidissement                                                                                                    | Refroidissement à air                                                                                                    |
| Interface de communication                                                                                                    | Ethernet TCP/IP, Modbus RTU RS485                                                                                                    |
|                                                                                                    |                                                                                                    |
| E/S numérique                                                                                                    | 2 ESN + 2 SN                                                                                                    |
| E/S numérique<br>Température ambiante des modules de compensation                                                                                                    | 2 ESN + 2 SN<br>050 °C pleine performance, jusqu'à 55 °C avec déclassement de<br>3 % par kelvin <sup>i</sup>                                                                                                    |
| E/S numérique<br>Température ambiante des modules de compensation<br>Pertes de puissance                                                                                                    | 2 ESN + 2 SN<br>050 °C pleine performance, jusqu'à 55 °C avec déclassement de<br>3 % par kelvin <sup>1</sup><br><1100 W à pleine performance d'atténuation (< 2,6 %)                                                                                                    |
| E/S numérique<br>Température ambiante des modules de compensation<br>Pertes de puissance                                                                                                    | 2 ESN + 2 SN<br>050 °C pleine performance, jusqu'à 55 °C avec déclassement de<br>3 % par kelvin <sup>1</sup><br><1100 W à pleine performance d'atténuation (< 2,6 %)<br><970 W en fonctionnement normal (< 2,3 %)                                                                                                    |
| E/S numérique<br>Température ambiante des modules de compensation<br>Pertes de puissance<br>Classe de protection                                                                                                    | 2 ESN + 2 SN<br>050 °C pleine performance, jusqu'à 55 °C avec déclassement de<br>3 % par kelvin <sup>i</sup><br><1100 W à pleine performance d'atténuation (< 2,6 %)<br><970 W en fonctionnement normal (< 2,3 %)<br>IP 20 / IP 21                                                                                                    |
| E/S numérique<br>Température ambiante des modules de compensation<br>Pertes de puissance<br>Classe de protection<br>Niveau sonore                                                                                                    | 2 ESN + 2 SN<br>050 °C pleine performance, jusqu'à 55 °C avec déclassement de<br>3 % par kelvin <sup>1</sup><br><1100 W à pleine performance d'atténuation (< 2,6 %)<br><970 W en fonctionnement normal (< 2,3 %)<br>IP 20 / IP 21<br>Entre < 56 et 63 dB A (en fonction de la situation de charge)                                                                                                    |
| E/S numérique<br>Température ambiante des modules de compensation<br>Pertes de puissance<br>Classe de protection<br>Niveau sonore<br>Auto-protection                                                                                                    | 2 ESN + 2 SN<br>050 °C pleine performance, jusqu'à 55 °C avec déclassement de<br>3 % par kelvin <sup>i</sup><br><1100 W à pleine performance d'atténuation (< 2,6 %)<br><970 W en fonctionnement normal (< 2,3 %)<br>IP 20 / IP 21<br>Entre < 56 et 63 dB A (en fonction de la situation de charge)<br>Oui                                                                                                    |
| E/S numérique         Température ambiante des modules de compensation         Pertes de puissance         Classe de protection         Niveau sonore         Auto-protection         Protection contre la surchauffe                                                                                                    | 2 ESN + 2 SN<br>050 °C pleine performance, jusqu'à 55 °C avec déclassement de<br>3 % par kelvin <sup>i</sup><br><1100 W à pleine performance d'atténuation (< 2,6 %)<br><970 W en fonctionnement normal (< 2,3 %)<br>IP 20 / IP 21<br>Entre < 56 et 63 dB A (en fonction de la situation de charge)<br>Oui<br>Oui                                                                                                    |
| E/S numérique         Température ambiante des modules de compensation         Pertes de puissance         Classe de protection         Niveau sonore         Auto-protection         Protection contre la surchauffe         Protection contre la surtension et la sous-tension                                                                                                    | 2 ESN + 2 SN<br>050 °C pleine performance, jusqu'à 55 °C avec déclassement de<br>3 % par kelvin <sup>i</sup><br><1100 W à pleine performance d'atténuation (< 2,6 %)<br><970 W en fonctionnement normal (< 2,3 %)<br>IP 20 / IP 21<br>Entre < 56 et 63 dB A (en fonction de la situation de charge)<br>Oui<br>Oui<br>Oui                                                                                                    |
| E/S numérique         Température ambiante des modules de compensation         Pertes de puissance         Classe de protection         Niveau sonore         Auto-protection         Protection contre la surchauffe         Protection par fusible recommandée                                                                                                    | 2 ESN + 2 SN<br>050 °C pleine performance, jusqu'à 55 °C avec déclassement de<br>3 % par kelvin <sup>1</sup><br><1100 W à pleine performance d'atténuation (< 2,6 %)<br><970 W en fonctionnement normal (< 2,3 %)<br>IP 20 / IP 21<br>Entre < 56 et 63 dB A (en fonction de la situation de charge)<br>Oui<br>Oui<br>Oui<br>100 A, type gL ou gG                                                                                                    |
| E/S numérique         Température ambiante des modules de compensation         Pertes de puissance         Classe de protection         Niveau sonore         Auto-protection         Protection contre la surchauffe         Protection contre la surtension et la sous-tension         Protection par fusible recommandée         Système de terre                                                                               | 2 ESN + 2 SN<br>050 °C pleine performance, jusqu'à 55 °C avec déclassement de<br>3 % par kelvin <sup>1</sup><br><1100 W à pleine performance d'atténuation (< 2,6 %)<br><970 W en fonctionnement normal (< 2,3 %)<br>IP 20 / IP 21<br>Entre < 56 et 63 dB A (en fonction de la situation de charge)<br>Oui<br>Oui<br>Oui<br>100 A, type gL ou gG<br>TT, TN-C, TN-S, TN-C-S, IT, triangle avec mise à la terre asymétrique                                                                                                    |
| E/S numérique         Température ambiante des modules de compensation         Pertes de puissance         Classe de protection         Niveau sonore         Auto-protection         Protection contre la surchauffe         Protection contre la surtension et la sous-tension         Protection par fusible recommandée         Système de terre         Altitude                                                              | 2 ESN + 2 SN<br>050 °C pleine performance, jusqu'à 55 °C avec déclassement de<br>3 % par kelvin <sup>i</sup><br><1100 W à pleine performance d'atténuation (< 2,6 %)<br><970 W en fonctionnement normal (< 2,3 %)<br>IP 20 / IP 21<br>Entre < 56 et 63 dB A (en fonction de la situation de charge)<br>Oui<br>Oui<br>Oui<br>Oui<br>100 A, type gL ou gG<br>TT, TN-C, TN-S, TN-C-S, IT, triangle avec mise à la terre asymétrique<br><1000 m sans déclassement ; jusqu'à 4000 m avec déclassement 1%<br>/ 100m                                                                                                    |
| E/S numérique         Température ambiante des modules de compensation         Pertes de puissance         Classe de protection         Niveau sonore         Auto-protection         Protection contre la surchauffe         Protection par fusible recommandée         Système de terre         Altitude         Conditions ambiantes                                                                                            | 2 ESN + 2 SN<br>050 °C pleine performance, jusqu'à 55 °C avec déclassement de<br>3 % par kelvin <sup>1</sup><br><1100 W à pleine performance d'atténuation (< 2,6 %)<br><970 W en fonctionnement normal (< 2,3 %)<br>IP 20 / IP 21<br>Entre < 56 et 63 dB A (en fonction de la situation de charge)<br>Oui<br>Oui<br>Oui<br>Oui<br>100 A, type gL ou gG<br>TT, TN-C, TN-S, TN-C-S, IT, triangle avec mise à la terre asymétrique<br><1000 m sans déclassement ; jusqu'à 4000 m avec déclassement 1%<br>/ 100m<br>Degré de pollution 2                                                                                                    |
| E/S numérique         Température ambiante des modules de compensation         Pertes de puissance         Classe de protection         Niveau sonore         Auto-protection         Protection contre la surchauffe         Protection contre la surtension et la sous-tension         Protection par fusible recommandée         Système de terre         Altitude         Conditions ambiantes                                 | 2 ESN + 2 SN<br>050 °C pleine performance, jusqu'à 55 °C avec déclassement de<br>3 % par kelvin <sup>1</sup><br><1100 W à pleine performance d'atténuation (< 2,6 %)<br><970 W en fonctionnement normal (< 2,3 %)<br>IP 20 / IP 21<br>Entre < 56 et 63 dB A (en fonction de la situation de charge)<br>Oui<br>Oui<br>Oui<br>Oui<br>100 A, type gL ou gG<br>TT, TN-C, TN-S, TN-C-S, IT, triangle avec mise à la terre asymétrique<br><1000 m sans déclassement ; jusqu'à 4000 m avec déclassement 1%<br>/ 100m<br>Degré de pollution 2<br>Humidité relative < 95 % sans condensation, 3K3                                                                                                    |
| E/S numérique<br>Température ambiante des modules de compensation<br>Pertes de puissance<br>Classe de protection<br>Niveau sonore<br>Auto-protection<br>Protection contre la surchauffe<br>Protection contre la surchauffe<br>Protection par fusible recommandée<br>Système de terre<br>Altitude<br>Conditions ambiantes                                                                                                    | 2 ESN + 2 SN<br>050 °C pleine performance, jusqu'à 55 °C avec déclassement de<br>3 % par kelvin <sup>1</sup><br><1100 W à pleine performance d'atténuation (< 2,6 %)<br><970 W en fonctionnement normal (< 2,3 %)<br>IP 20 / IP 21<br>Entre < 56 et 63 dB A (en fonction de la situation de charge)<br>Oui<br>Oui<br>Oui<br>Oui<br>100 A, type gL ou gG<br>TT, TN-C, TN-S, TN-C-S, IT, triangle avec mise à la terre asymétrique<br><1000 m sans déclassement ; jusqu'à 4000 m avec déclassement 1%<br>/ 100m<br>Degré de pollution 2<br>Humidité relative < 95 % sans condensation, 3K3<br>Température : entreposage 55 °C, 1K3, 1K4, transport entre -25 °C<br>et 75 °C, 2K3                                                                    |
| E/S numérique<br>Température ambiante des modules de compensation<br>Pertes de puissance<br>Classe de protection<br>Niveau sonore<br>Auto-protection<br>Protection contre la surchauffe<br>Protection contre la surchauffe<br>Protection par fusible recommandée<br>Système de terre<br>Altitude<br>Conditions ambiantes                                                                                                    | 2 ESN + 2 SN<br>050 °C pleine performance, jusqu'à 55 °C avec déclassement de<br>3 % par kelvin'<br><1100 W à pleine performance d'atténuation (< 2,6 %)<br><970 W en fonctionnement normal (< 2,3 %)<br>IP 20 / IP 21<br>Entre < 56 et 63 dB A (en fonction de la situation de charge)<br>Oui<br>Oui<br>Oui<br>Oui<br>Oui<br>100 A, type gL ou gG<br>TT, TN-C, TN-S, TN-C-S, IT, triangle avec mise à la terre asymétrique<br><1000 m sans déclassement ; jusqu'à 4000 m avec déclassement 1%<br>/ 100m<br>Degré de pollution 2<br>Humidité relative < 95 % sans condensation, 3K3<br>Température : entreposage 55 °C, 1K3, 1K4, transport entre -25 °C<br>et 75 °C, 2K3<br>CE, RoHS, CUL                                                        |
| E/S numérique         Température ambiante des modules de compensation         Pertes de puissance         Classe de protection         Niveau sonore         Auto-protection         Protection contre la surchauffe         Protection contre la surchauffe         Protection par fusible recommandée         Système de terre         Altitude         Conditions ambiantes         Homologations         Normes de conception | 2 ESN + 2 SN<br>050 °C pleine performance, jusqu'à 55 °C avec déclassement de<br>3 % par kelvin <sup>i</sup><br><1100 W à pleine performance d'atténuation (< 2,6 %)<br><970 W en fonctionnement normal (< 2,3 %)<br>IP 20 / IP 21<br>Entre < 56 et 63 dB A (en fonction de la situation de charge)<br>Oui<br>Oui<br>Oui<br>Oui<br>100 A, type gL ou gG<br>TT, TN-C, TN-S, TN-C-S, IT, triangle avec mise à la terre asymétrique<br><1000 m sans déclassement ; jusqu'à 4000 m avec déclassement 1%<br>/ 100m<br>Degré de pollution 2<br>Humidité relative < 95 % sans condensation, 3K3<br>Température : entreposage 55 °C, 1K3, 1K4, transport entre -25 °C<br>et 75 °C, 2K3<br>CE, RoHS, CUL<br>IEC 61000-4-2, 4-4, 4-5, 4-6                   |
| E/S numérique         Température ambiante des modules de compensation         Pertes de puissance         Classe de protection         Niveau sonore         Auto-protection         Protection contre la surchauffe         Protection par fusible recommandée         Système de terre         Altitude         Conditions ambiantes         Homologations         Normes de conception                                         | 2 ESN + 2 SN<br>050 °C pleine performance, jusqu'à 55 °C avec déclassement de<br>3 % par kelvin'<br><1100 W à pleine performance d'atténuation (< 2,6 %)<br><970 W en fonctionnement normal (< 2,3 %)<br>IP 20 / IP 21<br>Entre < 56 et 63 dB A (en fonction de la situation de charge)<br>Oui<br>Oui<br>Oui<br>Oui<br>Oui<br>100 A, type gL ou gG<br>TT, TN-C, TN-S, TN-C-S, IT, triangle avec mise à la terre asymétrique<br><1000 m sans déclassement ; jusqu'à 4000 m avec déclassement 1%<br>/ 100m<br>Degré de pollution 2<br>Humidité relative < 95 % sans condensation, 3K3<br>Température : entreposage 55 °C, 1K3, 1K4, transport entre -25 °C<br>et 75 °C, 2K3<br>CE, RoHS, CUL<br>IEC 61000-4-2, 4-4, 4-5, 4-6<br>EN 61000-3-11, 3-12 |

**Groupe Schaffner** 

Manuel d'utilisation et d'installation

Ecosine active sync

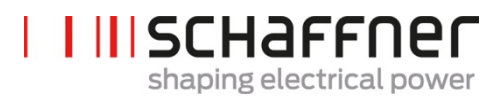

EN 55011 EN 62477-1 EN 61800-3 Ecosine active sync

# Shaping electrical power

## 5.5 Spécification technique versions en armoire ecosine active sync

| Nombre de phases (entrée du système)                      | 3 phases 3 fils ou 3 phases 4 fils                                                               |                                        |                         |          |          |          |
|-----------------------------------------------------------|--------------------------------------------------------------------------------------------------|----------------------------------------|-------------------------|----------|----------|----------|
| Fréquence secteur                                         | 50/60 Hz ± 3 H                                                                                   | łz                                     |                         |          |          |          |
| Tension secteur <sup>i</sup>                              | 3 fils : 200 V C                                                                                 | A - 480 V CA± 10                       | %                       |          |          |          |
|                                                           | 4 fils : 200 V CA - 415 V CA± 10 %                                                               |                                        |                         |          |          |          |
| Topologie d'onduleur                                      | Topologie NPC                                                                                    | C à 3 niveaux, IGE                     | зт                      |          |          |          |
| Fréquence de commutation                                  | 16 kHz                                                                                           |                                        |                         |          |          |          |
| Temps de réponse                                          | <100 µs                                                                                          |                                        |                         |          |          |          |
| Performance d'atténuation des harmoniques                 | Jusqu'à la 50è                                                                                   | me harmonique                          |                         |          |          |          |
| Distorsion totale du courant harmonique THDi              | < 5 %                                                                                            |                                        |                         |          |          |          |
| Correction du facteur de puissance                        | cosφ = -0,7                                                                                      | 1 0,7                                  |                         |          |          |          |
|                                                           | (compensation                                                                                    | (compensation inductive et capacitive) |                         |          |          |          |
| Dimensions de l'armoire                                   | 600 mm × 600                                                                                     | ) mm × 2328mm                          | $(L \times P \times H)$ |          |          |          |
| Nombre de modules                                         | 0 "                                                                                              | 1                                      | 2                       | 3        | 4        | 5        |
| Courant nominal d'atténuation de phase                    | 0 A                                                                                              | 60 A                                   | 120 A                   | 180 A    | 240 A    | 300 A    |
| Courant nominal d'atténuation de conducteur<br>neutre     | 0 A                                                                                              | 180 A                                  | 360 A                   | 540 A    | 720 A    | 900 A    |
| Capacité de surcharge (pour 10 ms)                        | 0 A                                                                                              | 150 A                                  | 300 A                   | 450 A    | 600 A    | 750 A    |
| Poids                                                     | 180 kg                                                                                           | 224 kg                                 | 268 kg                  | 312 kg   | 356 kg   | 400 kg   |
| Pertes de puissance pleine performance d'atténua-<br>tion | 200 W                                                                                            | < 1300 W                               | < 2400 W                | < 3500 W | < 4600 W | < 5700 W |
| Pertes de puissance fonctionnement normal                 | 200 W                                                                                            | < 1170 W                               | < 2100 W                | < 3100 W | < 4000 W | < 5000 W |
| Placement des transformateurs de courant                  | Côté secteur c                                                                                   | ou côté charge                         |                         |          |          |          |
| Ratio des transformateurs de courant                      | 5050000:5A ou 5050000:1A                                                                         |                                        |                         |          |          |          |
| Montage                                                   | Montage au so                                                                                    | Montage au sol                         |                         |          |          |          |
| Type de refroidissement                                   | Refroidisseme                                                                                    | nt à air                               |                         |          |          |          |
| Interface de communication                                | Ethernet TCP/IP, Modbus RTU RS485                                                                |                                        |                         |          |          |          |
| E/S numérique                                             | 2 ESN + 2 SN                                                                                     |                                        |                         |          |          |          |
| Température ambiante                                      | 040 °C pleine performance, jusqu'à 50 °C avec déclassement de 3 % par kel-<br>vin <sup>ili</sup> |                                        |                         |          |          |          |
| Classe de protection                                      | IP 54                                                                                            |                                        |                         |          |          |          |
| Niveau sonore                                             | < 75 dB A (en fonction de la situation de charge)                                                |                                        |                         |          |          |          |
| Auto-protection                                           | Oui                                                                                              |                                        |                         |          |          |          |
| Protection contre la surchauffe                           | Oui                                                                                              |                                        |                         |          |          |          |
| Protection contre la surtension et la sous-tension        | Oui                                                                                              |                                        |                         |          |          |          |
| Système de terre                                          | TT, TN-C, TN-S, TN-C-S, IT, triangle avec mise à la terre asymétrique                            |                                        |                         |          |          |          |
| Altitude                                                  | <1000 m sans déclassement ; jusqu'à 4000 m avec déclassement 1% / 100m                           |                                        |                         |          |          |          |
| Conditions ambiantes                                      | Degré de pollution 2                                                                             |                                        |                         |          |          |          |
|                                                           | Humidité relative < 95 % sans condensation, 3K3                                                  |                                        |                         |          |          |          |
|                                                           | Température : entreposage 55 °C, 1K3, 1K4, transport entre -25 °C et 75 °C, 2K3                  |                                        |                         |          |          |          |
| Homologations                                             | CE, RoHS, cUL <sup>iv</sup>                                                                      |                                        |                         |          |          |          |
| Normes de conception                                      | IEC 61000-4-2, 4-4, 4-5, 4-6                                                                     |                                        |                         |          |          |          |

<sup>&</sup>lt;sup>i</sup> Armoire pour tension secteur 200 V CA sur demande

<sup>&</sup>lt;sup>ii</sup> Paramètres de configuration de l'armoire seule

iii Voir chapitre 5.7

<sup>&</sup>lt;sup>iv</sup> Version en armoire UL disponible sur demande

myecosine.com

Ecosine active sync

| EN 61000-3-11, 3-12 |
|---------------------|
| EN 61000-6-2        |
| EN 55011            |
| EN 62477-1          |
| EN 61800-3          |

#### 5.6 Déclassement dû à la température du module de compensation ecosine active sync

Le courant nominal du module de compensation ecosine active sync s'élève à 60 A lorsque la température ambiante est comprise entre 0 °C et 50 °C. Un fonctionnement déclassé est nécessaire si la température ambiante est supérieure à 50 °C, le courant nominal est réduit de 3 % par kelvin, et la température ambiante maximale pour le fonctionnement déclassé s'élève à 55 °C. La courbe de déclassement du module de compensation ecosine active sync est représentée ci-dessous dans la Figure 3.

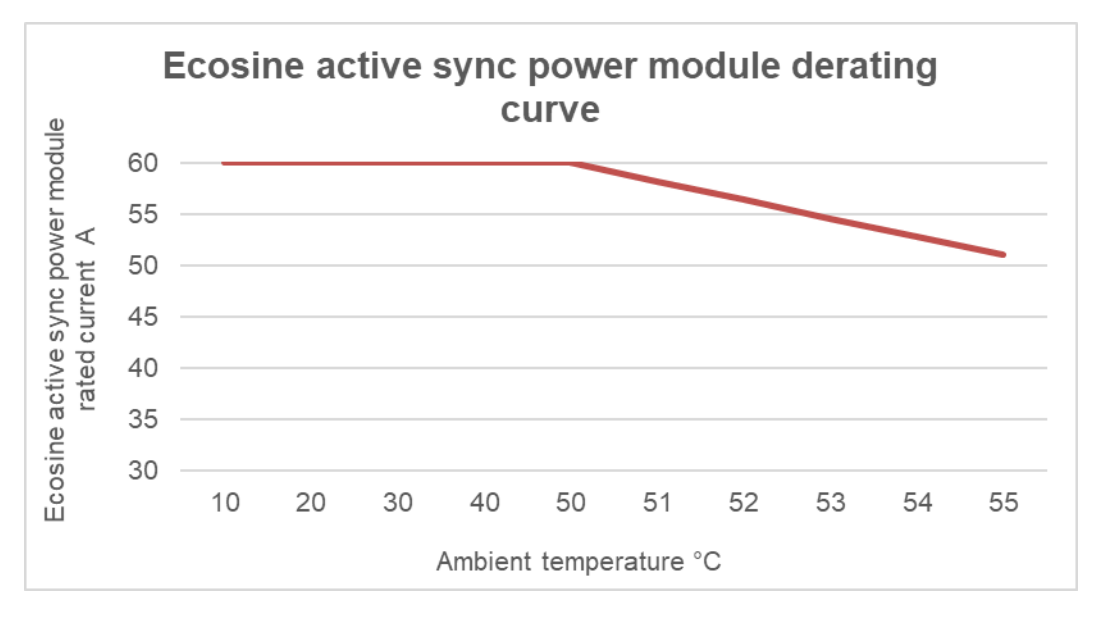

Figure 3 Courbe de déclassement dû à la température du module de compensation ecosine active sync

#### 5.7 Déclassement dû à la température de la version en armoire ecosine active sync

Le courant nominal de la version en armoire ecosine active sync s'élève à n\*60 A (avec n = nombre de modules de compensation installés en fonctionnement) lorsque la température ambiante est comprise entre 0 °C et 40°C. Un fonctionnement déclassé est nécessaire si la température ambiante est supérieure à 40°C, le courant nominal est réduit de 3 % par kelvin, et la température ambiante maximale pour le fonctionnement déclassé s'élève à 50°C. La courbe de déclassement de la version en armoire ecosine active sync est représentée ci-dessous dans la Figure 4.

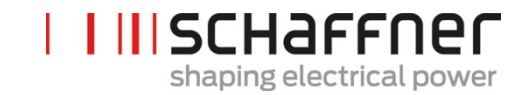

Ecosine active sync

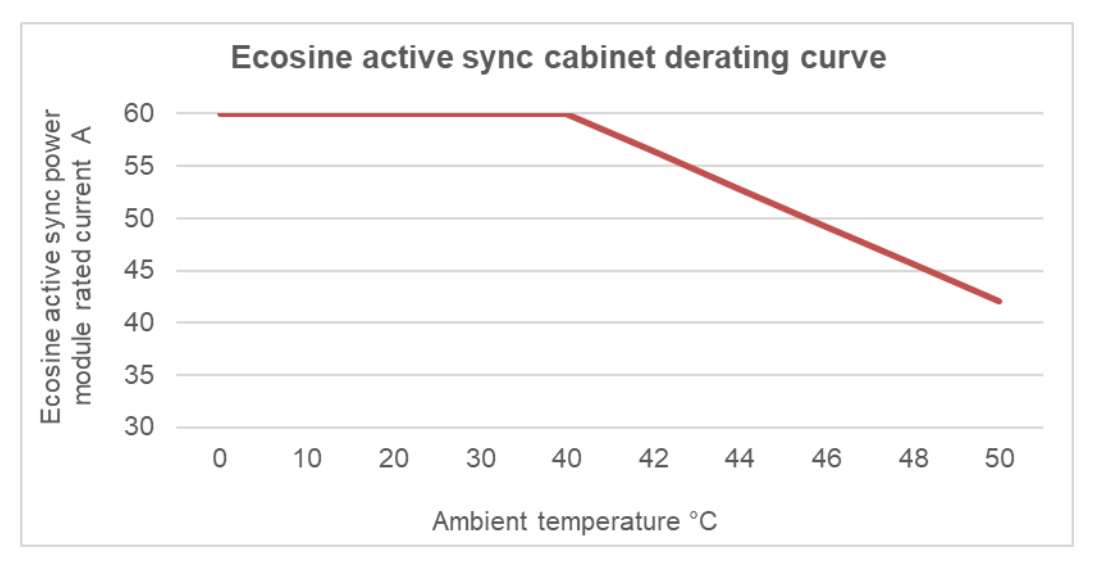

Figure 4 Courbe de déclassement dû à la température des versions en armoire ecosine active sync rapportée à la cote d'un module

#### 5.8 sync module SYNC300A

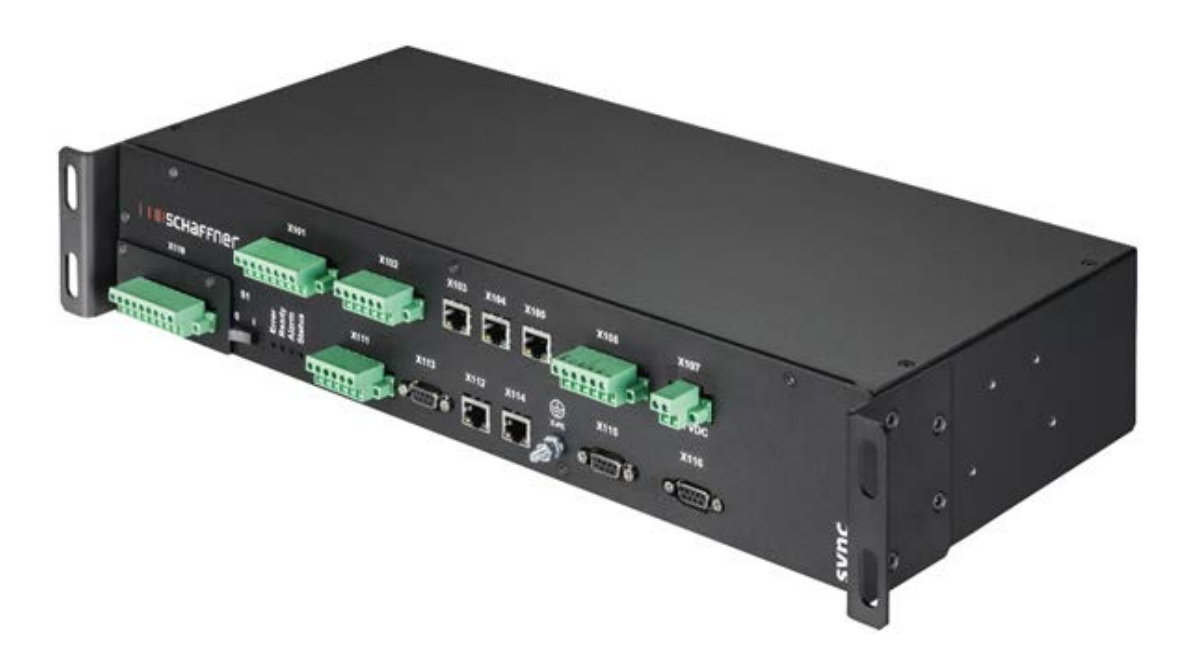

Le sync module SYNC300A est un module de communication maître avec les caractéristiques et avantages suivants :

- Gestion intelligente de la charge et de l'énergie
- Gestion de la redondance
- Installation flexible avec des transformateurs de courant du côté secteur ou charge ; un point de connexion TC simple pour tous les modules

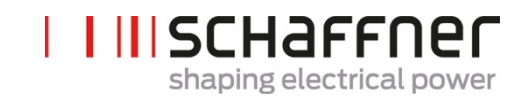

- Recommandé pour plus de deux modules de compensation en fonctionnement en parallèle
- Installation simple et modulaire (montage mural ou en rack)
- Disponible en tant que composante de l'armoire ecosine active sync FN 3545 ou en tant qu'option pour une mise à niveau ultérieure dans des configurations d'armoire à montage mural ou personnalisées
- Flexibilité facile du filtre et extension du courant d'atténuation au-delà de 300 A ; un sync module peut connecter et coordonner jusqu'à 5 modules de compensation (5x60 A) en parallèle ; interconnexion de jusqu'à 4 modules de synchronisation pour un courant de compensation total allant jusqu'à 1200 A

Ecosine active sync

| 5.8.1 | <b>Spécification</b> | technique | pour sync     | module | SYNC300A |
|-------|----------------------|-----------|---------------|--------|----------|
|       | opeenieation         |           | p = = = = ; = |        |          |

| Tension d'entrée     | 22,0 27,0 V CC                                                                                                    |
|----------------------|----------------------------------------------------------------------------------------------------|
| Courant nominal      | <1A                                                                                                    |
| Dimensions           | 440 mm × 200 mm × 87 mm (L × P × H)                                                                                                    |
| Poids                | 3,0 kg                                                                                                    |
| Classe de protection | IP20 (option IP21)                                                                                                    |
| E/S numérique        | 3 EN, 2 SN, 4 E/SN (programmable)<br>2 relais NO/NF - 2 relais NF avec COM commun (250 V CA/3 A)<br>24 V CC<br>GND                                            |
| Conditions ambiantes | Degré de pollution 2<br>Humidité relative < 95 % sans condensation, 3K3<br>Température : entreposage 55 °C, 1K3, 1K4, transport entre -25 °C<br>et 75 °C, 2K3 |
| Homologations        | CE, ROHS                                                                                                    |

Le sync module ne contient pas de pièces sous tension et ne présente aucun risque de choc et d'incendie. En raison du niveau de basse tension nominal de 24 volts et de la conception en tant que charge (en ce qui concerne la consommation limitée de courant), le sync module ne requiert pas d'homologation UL.

Cela s'applique à une utilisation dans un équipement de commande industriel (c.-à-d. pour des composants listés de catégorie NMTR ou NITW). **Groupe Schaffner** 

Manuel d'utilisation et d'installation

Ecosine active sync

#### 5.8.2 Dimensions mécaniques de SYNC300A

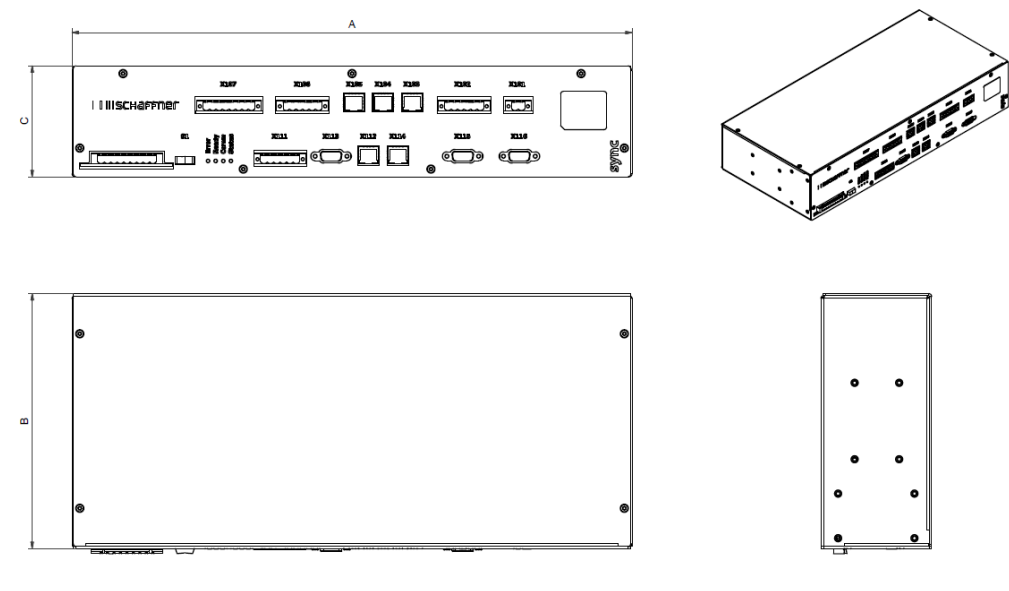

Tableau 5 Dimensions du sync module

|   | [mm] | [pouces] |
|---|------|----------|
| Α | 440  | 17,32    |
| В | 200  | 7,88     |
| С | 87   | 3,43     |

#### 5.9 sync module SYNC300X

Le sync module SYNC300X est le même appareil que le SYNC300A, mais sans le module TC. Il est destiné à une armoire ecosine active sync supplémentaire et doit être réglé en mode esclave. Il ne nécessite pas de connexion à un ensemble de TC car il reçoit les informations concernant les courants du sync module SYNC300A réglé comme maître dans le système.

#### 5.10 Module d'affichage ecosine active sync

Les filtres anti-harmoniques ecosine active sync peuvent être mis en service via le module d'affichage. Ce dernier peut en outre être utilisé pour modifier et surveiller tous les paramètres de filtre et valeurs mesurées du réseau triphasé. Un module d'affichage convient pour tous les modules de compensation et peut être utilisé dans n'importe laquelle des configurations du système, qu'il s'agisse d'un module de compensation unique, d'un double pack de puissance ou d'une version en armoire.

| Fonction                                                                                                    | Module d'affichage et clavier | Types de montage |
|----------------------------------------------------------------------------------------------------|-------------------------------|------------------|
| Le module d'affichage est uti-<br>lisé pour surveiller les valeurs<br>mesurées du réseau triphasé<br>et pour modifier les para-<br>mètres de filtre. De plus am-<br>ples détails sont disponibles au<br>chapitre 8. |                               |                  |
|                                                                                                    |                               |                  |

Pour la configuration DPP, un seul module d'affichage est utilisé et monté sur le module de compensation maître comme illustré à la section 5.2.3.

Pour la version en armoire, le module d'affichage est monté sur la porte avant de l'armoire comme illustré sur l'image de couverture.
Ecosine active sync

## 5.10.1 Communication RS485

Le module d'affichage est connecté à l'AHF via un bus RS485 et le protocole de communication utilisé est Modbus. De plus, le module d'affichage agit comme un maître et l'AHF agit comme un esclave.

Le module d'affichage peut prendre en charge un seul appareil esclave connecté sur un bus multiesclaves RS485 et l'appareil esclave cible est défini par l'adresse Modbus.

Dans des conditions de fonctionnement normales, le module d'affichage interroge l'appareil esclave AHF presque en permanence pour obtenir les informations requises. En cas d'absence de communication, un point d'exclamation est affiché dans le coin supérieur droit de la fenêtre afin d'avertir l'utilisateur de la situation.

## 5.10.2 Paramètres AHF et fichier INI

Le module d'affichage peut accéder à tous les paramètres des AHF, et afin de les prendre en charge de manière dynamique, le module d'affichage est également capable de gérer le fichier INI. Exactement comme pour le logiciel AHF Viewer, le fichier INI est le format utilisé pour obtenir toutes les données concernant les paramètres et la structure des dossiers de la part de l'AHF.

Étant donné que le téléchargement et l'analyse du fichier INI est une opération chronophage, le module d'affichage l'enregistre dans la mémoire flash de série afin d'éviter cette opération à chaque démarrage.

Au début, le module d'affichage compare la version logicielle de l'AHF actuel avec la version logicielle du fichier INI sauvegardé. En cas de concordance, le module d'affichage charge le fichier INI à partir de la mémoire flash de série et, après quelques secondes, est déjà en mesure de lancer l'application. En cas de non concordance, le module d'affichage doit télécharger le fichier INI à partir de l'AHF, effectuer l'analyse et écraser l'ancien dans la mémoire flash de série.

Ce processus peut prendre plus d'une minute et dépend strictement du débit de la communication RS485 et du nombre de paramètres.

## 5.10.3 Journal des événements et fichier LOG

Avec le module d'affichage, il est possible de visualiser le dernier enregistrement du journal des événements, tout comme avec le logiciel AHF Viewer. Le nombre d'événements visibles n'est pas fixe, il dépend de la longueur des segments de description associés à chaque événement, mais il peut être estimé à entre 250 et 350 événements.

## 5.10.4 Charger et enregistrer un ensemble de paramètres AHF

Le module d'affichage est capable d'enregistrer jusqu'à 10 ensembles de paramètres différents sur la mémoire flash de série. Chaque ensemble est constitué de tous les paramètres de « lecture/écriture » de l'AHF, des paramètres de « lecture seule » ne sont pas pris en compte. De plus, le module d'affichage est également capable de charger un ensemble de paramètres complet sur l'AHF.

Manuel d'utilisation et d'installation

Ecosine active sync

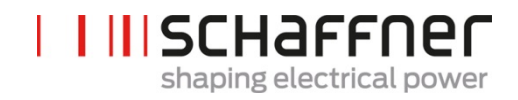

Afin de garantir la compatibilité entre les ensembles de paramètres et les appareils AHF, la version logicielle de l'AHF et la version logicielle de l'ensemble de paramètres à charger doivent être identiques.

**Ecosine active sync** 

# 6 Instructions d'installation mécanique

# 6.1 Instructions d'installation préalable

## 6.1.1 Réception d'ecosine active sync

Chaque module de compensation ecosine active sync individuel est emballé dans une caisse en bois, accompagné en plus de deux jeux de supports (montage mural et montage en rack), d'un jeu de vis ainsi que du manuel d'utilisation et d'installation.

Les supports pré-fixés sont nécessaires pour lever les modules de base ecosine active sync de la palette à l'aide d'une grue ou d'autres engins de levage appropriés. Les supports peuvent être retirés des modules de compensation après le levage, en fonction du mode d'installation des modules.

Chaque version en armoire ecosine active sync est emballée dans une caisse en bois.

Inspecter minutieusement le conteneur d'expédition et le produit avant l'installation. En cas de dommage visible, ne pas installer le filtre et déposer une réclamation auprès du transporteur impliqué.

## 6.1.2 Transport et déballage des modules de compensation

Veuillez noter que le transport des modules de compensation ecosine active sync doit toujours être effectué avec l'emballage d'origine. Tout emballage autre peut engendrer des dommages et annulera la garantie.

Après la réception des modules de compensation ecosine active sync, suivre attentivement les instructions de déballage. Se reporter au document « Instructions de déballage des filtres ecosine active sync (module ou armoire) » fourni avec le colis de transport.

**Ecosine active sync** 

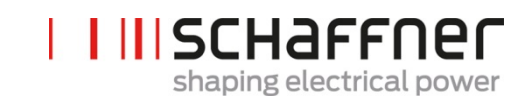

## 6.1.3 Levage

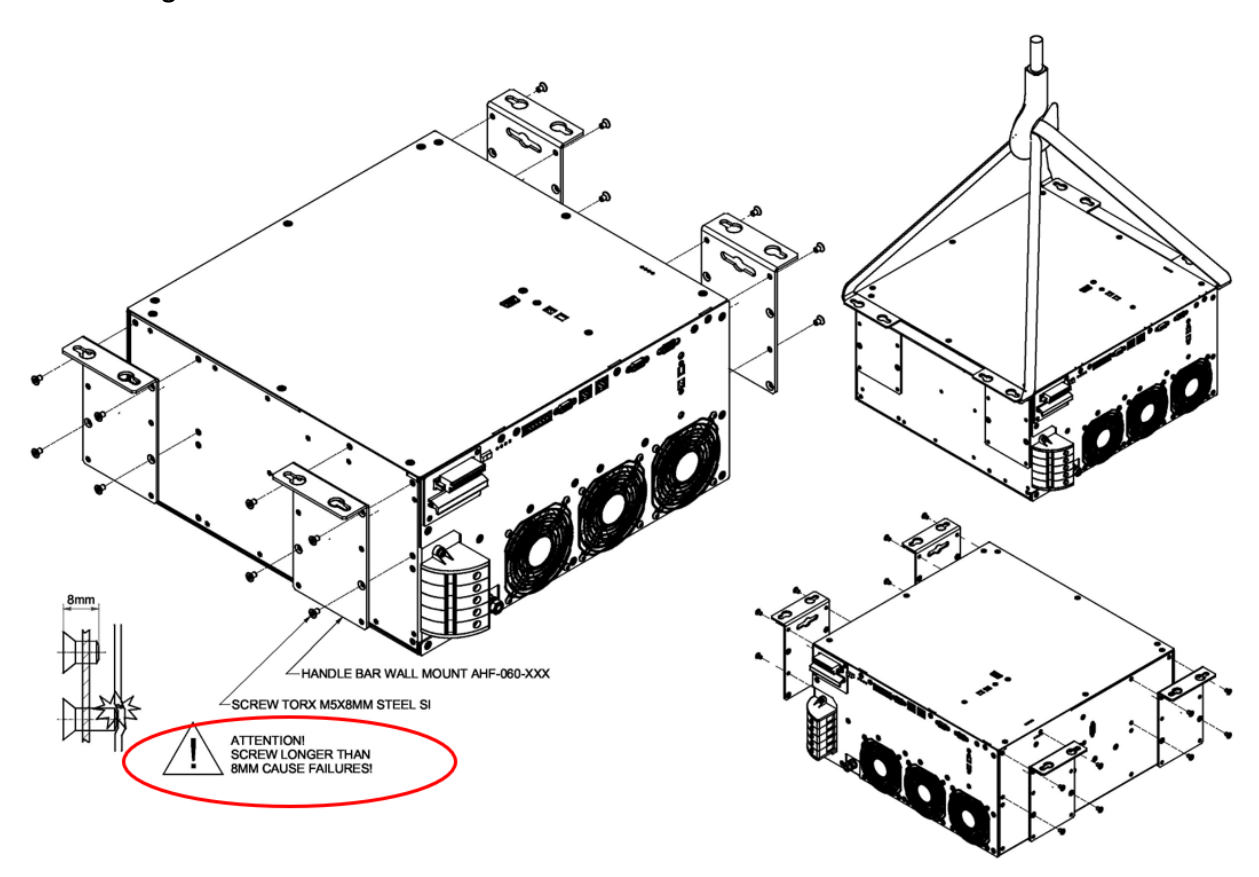

Figure 5 Instructions pour le levage du module de compensation

## 6.1.4 Remarque importante pour l'installation

Toutes les positions d'installation autres que celles décrites dans les chapitres suivants du présent manuel sont interdites et peuvent engendrer des capacités de refroidissement à air incorrectes ou une exploitation non sûre.

De plus, en cas de modules montés au mur, le client ou l'installateur a l'entière responsabilité de garantir un montage correct sur un mur adapté à l'aide d'un matériel de fixation approprié et compatible.

Schaffner n'est pas responsable des dommages sur l'appareil ecosine active sync ou tout autre appareil dus à une utilisation incorrecte. Tout manquement au respect de cette exigence annulera la garantie.

Manuel d'utilisation et d'installation

Ecosine active sync

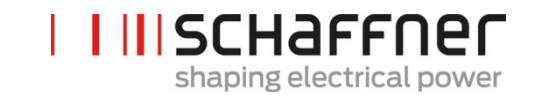

## 6.2 Installation mécanique du module de compensation ecosine active sync

## 6.2.1 Dimensions d'un module de compensation ecosine active sync

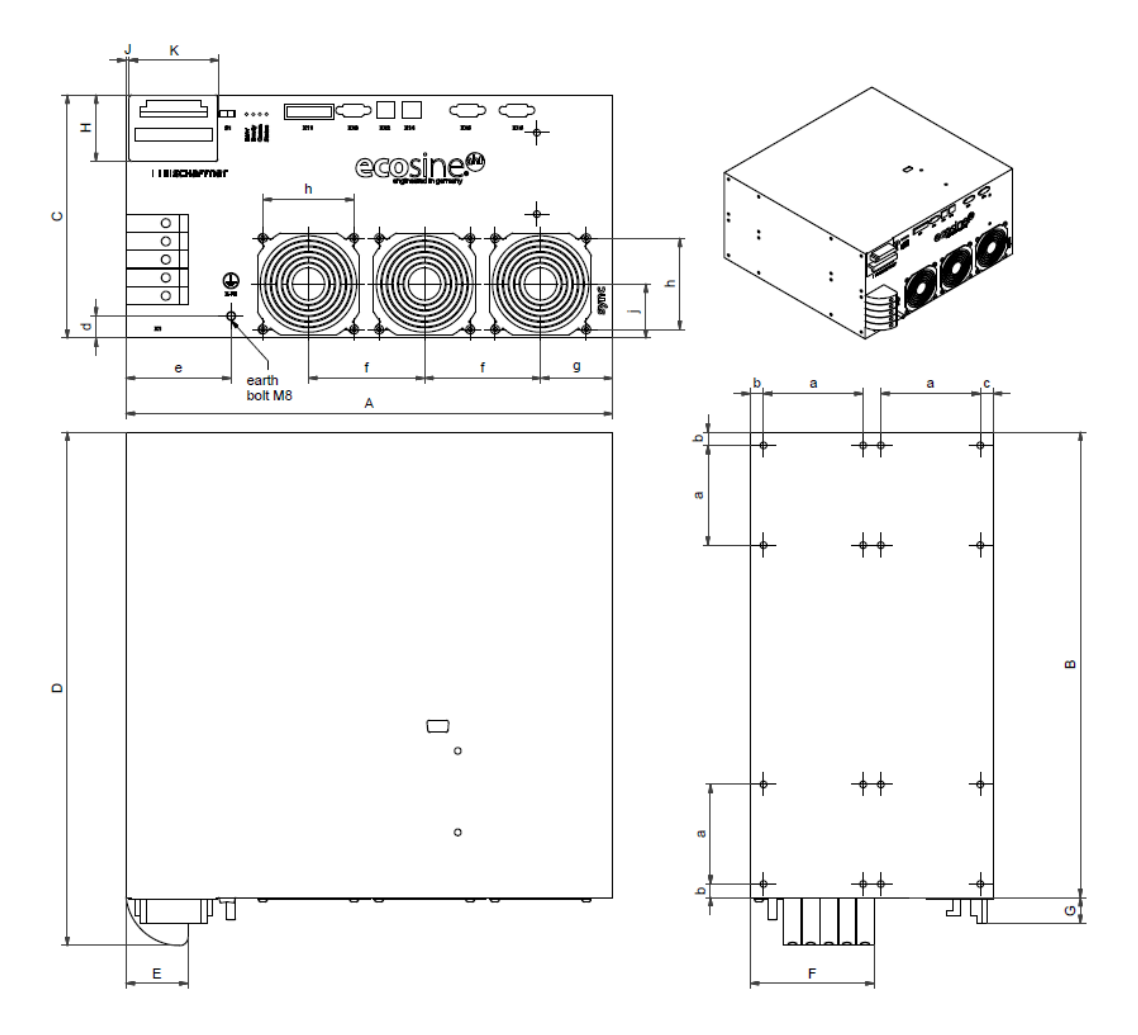

Figure 6 Schéma mécanique du module de compensation ecosine active sync (voir dimensions dans les Tableau 6 et Tableau 7 ci-dessous)

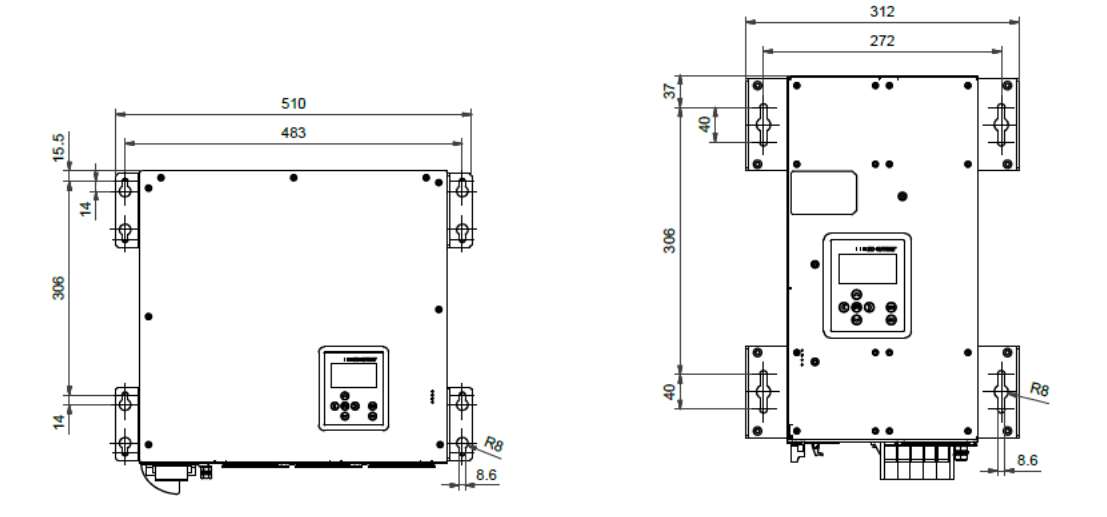

Figure 7 Dimensions [mm] schéma de perçage pour le montage mural (montage en livre et à plat) myecosine.com 40/205

Manuel d'utilisation et d'installation

Les dimensions du module de compensation ecosine active sync et le dégagement minimal requis sont indiqués dans les tableaux suivants.

|   | [mm]               | [pouces] |  |
|---|--------------------|----------|--|
| А | 440                | 17,32    |  |
| В | 420                | 16,54    |  |
| С | 219,5 <sup>i</sup> | 8,64     |  |
| D | 463,5              | 18,25    |  |
| E | 56                 | 2,20     |  |
| F | 112                | 4,41     |  |
| G | 23,5               | 0,93     |  |
| н | 60                 | 2,36     |  |
| J | 3                  | 0,12     |  |
| К | 80                 | 3,15     |  |

Tableau 6 Dimensions du module de compensation ecosine active sync

# Tableau 7 module de compensation ecosine active sync (dimensions intérieures)

|   | [mm] | [pouces] |
|---|------|----------|
| а | 90   | 3,54     |
| b | 12   | 0,47     |
| c | 11,5 | 0,45     |
| d | 20   | 0,79     |
| e | 95   | 3,74     |
| f | 105  | 4,13     |
| g | 65   | 2,56     |
| h | 82,5 | 3,25     |
| j | 49   | 1,93     |

Tableau 8 Distances de dégagement du module de compensation ecosine active sync

| Côté                   | Dégagement mini-<br>mal requis [mm] | [pouces] |
|------------------------|-------------------------------------|----------|
| Avant (entrée d'air)   | 200                                 | 7,85     |
| Arrière (sortie d'air) | 200                                 | 7,85     |
| Latéral                | 50                                  | 1,97     |

## 6.2.2 Options de montage du module de compensation ecosine active sync

Le module de compensation ecosine active sync est conçu pour une installation au mur, avec option de montage à plat et option de montage en livre. Les supports de montage sont montés sur le module de compensation différemment pour le montage à plat et pour le montage en livre, les détails sont présentés ci-après.

## 6.2.2.1 Montage à plat

Pour le montage à plat, monter les quatre supports de montage comme illustré dans la Figure 8.

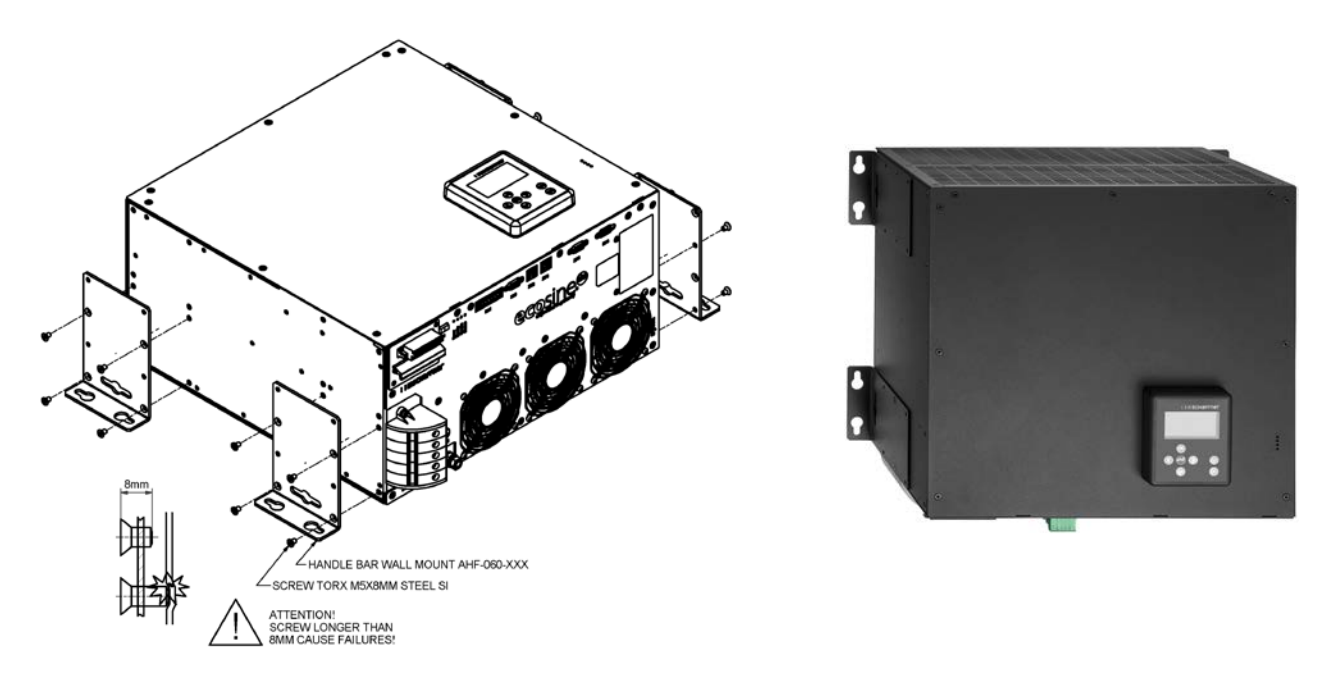

Figure 8 Instructions de montage à plat du module de compensation

## 6.2.2.2 Montage en livre

Pour le montage en livre, monter les quatre supports de montage comme illustré dans la Figure 9.

Ecosine active sync

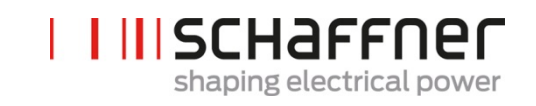

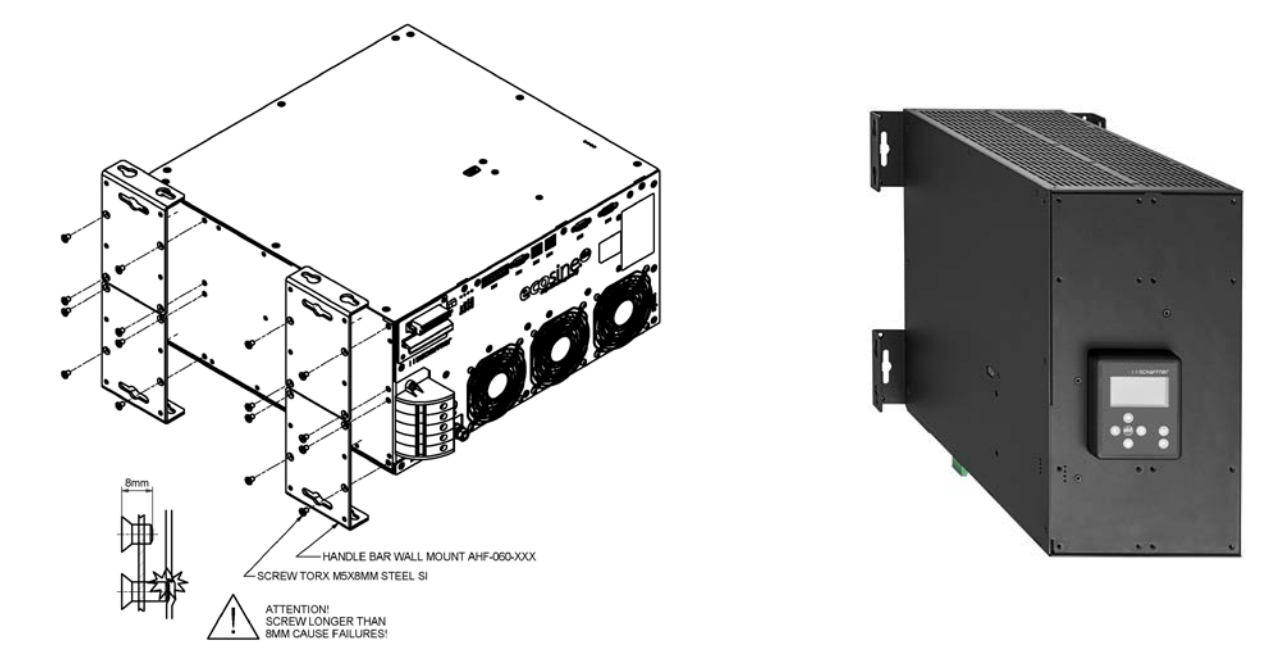

Figure 9 Instructions de montage en livre du module de compensation

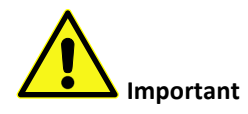

Afin d'assurer un flux d'air suffisant, s'assurer qu'un dégagement minimal de 200 mm au-dessus et en dessous du filtre par rapport aux murs ou autres composants est disponible.

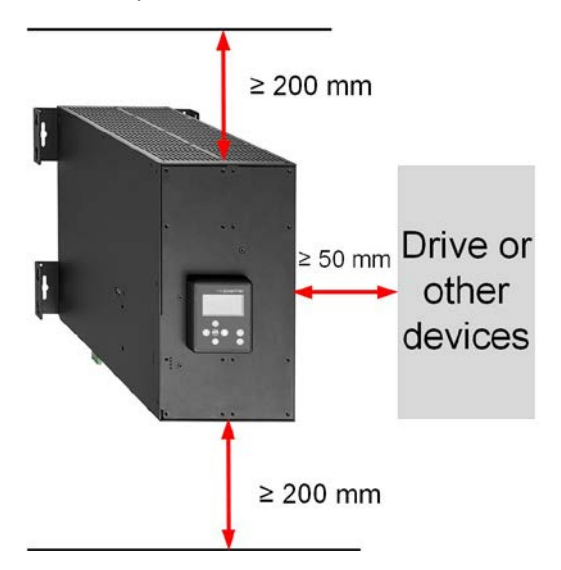

## 6.3 Installation mécanique du DPP ecosine active sync

## 6.3.1 Dimensions du DPP ecosine active sync

Un double pack de puissance DPP est constitué de deux modules de compensation ecosine active sync individuels. Les dimensions mentionnées au point 6.2.1 s'appliquent.

## 6.3.2 Options de montage du DPP ecosine active sync

Pour le montage du double pack (DPP), veuillez installer les modules l'un à côté de l'autre horizontalement, et maintenir la distance de dégagement au-dessus et en dessous du filtre comme mentionné ci-dessus. Ce principe s'applique également lorsque plus de deux modules de compensation sont installés sur le mur.

Manuel d'utilisation et d'installation

Ecosine active sync

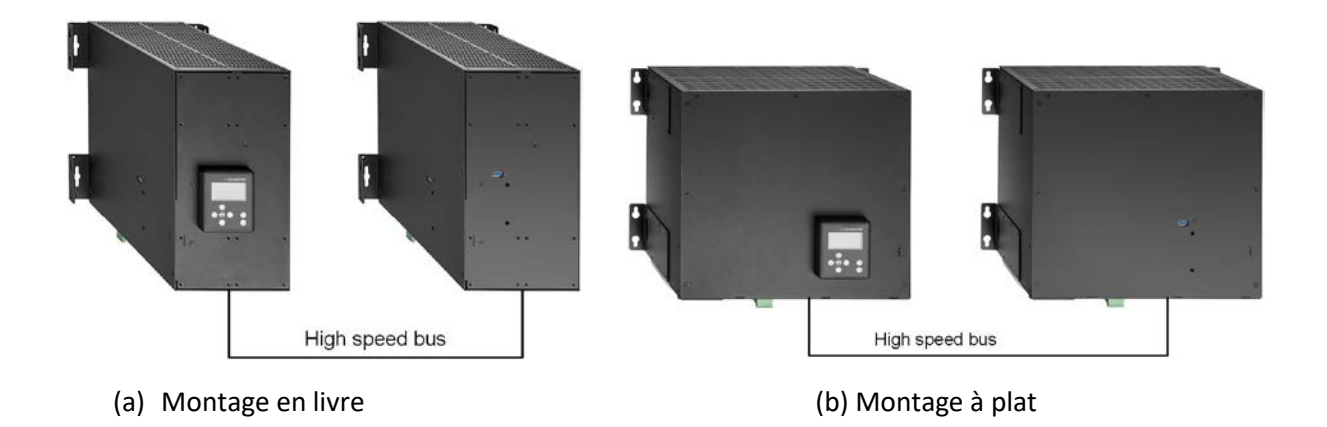

Figure 10 Variantes d'installation du double pack de puissance

Il n'est pas recommandé d'installer les modules de compensation verticalement près l'un de l'autre, comme illustré dans la Figure 11, car l'air vicié chaud du module inférieur chauffe le module supérieur et, par conséquent, le refroidissement à air pour le module supérieur peut ne pas être suffisant.

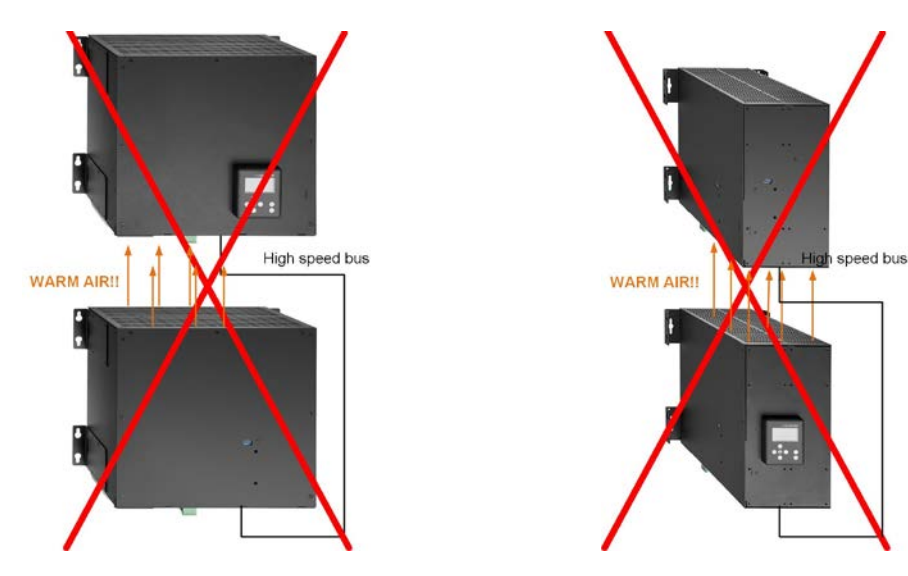

Figure 11 Installations incorrectes du DPP

# 6.4 Installation mécanique dans l'armoire du client

## 6.4.1 Exigences relatives à l'armoire du client

Le module de compensation ecosine active sync jusqu'à cinq modules au total peut également être installé dans une armoire fournie par le client. Pour garantir le fonctionnement normal des modules ecosine active sync, l'armoire doit satisfaire les exigences de refroidissement mentionnées ci-dessous aux chapitres 6.4.2 et 6.5.2 ; les modules de compensation doivent être connectés conformément à l'installation électrique du module de compensation comme décrit plus loin au chapitre 7.

Tableau 9 Caractéristiques techniques pour un module de compensation ecosine active sync

| Paramètre                                                                                                 | Valeur                                                                                                    | Commentaires                                                                                                |
|----------------------------------------------------------------------------------------------------|----------------------------------------------------------------------------------------------------|----------------------------------------------------------------------------------------------------|
| Protection par fusible recommandée                                                                        | 100 A                                                                                                    | par ex. gL or gG                                                                                            |
| Section transversale des<br>câbles électriques (câble de<br>la distribution au module de<br>compensation) | 3 phases et PE : 1 x 25 mm <sup>2</sup><br>Neutre : 2 x 25 mm <sup>2</sup>                                                                                                    |                                                                                                    |
| Entrée système (nombre de<br>phases)                                                                      | 50/60 Hz ± 3 Hz<br>3 fils ou 4 fils                                                                                                    |                                                                                                    |
| Tension d'entrée                                                                                          | <ul> <li>Pour module à 3 fils :</li> <li>200 V CA ± 15 %</li> <li>480 V CA ± 10 %</li> <li>Pour module à 4 fils :</li> <li>200 V CA ± 15 %</li> <li>415 V CA ± 10 %</li> </ul> |                                                                                                    |
| Courant nominal                                                                                           | Phase : 60 A<br>Neutre : 180 A                                                                                                    |                                                                                                    |
| Section transversale du câble<br>TC                                                                       | 2,5 mm <sup>2</sup>                                                                                                    | Si l'entrée est un signal<br>1 A, la section transver-<br>sale peut être réduite à<br>1,5 mm <sup>2</sup> . |

## 6.4.2 Exigences de refroidissement de l'armoire du client

Si des composants recommandés sont utilisés, il est important de sceller le canal d'air du mieux possible. Les points suivants doivent être contrôlés deux fois pour assurer les conditions de service normales pour les modules ecosine active sync.

- 1. La section transversale et la longueur minimales requises pour le canal d'air doivent être respectées.
- 2. Les canaux d'air entre les modules et la sortie d'air doivent être scellés (les plaques métalliques doivent être superposées ; utiliser de la mousse ou des joints).
- 3. Il n'y a pas de pénurie du flux d'air. Prêter attention aux orifices sur le cadre de l'armoire.

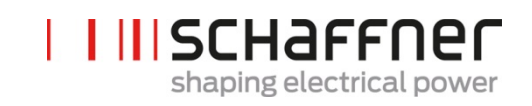

| Paramètre                                                                              | Valeur                          | Commentaires                                                                                                    |
|----------------------------------------------------------------------------------------|---------------------------------|----------------------------------------------------------------------------------------------------|
| Pertes de puissance<br>par module                                                      | Typique 1 200 W<br>Maxi 1 450 W | À un courant de charge maximal de<br>60 Arms                                                                                 |
| Flux d'air par module                                                                  | 270 m³/h                        | En fonction de la position et de la pression, il peut différer                                                               |
| Flux d'air maxi par ar-<br>moire                                                       | Maxi 1 400 m <sup>3</sup> /h    | Y compris le refroidissement pour la section des fusibles                                                                    |
| Zone – arrivée d'air<br>par module                                                     | Mini 450 cm <sup>2</sup>        | Placement devant les ventilateurs de chaque module de compensation                                                           |
| Longueur maxi du ca-<br>nal de guidage d'air<br>derrière le module de<br>compensation  | Maxi 1 200 mm                   |                                                                                                    |
| Espace mini dans le ca-<br>nal de guidage d'air<br>derrière les modules                | Mini 70 mm                      | Vue du dessus d'une armoire                                                                                                  |
| Zone – canal de gui-<br>dage d'air dans le pla-<br>fond                                | Mini 900 cm <sup>2</sup>        | Vue de face d'une armoire                                                                                                    |
| Longueur maxi du ca-<br>nal de guidage d'air<br>dans le plafond                        | Maxi 800 mm                     |                                                                                                    |
| Distance entre le filtre<br>d'arrivée d'air et<br>l'avant du module de<br>compensation | Mini 45 mm                      | Placement devant les ventilateurs de chaque<br>module de compensation (sans interférence<br>par des raccordements de câbles) |

Manuel d'utilisation et d'installation

Ecosine active sync

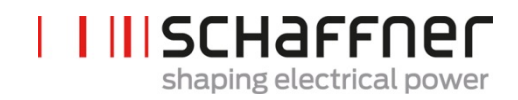

Remarque : les conditions susmentionnées sont valides uniquement lorsque le canal est complètement scellé. Une petite ouverture peut engendrer des pénuries dans le flux d'air. Par conséquent, l'augmentation de la température des modules est inégale entre les modules et le fonctionnement des modules peut passer en mode de déclassement.

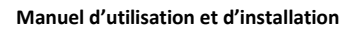

Ecosine active sync

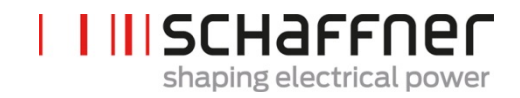

# 6.5 Caractéristiques mécaniques de la version en armoire ecosine active sync

## 6.5.1 Dimensions de la version en armoire ecosine active sync

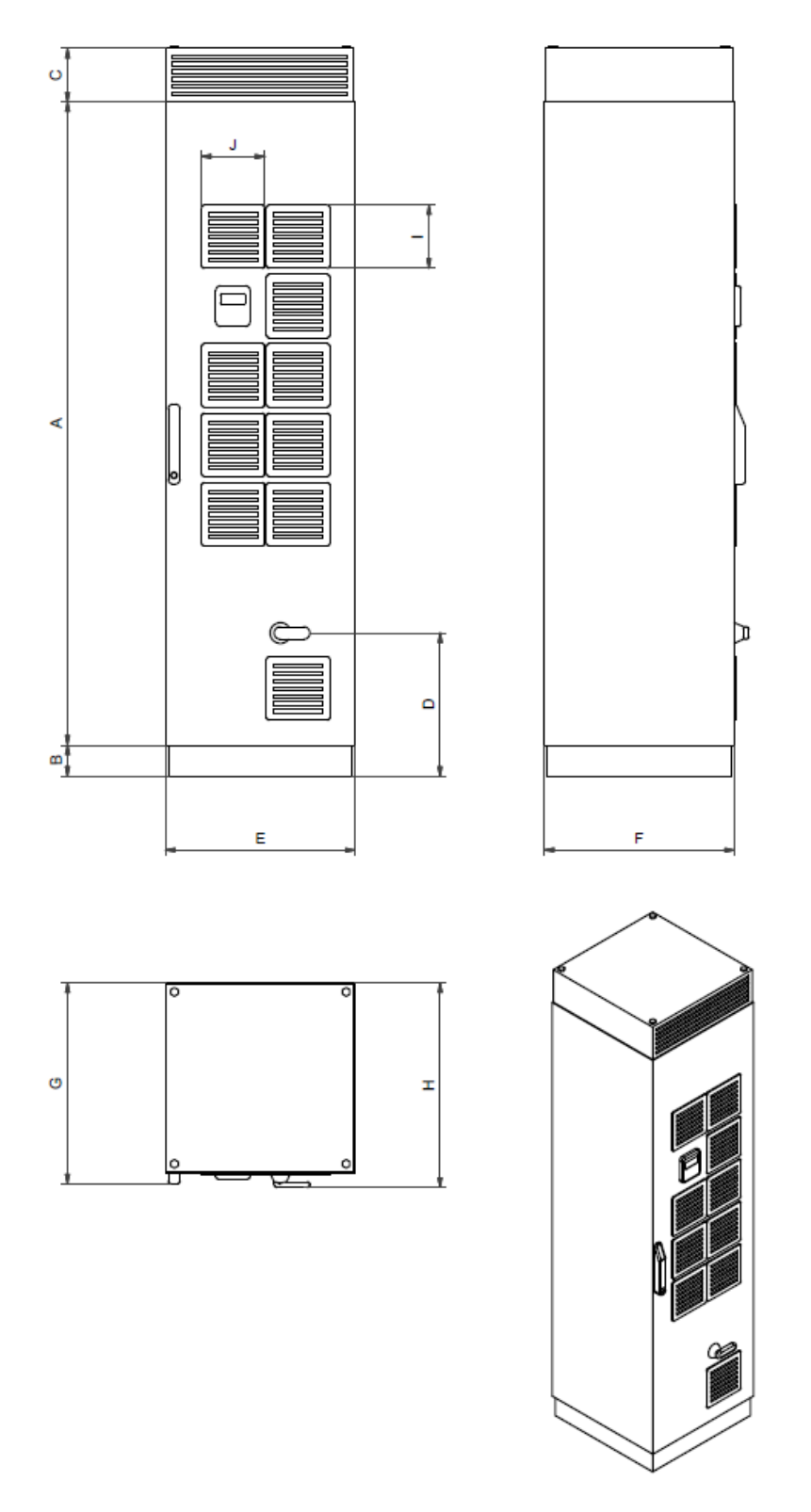

Figure 12 Schéma mécanique de l'armoire ecosine active sync (voir Tableau 10 ci-dessous)

Manuel d'utilisation et d'installation

Ecosine active sync

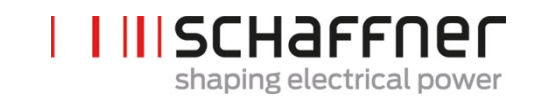

L'armoire ecosine active sync a un degré de protection IP54. La couleur par défaut de l'armoire est RAL 7035. Les dimensions de l'armoire sont celles présentées dans le Tableau 10.

|   | [mm]  | [pouces] |  |
|---|-------|----------|--|
| А | 2057  | 81       |  |
| В | 100   | 3,94     |  |
| с | 171,2 | 6,74     |  |
| D | 458,3 | 18,04    |  |
| E | 606,7 | 23,9     |  |
| F | 608   | 23,9     |  |
| G | 642,5 | 25,3     |  |
| н | 653,7 | 25,7     |  |

Tableau 10 Dimensions de l'armoire ecosine active sync

Tableau 11 Distance de dégagement de l'armoire ecosine active sync

| Côté                  | Dégagement mini-<br>mal requis [mm] | [pouces] |
|-----------------------|-------------------------------------|----------|
| Avant (arrivée d'air) | 900 mm (pour ouvrir<br>la porte)    | 35,43    |
| Arrière               | -                                   | -        |
| Latéral               | -                                   | -        |

Il n'y a pas d'exigences de dégagement pour l'installation arrière et latérale de la version en armoire ecosine active sync.

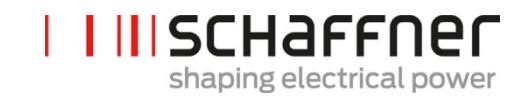

## 6.5.2 Exigences de refroidissement des versions à armoire ecosine active sync

L'arrivée d'air de refroidissement se trouve dans la porte avant et la sortie dans la partie supérieure de l'avant du recouvrement de l'armoire.

Tableau 12 Exigences de refroidissement à air pour la version en armoire ecosine active sync

| Paramètre                                                                               |                          | Valeurs | Vue de côté dans l'armoire avec sens<br>du flux d'air |
|-----------------------------------------------------------------------------------------|--------------------------|---------|-------------------------------------------------------|
| Classe de protection                                                                    | IP54                     |         |                                                       |
| Couleur par défaut                                                                      | RAL 7035                 |         |                                                       |
| Flux d'air requis par module                                                            | 270 m³/h                 |         | AHF module 5                                          |
| Flux d'air maximal par ar-<br>moire                                                     | 1400 m³/h                |         | AHF module 4                                          |
| Flux d'air dans la section des fusibles                                                 | 100 m³/h                 |         | AHF module 3                                          |
| Zone – arrivée d'air par mo-<br>dule                                                    | Mini 450 cm <sup>2</sup> |         | AHF module 1                                          |
| Zone – canal de conduite<br>d'air derrière les modules<br>de compensation               | Mini 370 cm <sup>2</sup> |         |                                                       |
| Longueur maxi du canal de<br>conduite d'air derrière les<br>modules de compensation     | Maxi 1 200 mm            |         |                                                       |
| Espace minidans le canal de<br>conduite d'air derrière les<br>modules                   | Mini 70mm                |         |                                                       |
| Zone – canal de conduite<br>d'air dans le plafond                                       | Mini 900cm <sup>2</sup>  |         |                                                       |
| Longueur max. du canal de<br>conduite d'air dans le pla-<br>fond                        | Maxi 800mm               |         |                                                       |
| Distance entre le filtre d'ar-<br>rivée d'air et l'avant du mo-<br>dule de compensation | Mini 45mm                |         |                                                       |

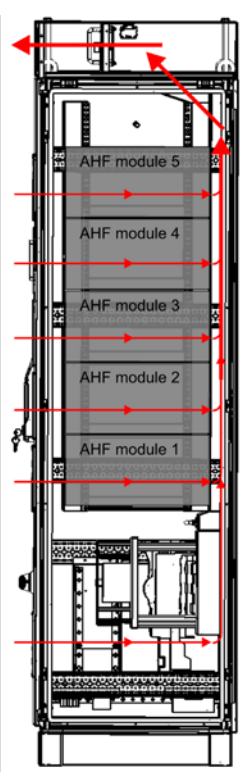

**Ecosine active sync** 

# 7 Instructions d'installation électrique

# 7.1 Protection (fusibles, disjoncteurs)

Les filtres ecosine active sync doivent toujours être protégés du côté secteur du filtre avec des fusibles ou des disjoncteurs adaptés. En fonction du mode d'opération, de l'alternance de la charge et du spectre harmonique du courant de sortie ecosine active sync, les fusibles seront soumis à des contraintes différentes. Le type de protection par fusibles recommandé est indiqué dans la spécification technique à la section 5.4.

Chaque module de compensation doit avoir sa propre protection par fusibles de 100 A p. ex. de type gL ou gG.

# 7.2 Installation avec des systèmes de correction du facteur de puissance (CFP)

En cas d'installation d'ecosine active sync en combinaison avec un système CFP, les exigences suivantes sont obligatoires.

- L'utilisation d'un système CFP capacitif pur n'est pas autorisée, un réacteur doit être installé
- Le système CFP doit être désyntonisé pour éviter toute surcharge des condensateurs

 Tableau 13 : Exemple d'ordre de désyntonisation typique pour réseaux 50 Hz et 60 Hz

 Ordre de syn Impédance rel 

 Fréquence de syn Fréquence de syn 

| tonisation | ative [%] | Frequence de syn-<br>tonisation [Hz]<br>@50 Hz | tion [Hz] @60Hz |
|------------|-----------|------------------------------------------------|-----------------|
| 2,7        | 14        | 135                                            | 162             |
| 3,8        | 7         | 190                                            | 228             |

Manuel d'utilisation et d'installation

Ecosine active sync

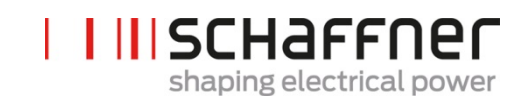

# 7.3 Installation électrique du module de compensation

## 7.3.1 Emplacements des bornes de connexion

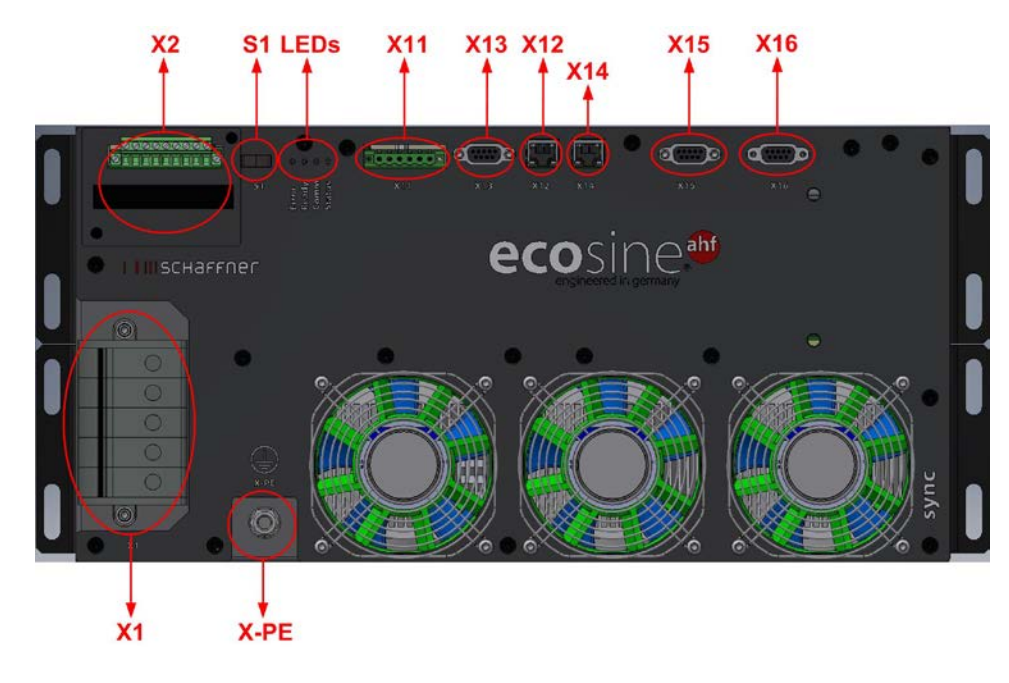

- X1 : entrée alimentation secteur
- X2 : entrée transformateur de courant
- S1 : interrupteur marche/arrêt
- LED : LED d'indication
- X11 : ES client : entrées et sorties numériques
- X12 : port de bus HV
- X13 : port de service RS485
- X14 : Ethernet / Modbus TCP
- X15 : ModBus en guirlande RS485
- X16 : port du module d'affichage
- X-PE : connexion de terre de protection

Manuel d'utilisation et d'installation

Ecosine active sync

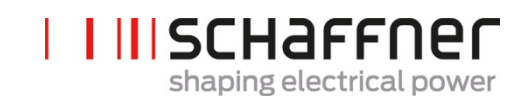

# Borne X1 - Entrée alimentation secteur

La borne du conducteur triphasé et de la ligne neutre. Pour des détails concernant la connexion d'ecosine active sync au secteur, voir la section 7.5.2.

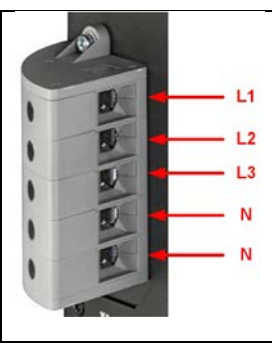

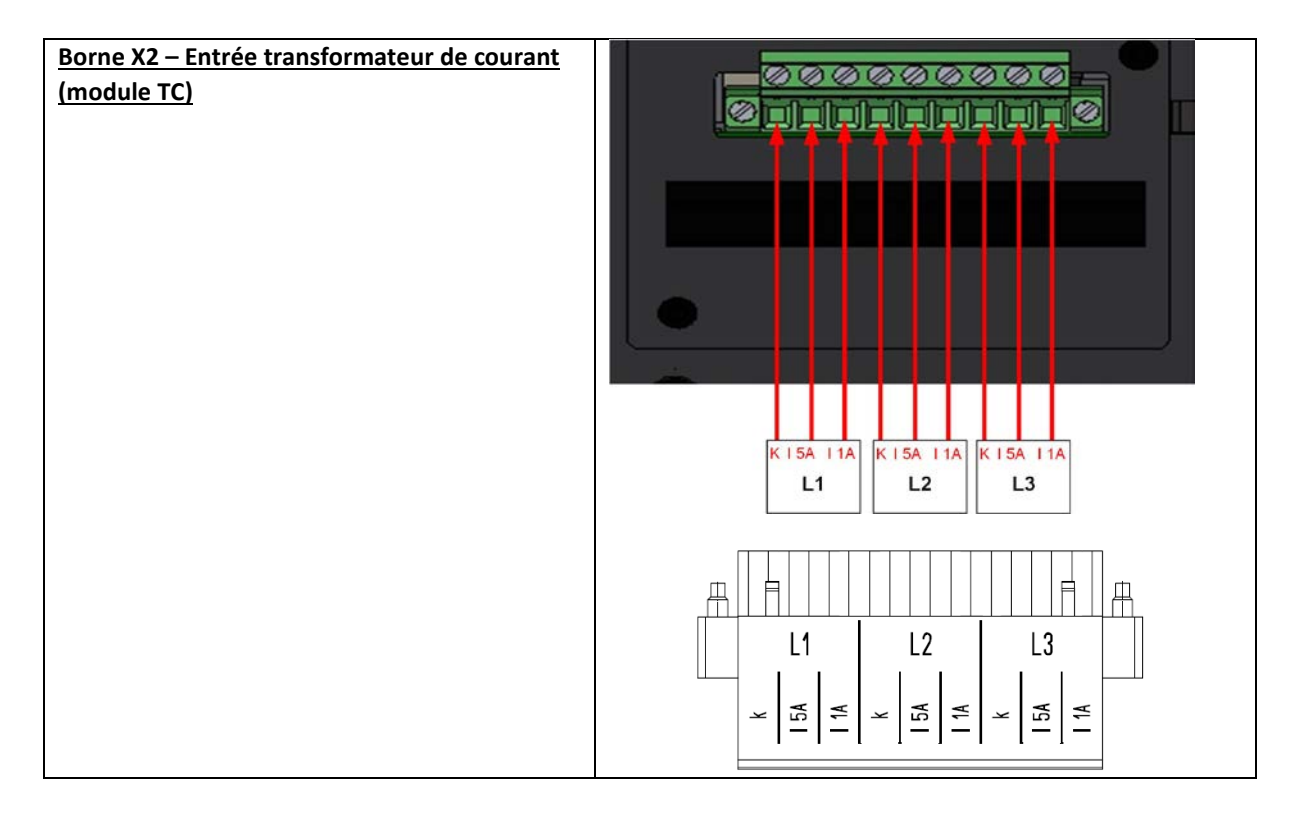

| Interrupteur S1 – Interrupteur marche/arrêt<br>Pour mettre le module ecosine active sync en ou<br>hors service, lorsque le paramètre P202 est réglé<br>sur « Interrupteur S1 ».          | S1                                       |
|----------------------------------------------------------------------------------------------------|------------------------------------------|
| <u>LED – LED d'indication</u><br>L'état de chaque module ecosine active sync<br>est indiqué par la couleur de chaque LED. Les<br>indications des LED sont listées dans le<br>Tableau 14. | LED 1 0<br>LED 2 0<br>LED 3 0<br>LED 4 0 |

Manuel d'utilisation et d'installation

Ecosine active sync

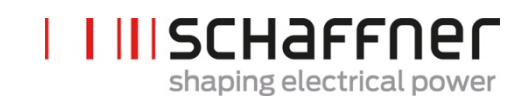

## Tableau 14 Indication des LED

| Couleur | N° LED / Nm               | Signification                                |
|---------|---------------------------|----------------------------------------------|
|         | LED1                      | Clignotante = erreur                         |
|         | Erreur                    | Allumée = erreur fatale / redémarrage bloqué |
|         | LED2                      | Clignotante = opérationnel                   |
|         | Prêt/service              | Allumée = en service                         |
|         | LED3                      | Allumée = avertissement (liaison BHV pas OK) |
|         | Alarme/avertisse-<br>ment |                                              |
|         | LED4                      | Clignotante 0,5 s = condition de surcharge   |
|         | État/avis                 | Clignotante 1 s = veille                     |

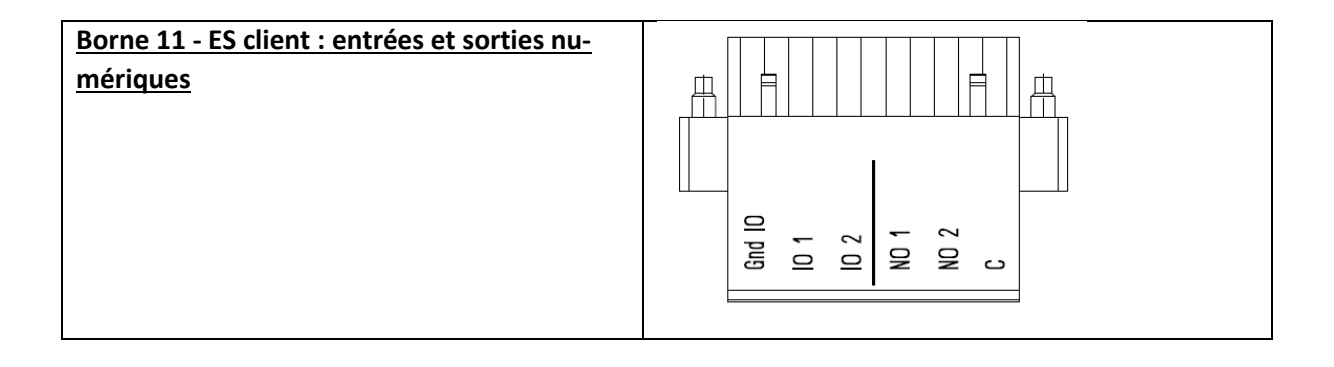

| Tableau 15 Borne 11 | - ES numériques client | (voir chapitre 9.1.2 | pour plus de détails) |
|---------------------|------------------------|----------------------|-----------------------|
|---------------------|------------------------|----------------------|-----------------------|

| N° PIN | Signal                  | Description                                                                                                    |  |
|--------|-------------------------|----------------------------------------------------------------------------------------------------|--|
| 1      | GND<br>(sans potentiel) | Terre 0 V (référence pour les sorties<br>numériques)                                                                                                    |  |
| 2      | IN1 / OUT4              | <ul> <li>Entrée / sortie numérique (24 V, 20 mA)</li> <li>Régler P262 sur « Entrée » pour utiliser X11.2 en tant qu'entrée numérique ou sur « Sortie » pour utiliser X11.2 en tant que sortie numérique.</li> <li>Régler le paramètre P261 pour sélectionner la polarité de l'entrée / sortie X11.2, « bas active » ou « haut active ».</li> <li>Sélectionner la fonction de X11.2 dans la liste des fonctions dans P260</li> </ul> |  |
| 3      | IN2 / OUT3              | <ul> <li>Entrée/sortie numérique (24 V, 20 mA)</li> <li>Régler P265 sur « Entrée » pour utiliser X11.3 en tant qu'entrée numérique ou sur « Sortie » pour utiliser X11.3 en tant que sortie numérique.</li> <li>Régler le paramètre P264 pour sélectionner la polarité de l'entrée / sortie X11.3, « bas active » ou « haut active ».</li> <li>Sélectionner la fonction de X11.3 dans la liste des fonctions dans P263</li> </ul>   |  |
| 4      | OUT1                    | Sortie de relais (230 V, 3 A)                                                                                                    |  |

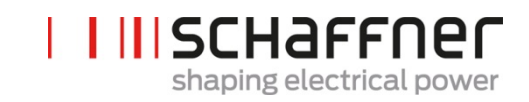

|   |      | Sélectionner la fonction de la sortie de relais X11.4 dans la liste des fonctions dans P266                    |
|---|------|----------------------------------------------------------------------------------------------------|
|   |      | Régler P267 pour sélectionner<br>la polarité du relais X11.4,<br>« normal ouverte » ou « nor-<br>mal fermée ». |
| 5 | OUT2 | Sortie de relais (230 V, 3 A)                                                                                  |
|   |      | Sélectionner la fonction de la sortie de relais X11.5 dans la liste des fonctions dans P268                    |
|   |      | Régler P269 pour sélectionner<br>la polarité du relais X11.5,<br>« normal ouverte » ou « nor-<br>mal fermée ». |
| 6 | СОМ  | Entrée de relais (commune) pour les<br>deux sorties de relais                                                  |

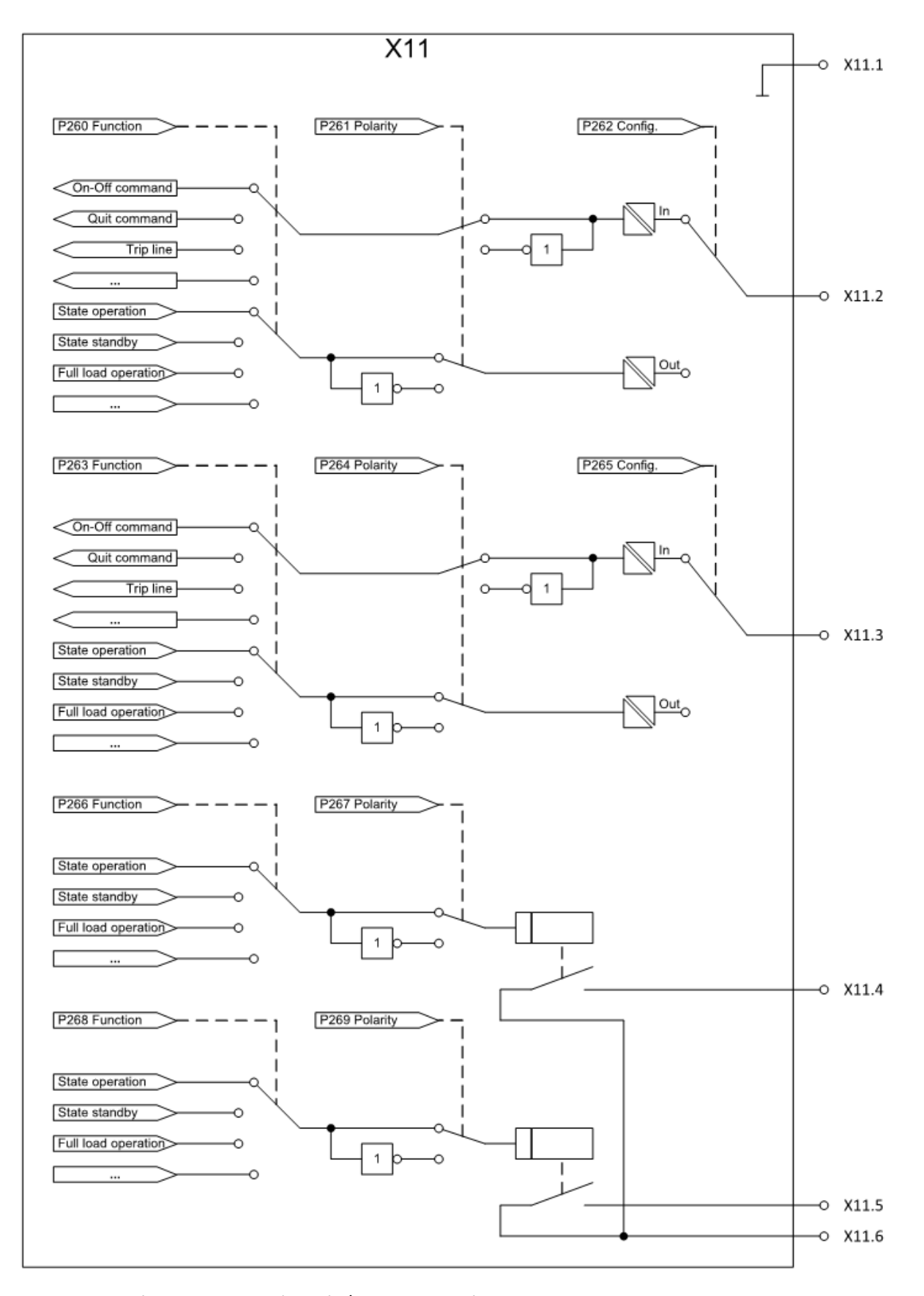

Figure 13 : shéma logique de l'entrée/la sortie numérique

Manuel d'utilisation et d'installation

Ecosine active sync

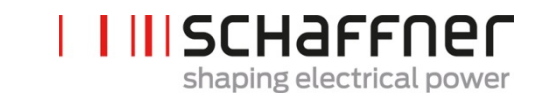

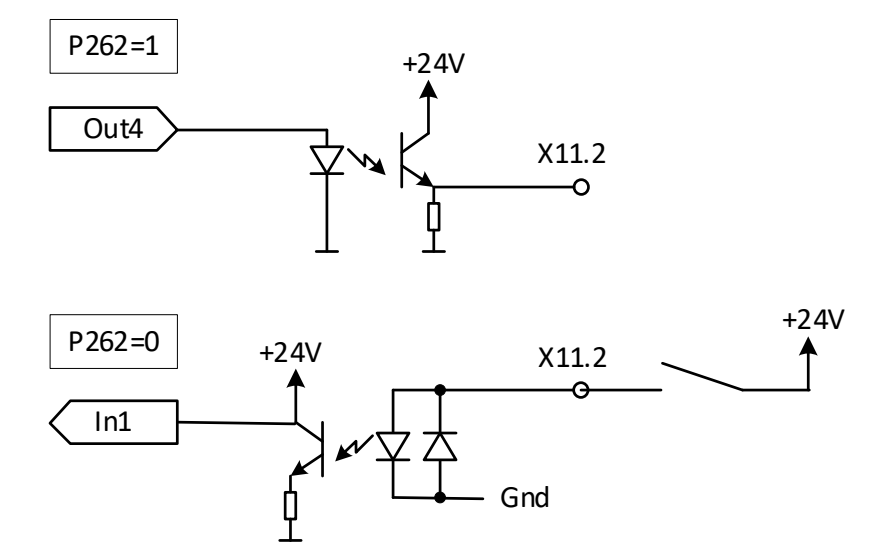

Figure 14 : connexion fonctionnelle de l'entrée / la sortie numérique

| <u>Borne X12 - Port de bus HV</u>            | BHV est utilisé pour réaliser l'échange de données et la<br>synchronisation du sync module et des modules<br>de compensation interconnectés. Pour de plus amples<br>détails, se reporter à la section 7.10.                                                                                                    |
|----------------------------------------------|----------------------------------------------------------------------------------------------------|
| <u>Borne X13 – Port de service RS485</u>     | Ce port est principalement utilisé pour les mises à jour<br>du firmware. Pour de plus amples informations, se re-<br>porter au carnet d'entretien ecosine active sync, dispo-<br>nible sur <u>www.schaffner.com</u> .                                                                                                    |
| <u>Borne X14 – Ethernet / Modbus TCP</u>     | BHV est utilisé pour réaliser l'échange de données et la<br>synchronisation du sync module et des modules de<br>compensation interconnectés. Pour de plus amples dé-<br>tails, se reporter à la section 7.10. Autrement, cette in-<br>terface peut être utilisée pour connecter l'AHF à un ap-<br>pareil sur un réseau LAN, cà-d. un ordinateur avec le<br>programme AHF Viewer. |
| <u>Borne X15 – ModBus en guirlande RS485</u> | Pour la version DPP ainsi qu'avec le sync module, seul<br>un module d'affichage est utilisé pour afficher les infor-<br>mations de plusieurs modules en connectant la borne<br>X15 des modules de compensation et du sync module.                                                                                                    |

Manuel d'utilisation et d'installation

**Ecosine active sync** 

| <u>Borne X16 – Port du module d'affichage</u>      | Le port d'affichage fournit une connexion Modbus in-<br>cluant 24 V pour alimenter le module d'affichage.                                                                                                    |  |
|----------------------------------------------------|----------------------------------------------------------------------------------------------------|--|
|                                                    | Avertissement : l'alimentation électrique 24 V doit<br>être coupée avant de connecter un module d'affi-<br>chage autre que celui d'origine Schaffner<br>(P255=ARRÊT). Il existe un risque que des adaptateurs<br>d'interface externes soient endommagés. |  |
| Borne X-PE – Connexion de terre de protec-<br>tion | Le module de compensation ecosine active sync doit<br>être mis à la terre en connectant la terre de protection<br>à la borne X-PE.                                                                                                    |  |

## 7.3.2 Connexion au secteur CA

L'appareil doit être mis à la terre (connecter la terre de protection à la borne X-PE du module de compensation). Les sections transversales et le couple de serrage de connexion au secteur CA sont présentés dans le Tableau 16 :

Tableau 16 Sections transversales de connexion et couple de serrage de la connexion au secteur

| Appareil                                                          | Valeur mini section<br>transversale de<br>câble                         | Valeur maxi section<br>transversale de<br>câble                         | Boulon de raccordement et<br>couple de serrage                 |
|-------------------------------------------------------------------|-------------------------------------------------------------------------|-------------------------------------------------------------------------|----------------------------------------------------------------|
| Module de com-<br>pensation ecosine<br>active sync 60 A<br>unique | 1 x 25 mm <sup>2</sup> par<br>phase et PE<br>2 x 25 mm <sup>2</sup> (N) | 1 x 25 mm <sup>2</sup> par<br>phase et PE<br>2 x 25 mm <sup>2</sup> (N) | Borne L1, L2, L3, N<br>4,2 Nm (0,47 livre-<br>force par pouce) |
|                                                                   |                                                                         |                                                                         | Boulon PE :<br>M8<br>9,5 Nm (1,07 livre-<br>force par pouce)   |

Toujours utiliser les bonnes sections transversales de câble en tenant compte du type de câble et du type de montage de câble. Pour garantir la conformité UL, utiliser des câbles approuvés UL (90 °C, AWG4 ou supérieur) et des cosses de fil listées UL appropriées.

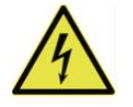

Garantir une mise à la terre correcte

Une mise à la terre insuffisante du filtre ecosine active sync peut engendrer un dysfonctionnement de l'appareil et sa destruction.

DANGER

Chaque module de compensation doit avoir sa propre protection par fusibles de 100 A p. ex. de type gL ou gG (voir section 7.1).

**Ecosine active sync** 

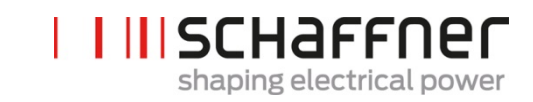

## 7.4 Installation électrique du sync module

## 7.4.1 Emplacements des bornes de connexion

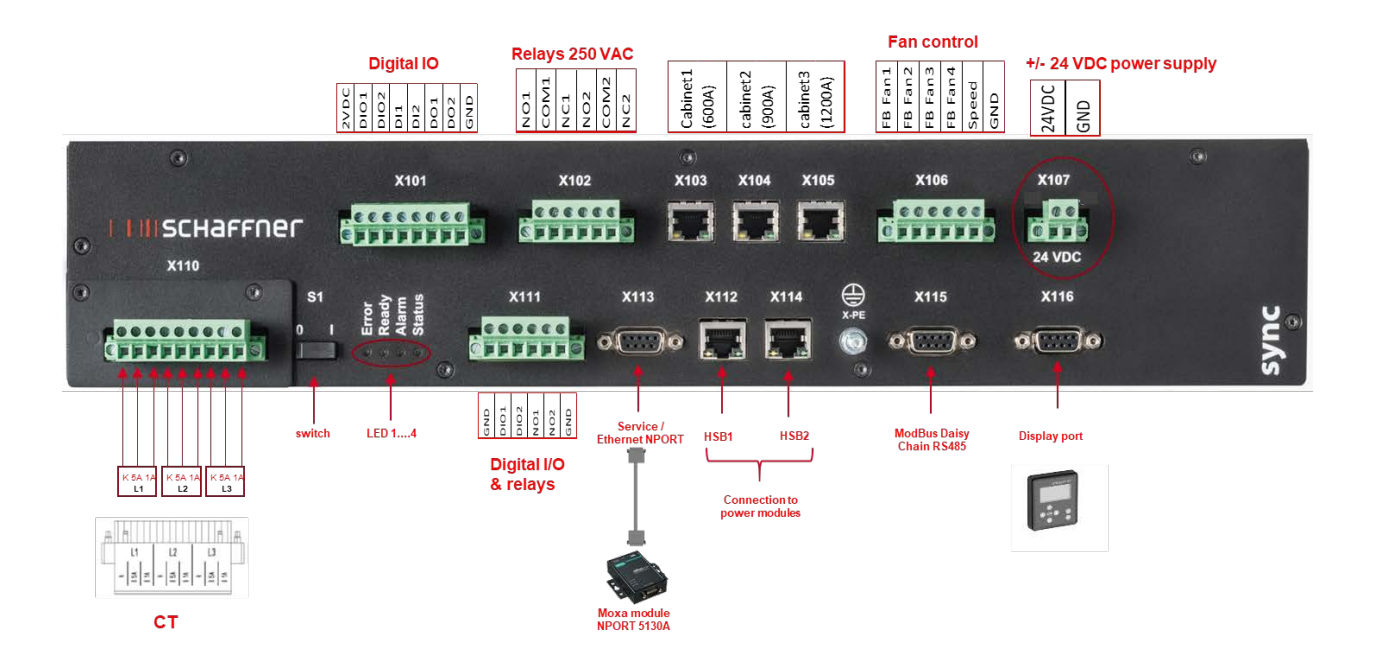

- X101 : ES client : entrées et sorties numériques
- X102 : interface client : relais 250 V c.a.
- X103, X104, X105 : bus HV pour sync module supplémentaire (jusqu'à 3)
- X106 : signaux de réponse des ventilateurs
- X107 : alimentation électrique du sync module, 24 V c.c.
- X110 : Entrée transformateur de courant
- S1 : Interrupteur marche/arrêt
- LED : LED d'indication
- X111 : ES client : entrées et sorties numériques
- X112 : port bus HV n°1 pour module de compensation
- X113 : port de service RS485 interface pour port Ethernet
- X114 : bus HV n°2 pour module de compensation
- X115 : ModBus en guirlande RS485

#### Ecosine active sync

- X116 : port du module d'affichage
- X-PE : cnnexion de terre de protection

## Borne X110 – entrée transformateur de courant (module TC)

Lorsque le sync module est installé, les connexions TC sont effectuées uniquement pour le module TC du SYNC300A.

Il n'est pas nécessaire de raccorder les TC aux modules de compensation.

Avec le SYNC300A, les transformateurs de courant sont connéctés uniquement à l'interface CTM (borne X110) du sync module.

Le sync module transmet les mesures du courant via le BHV aux modules de compensation installés.

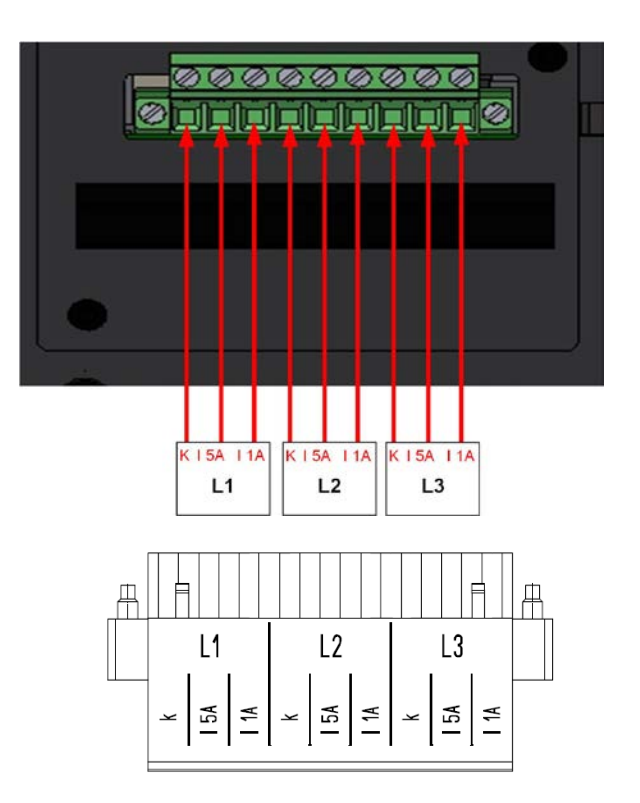

## Interrupteur S1 – Interrupteur marche/arrêt

Pour mettre le sync module en ou hors service, lorsque le paramètre P202 est réglé sur « Interrupteur S1 ».

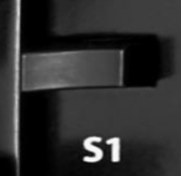

## LED – LED d'indication

L'état de chaque module de compensation et/ou du sync module ecosine active sync est indiqué par les couleurs des LED. Les indications des LED sont listées dans le Tableau 14.

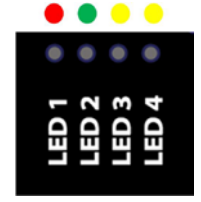

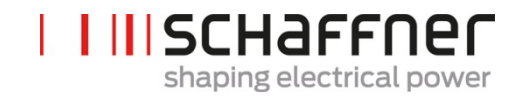

## 7.4.2 Interconnexion entre le sync module et les modules de compensation

La connexion entre le sync module (désigné SM) et les modules de compensation (désignés PM) est effectuée via liaison BHV sur les bornes X112 et X114 du sync module et les bornes X12 et X14 des modules de compensation à l'aide de câbles RJ45.

La connexion du sync module doit être effectuée exactement de la manière indiquée sur la Figure 15, autrement le sync module n'est pas capable de lire correctement les modules de compensation. Dans l'armoire ecosine active sync de Schaffner, les modules de compensation 1 à 5 sont installés de bas en haut.

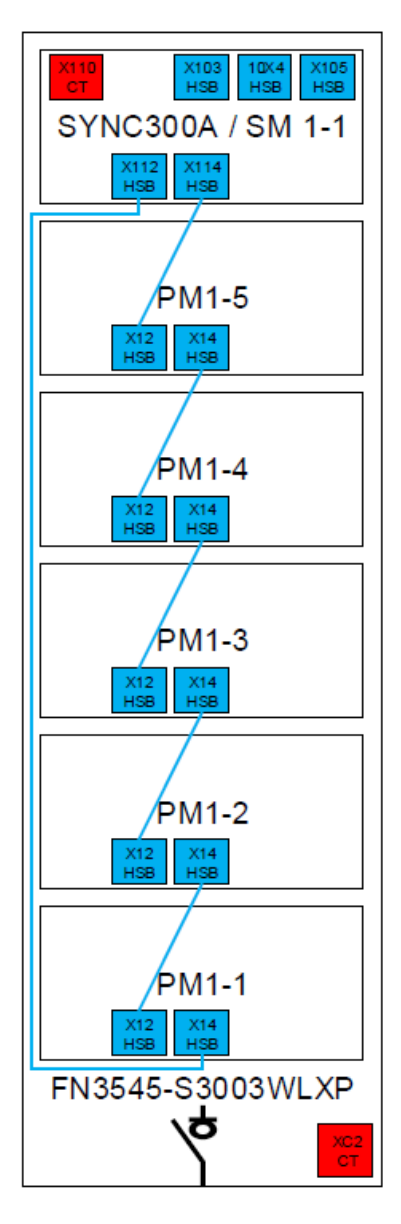

Figure 15 Connexion BHV entre le sync module et les modules de compensation

Ecosine active sync

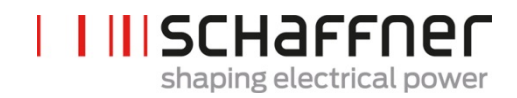

# 7.5 Installation électrique de la version en armoire ecosine active sync

## 7.5.1 Emplacements des bornes de connexion

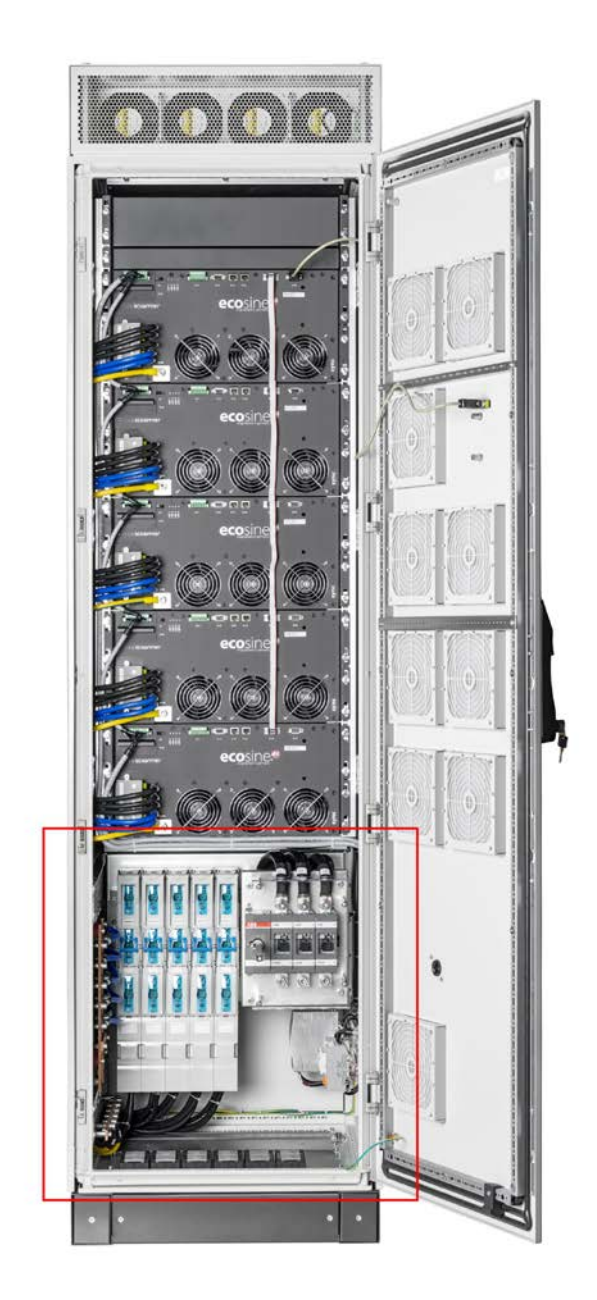

Voir les schémas détaillés de la partie inférieure de l'armoire dans les pages suivantes.

Ecosine active sync

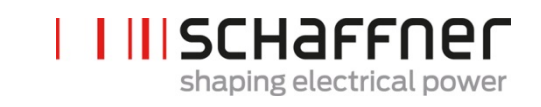

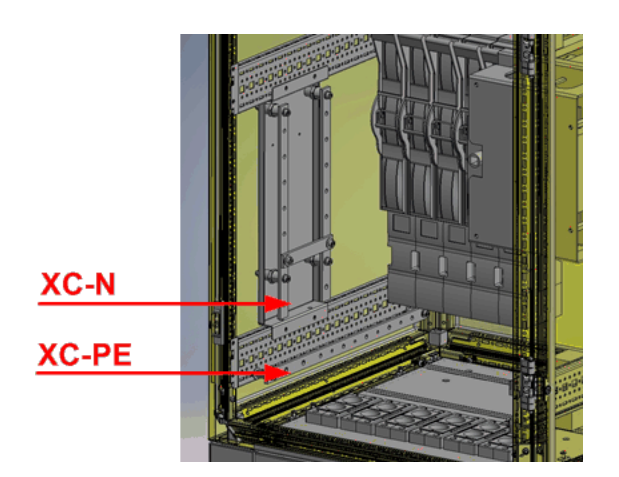

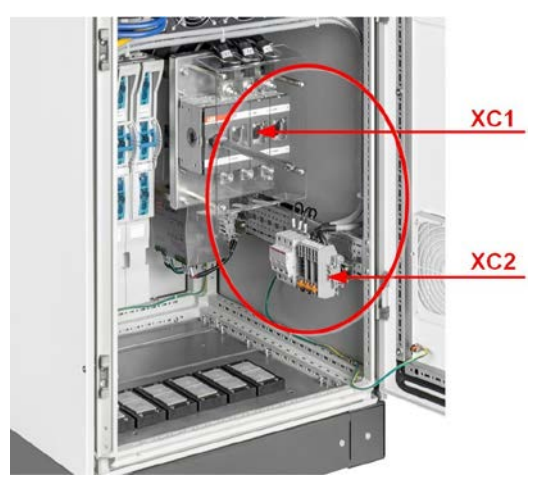

| Borne | Description                                                   |
|-------|---------------------------------------------------------------|
| XC1   | Borne pour la connexion du câble d'alimentation secteur       |
| XC2   | Borne pour la connexion de transformateurs de courant         |
| XC-N  | Borne pour la connexion de conducteurs neutres                |
| XC-PE | Borne pour la connexion de conducteurs de terre de protection |

Borne XC1 – connexion des câbles d'alimentation secteur triphasés L1, L2 et L3 (phase A, phase B et phase C)

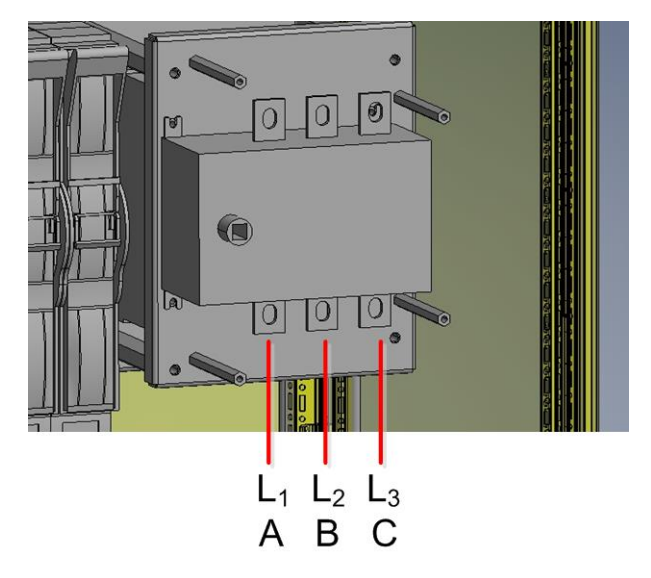

Manuel d'utilisation et d'installation

Ecosine active sync

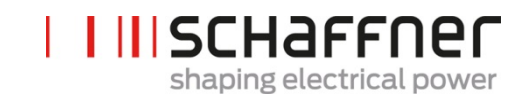

Borne XC2 – connexions de transformateurs de courant externes (TC)

Remarque :

L'armoire est configurée par défaut pour des CT avec sortie secondaire de 5 A.

Pour les TC avec sortie secondaire de 1 A, les terminaisons doivent être recâblées pendant l'installation électrique (comme indiqué dans la Figure 21).

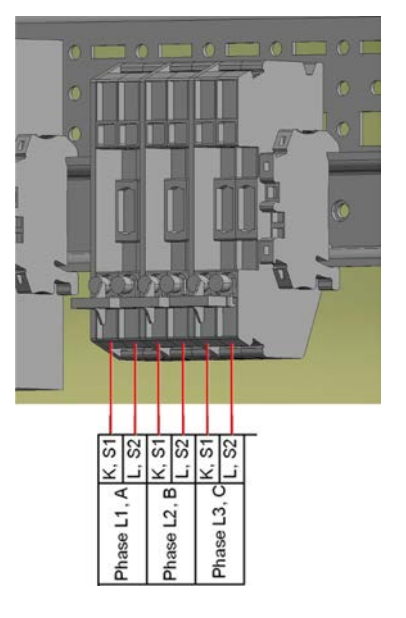

## 7.5.2 Connexion au secteur CA

L'appareil doit être mis à la terre (connecter la terre de protection à la borne XC-PE en bas à gauche de l'armoire). Les sections transversales et le couple de serrage de connexion au secteur CA sont présentés dans le Tableau 17 :

Tableau 17 Sections transversales de connexion et couple de serrage de la connexion au secteur

| Appareil                                                | Valeur mini section<br>transversale de<br>câble | Valeur maxi section<br>transversale de<br>câble       | Boulon de raccordement et<br>couple de serrage                             |
|---------------------------------------------------------|-------------------------------------------------|-------------------------------------------------------|----------------------------------------------------------------------------|
| Version en armoire<br>ecosine active sync<br>maxi 300 A | 1 x 185 mm <sup>2</sup> par<br>phase et PE      | 2 x 120 mm <sup>2</sup> ou<br>1 x 240 mm <sup>2</sup> | <ul> <li>M10</li> <li>19 Nm (168,0 livres-<br/>force par pouce)</li> </ul> |
|                                                         | 2 x 240 mm² (N)                                 | par phase et PE                                       |                                                                            |
|                                                         |                                                 | 2x 240 mm² (N)                                        |                                                                            |

Toujours utiliser les bonnes sections transversales de câble en tenant compte du type de câble et du type de montage de câble. Pour garantir la conformité UL, utiliser des câbles approuvés UL (90 °C, AWG4 ou supérieur) et des cosses de fil listées UL appropriées.

Manuel d'utilisation et d'installation

Ecosine active sync

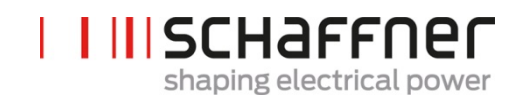

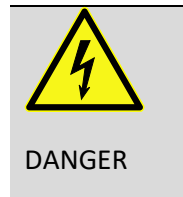

#### Garantir une mise à la terre correcte

Une mise à la terre insuffisante du filtre ecosine active sync peut engendrer un dysfonctionnement de l'appareil et sa destruction.

Chaque module de compensation a sa propre protection par fusibles de 100 A p. ex. de type gL ou gG (voir section 7.1) installée. Le client doit s'assurer que les fusibles de protection sont installés pour les câbles d'alimentation secteur conformément aux réglementations locales.

**Ecosine active sync** 

# Shaping electrical power

## 7.6 Connexion de transformateurs de courant

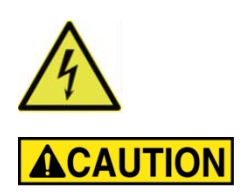

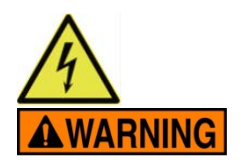

## RISQUE DE CHOC ÉLECTRIQUE, D'EXPLOSION OU D'ARC ÉLECTRIQUE

Mettre le filtre anti-harmoniques actif hors tension avant d'effectuer cette procédure.

Tout manquement au respect de ces instructions entraînera la mort ou de graves blessures.

## **ATTENTION : RISQUE DE MONTAGE INCORRECT**

Respecter et contrôler l'ordre de phase et la polarité des capteurs de courant.

Tout manquement au respect de ces instructions peut entraîner des blessures ou des dommages matériels.

**Tension dangereuse** Risque de mort dû à des court-circuits et un choc électrique si les transformateurs de courant sont connectés de manière incorrecte

**AVANT** d'installer les transformateurs de courant sur le conducteur primaire, cour-circuiter les TC sur le côté secondaire avec des cavaliers de court-circuit séparables (non compris dans l'étendue des fournitures)

Maintenir les transformateurs de courant court-circuités jusqu'à ce que

- les appareils ecosine active sync soient connectés à ces bornes de connexion séparables
- <u>le câblage correct du circuit secondaire ait été confirmé (5 A ou</u>
   <u>1 A</u>)

**AVANT** de déconnecter les transformateurs de courant des appareils ecosine active sync, toujours les court-circuiter avec des bouchons de court-circuit.

Manuel d'utilisation et d'installation

Ecosine active sync

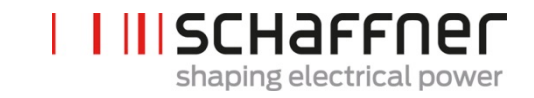

## 7.6.1 Connexion d'appareils TC triphasés à 3 fils à la sortie secondaire 5 A

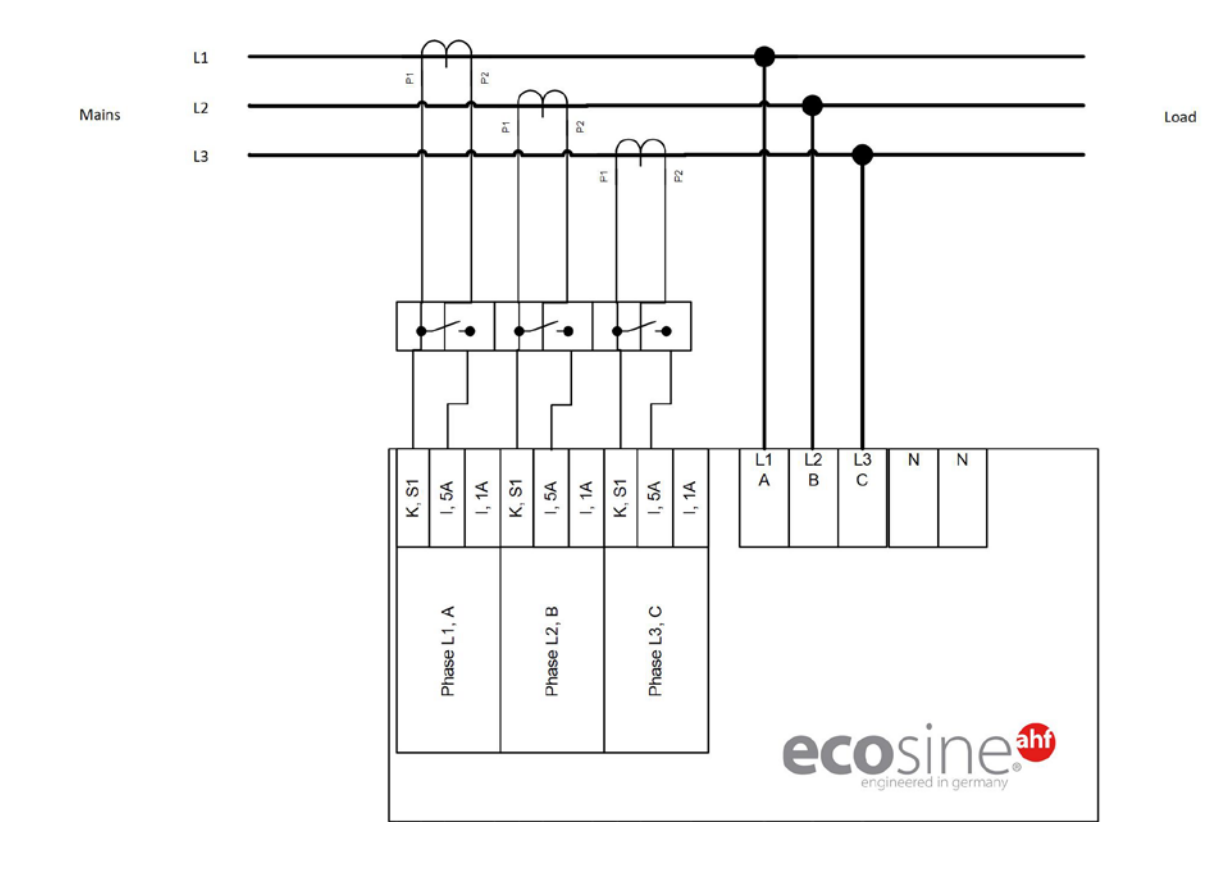

Figure 16 Connexion d'appareils TC triphasés à 3 fils à la sortie secondaire 5 A

Manuel d'utilisation et d'installation

Ecosine active sync

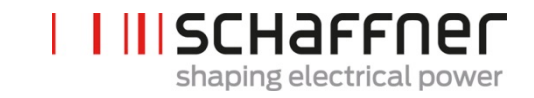

# 7.6.2 Connexion d'appareils TC triphasés à 3 fils à la sortie secondaire 1 A

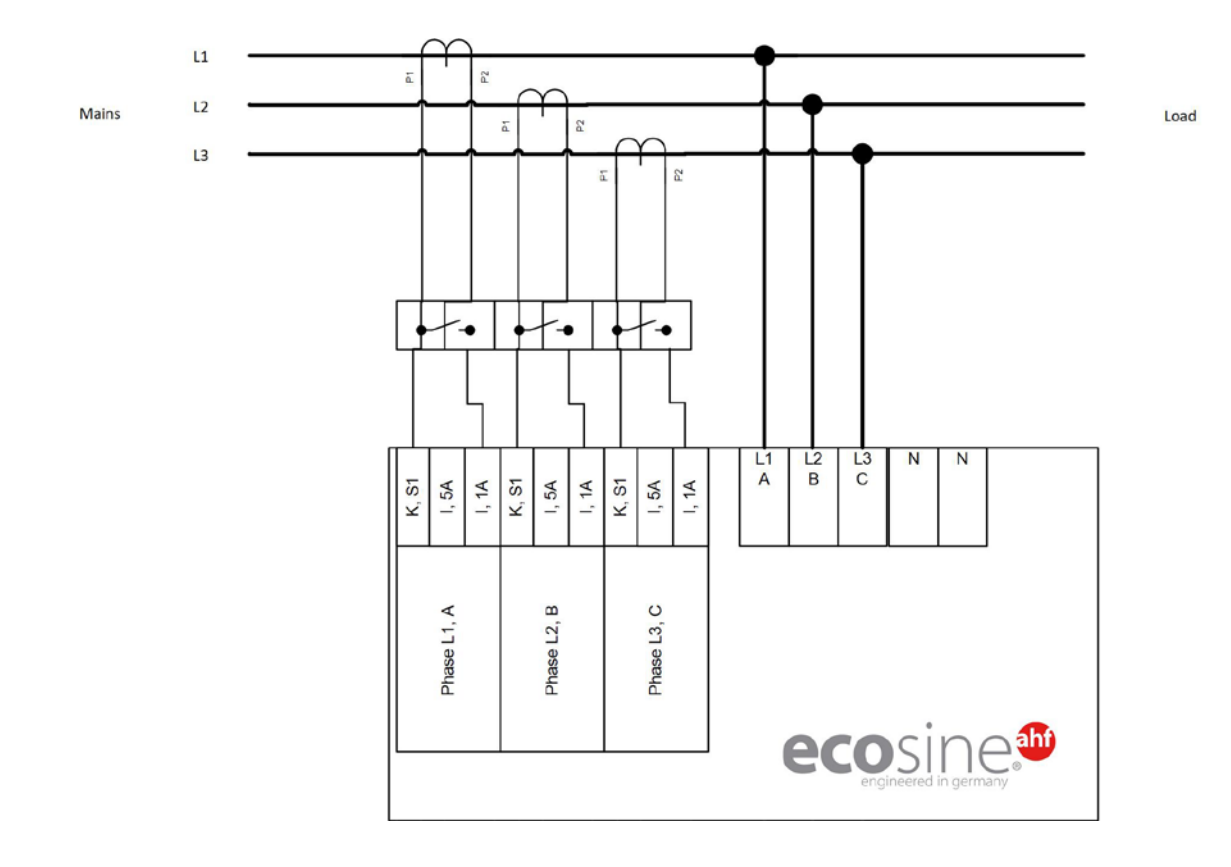

Figure 17 Connexion d'appareils TC triphasés à 3 fils à la sortie secondaire 1 A

Manuel d'utilisation et d'installation

Ecosine active sync

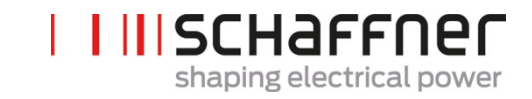

# 7.6.3 Connexion d'appareils TC triphasés à 4 fils à la sortie secondaire 5 A

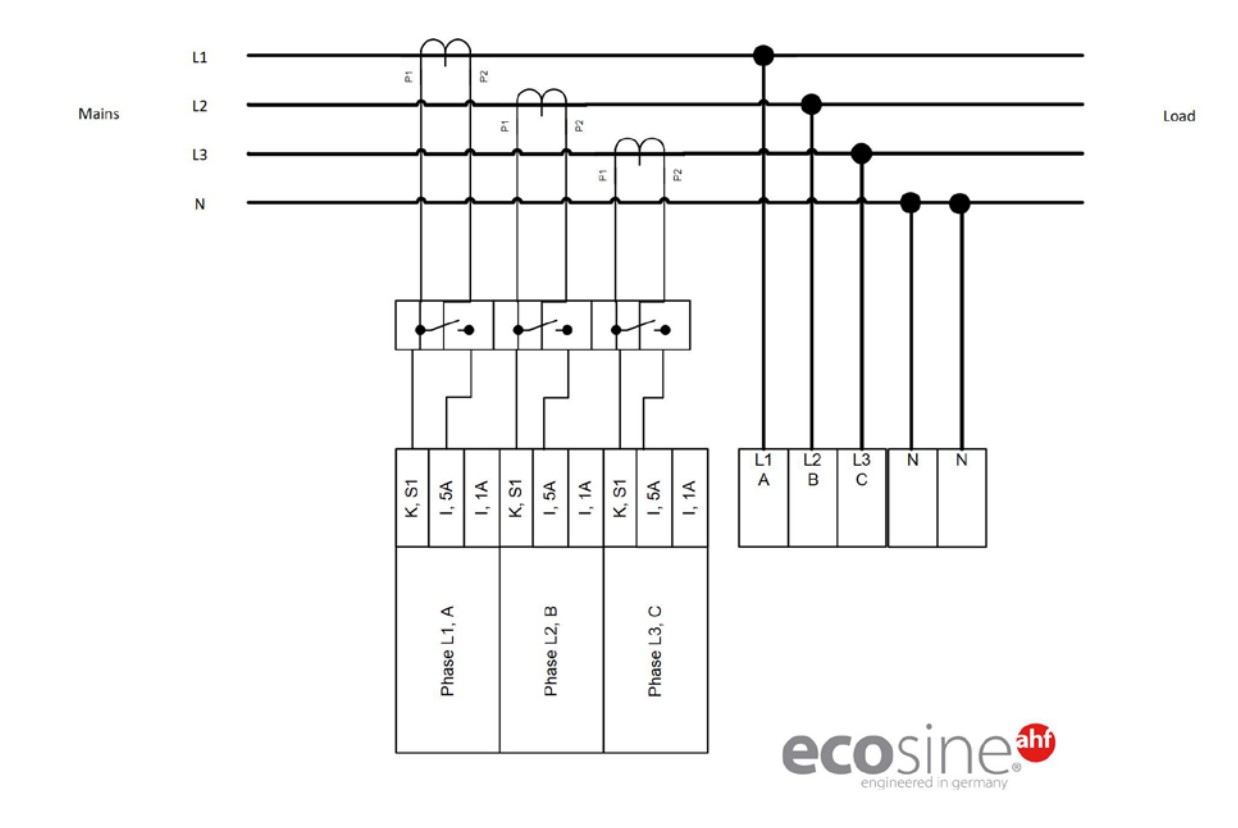

Figure 18 Connexion d'appareils TC triphasés à 4 fils à la sortie secondaire 5 A
Manuel d'utilisation et d'installation

Ecosine active sync

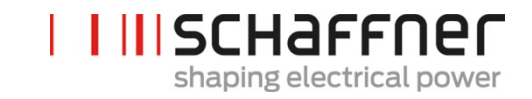

## 7.6.4 Connexion d'appareils TC triphasés à 4 fils à la sortie secondaire 1A

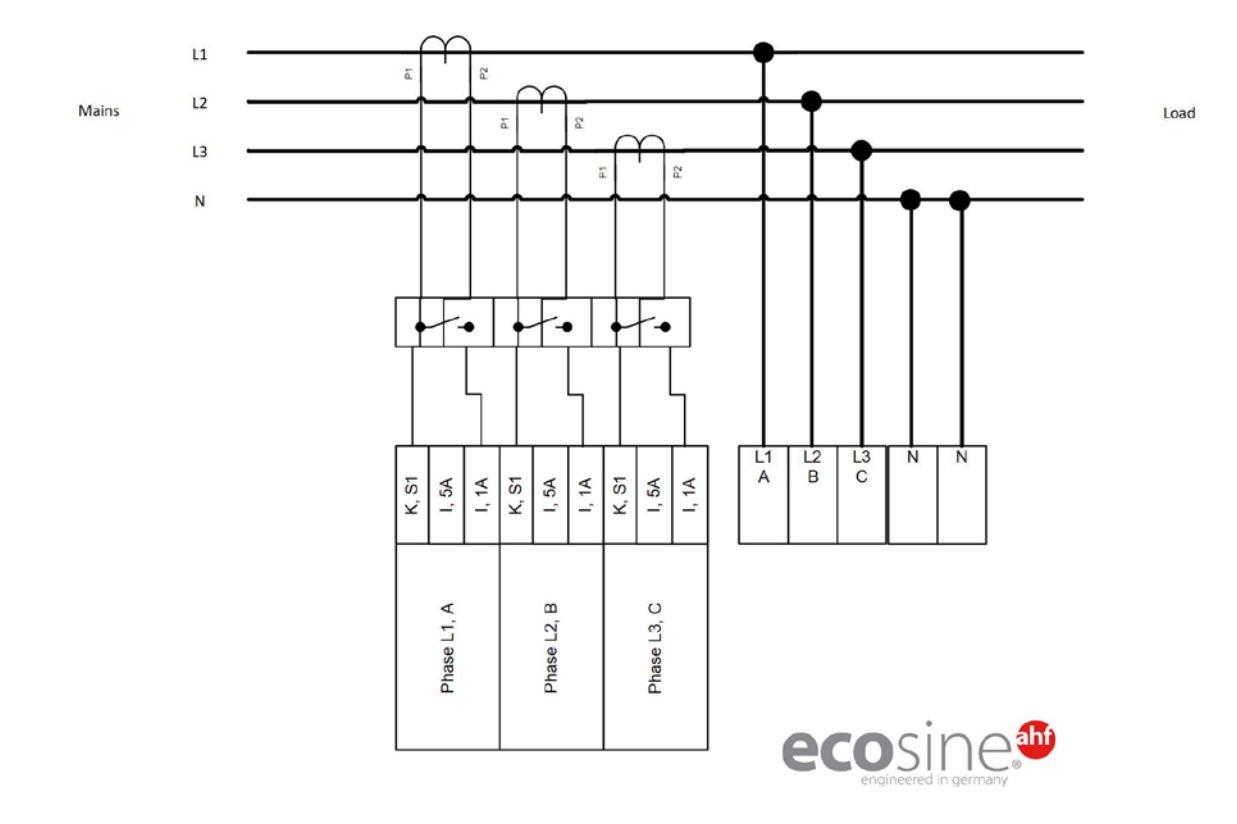

Figure 19 Connexion d'appareils TC triphasés à 4 fils à la sortie secondaire 1A

# 7.7 Spécifications des transformateurs de courant et sélection des câbles

Pour un fonctionnement ecosine active sync correct, **trois** transformateurs de courant (TC) externes doivent être connectés. Cela s'applique indépendamment du fait qu'ecosine active sync est utilisé en tant que filtre triphasé à 3 fils ou à 4 fils.

Respecter les instructions suivantes lors de l'installation de transformateurs de courant externes :

- Pour l'exploitation d'un module de compensation ecosine active sync FN3531 ou FN3541, les TC peuvent être installés côté secteur ou côté charge du filtre.
- Pour les doubles packs de puissance FN3532 et FN3542, les transformateurs de courant peuvent être installés soit côté secteur, soit côté charge.
- Pour une utilisation de plus de deux modules de compensation en parallèle, l'utilisation du module de synchronisation SYNC300A offre la solution optimale la plus flexible. Dans cette configuration, les TC peuvent être installés soit côté secteur, soit côté charge. De plus, les schémas de commutation MLI de tous les modules de compensation sont synchronisés, ce qui engendre le niveau d'harmoniques de commutation le plus faible.
- Pour une utilisation avec plus de deux modules de compensation en parallèle sans sync module, les TC doivent être installés côté charge uniquement. Pour les installations avec des TC côté charge, un appareil spécial sommateur de TC est requise (pour de plus amples informations, se reporter au document « Informations de base de connaissances n°002 »).
- Des circuits de transformateurs séparés sont obligatoires pour le fonctionnement correct d'ecosine active sync. Des transformateurs de courant dédiés doivent être utilisés. Les circuits secondaires de transformateurs de courant ne doivent pas être mis en boucle par des charges supplémentaires (c.-à-d. le câble du TC ne doit pas passer à travers la boucle du TC elle-même ou toute autre charge qui pourrait influencer le signal).
- I Un bornier de transformateur de courant avec bouchons de court-circuit séparables doit être installé entre les transformateurs de courant externes et la borne de connexion de l'interface du module TC de l'appareil ecosine active sync (borne CTM X2 pour le module de compensation, X110 pour le sync module). Cela est nécessaire pour pouvoir court-circuiter les transformateurs de courant avant de déconnecter la borne CTM sur l'appareil ecosine active sync pendant tout type de travaux d'entretien.
- La dissipation de puissance du câblage des transformateurs de courant doit être prise en compte lors de la sélection de la puissance des transformateurs de courant. Voir Tableau 18 et Tableau 19.
- Éviter toute mise à la terre du circuit secondaire des TC.
- Les câbles secondaires des TC doivent être séparés des câbles d'alimentation du filtre ecosine active sync et des câbles d'alimentation d'autres charges pour éviter de perturber le signal secondaire des TC.
- Schaffner recommande vivement d'utiliser des paires de câbles torsadées pour les signaux secondaires des TC afin d'éviter tout risque de perturbation du signal des TC. En cas de perturbations importantes dans l'environnement, des paires de câbles torsadées sont obligatoires pour un fonctionnement correct des filtres ecosine active sync.

Manuel d'utilisation et d'installation

Ecosine active sync

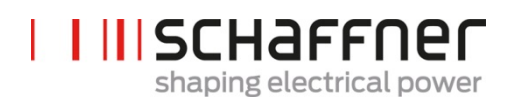

| Caractéristique                  | Valeur                                                                                                    |
|----------------------------------|----------------------------------------------------------------------------------------------------|
| Courant secondaire nominal       | 1 A ou 5 A                                                                                                    |
| Courant primaire                 | Pour les signaux de courant avec un facteur de<br>crête élevé, le courant primaire doit être sélec-<br>tionné selon la valeur de crête du signal de cou-<br>rant. |
|                                  | Courant TC nominal > $I_{crête} / \sqrt{2}$                                                                                                    |
| Classe de précision              | 1.0 (ou supérieure)                                                                                                    |
|                                  | La précision totale calculée à partir du courant<br>primaire des TC et de la classe des TC ne doit<br>pas dépasser 10 % du courant nominal d'AHF.                 |
|                                  | exemple 1 :                                                                                                    |
|                                  | TC 1000:5A (classe 1.0), AHF 120 A                                                                                                    |
|                                  | précision 10 A (1 % de 1000 A) ≤ 12 A (10 % de<br>120 A) ⇔ ok                                                                                                    |
|                                  | exemple 2 :                                                                                                    |
|                                  | TC 2000:5A (classe 1.0), AHF 60A                                                                                                    |
|                                  | précision 20 A (1 % de 2000 A) ≥ 6 A (10 % de 60 A) $\Rightarrow$ pas ok                                                                                          |
|                                  | exemple 3 : TC 2000:5A (classe 0.5), AHF 120 A<br>précision 10 A (0,5 % de 2000 A) ≤ 12 A (10 %<br>de 120 A) ⇔ ok                                                 |
| Puissance de sortie <sup>1</sup> | Au moins 1,5 VA (1 ecosine active sync)                                                                                                    |
|                                  | Au moins 3,0 VA (2 ecosine active sync en fonc-<br>tionnement parallèle)                                                                                          |
|                                  | Au moins 4,5 VA (3 ecosine active sync en fonc-<br>tionnement parallèle)                                                                                          |
|                                  | Au moins 6,0 VA (4 ecosine active sync en fonc-<br>tionnement parallèle)                                                                                          |
|                                  | Au moins 7,5 VA (5 ecosine active sync en fonc-<br>tionnement parallèle)                                                                                          |

<sup>1</sup>La puissance de sortie est définie pour des TC avec sortie secondaire 5 A. Pour les TC avec sortie secondaire 1 A, la puissance de sortie des TC doit être inférieure (c.-à-d. environ 0,25 VA par module de compensation).

Manuel d'utilisation et d'installation

÷

**Ecosine active sync** 

| Section<br>transver-<br>sale | AWG | Distance entre le transformateur de courant et ecosine active sync vs.<br>charge secondaire TC 5 A en VA (pair de câble)<br>(Prendre en compte les lignes aller et retour !) |      |      |      |      |      |
|------------------------------|-----|----------------------------------------------------------------------------------------------------|------|------|------|------|------|
|                              |     | 1 m                                                                                                    | 2 m  | 4 m  | 6 m  | 8 m  | 10 m |
| 1,0 mm²                      | 18  | -                                                                                                    | -    | -    | -    | -    | -    |
| 1,5 mm²                      | 16  | 0,58                                                                                                    | 1,15 | 2,31 | 3,46 | 4,62 | 5,77 |
| 2,5 mm <sup>2</sup>          | 14  | 0,36                                                                                                    | 0,71 | 1,43 | 2,14 | 2,86 | 3,57 |
| 4,0 mm <sup>2</sup>          | 12  | 0,22                                                                                                    | 0,45 | 0,89 | 1,34 | 1,79 | 2,24 |
| 6,0 mm²                      | 10  | 0,15                                                                                                    | 0,30 | 0,60 | 0,89 | 1,19 | 1,49 |
| 10,0 mm²                     | 8   | 0,09                                                                                                    | 0,18 | 0,36 | 0,54 | 0,71 | 0,89 |

Tableau 18 Consommation de puissance des lignes des TC valable pour les fils en cuivre et TC avec sortie secondaire 5 A

Exemple : avec 4 mètres entre le transformateur de courant et ecosine active sync, la longueur de la ligne dans le circuit des TC s'élève à 8 mètres. Si des câbles de 2,5 mm<sup>2</sup> sont utilisés, la puissance de sortie des TC doit s'élever au minimum à 2,86 VA.

Tableau 19 Consommation de puissance des lignes des TC valable pour les fils en cuivre et TC avec sortie secondaire 1 A

| Section<br>transver-<br>sale | AWG | Distance entre le transformateur de courant et ecosine active sync<br>contre charge secondaire TC 1 A en VA (câble double)<br>(Prendre en compte les lignes aller et retour !) |      |      |      |      |       |
|------------------------------|-----|----------------------------------------------------------------------------------------------------|------|------|------|------|-------|
|                              |     | 10 m                                                                                                    | 20 m | 40 m | 60 m | 80 m | 100 m |
| 1,0 mm²                      | 18  | 0,35                                                                                                    | 0,71 | 1,43 | 2,14 | 2,85 | 3,57  |
| 1,5 mm²                      | 16  | 0,23                                                                                                    | 0,46 | 0,92 | 1,39 | 1,85 | 2,31  |
| 2,5 mm <sup>2</sup>          | 14  | 0,14                                                                                                    | 0,29 | 0,57 | 0,86 | 1,14 | 1,43  |
| 4,0 mm <sup>2</sup>          | 12  | 0,09                                                                                                    | 0,18 | 0,36 | 0,54 | 0,71 | 0,89  |
| 6,0 mm²                      | 10  | 0,06                                                                                                    | 0,12 | 0,24 | 0,36 | 0,48 | 0,60  |
| 10,0 mm <sup>2</sup>         | 8   | 0,04                                                                                                    | 0,07 | 0,14 | 0,21 | 0,29 | 0,36  |

Exemple : avec 20 mètres entre le transformateur de courant et ecosine active sync, la longueur de la ligne dans le circuit transformateurs s'élève à 40 mètres. Si des câbles de 1,5 mm<sup>2</sup> sont utilisés, la puissance de sortie des TC doit s'élever au minimum à 1,85 VA.

myecosine.com

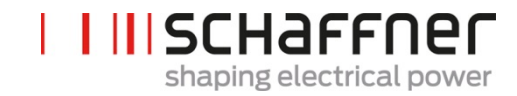

# 7.8 Spécification des transformateurs de courant pour conformité UL

Pour garantir la conformité UL, des transformateurs de courant externes conformes UL doivent être utilisés.

Tableau 20 Exemple de transformateur de courant avec conformité UL

| Fabricant | Type de transformateur de courant |
|-----------|-----------------------------------|
| Flex Core | Série FCL                         |

# 7.9 Connexion et vérification des mesures de courant

## 7.9.1 Connexion des TC pour l'exploitation d'un seul module de compensation ecosine active sync

Pour garantir la détection correcte des courants, respecter le sens spécifié du flux de courant à partir des transformateurs et l'affectation correcte des phases. La câblage des TC pour l'exploitation d'un seul module de compensation est illustré ci-dessous dans la Figure 20 pour sortie secondaire 5 A ou la Figure 21 pour sortie secondaire 1 A.

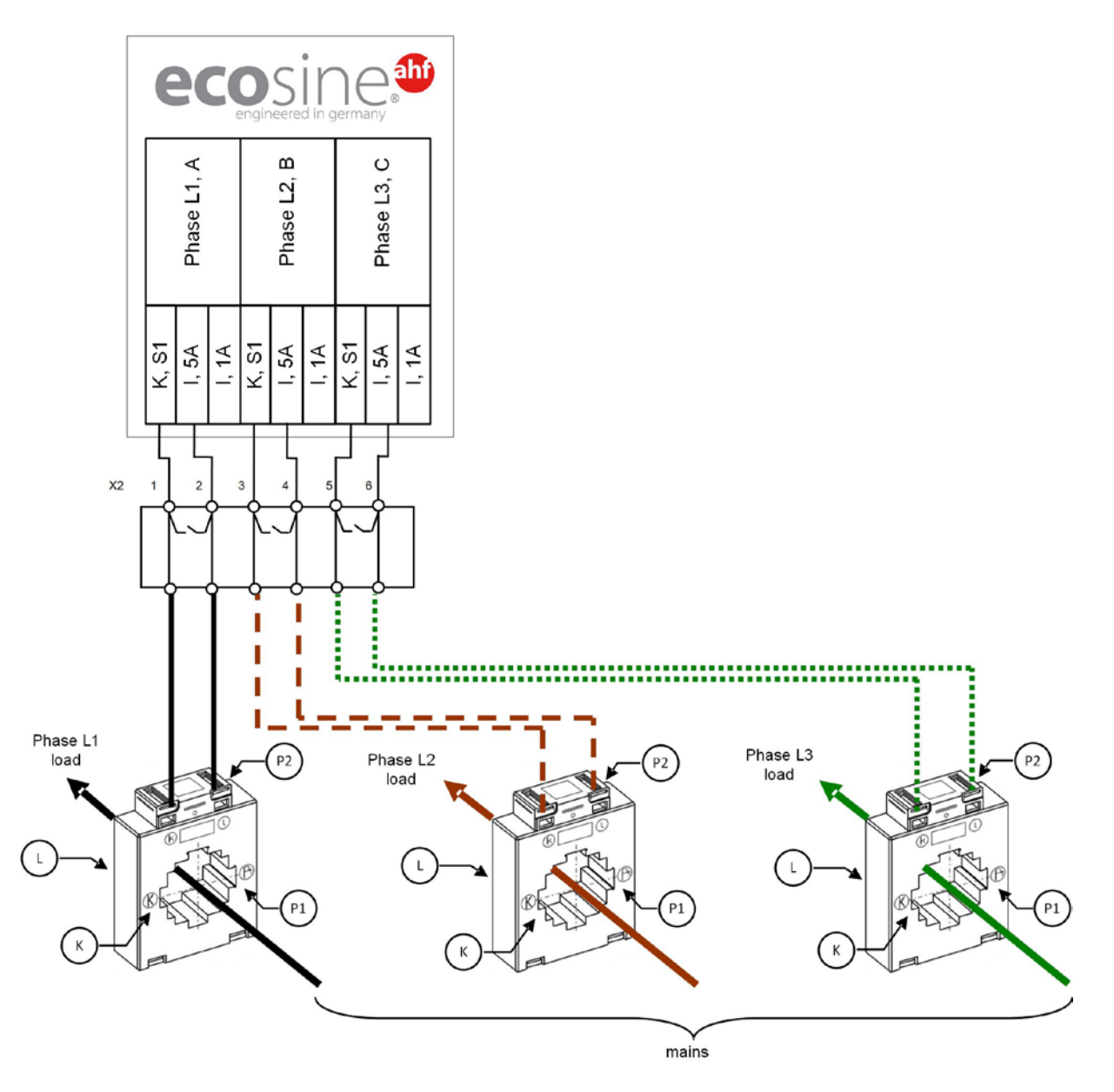

Figure 20 Câblage des TC (5 A) pour module de compensation unique

Manuel d'utilisation et d'installation

Ecosine active sync

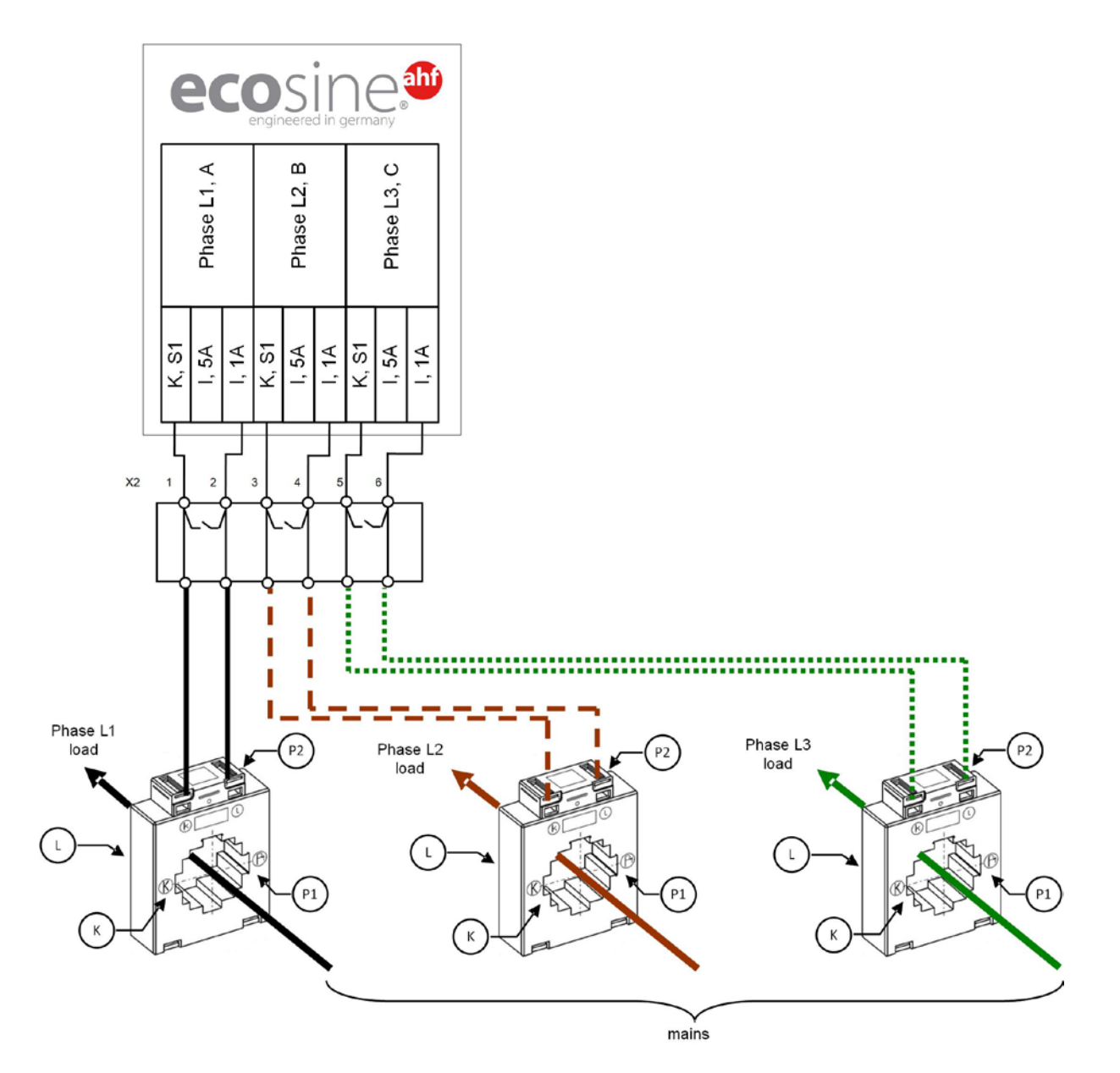

Figure 21 Câblage des TC (1 A) pour module de compensation unique

Manuel d'utilisation et d'installation

Ecosine active sync

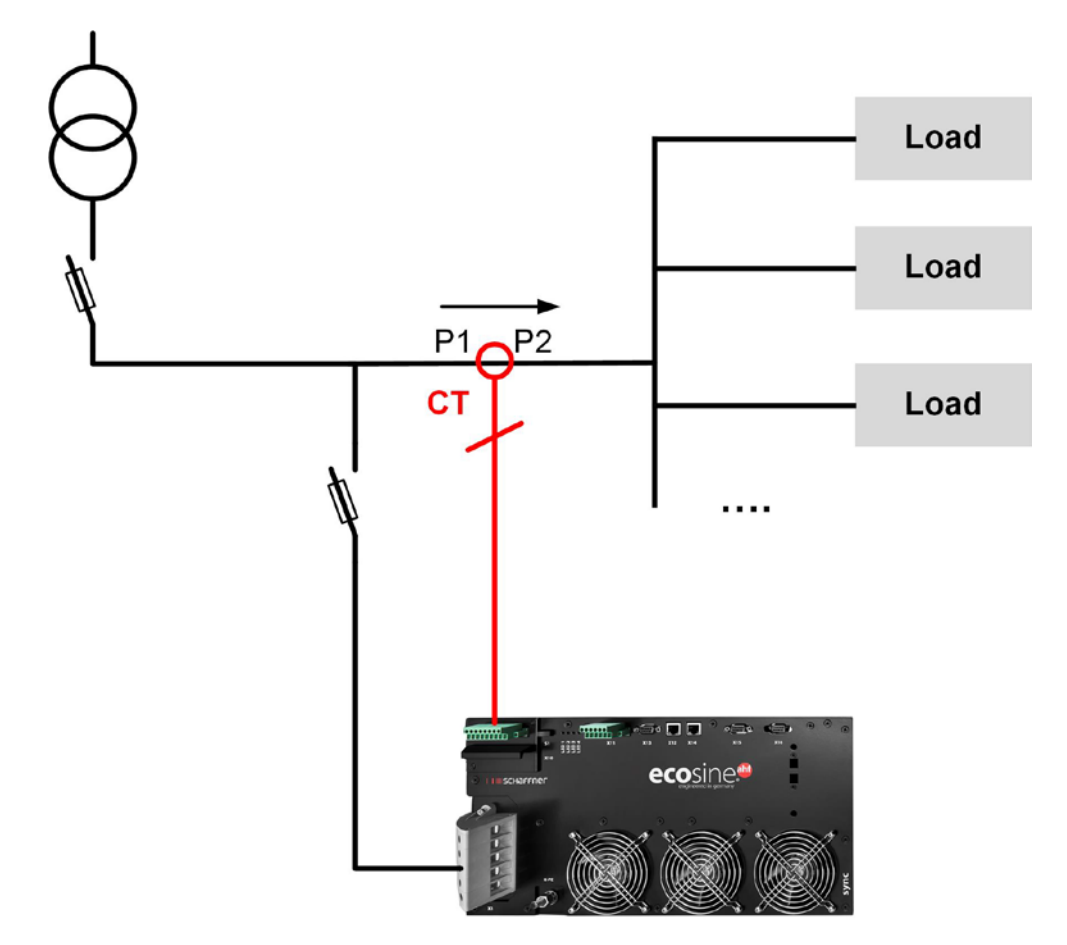

Figure 22 Installation des TC côté charge pour exploitation d'un seul module de compensation

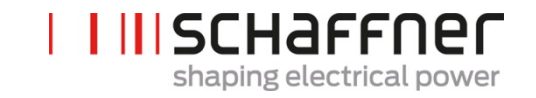

Manuel d'utilisation et d'installation

Ecosine active sync

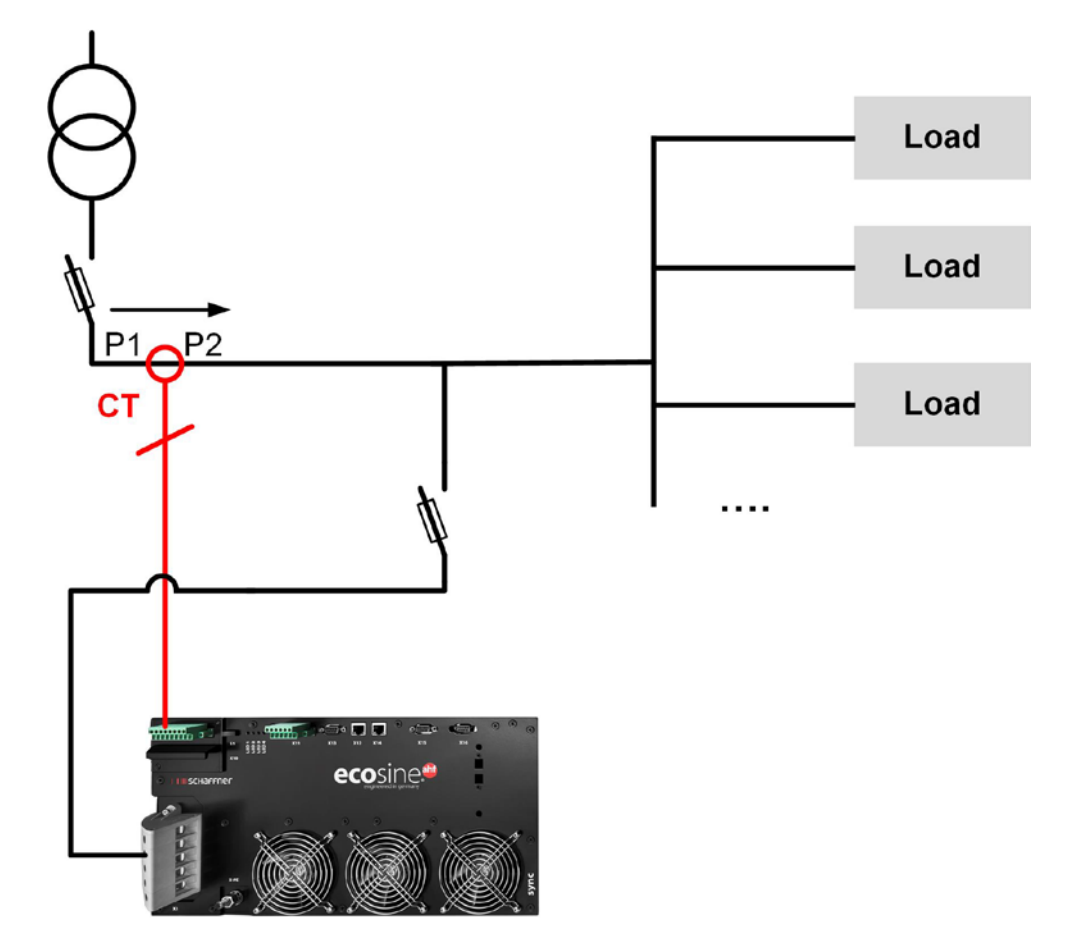

Figure 23 Installation des TC côté secteur pour exploitation d'un seul module de compensation

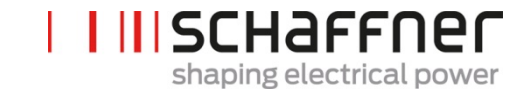

## 7.9.2 Connexion des TC pour exploitation d'un double pack de puissance (DPP) ecosine active sync

Dans la configuration avec double pack de puissance (DPP), les TC doivent être connectés à un seul module de compensation. Pour le DDP, le transformateur de courant peut être installé côté secteur ou côté charge comme pour l'exploitation avec un seul module de compensation.

Pour garantir la détection correcte des courants, respecter le sens spécifié du flux de courant à partir des transformateurs et l'affectation correcte des phases. La câblage des TC pour l'exploitation d'un seul module de compensation est illustré ci-dessous dans la Figure 20 pour sortie secondaire 5 A ou la Figure 21 pour sortie secondaire 1 A.

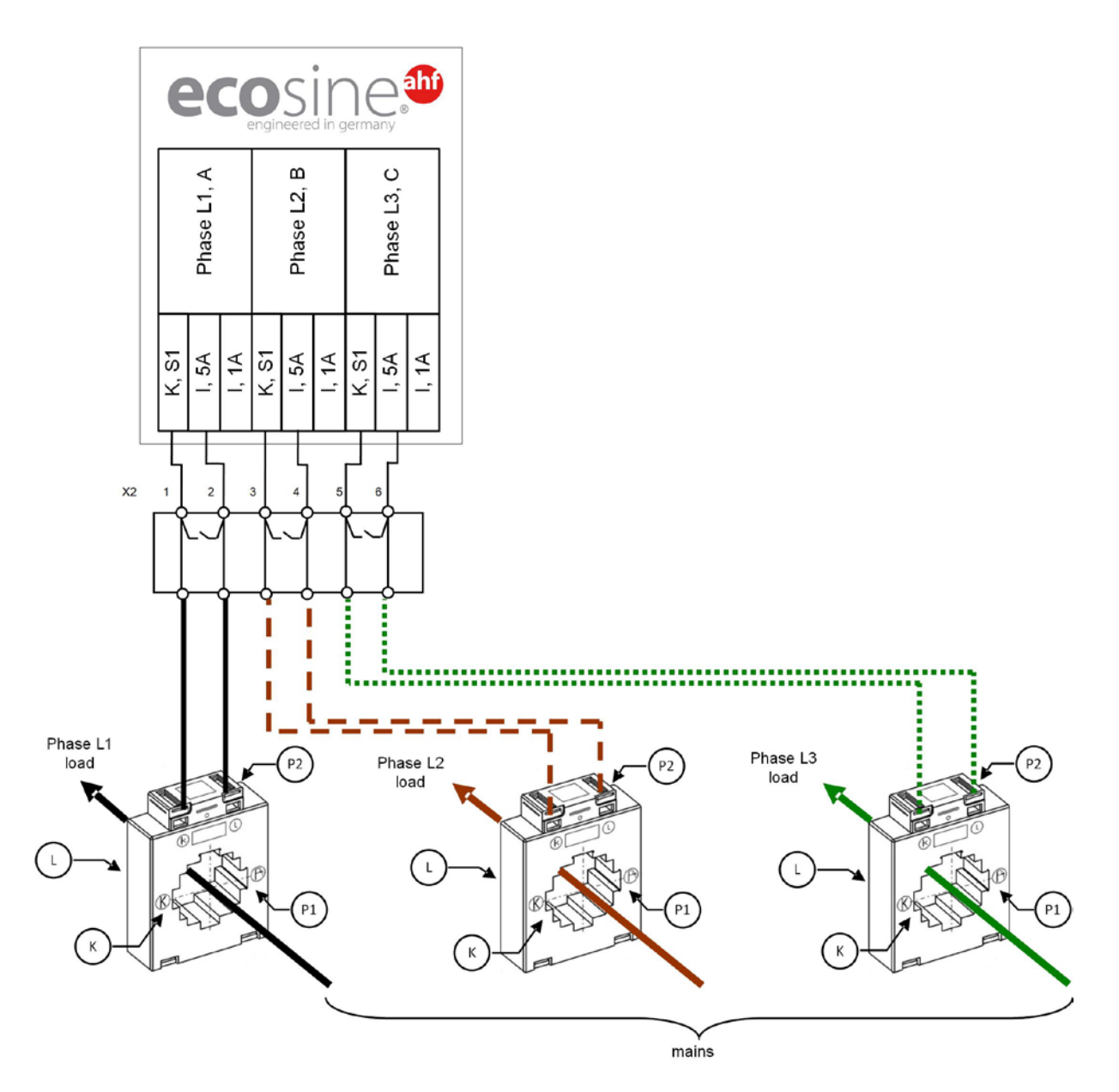

Figure 24 Câblage (5 A) des TC pour DPP, TC connectés à un module uniquement

Manuel d'utilisation et d'installation

Ecosine active sync

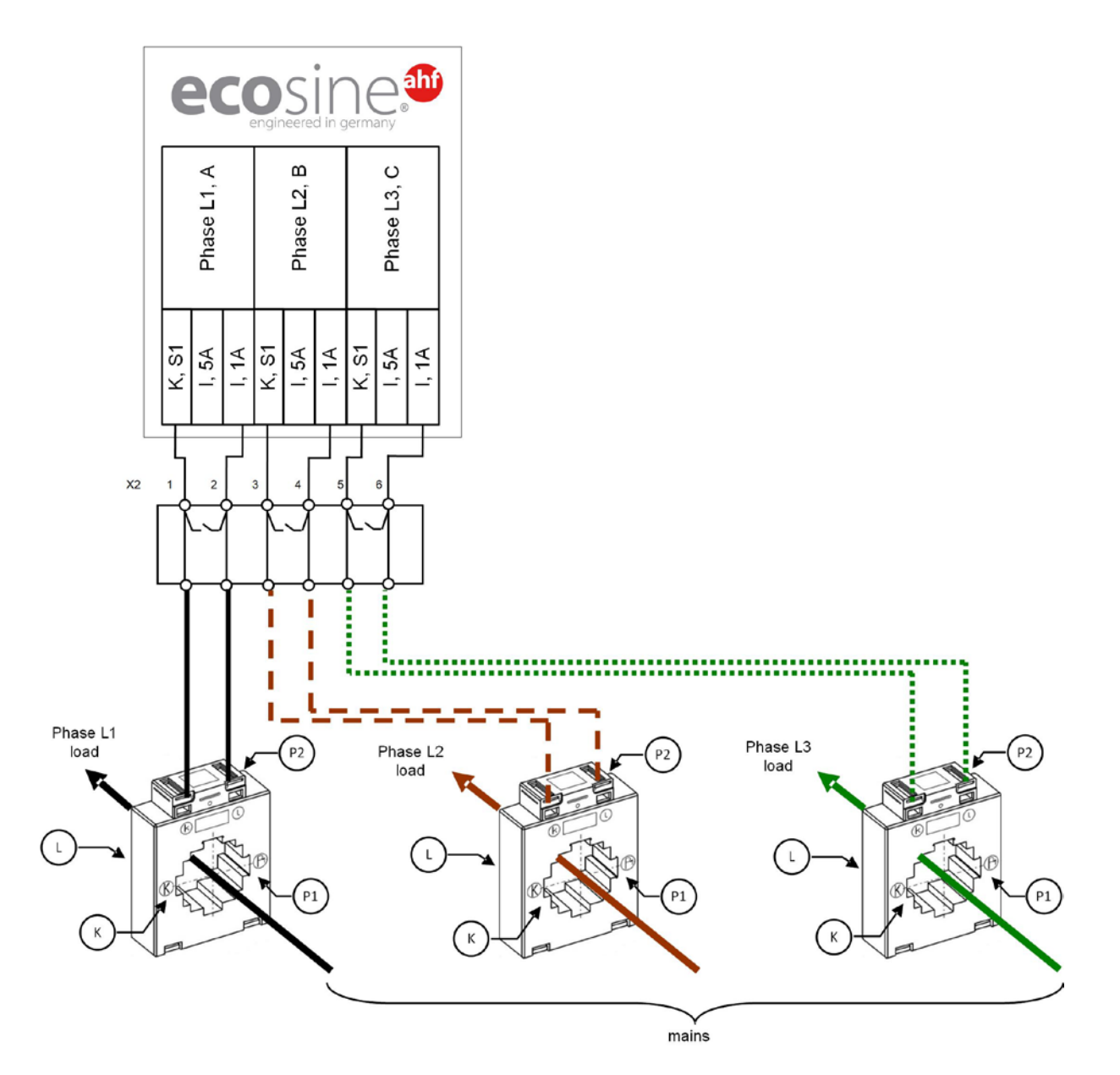

Figure 25 Câblage (1 A) des TC pour DPP, TC connectés à un module uniquement

Manuel d'utilisation et d'installation

Ecosine active sync

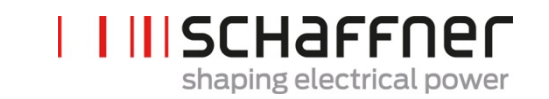

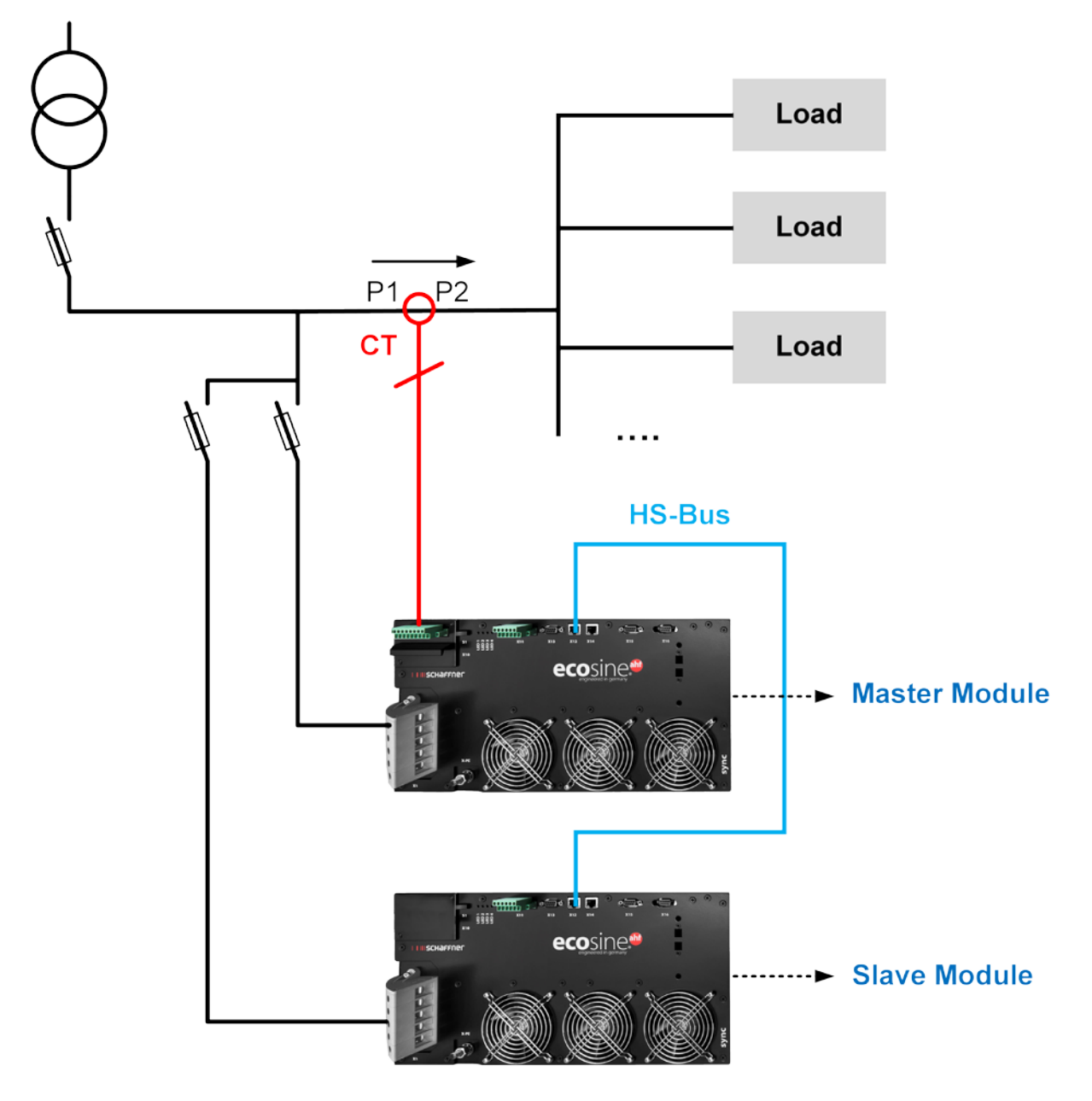

Figure 26 Installation des TC côté charge pour exploitation d'un DPP

Manuel d'utilisation et d'installation

Shaping electrical power

Ecosine active sync

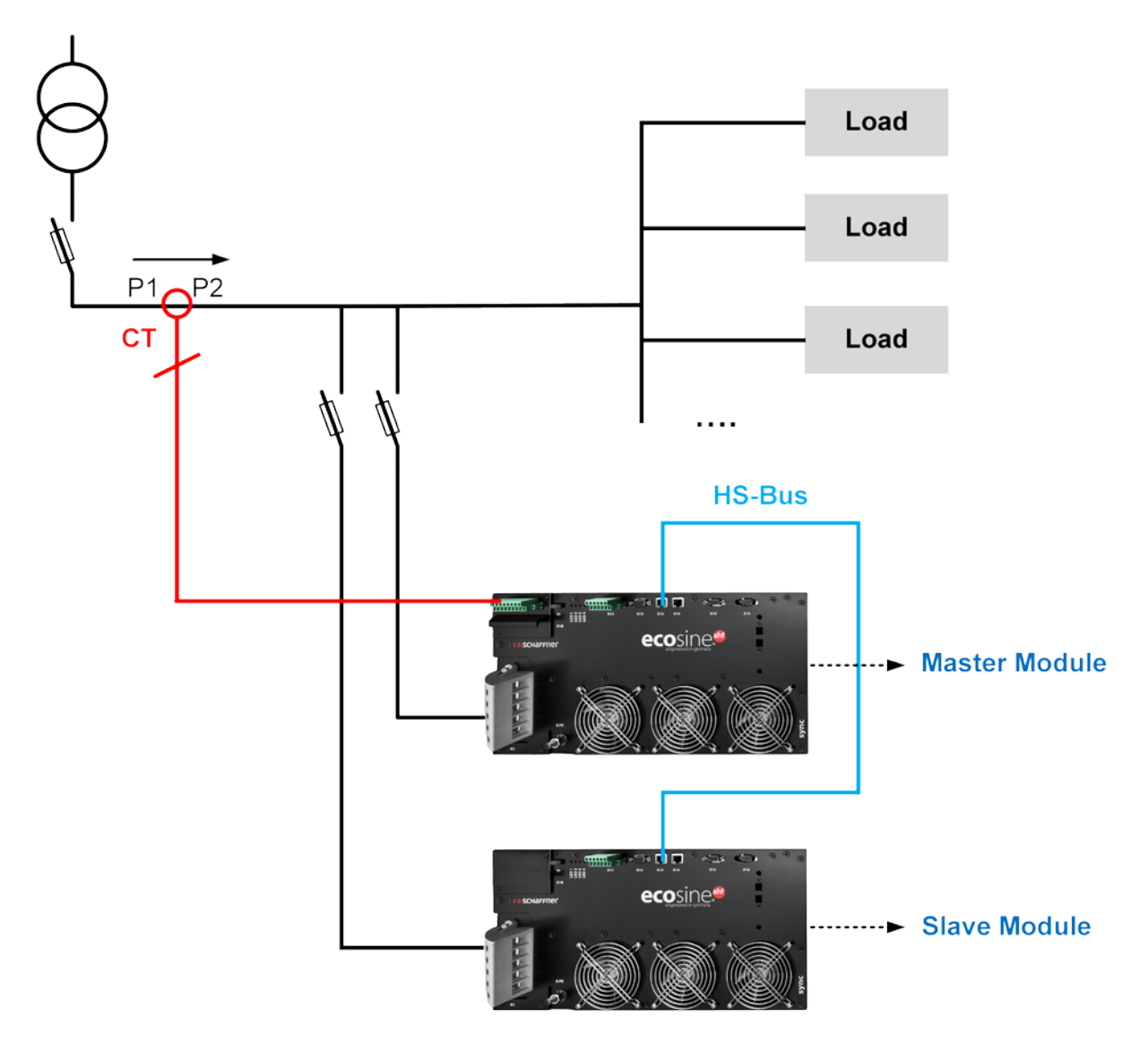

Figure 27 Installation des TC côté secteur pour exploitation d'un DPP

# **7.9.3** Connexion des TC pour l'exploitation du module de synchronisation et de plusieurs modules de compensation ecosine active sync

La configuration à l'aide du sync module requiert uniquement que les TC soient connectés au sync module.

Pour garantir la détection correcte des courants, respecter le sens spécifié du flux de courant à partir des transformateurs et l'affectation correcte des phases. La câblage des TC pour l'exploitation d'un seul module de compensation est illustré ci-dessous dans la Figure 20 pour sortie secondaire 5 A ou la Figure 21 pour sortie secondaire 1 A.

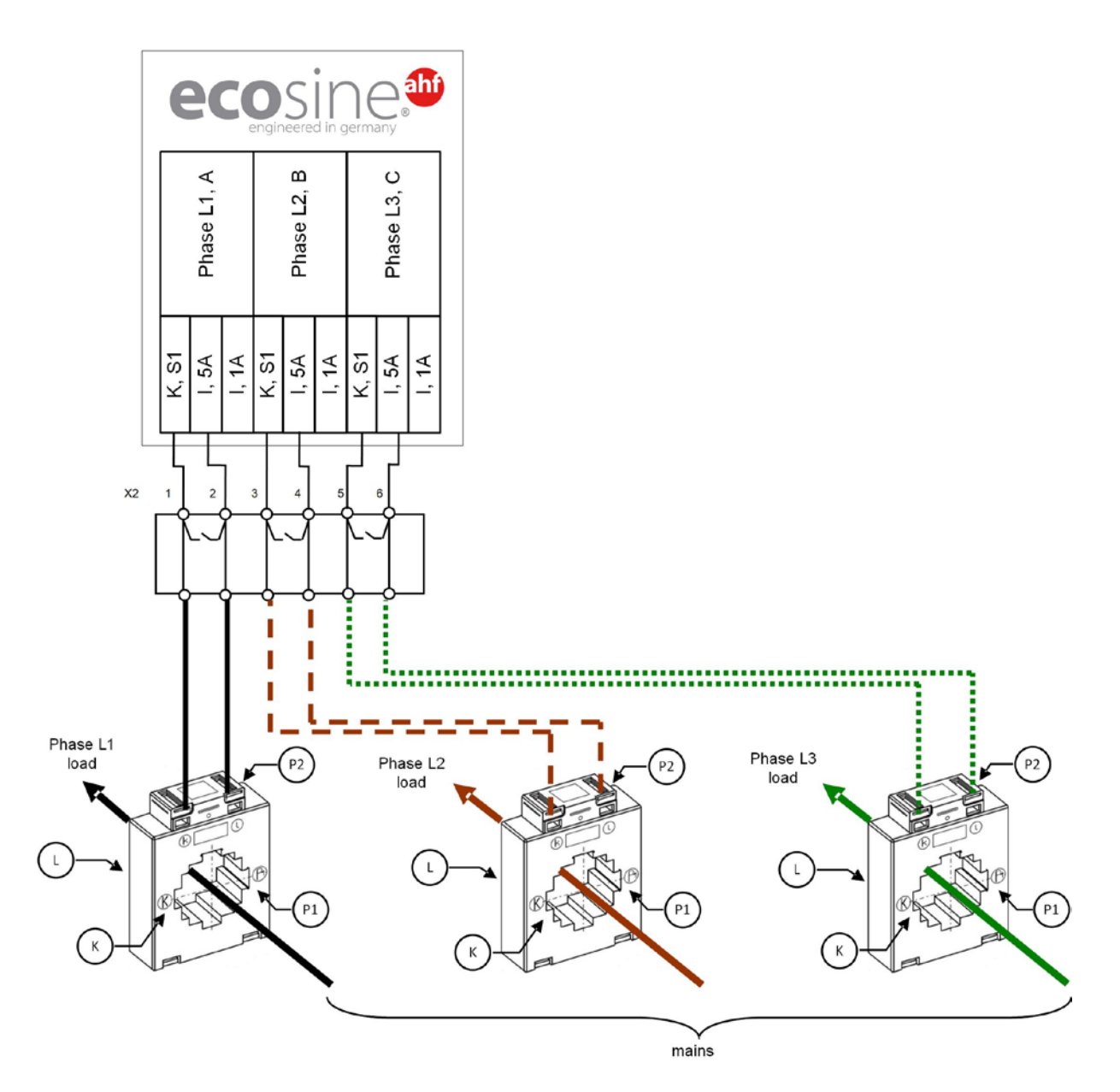

Figure 28 Câblage des TC (5 A) pour sync module

Manuel d'utilisation et d'installation

Ecosine active sync

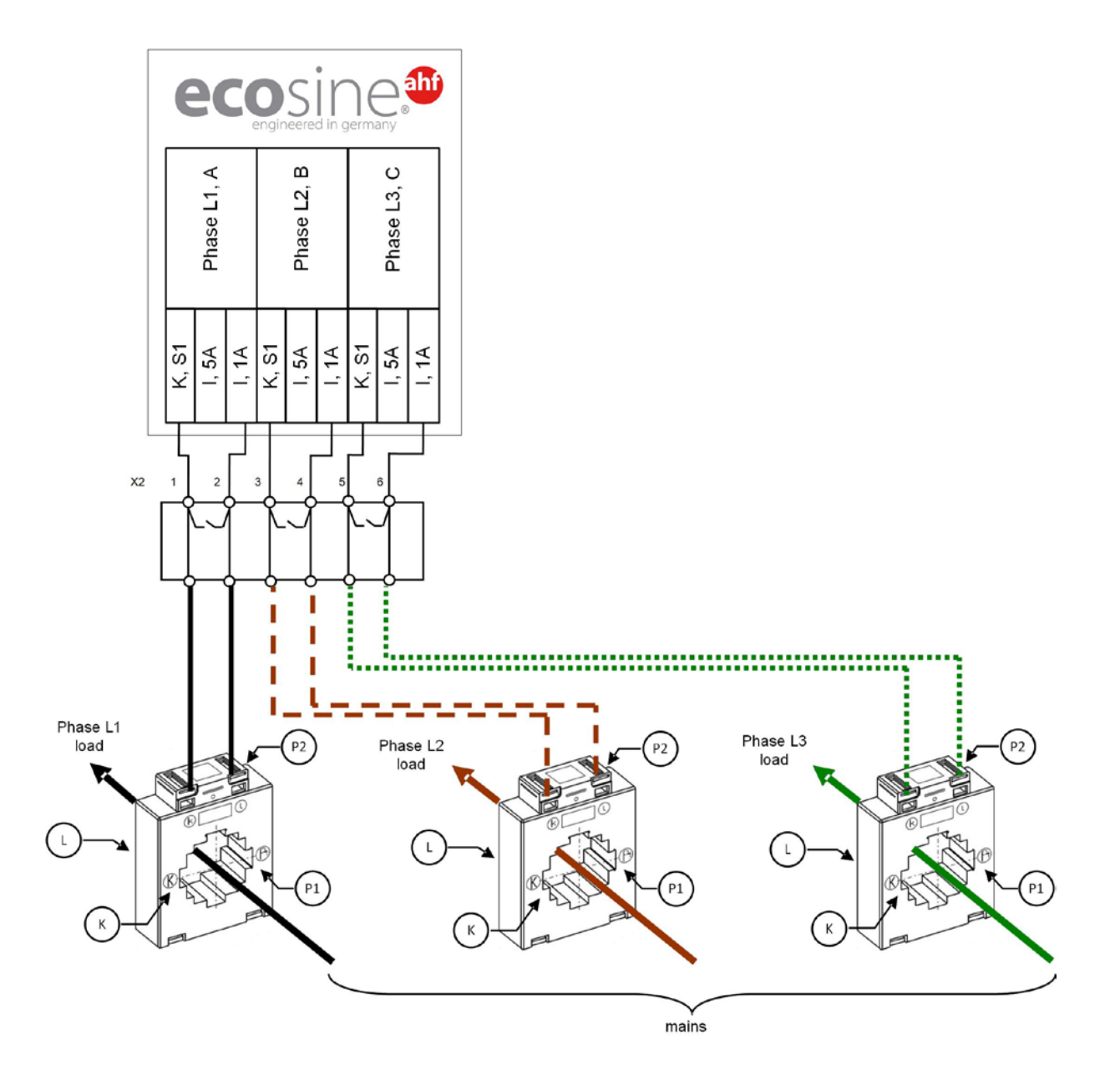

Figure 29 Câblage des TC (1 A) pour sync module

Manuel d'utilisation et d'installation

Ecosine active sync

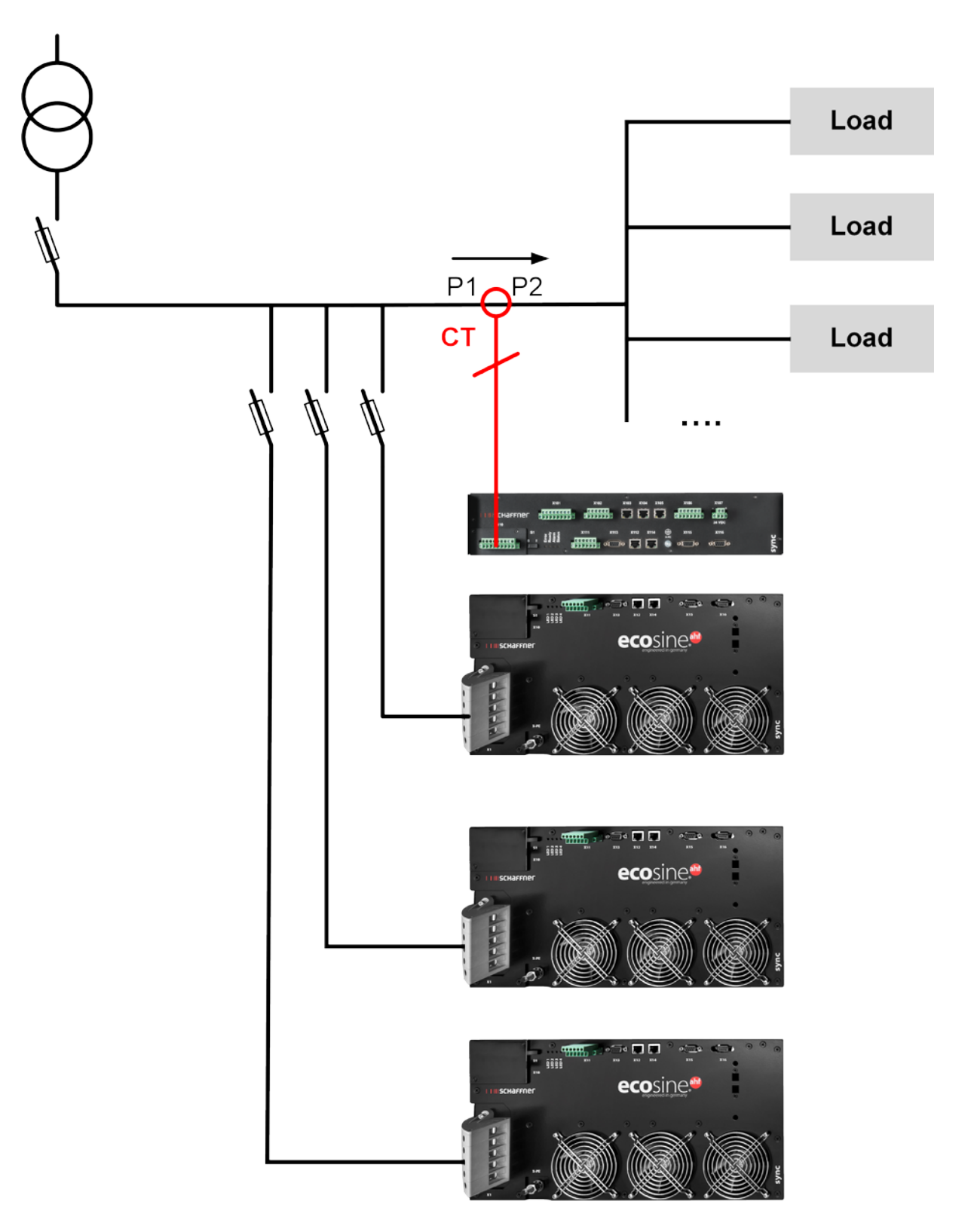

Figure 30 Installation des TC côté charge pour exploitation du module de synchronisation et de plusieurs modules de compensation

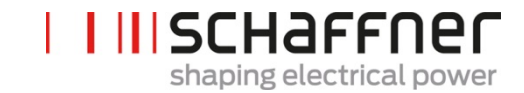

Manuel d'utilisation et d'installation

Ecosine active sync

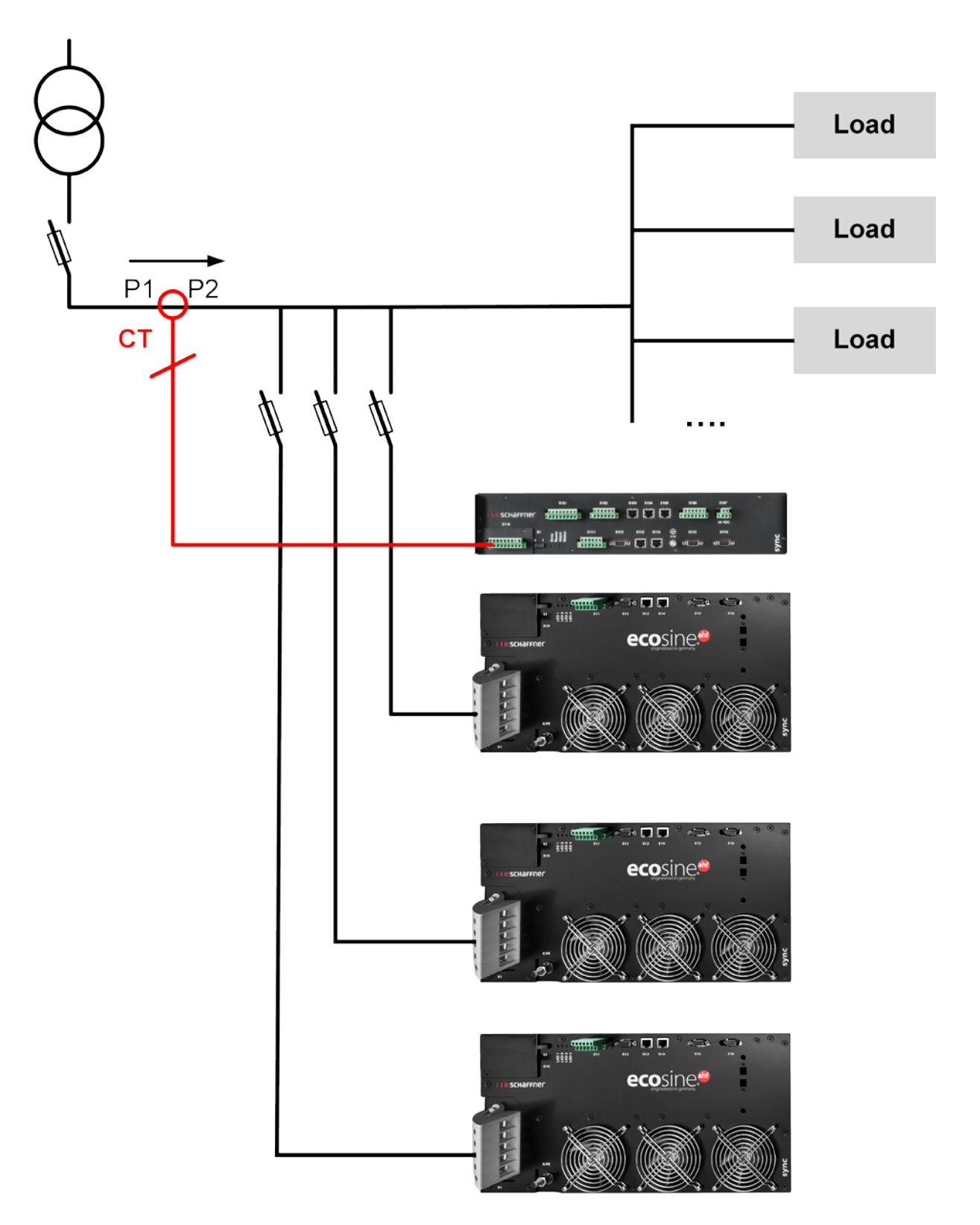

Figure 31 Installation des TC côté secteur pour exploitation du module de synchronisation et de plusieurs modules de compensation

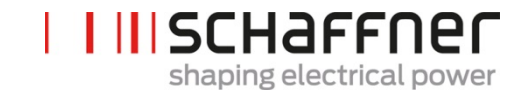

**Ecosine active sync** 

# **7.9.4** Connexion des TC pour l'exploitation en parallèle de plusieurs modules de compensation ecosine active sync sans sync module

Le courant de compensation disponible peut être augmenté par l'exploitation en parallèle de plusieurs appareils ecosine active sync. Ce faisant, le signal de courant des transformateurs de courant externes est mis en boucle par tous les appareils ecosine active sync conformément au schéma suivant.

Pour plus de 2 modules de compensation ecosine active sync en parallèle, les transformateurs de courant doivent être installés côté charge. Pour une installation côté secteur, l'utilisation du sync module est obligatoire.

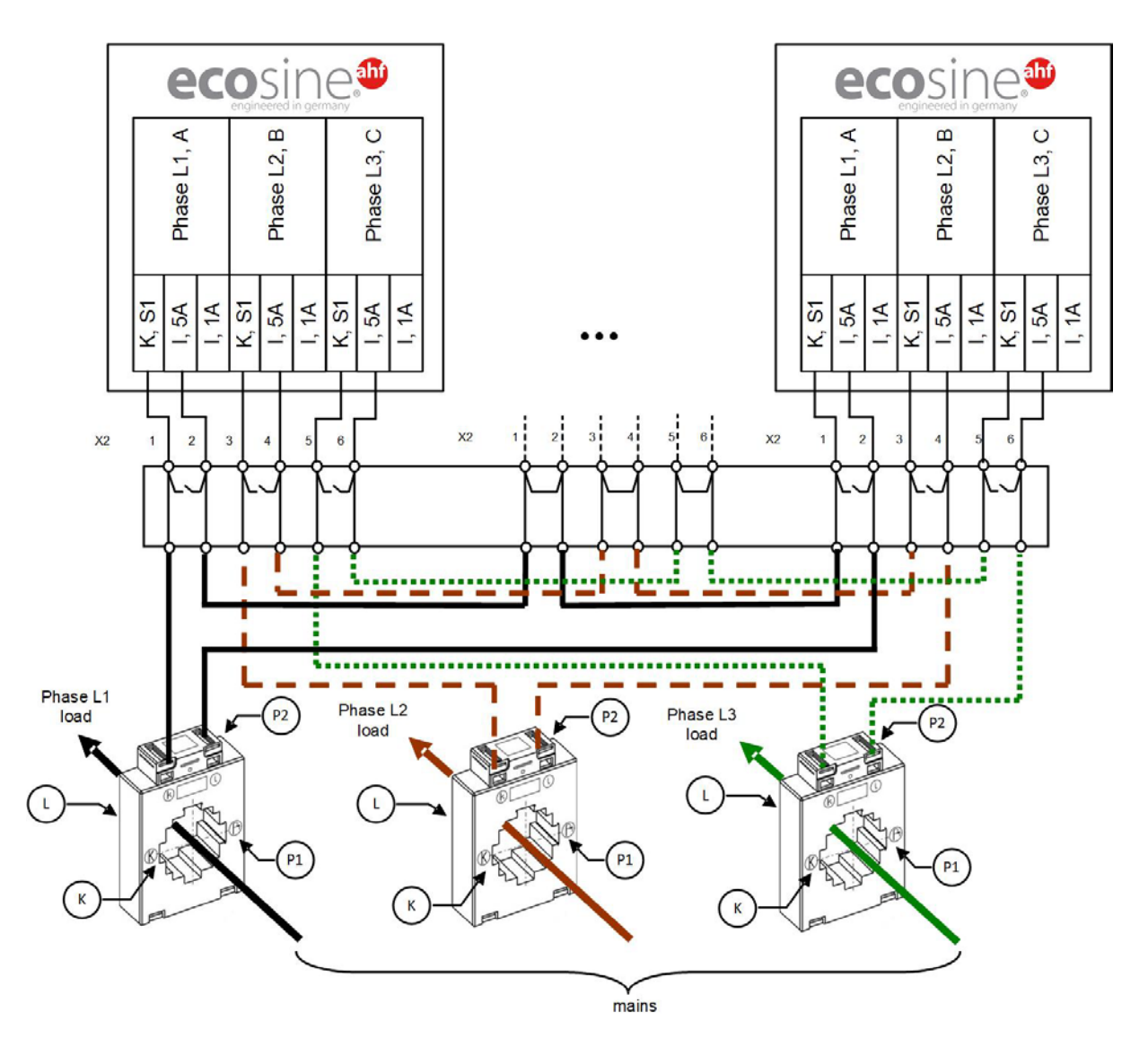

Figure 32 Câblage des TC (5 A) pour exploitation en parallèle jusqu'à cinq modules de compensation, sans module de synchronisation

Manuel d'utilisation et d'installation

Ecosine active sync

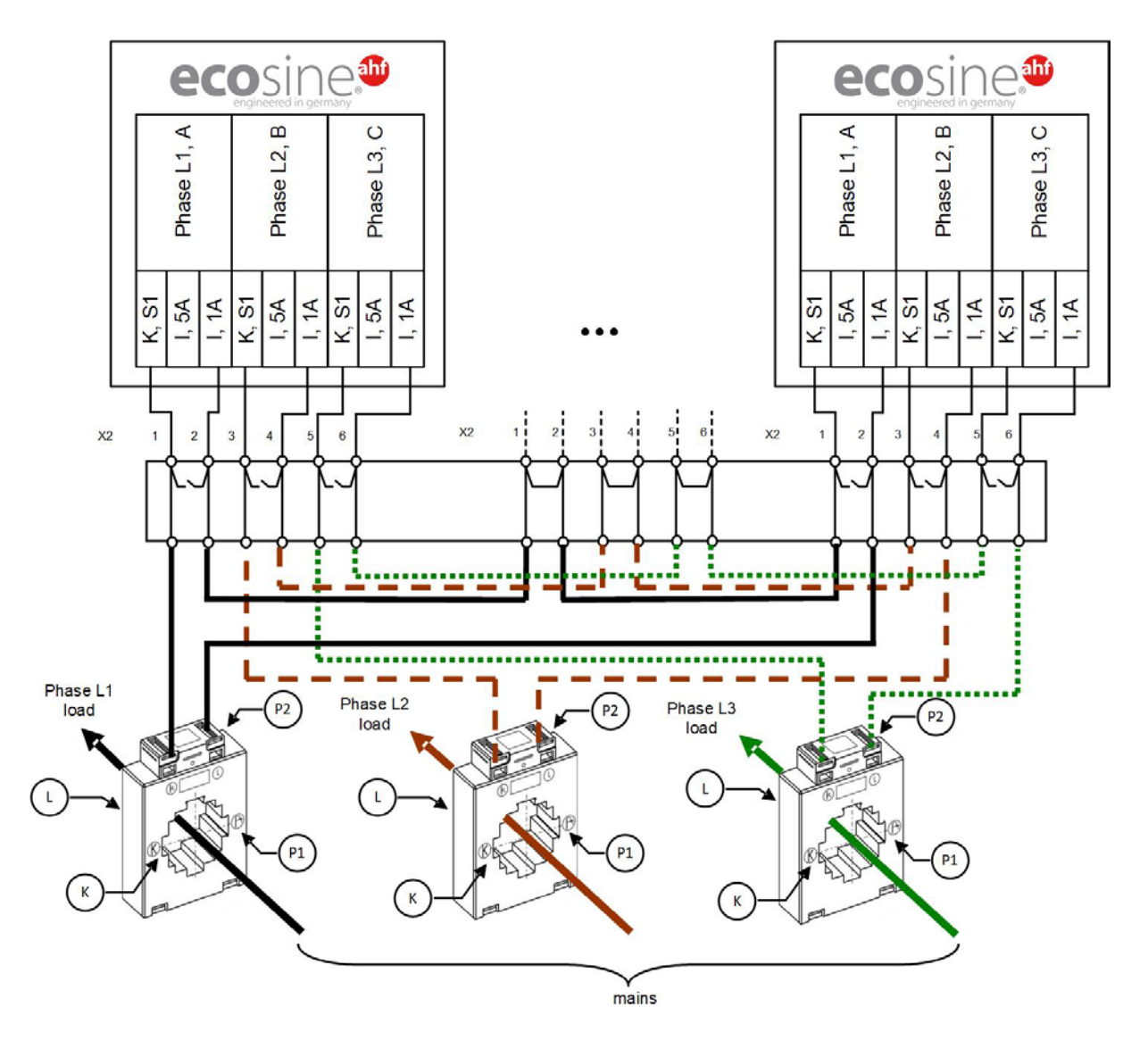

Figure 33 Câblage des TC (1 A) pour exploitation en parallèle jusqu'à cinq modules de compensation ecosine active sync

Manuel d'utilisation et d'installation

Ecosine active sync

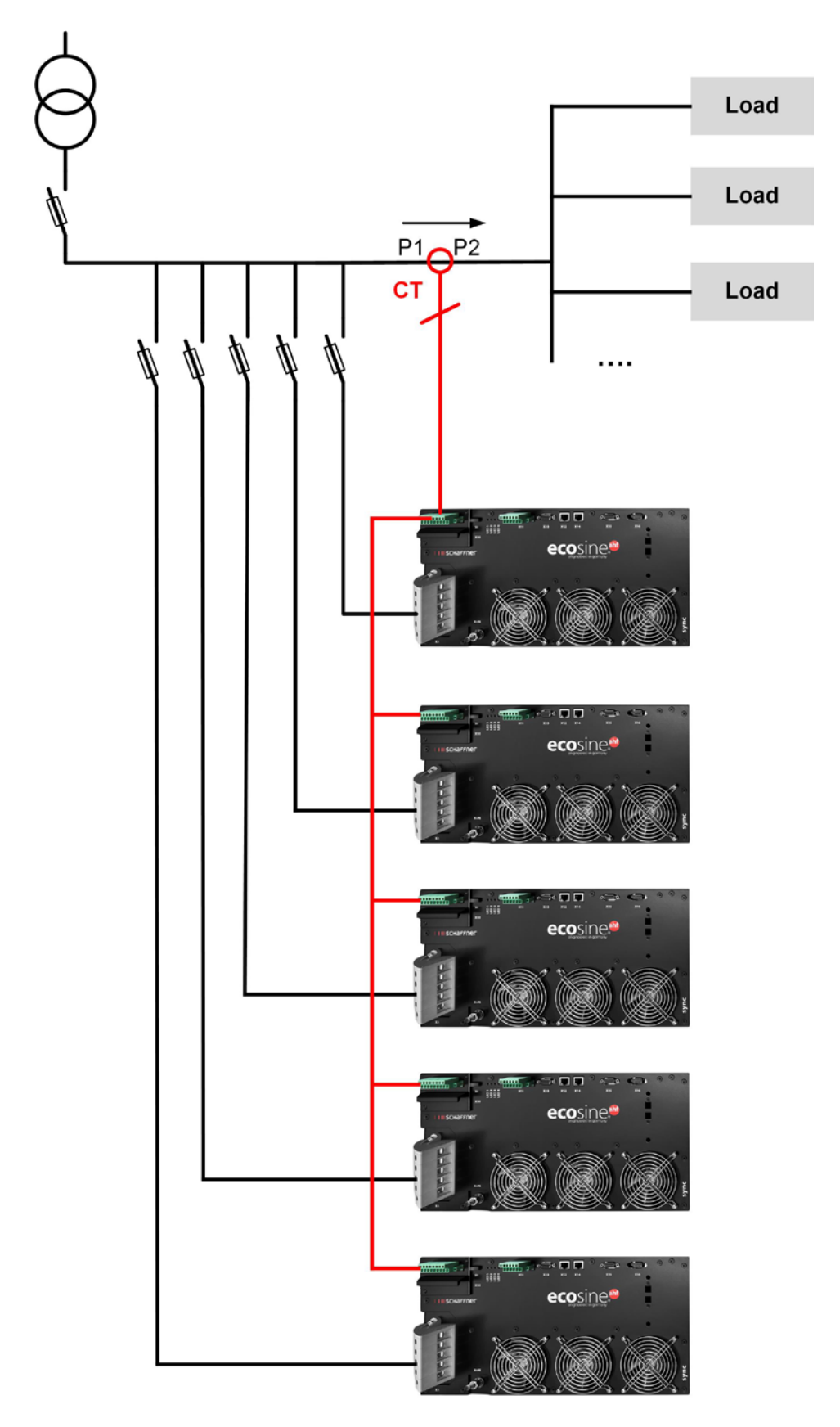

shaping electrical power

Figure 34 Installation des TC côté charge pour exploitation en parallèle de plusieurs (>2) modules ecosine active sync FN3531 ou FN3541 sans sync module

Ecosine active sync

#### Remarque

Un maximum de cinq appareils ecosine active sync peuvent être exploités sur un jeu de transformateurs de courant en raison de la sortie de puissance maximale des transformateurs de courant externes. L'utilisation du sync module ou de transformateurs de courant supplémentaires est nécessaire si plus de cinq appareils doivent être exploités en parallèle.

Pour l'exploitation en parallèle de plus d'un ecosine active sync sans sync module (sauf pour DPP), les transformateurs de courant doivent être installés sur le **côté charge** du filtre. L'exploitation à l'aide du sync module permet d'installer les transformateurs de courant soit côté charge, soit côté secteur.

**P320** doit être réglé à la somme de la totalité des courants de compensation nominaux connectés en parallèle (voir section 9.1.2).

#### Remarque

Pour les installations des TC supplémentaires ainsi que pour des informations complémentaires concernant les dimensions et la connexion des TC, deux articles de base de connaissances sont disponibles :

Document de base de connaissances n°002 – Applications spéciales des transformateurs de courant

Document de base de connaissances n°011 – Installation des transformateurs de courant

Ecosine active sync

## 7.9.5 Mise à la terre des transformateurs de courant

Conformément à DIN VDE 0100, la mise à la terre unilatérale des transformateurs de courant est obligatoire uniquement à partir d'une tension nominale de 3 kV, car elle aide à empêcher le risque pour le personnel opérateur en cas de défaut d'isolement. Pour les tensions inférieures à 3 kV, la mise à la terre des transformateurs de courant n'est pas requise à moins que cela soit nécessaire pour une mesure correcte. S'il est nécessaire de mettre à la terre les transformateurs de courant, la mise à la terre doit alors être effectuée de la manière suivante :

## Remarque

La mise à la terre doit alors effectuée une seule fois pour chaque circuit de transformateurs de courant !

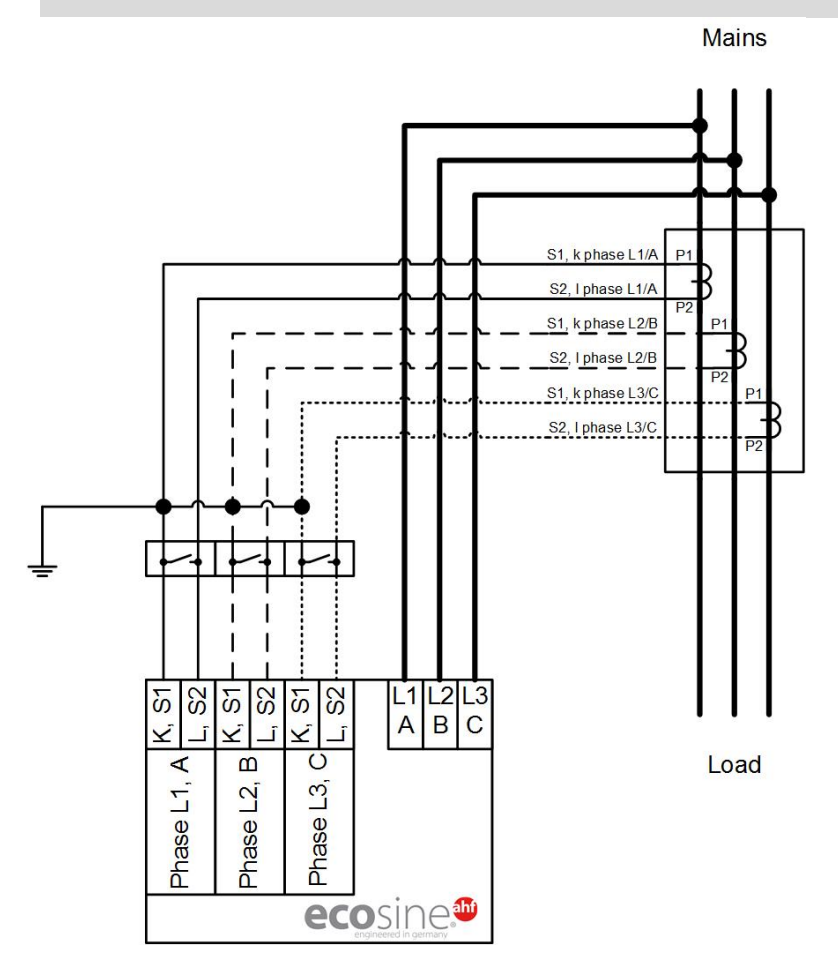

Figure 35 Mise à la terre les transformateurs de courant (optionnelle)

**Ecosine active sync** 

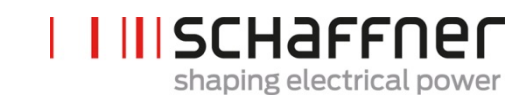

#### 7.9.6 Contrôle du champ rotatif des transformateurs de courant

Commencer une mesure unique à l'aide du logiciel AHF Viewer et afficher les paramètres suivants :

- Valeurs de tension
  - Valeur de tension instantanée dans phase 1 (P113)
  - Valeur de tension instantanée dans phase 2 (P114)
  - Valeur de tension instantanée dans phase 3 (P115)
- Les valeurs de courant dépendent de l'installation des transformateurs de courant

#### Transformateurs de courant côté charge :

T

- Courant de charge phase 1 (P133)
  - Courant de charge phase 2 (P134)
- Courant de charge phase 3 (P135)

#### Transformateurs de courant côté secteur :

- Courant de secteur phase 1 (P123)
- Courant de secteur phase 2 (P124)
- Courant de secteur phase 3 (P125)

Si les transformateurs de courant sont connectés correctement, alors le champ rotatif de la tension et du courant est identique. Si le champ rotatif tourne en sens inverse, deux transformateurs de courant ont des phases inversées.

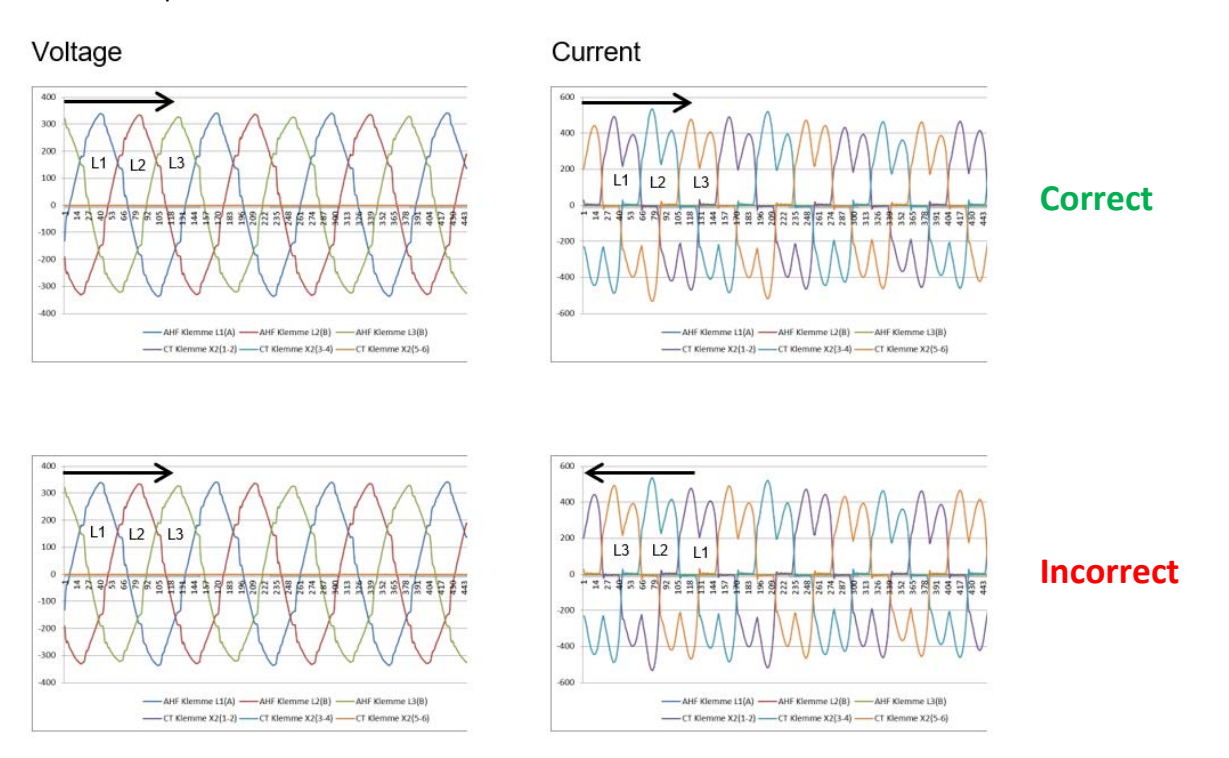

Figure 36 Contrôle du champ rotatif du courant et de la tension

## 7.9.7 Contrôle de l'affectation des phases des transformateurs de courant

Si le champ rotatif est correct, les mêmes valeurs mesurées peuvent être utilisées pour contrôler l'emplacement des phases du courant et de la tension.

## Exemple 1 :

L'emplacement des phases du courant et de la tension concorde.

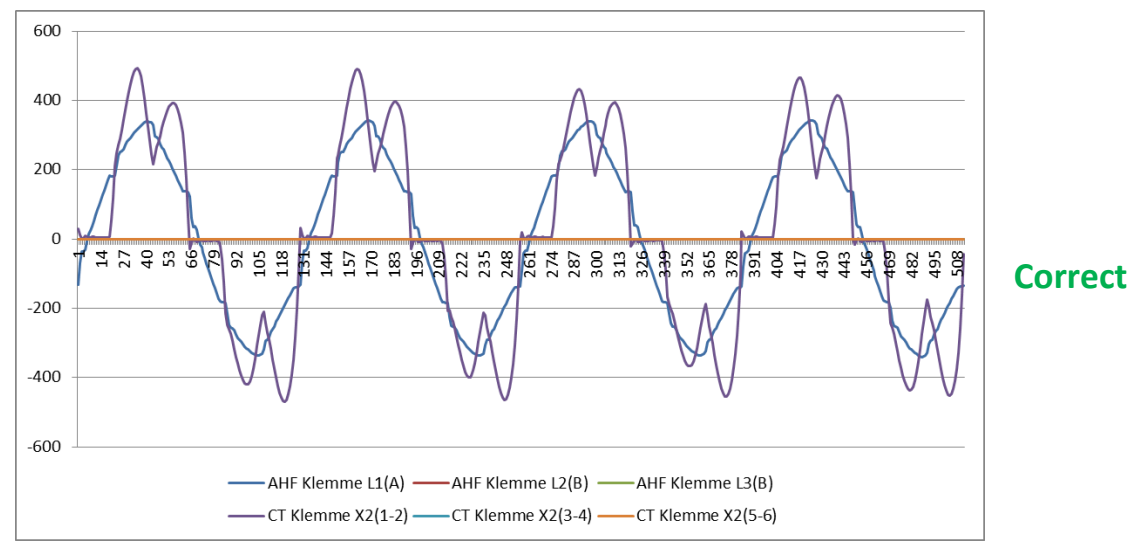

Figure 37 La phase du courant et de la tension est correcte

## Exemple 2 :

L'emplacement des phases du courant et de la tension est déphasé de 180°. Ici, les deux connexions (S1 et S2) du transformateur de courant sont permutées ou le transformateur de courant n'est pas installé correctement. Cela devient évident de deux manières différentes. D'une part, cela devient apparent, comme illustré dans la Figure 38, sous la forme du courant opposé par rapport à la courbe de tension de la même phase. De la même manière que cela est apparent dans la Figure 39 lors de la présentation des 3 courants, sur la base d'un schéma de courant incomplet qui n'a pas de courbe de courant négative pour chaque courbe de courant positive.

Manuel d'utilisation et d'installation

Ecosine active sync

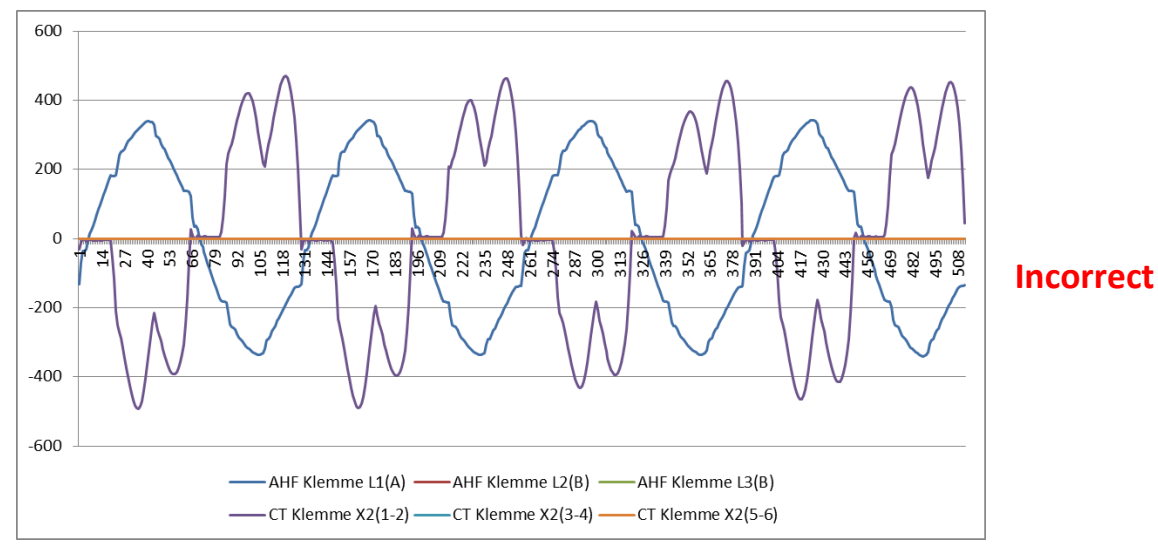

Figure 38 La phase du courant et de la tension est déphasée de 180°

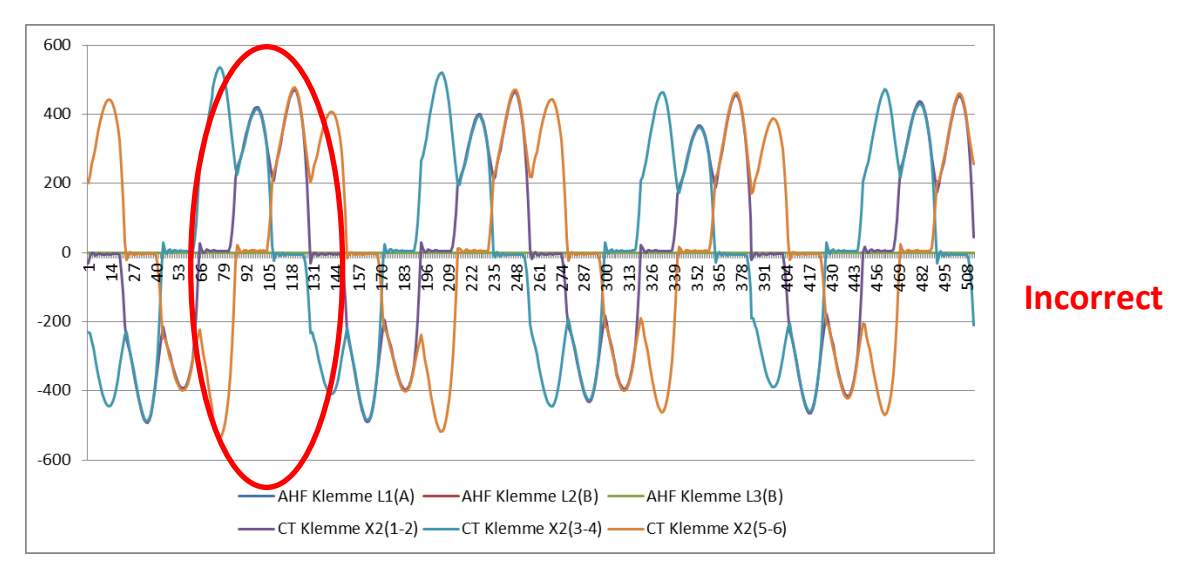

Figure 39 La phase 1 du transformateur de courant est déphasée de 180°

## Exemple 3 :

les transformateurs de courant de phases individuelles sont permutés, cela devient apparent dès le contrôle du champ rotatif. La comparaison du courant et de la tension indique que le déphasage du courant et de la tension dépasse 90°. Voir Figure 40.

Manuel d'utilisation et d'installation

Ecosine active sync

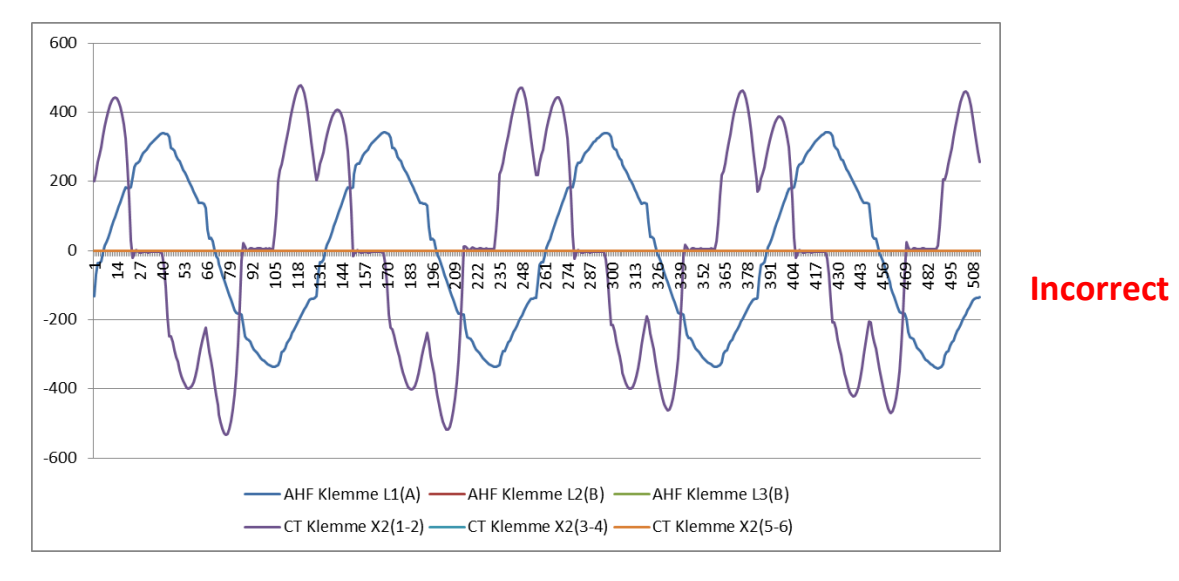

Figure 40 Les transformateurs de courant de phase 1 et phase 3 sont permutés

# 7.10 Connexion de bus HV (configuration maître-esclave)

Le double pack de puissance est réalisé en connectant deux modules de compensation ecosine active sync en parallèle via bus HV. Le bus HV permet la communication entre les modules et la charge de travail est répartie équitablement entre les deux modules.

La liaison de communication BHV met en œuvre un protocole point à point MAÎTRE-ESCLAVE. L'appareil MAÎTRE mesure le courant externe (côté secteur ou côté charge) requis par les régulateurs de courant et génère la modulation MLI de base et la fréquence de boucle de régulation utilisées par les appareils MAÎTRE et ESCLAVE.

# Étapes de configuration du bus HV

Étape 1 : Affectation des dispositifs maître-esclave

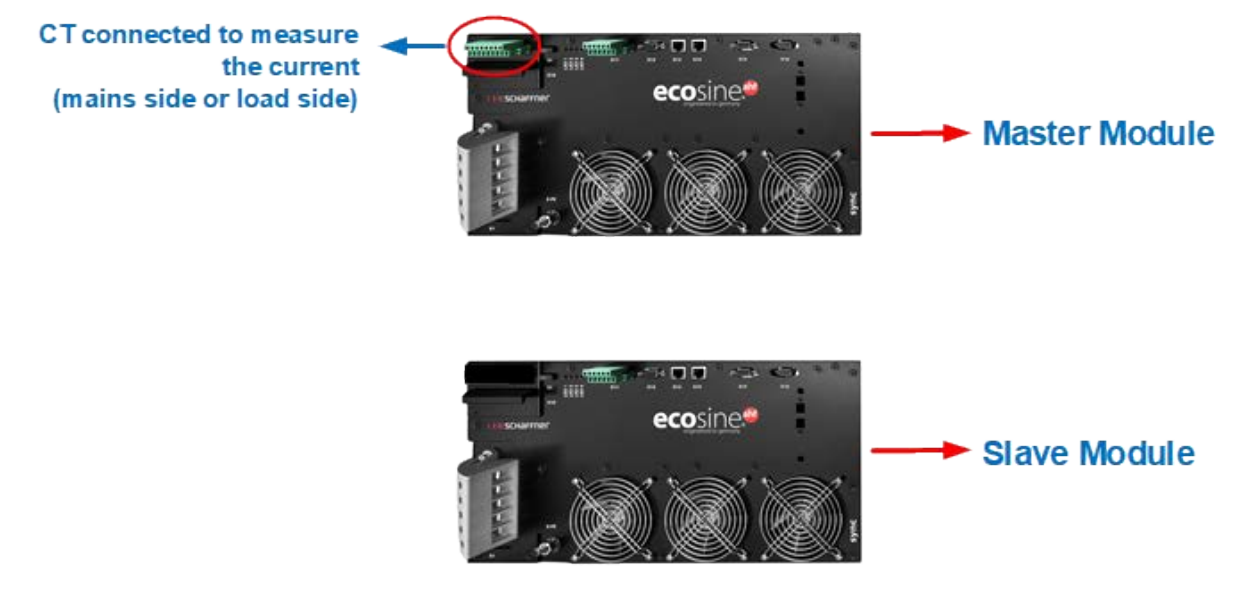

Figure 41 Affectation des dispositifs maître-esclave

#### Étape 2 : connexion parallèle des modules sur le réseau

#### Étape 3 : connexion des modules via la borne X12

Établir le BHV entre le module maître et le module esclave en connectant la borne X12 des deux modules avec une paire de câbles Ethernet CAT5 torsadée avec des connecteurs RJ45 d'une longueur inférieure à 10 m.

Les TC peuvent être installés côté secteur ou côté charge des filtres, voir Figure 27 et Figure 26.

Manuel d'utilisation et d'installation

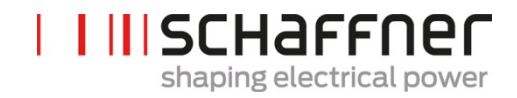

Ecosine active sync

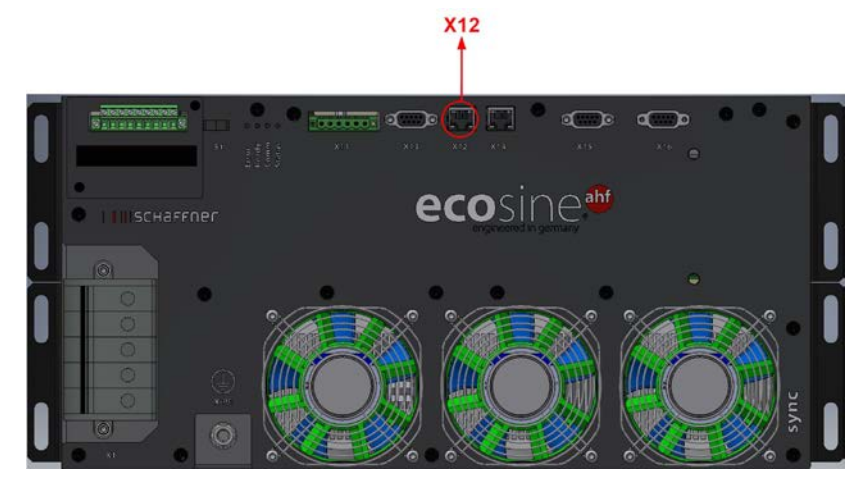

Figure 42 Emplacement de la borne X12 sur le module ecosine active sync

Configuration logicielle :

Les paramètres du logiciel doivent être configurés indépendamment, ce qui signifie que deux sessions différentes du logiciel AHF Viewer seront requises pour configurer les appareils MAÎTRE et les appareils ESCLAVE.

#### Étape 4 : contrôle de la version du firmware

Pour lire la version du firmware du module de filtre ecosine active sync, connecter l'appareil cible au logiciel AHF Viewer ; sous *Paramètres de l'appareil | O Spécifications de l'appareil*, le paramètre avec ID10 indique la version actuelle de firmware.

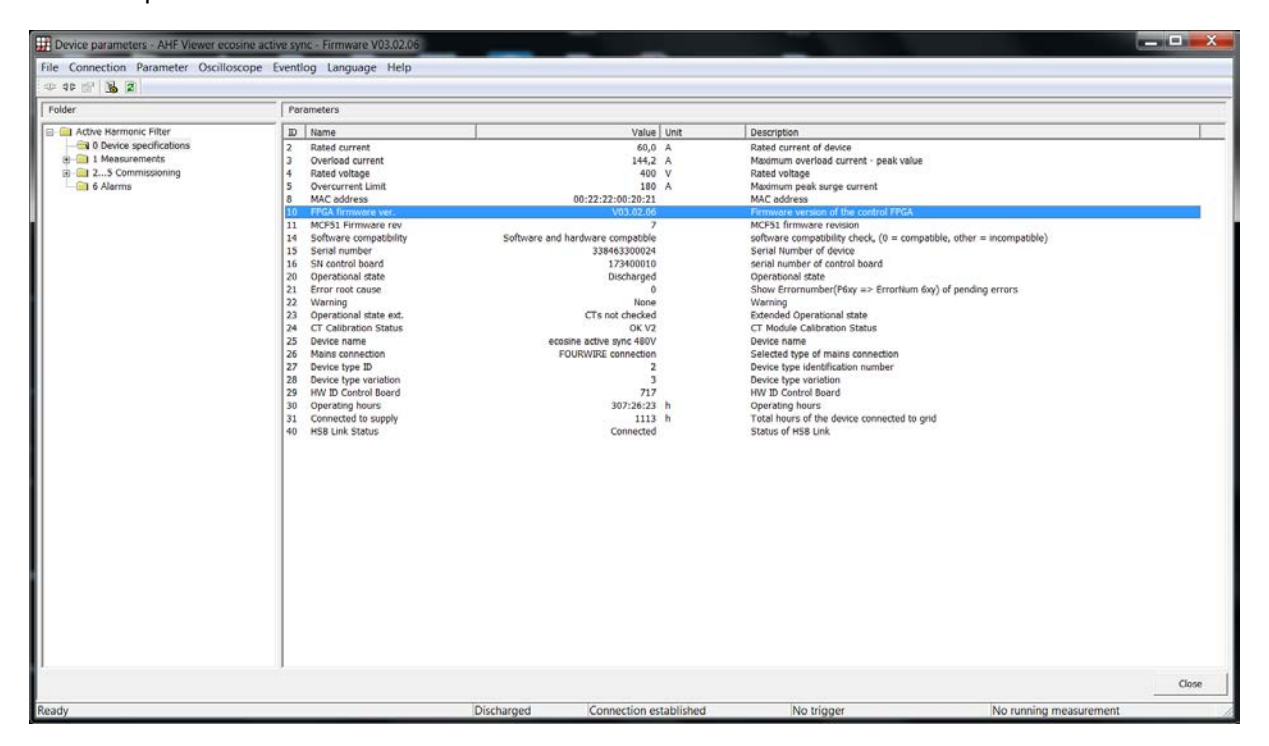

Figure 43 Version de firmware de l'appareil ecosine active sync dans le logiciel AHF Viewer

## Étape 5 : configuration maître-esclave

Dans AHF Viewer ecosine active sync, sous *Paramètres de l'appareil | 2..5 Mise en service | Paramètres de base*, double-cliquer sur le paramètre avec ID205 (mode de service).

| III Device parameters - AHF Viewer ecosine a                                                                                                    | tive sync + Firmware V03.02.06                                                                                                    |                                                                                                    |                                                                                                    | I X   |
|----------------------------------------------------------------------------------------------------|----------------------------------------------------------------------------------------------------|----------------------------------------------------------------------------------------------------|----------------------------------------------------------------------------------------------------|-------|
| File Connection Parameter Oscilloscope                                                                                                    | Eventlog Language Help                                                                                                    |                                                                                                    |                                                                                                    |       |
| - 30 🔐 🔥 🙎                                                                                                    |                                                                                                    |                                                                                                    |                                                                                                    |       |
| Folder                                                                                                    | Parameters                                                                                                    |                                                                                                    |                                                                                                    | 1     |
| Active Harmonic Filer     Active Harmonic Filer     Active Harmonic Filer     Active Harmonic Filer     Active Harmonic Sections     Active Harmonic Sections     Active Harmonic Section | D         Iteme           200         Languide nn mode           200         Languide nn mode           201         Defailt values           202         Defailt values           203         Service - M8 address           213         Service - M8 baudrate           248         Bootboder port           259         Preale drives           241         Defailt updawide           251         Service - M8 baudrate           253         Bootboder port           254         Suboet mask           250         Defailt updawide           251         Defailt updawide           252         Sebate dripy Modurate           253         confuguration X11.2           264         Paulanty X11.2           265         Function X11.3           264         Paulanty X11.3           265         Polenty X11.3           266         Paulanty X11.4           276         Polenty X11.3           286         Polenty X11.3           287         Polenty X11.4           288         Polenty X11.5 | Value     Unit       English       Synchronous Side       Synchronous Side       Ne action       2019-12-19 16-11:56       3       Synchronous Side       Synchronous Side       Service       192:12-19:12-19       Service       Service       Service       Service       Parallel Oper. Sync.       Value:       Synchronous Sites       Synchronous Sites       Synchronous Sites       Synchronous Sites       Synchronous Sites       Synchronous Sites       Synchronous Sites       Synchronous Sites       Normal desed | Description         digital language         digital language         digital language         digital language         digital language         digital language         digital language         digital language         digital language         digital language         digital language         System doe and time         Modues Salver 20 for "service interface X13         Bootooder port selection (Service X13, Digital X13)         Paddress By DHCP server         Jobusties By DHCP server         Jobusties By DHCP server         Jobusties By DHCP server         Jobusties By DHCP server         Jobusties By DHCP server         Jobusties By DHCP server         Jobusties By DHCP server         Jobusties D for Display interface X15, X16         Boudrate (B11) for Display interface X15, X16         Boudrate (B11) for Display interface X15, X16         Boudrate (B11) for Display interface X15, X16         Modue Serverise         General         General         Boudrate (B11) for Display interface X15, X16         Modue display output X114         High n Cn, Law / Open = Off, Output High = Beletted function         of digital doutpt X1113 (1 = Nigh |       |
|                                                                                                    |                                                                                                    |                                                                                                    |                                                                                                    | Close |
| Ready                                                                                                    |                                                                                                    | Discharged Connection established                                                                                                    | No trigger No running measurement                                                                                                    | 10    |

Figure 44 Exploitation DPP ecosine active sync configuration maître/esclave

Ecosine active sync

| Valeur            | Description                                                                                                    |  |  |  |
|-------------------|----------------------------------------------------------------------------------------------------|--|--|--|
| Asynchrone        | Mode de service unique ou asynchrone.                                                                                                    |  |  |  |
| Maître synchrone  | Configuration BHV maître.<br>Dans cette configuration, l'appareil AHF doit avoir un module TC connecté.<br>Dans ce mode (DDP), chaque module compensera 50 % de la distorsion du<br>réseau.                                                                                                    |  |  |  |
| Esclave synchrone | Configuration BHV esclave.<br>Ce module de compensation agira en tant qu'ESCLAVE et ne requiert au-<br>cun module TC. Les valeurs de courant de charge, la modulation MLI et la<br>fréquence de contrôle de base suivront celles de l'appareil MAÎTRE.<br>En configuration DPP, le module de compensation compensera 50 % de la<br>distorsion du réseau. |  |  |  |
|                   | Avec un module de synchronisation en tant que MAÎTRE, chaque module<br>de compensation est automatiquement réglé par le module de synchroni-<br>sation pour compenser 1/n (où n est le nombre total de modules de com-<br>pensation installés en service) du courant de compensation total.                                                              |  |  |  |

## Tableau 21 Mode de service, paramètre P205

# 8 Mise en service et programmation

Les filtres anti-harmoniques ecosine active sync peuvent être mis en service via le module d'affichage et son clavier.

# 8.1 Fonctions du module d'affichage

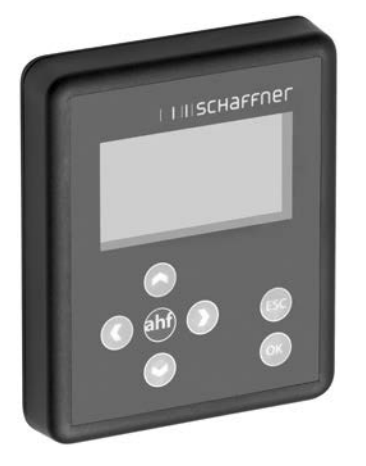

Figure 45 Module d'affichage et clavier Les touches ont les fonctions suivantes :

| Touche   | Fonction                                            |
|----------|-----------------------------------------------------|
| •        | Descendre d'un niveau de menu                       |
| •        | Retour au niveau de menu supérieur, quitter le menu |
|          | Défilement dans l'écran d'information               |
| <b>▲</b> | Monter d'une ligne                                  |
|          | Modifier l'écran d'information                      |
| ▼        | Descendre d'une ligne                               |
|          | Modifier l'écran d'information                      |
| ОК       | Modifier les paramètres                             |
|          | Enregistrer la valeur                               |
|          | Descendre d'un niveau de menu                       |
| ESC      | Abandonner la sélection ou nouvelle va-<br>leur     |
|          | Retour à la fenêtre d'accueil                       |

**Ecosine active sync** 

## 8.1.1 Fenêtre de démarrage

La fenêtre de démarrage apparaît automatiquement à chaque démarrage pendant quelques secondes et affiche uniquement le logo « Schaffner ».

# 8.1.2 Écran d'accueil

L'écran d'accueil affiche des informations de base de l'AHF.

Voici les descriptions des champs :

- code produit : il s'agit d'un segment définissant le type d'appareil
- état AHF : il indique l'état actuel de l'AHF et correspond au paramètre P020
- **tension de réseau**: il s'agit de la valeur efficace de la tension de ligne U12, elle correspond au paramètre P110
- courant de charge : il s'agit du courant de ligne et il correspond au paramètre P120
   charge appareil % : il s'agit de la valeur en pourcentage du courant de sortie de l'AHF, elle
   correspond au paramètre P104

#### 8.1.3 Menu principal

Le menu principal est celui où l'utilisateur peut sélectionner les fonctionnalités disponibles. Il est constitué des cinq entrées suivantes :

- paramètres AHF
- journal des événements
- enregistrer l'ensemble de paramètres
- charger l'ensemble de paramètres
- réglages

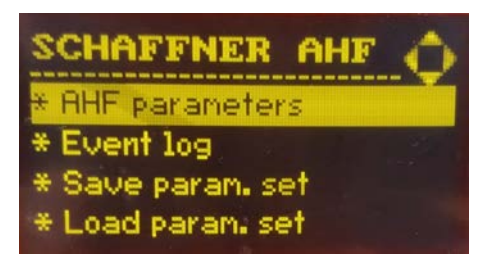

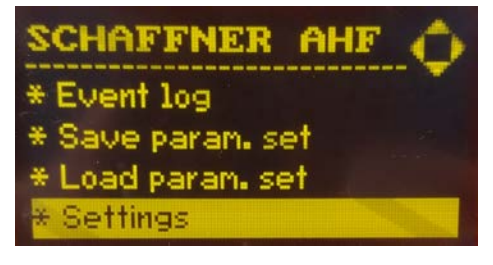

Figure 46 Écran du module d'affichage, menu principal

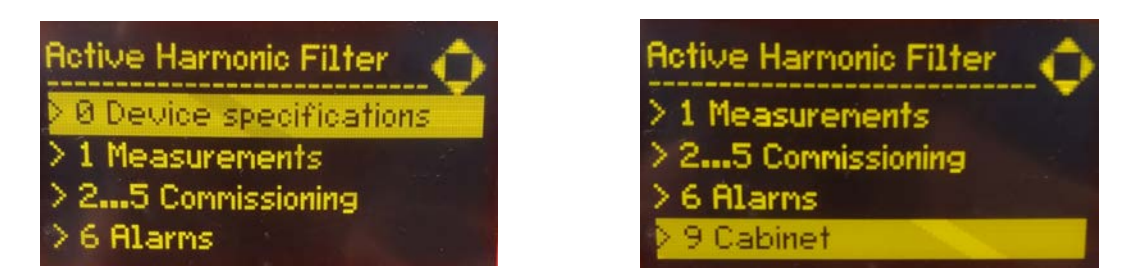

Figure 47 Écran du module d'affichage, paramètres

Ecosine active sync

## 8.1.3.1 Paramètres ecosine active sync (AHF)

Dans la section suivante, tout comme dans l'ensemble du document, AHF désigne le filtre ecosine active sync.

ï

Tableau 22 Menu des paramètres AHF sur le module d'affichage

÷.

| Niveau 1                                                                     | Niveau 2                                                                                                    | Nive                                              | eau 3                                                                                  |
|------------------------------------------------------------------------------|----------------------------------------------------------------------------------------------------|---------------------------------------------------|----------------------------------------------------------------------------------------|
| Paramètres AHF0Spécifications del'appareil11Mesures25Mise en service6Alarmes | 0 Spécificat<br>l'appareil<br>002 Courant n<br>003 Courant d<br>charge<br>                                                                               | <b>ions de</b><br>ominal<br>e sur-                |                                                                                        |
|                                                                              | 1Mesures100Fréquence102Cos phi                                                                                                    | e secteur                                         |                                                                                        |
|                                                                              | <ul> <li>2 5 Mise en s</li> <li>2 Réglages o</li> <li>3 Param. tra</li> <li>rant</li> <li>4 Paramètre</li> <li>pensation</li> <li>5 Paramètre</li> </ul> | ervice2de base200ansf. cou-202es de comes experts | <b>Réglages de base</b><br>Langue<br>Mode de mise en service                           |
|                                                                              |                                                                                                    | <b>3</b><br><b>teurs</b><br>300<br>310<br>        | Paramètres des transforma-<br>de courant<br>Placement des TC<br>Valeur primaire des TC |
|                                                                              |                                                                                                    | 4<br>tion<br>400<br>401<br>                       | Paramètres de compensa-<br>Puissance réactive<br>Limite inférieure cos phi             |
|                                                                              | 6 Alarmes<br>600 Phase L3 I                                                                                                    | GBT4                                              |                                                                                        |

Ecosine active sync

```
615 Surintensité L1
```

## 8.1.3.2 Journal des événements

Lors de l'ouverture du journal des événements, le module d'affichage télécharge le dernier enregistrement d'événements à partir de l'AHF.

En appuyant sur les flèches haut et bas, il est possible de faire défiler le journal des événements et de parcourir la liste des événements. Pour chaque événement, les informations suivantes sont enregistrées :

| T | État              |
|---|-------------------|
| T | Date              |
| T | Heure             |
| T | Description       |
| T | Heures de service |
|   |                   |
|   |                   |
|   | Daniel 4 4 400    |

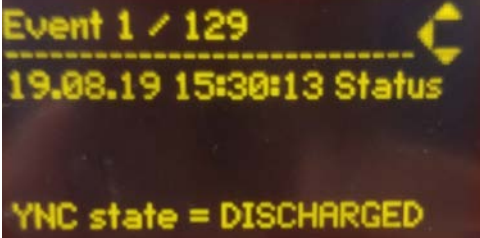

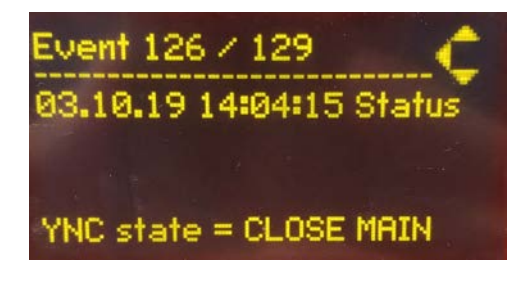

IIISCHAFFNer

shaping electrical power

Figure 48 Écran du module d'affichage, exemples d'événements

# 8.1.3.3 Enregistrer l'ensemble de paramètres

En ouvrant ce menu, l'utilisateur a accès aux 10 emplacements disponibles pour enregistrer un ensemble de paramètres. Si un emplacement est déjà utilisé, la version logicielle relative de l'ensemble de paramètres est indiquée à côté du numéro de l'ensemble. Si un emplacement est vide, il n'y a aucun information affichée à côté du numéro de l'ensemble.

En appuyant sur la touche fléchée droite ou le bouton OK, l'utilisateur peut démarrer une procédure d'enregistrement à l'emplacement sélectionné.

# 8.1.3.4 Charger l'ensemble de paramètres

En ouvrant ce menu, l'utilisateur peut visualiser tous les ensembles de paramètres disponibles qui ont été précédemment enregistrés. Comme plus haut, la version logicielle de l'ensemble de paramètres se trouve à côté du numéro de l'ensemble.

En appuyant sur la touche fléchée droite ou le bouton OK, l'utilisateur peut démarrer une procédure de chargement de l'ensemble sélectionné sur l'AHF. La version logicielle de l'AHF et la version logicielle de l'ensemble de paramètres doivent correspondre, autrement la procédure de chargement ne démarre pas et un message d'information s'affiché pour l'utilisateur.

Ecosine active sync

## 8.1.3.5 Réglages

Le sous-menu « Réglages » contient toutes les fonctions liées au module d'affichage lui-même ; il contient les éléments suivants :

Modbus

T

T

T

I

- Mot de passe
- Économiseur d'écran
- Informations
- Mise à jour FW
- Recharger le fichier INI
- Redémarrer

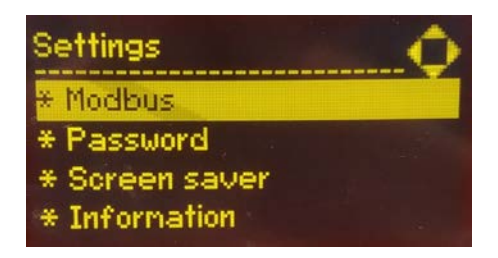

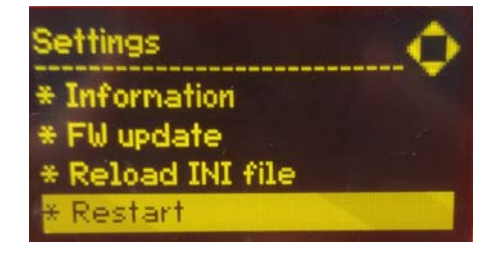

Figure 49 Écran du module d'affichage, réglages

| Élément                  | Description                                                                                                    |
|--------------------------|----------------------------------------------------------------------------------------------------|
| Modbus                   | Ici, l'utilisateur peut configurer les fonctions du Modbus (adresse, dé-<br>bit et type de cadre) du module d'affichage lui-même. La configura-<br>tion Modbus de l'AHF doit être effectuée séparément via les para-<br>mètres corrects et non dans ce sous-menu.                                                                                                    |
|                          | Tenir compte du fait que la configuration Modbus du module d'affi-<br>chage et de l'AHF doivent correspondre, autrement la communica-<br>tion entre les deux appareils ne fonctionne pas.                                                                                                    |
| Mot de passe             | Ouvrir pour modifier le mot de passe des paramètres experts. Le mot<br>de passe est requis uniquement pour accéder aux paramètres experts<br>et peut être utilisé uniquement par l'équipe de SAV Schaffner ou des<br>partenaires sélectionnés. Saisir d'abord l'ancien mot de passe, puis le<br>nouveau deux fois. Après avoir appuyé sur OK, le module d'affichage<br>confirme si l'opération est réussie ou non. |
| Économiseur d'é-<br>cran | Ouvrir pour régler la temporisation de l'économiseur d'écran. Ap-<br>puyer sur la flèche droite ou le bouton OK pour modifier la valeur nu-<br>mérique de la temporisation avant d'afficher l'économiseur d'écran.                                                                                                    |
| Informations             | Informations concernant le firmware. En page 1 se trouve le firmware<br>du sync module ou module de compensation actuellement sélec-<br>tionné. En page 2 (appuyer sur la flèche du bas pour y accéder) se<br>trouve des informations relatives au firmware du module d'affichage.                                                                                                    |

Manuel d'utilisation et d'installation

#### Ecosine active sync

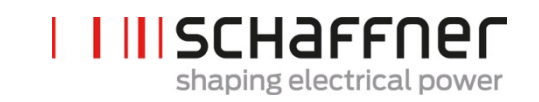

| Mise à jour FW                | Ouvrir pour mettre à jour le firmware du module d'affichage.                                                                                                    |
|-------------------------------|----------------------------------------------------------------------------------------------------|
|                               | Remarque : Il est impossible d'effectuer la mise à jour du firmware du<br>sync module ou de puissance depuis l'écran. Se reporter au chapitre<br>11 pour obtenir de plus amples informations. |
| Recharger le fich-<br>ier INI | Ouvrir pour forcer le chargement du fichier INI si nécessaire.                                                                                                    |
| Redémarrer                    | Sélectionner pour redémarrer le module d'affichage.                                                                                                    |
Ecosine active sync

# 8.2 Méthodes de mise en service logicielle

#### 8.2.1 Mise en service via Ethernet

La mise en service via interface Ethernet ou RS485 peut être utilisée en connectant un ordinateur au programme d'exploitation AHF Viewer (voir section 10.2.2).

### 8.2.2 Mise en service via module d'affichage

Pour la mise en service d'ecosine active sync via module d'affichage, se reporter à la section 8.1 et au Tableau 22.

# 8.3 Procédure de mise en service

Remarque pour la mise en service avec logiciel AHF Viewer (outil de mise en service sur PC)

Il est toujours recommandé d'utiliser la dernière version du logiciel AHF Viewer. Le logiciel peut être téléchargé sur <u>www.schaffner.com</u> dans la rubrique Téléchargements/Logiciels (Downloads/Software).

## 8.3.1 Étapes communes à toutes les configurations

- 1. Contrôler les conditions ambiantes
  - Température ambiante < 40 °C (armoire) ou 50 °C (module de compensation), avec des valeurs de température plus élevées jusqu'à max. 55 °C, l'appareil passe en mode de déclassement.
  - Altitude < 1000 m, pour les altitudes plus élevées, la puissance de sortie doit être déclassée en réglant la limite de courant de sortie au paramètre P510.

$$P510 = 100 - \frac{(Altitude - 1000m)}{100}$$

- Contrôler la ventilation de la pièce ou contrôler l'armoire pour vérifier si l'air de refroidissement disponible est suffisant.
- S'assurer que les conditions ambiantes de la section 4 (conditions environnementales) sont respectées et qu'aucune poussière conductrice ne peut pénétrer dans l'ecosine active sync.
- La tension de ligne doit s'élever à 480 V ±10 % de valeur efficace, ce qui correspond à une tension de crête maximale de 746 Vpk
- Les encoches de commutation, si existantes, doivent être acceptables sur la base du calcul conformément à IEEE 519 (voir annexe 18.1 pour des détails et des exemples).
- 2. S'assurer que le raccordement électrique a été effectué correctement. Les conditions préalables suivantes doivent être satisfaites.
  - Une protection externe par fusibles est installée, voir section 7.1.

- S'assurer que la mise à la terre a été effectuée correctement, contrôler la section transversale de conducteur.
- Les phases secteur L1, L2 et L3 sont connectées correctement (voir section 7.5.2).
- Contrôler la section transversale des conducteurs externes
- Contrôler la section transversale du conducteur neutre (pour un appareil à 4 fils)
- Contrôler le couple de serrage des conducteurs
- 3. Contrôler les transformateurs de courant
  - Les transformateurs de courant externes pour les trois phases secteur sont correctement connectés, le site d'installation, le sens du flux de courant et l'affectation des phases sont en ordre (voir section 7.6).
  - Contrôler si la puissance des transformateurs de courant est adaptée à l'application, voir section 7.7.
  - Contrôler si les transformateurs de courant sont connectés correctement aux bornes d'entrée des transformateurs de courant de l'appareil (entrée 5 A ou 1 A). **REMARQUE ! Une connexion incorrecte des transformateurs de courant peut engendrer un endommagement du module TC !**
- 4. Contrôler les dégagements et conditions d'installation (module de compensation et armoire)
  - Pour le dégagement minimal d'installation pour le montage mural, voir section 6.1.4.
  - Pour le dégagement minimal d'installation pour la version en armoire Schaffner, voir section 6.5.
  - Dégagement minimal d'installation pour les armoires personnalisées.
- 5. Avant la première mise en marche
  - Contrôler si la formation du condensateur de liaison CC est nécessaire dans le cas où la date de fabrication remonte à plus d'un an. (voir section 17.1)
  - Déconnecter les cavaliers de court-circuit des transformateurs de courant externes
  - Mettre la commande ecosine active sync hors service : borne X11.2 = ouverte (ni 0 V, ni +24 V ne doivent être connectés à X11.2)
- 6. Activer la tension secteur et attendre que la LED2 verte clignote (voir Tableau 14) et que l'ecosine active sync affiche l'état ARRÊT.
  - Régler toutes les adresses Modbus des modules interconnectés à des valeurs différentes
  - Nous recommandons d'utiliser la même adresse pour le Modbus de service (P230) et le Modbus d'affichage (P250)
  - Nous recommandons d'utiliser le nombre conformément au nombre de modules
  - S'assurer que toutes les connexions RS-485 entre les modules de compensation ecosine active sync et les modules de synchronisation (si installés) sont correctement effectuées
  - Un fonctionnement et un paramétrage normaux sont désormais possibles

Groupe Schaffner Manuel d'utilisation et d'installation Ecosine active sync

Dans les paragraphes suivants, la procédure de mise en service diffère selon la configuration de votre filtre anti-harmoniques actif.

Les paramètres d'application P300, P310 et P312 doivent être réglé dans chaque module de compensation (pack de puissance unique et double) avec les valeurs d'application correctes indépendamment de la configuration du filtre. Si le sync module est installé dans le système AHF, les paramètres doivent être réglés uniquement dans le sync module.

# 8.3.2 Fonctionnement du module de compensation unique ou asynchrone

1. Contrôler si la liaison CC a été chargée correctement et si la fréquence et la tension secteur ont été déterminées correctement. (Remarque : un courant de charge à court terme circule dans la liaison CC.)

| L | P100             | = 50 Hz (60 Hz) fréquence secteur |
|---|------------------|-----------------------------------|
| Ľ | P110, P111, P112 | = 342 528 V tensions secteur      |

- P109 : Contrôler que le champ rotatif soit identique sur tous les modules de compensation
- 2. Régler les paramètres d'usine
  - P210 = charger les valeurs par défaut
  - P220 = régler la date et l'heure
- 3. Régler les paramètres ecosine active sync pour l'application en conséquence (pour la signification exacte des paramètres, se reporter à la section 9) :
  - P300 : positionnement des transformateurs de courant externes (côté secteur, côté charge)
  - P310 : valeur de courant primaire des transformateurs de courant externes

P312 : valeur de courant secondaire des transformateurs de courant externes P300, P310 et P312 doivent être réglés dans chaque module de compensation avec les valeurs d'application correctes indépendamment de la configuration du filtre.

Les paramètres suivants doivent être réglés comme indiqué ci-dessous :

- P205 : mode de service parallèle = asynchrone
- P320 : somme des courants de compensation nominaux de l'ensemble des modules de compensation ecosine active sync connectés à un ensemble de transformateurs de courant (5 appareils maximum ).

Si plus de 5 appareils sont exploités en même temps, la puissance des transformateurs de courant doit être augmentée, ou des transformateurs de courant supplémentaires doivent être installés.

- 4. Contrôler si les valeurs affichées sont plausibles. Pour la charge moteur, les valeurs doivent être positives et approximativement identiques :
  - Р102 = cosф a une valeur plausible

I

Т

#### Ecosine active sync

L

T

- Contrôler la valeur de puissance active par phase :
  - P105 = + ... kW ? puissance L1
  - P106 = + ... kW ? puissance L2
  - P107 = + ... kW ? puissance L3
  - P105 ≈ P106 ≈ P107 ? Les valeurs sont-elles toutes positives ?
- Contrôler les tensions et courants de phase en les mesurant à l'aide de la fonction oscilloscope du logiciel AHF Viewer pour déterminer s'ils sont en phase (voir sections 7.9.6 et 7.9.7).
- Autrement, le câblage des transformateurs de courant et les réglages des paramètres doivent être contrôlés, sauf pour la charge du générateur.
- 5. Contrôler si la compensation a été désactivée (ces paramètres sont DÉSACTIVÉS par défaut lors du chargement des paramètres d'usine par défaut au point 2. ci-dessus) :
  - P403 : commande de puissance réactive = ARRÊT
  - P405 : équilibrage des charges = ARRÊT
  - P410 : compensation des courants harmoniques = ARRÊT
- 6. Mettre la commande ecosine active sync en service :
  - P202 = Borne
    - Borne X11.2 = 0 V ou ouverte => commande ARRÊT
    - Borne X11.2 = +24 V => commande MARCHE (p. ex. par API externe)
  - P202 = interrupteur S1, utiliser l'interrupteur de commande S1 sur la face avant de l'appareil
  - P202 = MARCHE directe (le filtre est toujours en marche)
- 7. Activer le type de compensation requis :
  - P400 : niveau de compensation de puissance réactive = 0 ... 100 %
  - P401 : cos phi mini = -0,7 ... +0,7
  - P402 : cos phi maxi = -0,7 ... +0,7
  - P403 : commande de puissance réactive
  - P405 : équilibrage des charges
  - P407 : priorité à pleine charge
  - P410 : compensation des courants harmoniques
- 8. Régler les niveaux de compensation P421 et Pxyz (xyz = 421+(3\*n), avec n = 1, 2, ...,23)
- 9. Si nécessaire, ajuster la limite de veille (P406)
- 10. Contrôler si le résultat de compensation côté secteur est correct à l'aide d'un instrument de mesure adapté

# 8.3.3 Fonctionnement du double pack de puissance (DPP)

1. Contrôler dans les deux modules de compensation si la liaison CC a été chargée correctement et si la fréquence et la tension secteur ont été déterminées correctement. (Remarque : un courant de charge à court terme circule dans la liaison CC.)

= 50 Hz (60 Hz) fréquence secteur

**Ecosine active sync** 

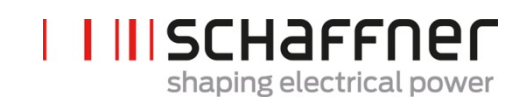

P110, P111, P112 = 342... 528 V tensions secteur

- P109 : contrôler que le champ rotatif soit identique sur les deux modules de compensation
- P010 « Version firmware FGPA » doit être identique sur tous les modules de compensation
- P026 « Connexion au secteur » doit être identique sur tous les modules de compensation
- P230 « Service adresse MB » doit être différent sur tous les modules de compensation et le module de synchronisation
- P250 « Affichage adresse MB » doit être différent sur tous les modules de compensation et le module de synchronisation
- 2. Régler les paramètres d'usine sur les deux modules de compensation
  - P210 = charger les valeurs par défaut
  - P220 = régler la date et l'heure
- 3. Régler les paramètres ecosine active sync sur les deux modules de compensation pour l'application en conséquence (pour la signification exacte des paramètres, se reporter à la section 9) :
  - P300 : positionnement des transformateurs de courant externes (côté secteur, côté charge)
  - P310 : valeur de courant primaire des transformateurs de courant externes
  - P312 : valeur de courant secondaire des transformateurs de courant externes
     P300, P310 et P312 doivent être réglés dans chaque module de compensation avec les valeurs d'application correctes indépendamment de la configuration du filtre.

Les paramètres suivants doivent être réglés comme indiqué ci-dessous :

- a. module de compensation maître (FN3531/FN3541 avec module TC) :
  - P205 : mode de service parallèle = maître synchrone
  - P320 : courant parallèle total = 120 A
- b. module de compensation esclave (FN3530/FN3540) :
  - P205 : mode de service parallèle = esclave synchrone
  - P320 : courant parallèle total = 120 A
- 4. Contrôler si les valeurs affichées sont plausibles. Pour la charge moteur, les valeurs doivent être positives et approximativement identiques.
  - P102 = cosφ a une valeur plausible
    - Contrôler la valeur de puissance active par phase :
      - P105 = + ... kW ? puissance L1
      - P106 = + ... kW ? puissance L2
      - P107 = + ... kW ? puissance L3
  - P105 ≈ P106 ≈ P107 ? Les valeurs sont-elles toutes positives ?
  - Contrôler les tensions et courants de phase en les mesurant à l'aide de la fonction oscilloscope du logiciel AHF Viewer pour déterminer s'ils sont en phase (voir sections 7.9.6 et 7.9.7).
  - Autrement, le câblage des transformateurs de courant et les réglages des paramètres doivent être contrôlés, sauf pour la charge du générateur.
- 5. Contrôler si la compensation a été désactivée (ces paramètres sont DÉSACTIVÉS par défaut lors du chargement des paramètres d'usine par défaut au point 2. ci-dessus :

Ecosine active sync

L

Т

L

T

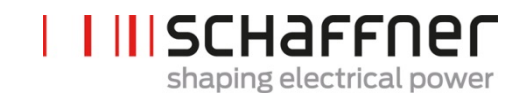

- P403 : commande de puissance réactive = ARRÊT
- P405 : équilibrage des charges = ARRÊT
- P410 : compensation des courants harmoniques = ARRÊT
- 6. Mettre la commande ecosine active sync en service sur les deux modules :
  - P202 = Borne
    - Borne X11.2 = 0 V ou ouverte => commande ARRÊT
    - Borne X11.2 = +24 V => commande MARCHE (p. ex. par API externe)
  - P202 = interrupteur S1, utiliser l'interrupteur de commande S1 sur la face avant de l'appareil
  - P202 = MARCHE directe (le filtre est toujours en marche)
- 7. Activer le type de compensation requis :
  - P400 : niveau de compensation de puissance réactive = 0 ... 100 %
  - P401 : cos phi mini = -0,7 ... +0,7
    - P402 : cos phi maxi = -0,7 ... +0,7
    - P403 : commande de puissance réactive
  - P405 : équilibrage des charges
  - P407 : priorité à pleine charge
  - P410 : compensation des courants harmoniques
- 8. Régler les niveaux de compensation P421 et Pxyz (xyz = 421+(3\*n), avec n = 1, 2, ... 23)
- 9. Si nécessaire, ajuster la limite de veille (P406)
- 10. Contrôler si le résultat de compensation côté secteur est correct à l'aide d'un instrument de mesure adapté

# 8.3.4 Fonctionnement du sync module (avec SYNC300A installé)

Remarque ! Le sync module a un firmware différent de celui du module de compensation (PM).

 Contrôler sur chaque module de compensation si la liaison CC a été chargée correctement et si la fréquence et la tension secteur ont été déterminées correctement. (Remarque : un courant de charge à court terme circule dans la liaison CC.)

| P100             | = 50 Hz (60 Hz) fréquence secteur |
|------------------|-----------------------------------|
| P110, P111, P112 | = 342 528 V tensions secteur      |

P109 : Contrôler que le champ rotatif soit identique sur tous les modules de compensation

- P010 « Version firmware FGPA » doit être identique sur tous les modules de compensation
  - P026 « Connexion au secteur » doit être identique sur tous les modules de compensation
- P230 « Service adresse MB » doit être différent sur tous les modules de compensation et le module de synchronisation

I

#### Ecosine active sync

L

- P250 « Affichage adresse MB » doit être différent sur tous les modules de compensation et le module de synchronisation
- 2. Régler P220 « Date et heure » sur chaque module de compensation

### Les réglages suivants doivent être effectués uniquement sur le sync module :

- 3. Régler les paramètres d'usine sur le sync module
  - P210 = conserver les valeurs de comm.
  - P220 = régler la date et l'heure
- Contrôler qu'il s'agit du bon firmware de sync module. Le firmware du sync module (SM) commence à V04.01.xx et est compatible avec le firmware de module de compensation (PM) V03.02.xx
- 5. Contrôler sur le sync module si la fréquence et la tension secteur ont été déterminées correctement
  - P100
     = 50 Hz (60 Hz) fréquence secteur

     P110, P111, P112
     = 342... 528 V tensions secteur
- 6. Contrôler sur le module de synchronisation si tous les modules de compensation sont reconnus correctement :
  - P032 « Nb de PM installés » : le nombre de modules de compensation installés doit être identique au total de modules de compensation installés
  - P033 « Nb de PM détectés » : le nombre de modules de compensation détectés doit être identique au total de modules de compensation installés
  - PO34 « Nb de PM fonctionnels » : le nombre de modules de compensation fonctionnels doit être identique au total de modules de compensation installés
  - P040 « État de service SM1 » = déchargé
- 7. Contrôler l'état du module de compensation rapporté dans le sync module
  - P041 à P045 « État de service PM1-x » = « déchargé » pour les modules installés
  - P041 à P045 « État de service PM1-x » = « inactif » pour les modules non installés
- 8. Si les étapes 7 et 8 sont incorrectes, procéder comme suit :
  - effectuer un double contrôle du câblage BHV conformément à la Figure 15
  - démarrer une nouvelle détection du BHV avec P203 « Configurer BHV actif » = config BHV active
- 9. Régler les paramètres ecosine active sync dans le sync module pour l'application en conséquence :
  - P300 : positionnement des transformateurs de courant externes (côté secteur, côté charge)
  - P310 : valeur de courant primaire des transformateurs de courant externes
  - P312 : valeur de courant secondaire des transformateurs de courant externes

T

I

P320 : somme des courants de compensation nominaux de l'ensemble des modules de com-

I III SCHAFFNER

shaping electrical power

pensation ecosine active sync connectés à un ensemble de transformateurs de courant (5 appareils maximum).

Si plus de 5 appareils sont exploités en même temps, la puissance des transformateurs de courant doit être augmentée, ou des transformateurs de courant supplémentaires doivent être installés.

- 10. Contrôler si les valeurs affichées sont plausibles. Pour la charge moteur, les valeurs doivent être positives et approximativement identiques :
  - P102 = cosφ a une valeur plausible
  - Contrôler la valeur de puissance active par phase :
    - P105 = + ... kW ? puissance L1
    - P106 = + ... kW ? puissance L2
    - P107 = + ... kW ? puissance L3
    - P105 ≈ P106 ≈ P107 ? Les valeurs sont-elles toutes positives ?
  - Contrôler les tensions et courants de phase en les mesurant à l'aide de la fonction oscilloscope du logiciel AHF Viewer pour déterminer s'ils sont en phase (voir sections 7.9.6 et 7.9.7).
  - Autrement, le câblage des transformateurs de courant et les réglages des paramètres doivent être contrôlés, sauf pour la charge du générateur.
- 11. Contrôler si la compensation a été désactivée (réglée automatiquement lors du réglage des valeurs par défaut au point 7 Régler les paramètres d'usine) :
  - P403 : commande de puissance réactive = ARRÊT
  - P405 : équilibrage des charges = ARRÊT
  - P410 : compensation des courants harmoniques = ARRÊT
- 12. Régler un courant réactif qui doit être créé dans le sync module
  - P593 « Cour. réactif de test » = 30
  - Après le réglage de P593, le filtre doit être mis en marche avec P202
- 13. Démarrer une mesure à trace unique avec les signaux suivants et contrôler si tous les courants sont identiques et ne sont déphasés ni par rapport à la tension, ni les uns envers les autres. Autrement, effectuer un double contrôle du câblage secteur des modules :
  - P153 « Tension de ligne U1 »
  - P705 « PM1-1 courant L1 »
  - P710 « PM1-2 courant L1 »
  - P715 « PM1-3 courant L1 »
  - P720 « PM1-4 courant L1 »
  - P725 « PM1-5 courant L1 »
- 14. Régler à nouveau P593 « Cour. réactif de test » = 0 aucun courant réactif dans le sync module
  - Mettre le filtre hors service avec P202 avant de régler à nouveau P593
  - P593 « Cour. réactif de test » = 0

Ecosine active sync

T

L

L

15. Mettre la commande de sync module en service :

- P202 = Borne
  - Borne X11.2 = 0 V ou ouverte => commande ARRÊT
  - Borne X11.2 = +24 V => commande MARCHE (p. ex. par API externe)
  - P202 = Interrupteur S1, utiliser l'interrupteur de commande S1 sur la face avant de l'appareil
  - P202 = MARCHE directe (le filtre est toujours en marche)

16. Activer le type de compensation requis :

- P400 : niveau de compensation de puissance réactive = 0 ... 100 %
- P401 : cos phi mini = -0,7 ... +0,7
- P402 : cos phi maxi = -0,7 ... +0,7
- P403 : commande de puissance réactive
- P405 : équilibrage des charges
- P407 : priorité à pleine charge
- P410 : compensation des courants harmoniques
- 17. Régler les niveaux de compensation P421 et Pxyz (xyz = 421+(3\*n), avec n = 1, 2, ..., 23)
- 18. Si nécessaire, ajuster la limite de veille (PP413)
- 19. Contrôler si le résultat de compensation côté secteur est correct à l'aide d'un instrument de mesure adapté

Ecosine active sync

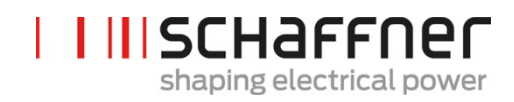

# 8.4 Message d'état

|                                               | Remarque                                                                                                    |
|-----------------------------------------------|----------------------------------------------------------------------------------------------------|
| État initial juste après la mise sous tension | Initialisation de la commande et de la protection ;<br>contrôle du système ; contrôle des tensions et<br>courants externes                                                                                                    |
| État DÉSACTIVÉ après<br>ARRÊT et après INIT   | Aucune erreur en suspens ; ecosine active sync<br>prêt pour le démarrage ;<br>P559=0 (état déchargé, voir Figure 50).                                                                                                    |
| Charge passive de la liai-<br>son CC          | Démarre la charge passive en fermant les contac-<br>teurs auxiliaires ; la liaison CC est chargée à partir<br>de la tension secteur du réseau ; le courant d'af-<br>flux est limité par des résistances de charge                                                                                                    |
| Enclencher le con-<br>tacteur secteur         | Contourne les résistances de charge et attend<br>3 secondes                                                                                                    |
| État désactivé après la<br>précharge          | La précharge est terminée ; ecosine active sync<br>opérationnel ;<br>P559=1 (état DÉSACTIVÉ).                                                                                                    |
| État de veille en cas de<br>charge faible     | Éat de veille ecosine active sync lorsqu'ecosine<br>active sync est ACTIVÉ et le courant de charge est<br>inférieur au seuil de veille (P406 = 0100 % du<br>courant nominal)                                                                                                    |
| Charge active de la liai-<br>son CC           | La liaison CC est chargée à la tension de liaison CC<br>cible. La compensation des courants harmo-<br>niques est désactivée, cà-d. ecosine active sync<br>génère uniquement un courant de charge.                                                                                                    |
|                                               | P559=1 : le filtre attend à l'état DÉSACTIVÉ<br>jusqu'à ce que l'utilisateur mette l'AHF en<br>marche en envoyant une commande MARCHE ou<br>via l'interrupteur S1, l'état du filtre passe alors à<br>Veille, puis à Charge et commence à commuter<br>les IGBT ;<br>P559=0 : le filtre commence à commuter les IGBT<br>automatiquement après réception de la com-<br>mande MARCHE de l'utilisateur (avec P559 = 0),<br>l'AHF est à l'état Déchargé, à la réception de la<br>commande MARCHE l'état du filtre passe à Pré-<br>charge. Fermer Secteur, Arrêt, Veille puis Charge |
|                                               | État initial juste après la<br>mise sous tension<br>Etat DÉSACTIVÉ après<br>ARRÊT et après INIT<br>Charge passive de la liai-<br>son CC<br>Enclencher le con-<br>tacteur secteur<br>État désactivé après la<br>précharge<br>État de veille en cas de<br>charge faible<br>Charge active de la liai-<br>son CC                                                                                                    |

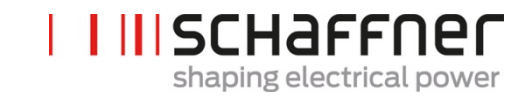

| Service               | Service normal                           | Compensation des courants de charge conformé-<br>ment aux réglages de l'utilisateur                                          |
|-----------------------|------------------------------------------|----------------------------------------------------------------------------------------------------|
| Erreur                | État de défaut                           | Journalisation des erreurs ; réinitialisation des er-<br>reurs ;<br>redémarrage automatique après élimination d'un<br>défaut |
| Redémarrage<br>bloqué | Redémarrage après dé-<br>faut bloqué     | État de défaut après plusieurs défauts répétitifs.<br>Redémarrage en mettant ecosine active sync<br>HORS/EN service.         |
| Erreur fatale         | Redémarrage après dé-<br>faut impossible | État de défaut après erreur fatale Débrancher<br>ecosine active sync du réseau. Contacter le SAV<br>Schaffner.               |

**Groupe Schaffner** 

Manuel d'utilisation et d'installation

Ecosine active sync

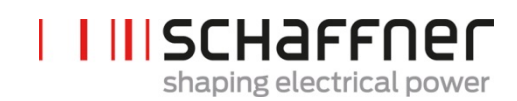

Tableau 23 États de l'AHF

| Activité                  | État de l'AHF                                                                                                    |  |
|---------------------------|----------------------------------------------------------------------------------------------------|--|
| Raccorder l'AHF au réseau | Init $\rightarrow$ Déchargé $\rightarrow$ Précharge $\rightarrow$ Enclencher le secteur $\rightarrow$ Charge $\rightarrow$ Service |  |
| L'AHF est hors service    | Charge (les auxiliaires d'AHF sont fournis par<br>la liaison CC ; la commande est en service ; la<br>liaison CC est chargée !)     |  |
|                           | Cet état est un « état inactif » lorsque l'AHF est<br>mis hors service par l'utilisateur.                                          |  |
| Mettre l'AHF en service   | $ARRÊT \rightarrow Charge \rightarrow Service$                                                                                     |  |
| Mettre l'AHF hors service | Service $\rightarrow$ ARRÊT                                                                                                    |  |

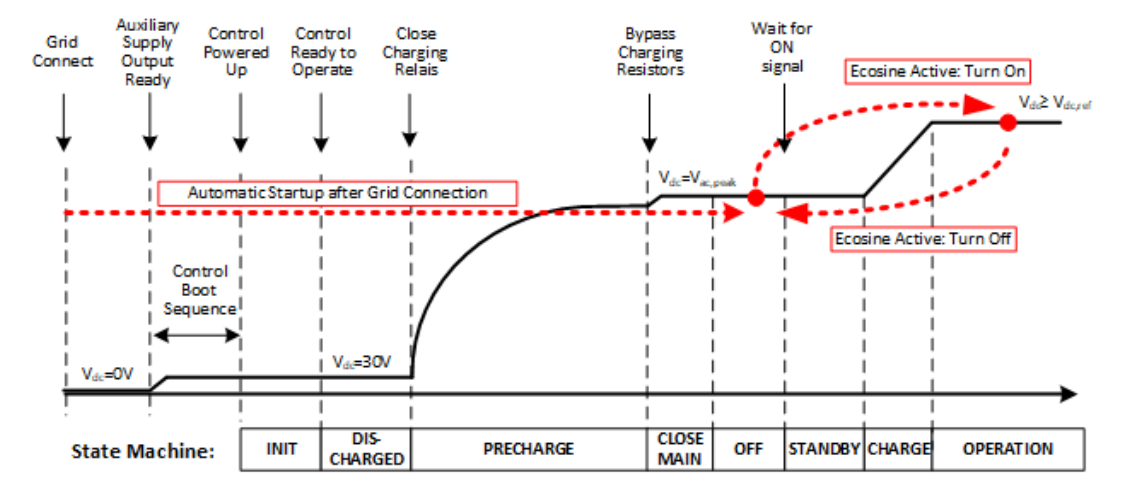

Figure 50 États ecosine active sync et niveau de tension de liaison CC pendant la mise en service et le service normal

**Ecosine active sync** 

# 8.5 Message d'erreur

Le filtre ecosine active sync est toujours mis hors service après un défaut. Après l'élimination d'un défaut, ecosine active sync redémarre dans les 3 s.

En cas de défauts multiples sur une courte période, le redémarrage d'ecosine active sync est bloqué. Le redémarrage peut être déclenché par l'utilisateur en mettant ecosine active sync HORS/EN service. Avant tout redémarrage, un examen des défauts est vivement recommandé. Contacter le SAV Schaffner si la cause fondamentale du défaut ne peut pas être évaluée.

En cas d'erreur fatale (par ex. défaut matériel interne) détectée, le redémarrage est bloqué de manière permanente. Débrancher ecosine active sync du réseau et contacter le SAV Schaffner.

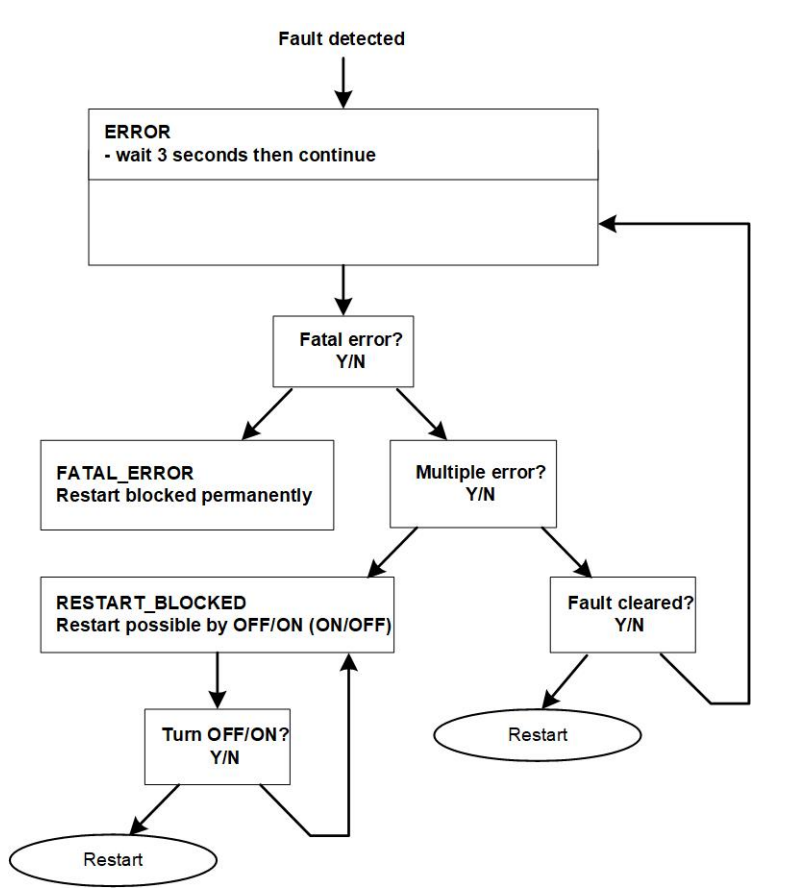

Figure 51 Traitement des erreurs

Les erreurs sont affichées dans le paramètre P6XX (voir section 9.1.4) et enregistrées de manière permanente dans le journal des erreurs. L'utilisateur peut voir uniquement les erreurs en suspens dans le paramètre P6XX. Les erreurs éliminées sont consignées dans le journal des erreurs.

Si des messages d'erreur sont affichés, les documenter en procédant comme suit (avant d'éliminer l'erreur) :

- copier tous les paramètres à l'aide du logiciel AHF Viewer ecosine active sync lorsque l'erreur est encore active pour éviter toute perte des codes d'erreur due à une réinitialisation.
- copier le journal des événements à l'aide du logiciel AHF Viewer ecosine active sync afin de pouvoir analyser les erreurs antérieures.
- enregistrer les deux fichiers pour une analyse ultérieure de l'erreur.

Groupe Schaffner

Manuel d'utilisation et d'installation

Ecosine active sync

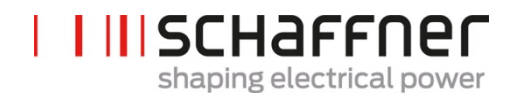

si nécessaire, noter de plus amples informations.

Ecosine active sync

# 9 Liste des paramètres

Les paramètres de l'AHF sont listés et décrits en détail ci-après. Les paramètres sont divisés en deux catégories :

- les paramètres en lecture seule sont des informations, mesures ou messages d'erreur ; ils ne peuvent pas être modifiés.
- les paramètres tels que les paramètres de mise en service, de maintenance et de réglage ; ils sont réglés par défaut aux réglages d'usine et peuvent être modifiés si nécessaire pendant la mise en service.

| Groupe de Signification<br>paramètres |                                 | Commentaires                                                                                                    |  |  |
|---------------------------------------|---------------------------------|----------------------------------------------------------------------------------------------------|--|--|
| POXX                                  | Spécification de l'appareil     | Lecture seule                                                                                                    |  |  |
|                                       |                                 | Affichage des données de l'appareil (courant nomi-<br>nal, courant de surcharge,)                                                         |  |  |
| P1XX                                  | Valeurs mesurées                | Lecture seule                                                                                                    |  |  |
|                                       |                                 | Affichage de valeurs mesurées (courant et tension<br>secteur, courant de charge, courant du filtre, tension<br>de la liaison CC,)         |  |  |
| P2XX                                  | Réglages de base                | Paramètre de mise en service                                                                                                    |  |  |
|                                       |                                 | (Réglages de la langue, réglages de la date, etc.)                                                                                        |  |  |
| P3XX                                  | Paramètres des transforma-      | Paramètre de mise en service                                                                                                    |  |  |
|                                       | teurs de courant                | (Réglages pour la position des transformateurs de<br>courant (TC), le ratio des TC, l'utilisation en parallèle<br>d'ecosine active sync,) |  |  |
| P4XX                                  | Paramètres de compensa-<br>tion | Paramètre de mise en service                                                                                                    |  |  |
|                                       |                                 | (Activation de la compensation de puissance réactive,<br>options de compensation des courants harmoniques,<br>)                           |  |  |
| P6XX                                  | Message d'erreur                | Lecture seule                                                                                                    |  |  |
|                                       |                                 | Affichage des messages d'erreur                                                                                                    |  |  |

Ecosine active sync

# 9.1 Liste des paramètres du module de compensation

# 9.1.1 Groupe de paramètres POXX, P1XX ; mesures et informations du module de compensation (lecture seule)

| N°  | Paramètre                         | Unité | Description                                                                  |
|-----|-----------------------------------|-------|------------------------------------------------------------------------------|
| 002 | Courant nominal                   | А     | Courant nominal de l'appareil                                                |
| 003 | Courant de surcharge              | А     | Courant de surcharge maxi - valeur crête                                     |
| 004 | Tension nominale                  | V     | Tension nominale du filtre actif                                             |
|     |                                   |       | 480 V c.a. pour FN3530/31                                                    |
|     |                                   |       | 400 V c.a. pour FN3540/41                                                    |
| 005 | Limite de surintensité            | A     | Courant de surintensité de crête maxi-<br>mal                                |
| 008 | Adresse MAC                       |       | Adresse MAC                                                                  |
| 010 | Vers. firmware FPGA               |       | Version firmware du FPGA de com-<br>mande                                    |
| 011 | Rév. firmware MCF51               |       | Révision firmware MCF51                                                      |
| 014 | Compatibilité logicielle          |       | Contrôle de compatibilité logicielle (0 = compatible, autre = incompatible)  |
| 015 | Numéro de série                   |       | Numéro de série de l'appareil                                                |
| 016 | N° de série carte de<br>commande  |       | Numéro de série de la carte de com-<br>mande                                 |
| 020 | État opérationnel                 |       | État opérationnel                                                            |
| 021 | Cause fondamentale de<br>l'erreur |       | Afficher le code d'erreur (P6xy =><br>CodeErreur 6xy) des erreurs en suspens |
| 022 | Avertissement                     |       | Avertissement                                                                |
| 023 | État opérationnel ét.             |       | État opérationnel étendu                                                     |
| 024 | État calibrage TC                 |       | État de calibrage du module TC                                               |
| 025 | Nom de l'appareil                 |       | Nom de l'appareil                                                            |
| 026 | Raccordement secteur              |       | Sélectionner le type de raccordement au secteur                              |

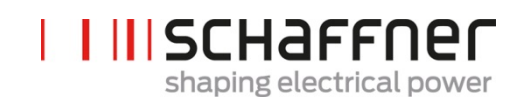

| N°  | Paramètre                            | Unité | Description                                                          |
|-----|--------------------------------------|-------|----------------------------------------------------------------------|
| 027 | ID type appareil                     |       | Numéro d'identification du type d'appa-<br>reil                      |
| 028 | Variation type d'ap-<br>pareil       |       | Variation type d'appareil                                            |
| 029 | ID matériel carte de<br>commande     |       | ID matériel carte de commande                                        |
| 030 | Heures de service                    | h     | Nombre d'heures de service                                           |
| 031 | Connecté à l'alimenta-<br>tion       | h     | Ce compteur enregistre les heures où le<br>PM est connecté au réseau |
| 040 | État liaison BHV                     |       | État de la liaison BHV                                               |
| 100 | Fréquence secteur                    | Hz    | Fréquence secteur                                                    |
| 102 | Cos phi                              |       | Facteur de puissance de déplacement                                  |
| 103 | Tension de liaison CC                | V     | Tension de la liaison CC de l'appareil                               |
| 104 | Charge appareil                      | %     | Charge de l'appareil rapportée au cou-<br>rant nominal               |
| 105 | Puissance active L1                  | kW    | Puissance active de la phase L1                                      |
| 106 | Puissance active L2                  | kW    | Puissance active de la phase L2                                      |
| 107 | Puissance active L3                  | kW    | Puissance active de la phase L3                                      |
| 109 | Champ rotatif                        |       | Sens du champ rotatif                                                |
| 110 | Valeur efficace tension de ligne U12 | V     | Valeur efficace de la tension de ligne<br>U12                        |
| 111 | Valeur efficace tension de ligne U23 | V     | Valeur efficace de la tension de ligne<br>U23                        |
| 112 | Valeur efficace tension de ligne U31 | V     | Valeur efficace de la tension de ligne<br>U31                        |
| 113 | Tension de ligne U12                 | V     | Valeur instantanée de la tension de ligne<br>U12                     |
| 114 | Tension de ligne U23                 | V     | Valeur instantanée de la tension de ligne<br>U23                     |

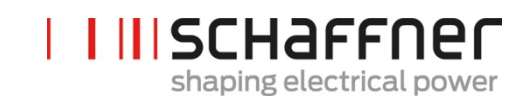

| N°  | Paramètre                               | Unité | Description                                       |
|-----|-----------------------------------------|-------|---------------------------------------------------|
| 115 | Tension de ligne U31                    | V     | Valeur instantanée de la tension de ligne<br>U31  |
| 120 | Valeur efficace courant<br>de ligne L1  | A     | Valeur efficace courant de ligne, phase<br>L1     |
| 121 | Valeur efficace courant<br>de ligne L2  | А     | Valeur efficace courant de ligne, phase<br>L2     |
| 122 | Valeur efficace courant<br>de ligne L3  | A     | Valeur efficace courant de ligne, phase<br>L3     |
| 123 | Courant de ligne L1                     | A     | Valeur instantanée du courant de ligne<br>L1      |
| 124 | Courant de ligne L2                     | A     | Valeur instantanée du courant de ligne<br>L2      |
| 125 | Courant de ligne L3                     | A     | Valeur instantanée du courant de ligne<br>L3      |
| 126 | Valeur efficace courant<br>de ligne N   | A     | Valeur efficace du courant de ligne,<br>neutre    |
| 127 | Courant de ligne N                      | A     | Valeur instantanée du courant de ligne,<br>neutre |
| 130 | Valeur efficace courant<br>de charge L1 | A     | Valeur efficace du courant de charge,<br>phase L1 |
| 131 | Valeur efficace courant<br>de charge L2 | A     | Valeur efficace du courant de charge,<br>phase L2 |
| 132 | Valeur efficace courant<br>de charge L3 | A     | Valeur efficace du courant de charge,<br>phase L3 |
| 133 | Courant de charge L1                    | A     | Valeur instantanée du courant de charge, phase L1 |
| 134 | Courant charge L2                       | A     | Valeur instantanée du courant de charge, phase L2 |
| 135 | Courant charge L3                       | A     | Valeur instantanée du courant de charge, phase L3 |
| 136 | Valeur efficace courant<br>de charge N  | А     | Valeur efficace du courant de charge<br>neutre    |

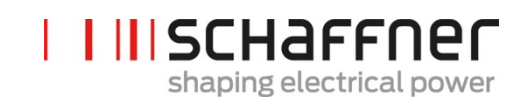

| N°  | Paramètre                                 | Unité | Description                                                             |
|-----|-------------------------------------------|-------|-------------------------------------------------------------------------|
| 137 | Courant de charge N                       | A     | Valeur instantanée du courant de charge<br>neutre                       |
| 138 | Courant de sortie maxi                    | A     | Valeur instantanée du courant de sortie<br>maximal de toutes les phases |
| 139 | Valeur efficace courant de charge max     | A     | Valeur efficace du courant de charge maximal des 3 phases               |
| 140 | Valeur efficace courant<br>de sortie L1   | A     | Valeur efficace du courant de sortie de<br>l'appareil L1                |
| 141 | Valeur efficace courant<br>de sortie L2   | А     | Valeur efficace du courant de sortie de<br>l'appareil L2                |
| 142 | Valeur efficace courant<br>de sortie L3   | A     | Valeur efficace du courant de sortie de<br>l'appareil L3                |
| 143 | Courant de sortie L1                      | A     | Valeur instantanée du courant de sortie<br>L1                           |
| 144 | Courant de sortie L2                      | A     | Valeur instantanée du courant de sortie<br>L2                           |
| 145 | Courant de sortie L3                      | A     | Valeur instantanée du courant de sortie<br>L3                           |
| 146 | Valeur efficace courant<br>de sortie N    | A     | Valeur efficace du courant de sortie de<br>l'appareil neutre            |
| 147 | Courant de sortie N                       | A     | Valeur instantanée du courant de sortie<br>de l'appareil neutre         |
| 148 | Valeur efficace courant<br>de sortie maxi | A     | Valeur efficace du courant de sortie maximal de toutes les phases       |
| 149 | Valeur efficace courant<br>réactif        | A     | Valeur efficace du courant réactif fonda-<br>mental                     |
| 150 | Valeur efficace tension de ligne U1       | V     | Valeur efficace tension de ligne, L1 à N                                |
| 151 | Valeur efficace tension de ligne U2       | V     | Valeur efficace tension de ligne, L2 à N                                |
| 152 | Valeur efficace tension de ligne U3       | V     | Valeur efficace tension de ligne, L3 à N                                |

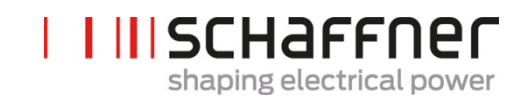

| N°  | Paramètre                      | Unité | Description                                                  |
|-----|--------------------------------|-------|--------------------------------------------------------------|
| 153 | Tension de ligne U1            | V     | Valeur instantanée de la tension de<br>ligne, L1 à N         |
| 154 | Tension de ligne U2            | V     | Valeur instantanée de la tension de<br>ligne, L2 à N         |
| 155 | Tension de ligne U3            | V     | Valeur instantanée de la tension de<br>ligne, L3 à N         |
| 160 | THDu tension de ligne<br>U12   | %     | Distorsion harmonique totale de la ten-<br>sion de ligne U12 |
| 161 | THDu tension de ligne<br>U23   | %     | Distorsion harmonique totale de la ten-<br>sion de ligne U23 |
| 162 | THDu tension de ligne<br>U31   | %     | Distorsion harmonique totale de la ten-<br>sion de ligne U31 |
| 166 | THDu Usecteur                  | %     | Facteur de distorsion de la tension sec-<br>teur instantanée |
| 170 | THDi courant L1                | %     | Distorsion harmonique totale du cou-<br>rant de ligne L1     |
| 171 | THDi courant L2                | %     | Distorsion harmonique totale du cou-<br>rant de ligne L2     |
| 172 | THDi courant L3                | %     | Distorsion harmonique totale du cou-<br>rant de ligne L3     |
| 175 | THDu de référence              | %     | Référence THDu en % en veille, mini-<br>mum 5 %              |
| 176 | Limite inférieure THDu         | %     | Détection de résonance de tension, li-<br>mite inférieure    |
| 177 | Limite supérieure THDu         | %     | Détection de résonance de tension, li-<br>mite supérieure    |
| 178 | Résultat contrôle TC           |       | Résultat du contrôle des transforma-<br>teurs de courant     |
| 180 | Temp. module IGBT              | °C    | Température du module en degré Cel-<br>sius                  |
| 181 | Température de l'appa-<br>reil | °C    | Température de l'appareil en degré Cel-<br>sius              |

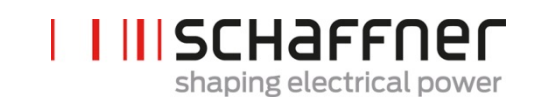

| N°  | Paramètre                    | Unité      | Description                                                      |
|-----|------------------------------|------------|------------------------------------------------------------------|
| 182 | Seuil surtemp.               | °C         | Seuil de coupure pour surtempérature                             |
| 183 | Harmoniques désac-<br>tivées |            | Contrôleurs d'harmoniques désactivés, commande codée             |
| 184 | Crête sortie contr.<br>harm. | V          | Crête contrôleurs d'harmoniques                                  |
| 190 | Vitesse vent. 1              | 100*tr/min | Vitesse du ventilateur 1                                         |
| 191 | Vitesse vent. 2              | 100*tr/min | Vitesse du ventilateur 2                                         |
| 192 | Vitesse vent. 3              | 100*tr/min | Vitesse du ventilateur 3                                         |
| 195 | Charge CPU                   |            | pour experts uniquement                                          |
| 196 | Commande MARCHE              |            | État de la commande de mise en marche                            |
| 197 | Déclenchement ex-<br>terne   |            | Tracer le déclenchement envoyé par des appareils externes au BHV |
| 198 | Signal MARCHE                |            | Signal de déclenchement de la mise en service (front 0 -> 1)     |
|     |                              |            | Drapeau = 1 lorsque les IGBT sont en<br>cours de commutation     |
| 199 | Signal d'erreur globale      |            | Signal de déclenchement de la mise en service (front 0 -> 1)     |
|     |                              |            | Drapeau = 1 en cas de défaut                                     |

# 9.1.2 Groupe de paramètres P2XX, P3XX ; paramètres de mise en service du module de compensation

| N°  | Paramètre               | Réglage usine | Description                                                                                                    |
|-----|-------------------------|---------------|----------------------------------------------------------------------------------------------------|
| 200 | Langue                  | Anglais       | Langue affichée sur le module d'affichage :<br>allemand<br>anglais<br>chinois<br>français                                                                                                |
| 202 | Mode de mise en service | Borne         | Définition de la procédure de mise en ser-<br>vice :<br>Borne<br>MARCHE directe<br>ARRÊT direct<br>Interrupteur S1<br>BHV du Sync module                                                 |
| 205 | Sync. fonct. parallèle  | Asynchrone    | Mode de synchronisation des appareils ex-<br>ploités en parallèle<br>Asynchrone<br>Maître synchrone<br>Esclave synchrone<br>Si 202 = module de synch. BHV, P205 = es-<br>clave synchrone |
| 210 | Valeurs par défaut      | Aucune action | Régler les valeurs par défaut :<br>aucune action<br>Charger toutes les valeurs<br>Conserver les valeurs de communi-<br>cation                                                            |
| 220 | Date et heure           |               | Date et heure du système                                                                                                    |
| 230 | Service – adresse MB    | 1             | ID Modbus esclave pour l'interface de ser-<br>vice X13                                                                                                    |
| 231 | Service – débit MB      | 38400         | Débit Modbus (8N1) pour l'interface de ser-<br>vice X13<br>9600<br>19200<br>38400<br>57600<br>115200                                                                                     |

myecosine.com

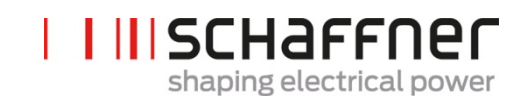

| N°  | Paramètre                        | Réglage usine                | Description                                                                                                |
|-----|----------------------------------|------------------------------|----------------------------------------------------------------------------------------------------|
| 234 | Port de chargeur d'amor-<br>çage | Service                      | Sélection du port de chargeur d'amorçage<br>(service X13, affichage X15)<br>Service<br>Affichage           |
| 240 | Adresse IP                       | 192.168.1.2                  | Adresse IP                                                                                                 |
| 241 | DHCP                             | ARRÊT                        | Affectation de l'adresse IP par le serveur<br>DHCP<br>ARRÊT<br>MARCHE                                      |
| 242 | Masque de sous-réseau            | 255.255.255.0                | Masque de sous-réseau                                                                                      |
| 243 | Passerelle par défaut            | 192.168.1.50                 | Passerelle par défaut                                                                                      |
| 250 | Affichage - adresse MB           | 1                            | ID Modbus esclave pour l'interface d'affi-<br>chage X15, X16                                               |
| 251 | Affichage - débit MB             | 38400                        | Débit Modbus (8N1) pour l'interface d'affi-<br>chage X15, X16<br>9600<br>19200<br>38400<br>57600<br>115200 |
| 254 | Activer affichage Modbus         | MARCHE                       | Activer le MODBUS sur le port série d'affi-<br>chage X15/X16<br>ARRÊT<br>MARCHE                            |
| 255 | Activer écran 24 V               | MARCHE                       | Activer l'alimentation de l'écran 24 V dans<br>X16<br>ARRÊT<br>MARCHE                                      |
| 256 | Réinitialiser écran 24 V         | Aucune réin-<br>itialisation | Réinitialiser l'alimentation de l'écran 24 V dans<br>X16<br>Aucune réinitialisation<br>Réinitialisation    |

**Groupe Schaffner** 

Manuel d'utilisation et d'installation

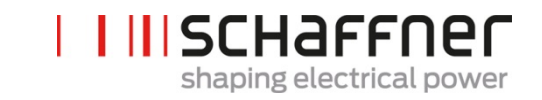

| N°     | Paramètre                                                  | Réglage usine                           | Description                                                                                                    |  |  |  |
|--------|------------------------------------------------------------|-----------------------------------------|----------------------------------------------------------------------------------------------------|--|--|--|
| Config | Configuration de l'interface E/S client sur la borne X11 : |                                         |                                                                                                    |  |  |  |
| 260    | Fonction X11.2                                             | Logique fixe 0                          | Entrée : haut = marche, ouverte /bas = arrêt<br>Sortie : hHaut = fonction sélectionnée<br>Fonction de sortie<br>Logique fixe 0<br>Logique fixe 1<br>État opération<br>État veille<br>Fonctionnement pleine charge<br>Fontionnement en déclassement<br>Température de déclassement<br>État erreur globale<br>Fonction d'entrée<br>Commande marche/arrêt<br>Commande quitter |  |  |  |
| 261    | Polarité X11.2                                             | bas active                              | Polarité de la sortie numérique X11.2 (1 =<br>haut active / 0 = bas active)<br>bas active<br>haut active                                                                                                    |  |  |  |
| 262    | Configuration X11.2                                        | Entrée                                  | Régler la configuration pour le port numé-<br>rique X11.2 (0 = entrée, 1 = sortie)<br>Entrée<br>Sortie                                                                                                    |  |  |  |
| 263    | Fonction X11.3                                             | Fontionne-<br>ment en dé-<br>classement | Entrée : haut = marche, ouverte /bas = arrêt<br>Sortie : Haut = fonction sélectionnée<br>Logique fixe 0<br>Logique fixe 1<br>État opération<br>État veille<br>Fontionnement pleine charge<br>Fonctionnement en déclassement<br>Température de déclassement<br>État erreur globale<br>Commande marche/arrêt<br>Commande quitter                                             |  |  |  |

Groupe Schaffner

Manuel d'utilisation et d'installation

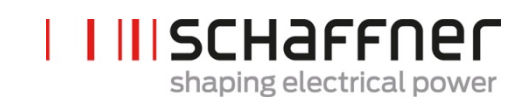

| N°  | Paramètre           | Réglage usine          | Description                                                                                                    |
|-----|---------------------|------------------------|----------------------------------------------------------------------------------------------------|
| 264 | Polarité X11.3      | haut active            | Polarité de la sortie numérique X11.3 (1 =<br>haut active / 0 = bas active)<br>bas active<br>haut active                                                                                                    |
| 265 | Configuration X11.3 | Sortie                 | Régler la configuration pour le port numé-<br>rique X11.3 (0 = entrée, 1 = sortie)<br>Entrée<br>Sortie                                                                                                    |
| 266 | Fonction X11.4      | État veille            | Sortie de relais 1, fermée = fonction sélec-<br>tionnée Logique fixe 0 Logique fixe 1 État exploitation État veille Fonctionnement pleine charge Fonctionnement en déclassement Température de déclassement État erreur globale Commande marche/arrêt Commande quitter    |
| 267 | Polarité X11.4      | normal ou-<br>verte    | Polarité de sortie de relais X11.4 (1 = normal<br>ouverte, 0 = normal fermée)<br>normal ouverte<br>normal fermée                                                                                                    |
| 268 | Fonction X11.5      | État erreur<br>globale | Sortie de relais 2, fermée = fonction sélec-<br>tionnée Logique fixe 0 Logique fixe 1 État exploitation État veille Fonctionnement pleine charge Fonctionnement en déclassement Fonctionnement en déclassement Etat erreur globale Commande marche/arrêt Commande quitter |

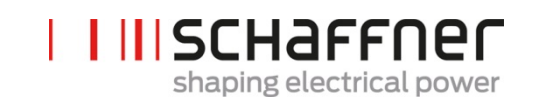

| N°     | Paramètre                | Réglage usine      | Description                                                                                                    |
|--------|--------------------------|--------------------|----------------------------------------------------------------------------------------------------|
| 269    | Polarité X11.5           | normal fer-<br>mée | Polarité de sortie de relais X11.5 (1 = normal<br>ouverte, 0 = normal fermée)                                                                                                    |
|        |                          |                    | normal ouverte<br>normal fermée                                                                                                    |
| Config | uration des TC:          |                    |                                                                                                    |
| 300    | Placements des TC        | ARRÊT              | Emplacement des transformateurs de cou-<br>rant externes<br>Côté secteur<br>Côté charge<br>ARRÊT                                                                                                    |
| 310    | Valeur primaire des TC   | 1000 A             | Valeur primaire à pleine échelle du transfor-<br>mateur de courant externe.                                                                                                    |
| 312    | Valeur secondaire des TC | : 5 A              | Valeur secondaire à pleine échelle du trans-<br>formateur de courant externe.<br>  : 1 A<br>  : 5 A                                                                                                    |
| 313    | Contrôle des TC          | MARCHE             | Activer/désactiver le contrôle des transfor-<br>mateurs de courant<br>ARRÊT<br>MARCHE                                                                                                    |
| 320    | Courant parallèle total  | 60 A               | Courant total de tous les appareils en paral-<br>lèle :<br>60 A si un seul module de compensation est<br>installé.<br>La valeur à saisir dans ce paramètre est =<br>60 A x nb de modules de compensation con-<br>nectés |

Ecosine active sync

| N°  | Paramètre                 | Réglage usine | Description                                                                   |
|-----|---------------------------|---------------|-------------------------------------------------------------------------------|
| 400 | Puissance réactive        | 100 %         | Niveau de compensation de puissance réactive 0100 %                           |
| 401 | Limite inférieure cos phi | 1,0           | Spécifie la limite inférieure de<br>la plage de cos phi cible côté<br>secteur |
|     |                           |               |                                                                               |

# 9.1.3 Groupe de paramètres P4XX : paramètres de compensation du module de compensation

Seule l'une des deux commandes cos peut être activée à la fois dans le paramètre 403 :

- P400 compensation de puissance réactive directe en pourcentage. La compensation de • courant réactif dépend du P400 (entre 0 % et 100 %). La commande iq rapide compense la valeur en pourcentage spécifiée de la puissance réactive actuellement mesurée.
- commande cos phi. Le contrôleur cos phi dépend des valeurs en pourcentage spécifiées • aux paramètres P401 (limite inférieure) et P402 (limite supérieure), gardant le cos φ dans

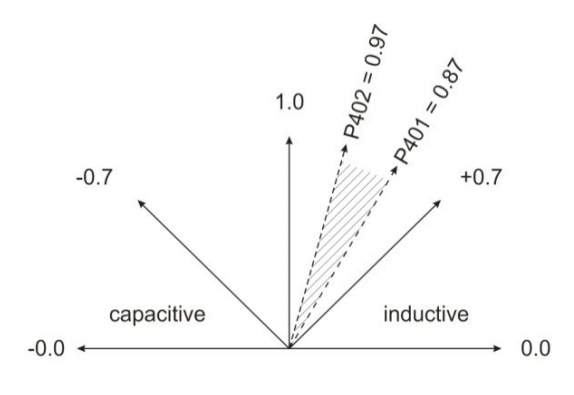

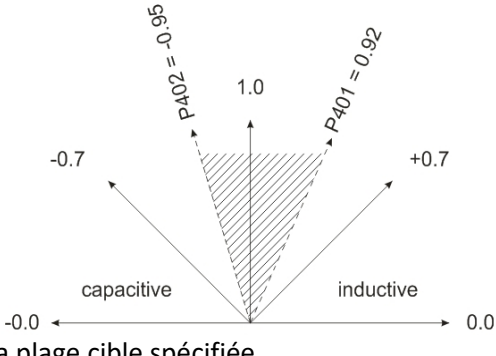

la plage cible spécifiée

| 402 | Limite supérieure cos phi         | 1,0   | Spécifie la limite supérieure de<br>la plage de cos phi cible côté<br>secteur                                                                |
|-----|-----------------------------------|-------|----------------------------------------------------------------------------------------------------|
| 403 | Commande de puissance<br>réactive | ARRÊT | Activation de la commande de<br>puissance réactive (commande<br>iq rapide ou commande cos<br>phi)<br>ARRÊT<br>Commande de courant<br>réactif |
|     |                                   |       | Commande cos phi                                                                                                    |

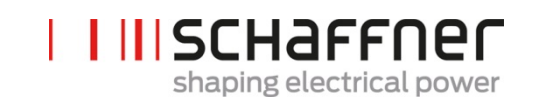

| N°  | Paramètre               | Réglage usine                                   | Description                                                                                                    |
|-----|-------------------------|-------------------------------------------------|----------------------------------------------------------------------------------------------------|
| 405 | Équilibrage des charges | ARRÊT                                           | Activation ou désactivation de<br>l'équilibrage des charges entre<br>les phases<br>ARRÊT<br>MARCHE                   |
| 406 | Seuil de veille         | 0 %                                             | Seuil de veille du courant har-<br>monique mesurée (valeur effi-<br>cace)                                            |
| 407 | Priorité pleine charge  | Harmoniques                                     | Priorité de compensation lors-<br>que la pleine charge est at-<br>teinte<br>Aucune<br>Courant réactif<br>Harmoniques |
| 410 | Compens. harm.          | ARRÊT                                           | Activation du mode de service<br>Compensation des harmo-<br>niques.<br>ARRÊT<br>MARCHE                               |
| 420 | Ordre harmonique A      | 3                                               | Ordre harmonique du contrô-<br>leur A (généralement A=3)                                                             |
| 421 | Compensation A          | 0 % pour<br>FN3530/31<br>80 % pour<br>FN3540/41 | Niveau réglable de compensa-<br>tion de l'harmonique A (géné-<br>ralement A=3)                                       |
| 423 | Ordre harmonique B      | 5                                               | Ordre harmonique du contrô-<br>leur B (généralement B=5)                                                             |
| 424 | Compensation B          | 80 %                                            | Niveau réglable de compensa-<br>tion de l'harmonique B (géné-<br>ralement B=5)                                       |
| 426 | Ordre harmonique C      | 7                                               | Ordre harmonique du contrô-<br>leur C (généralement C=7)                                                             |

| N°  | Paramètre          | Réglage usine                                   | Description                                                                     |
|-----|--------------------|-------------------------------------------------|---------------------------------------------------------------------------------|
| 427 | Compensation C     | 80 %                                            | Niveau réglable de compensa-<br>tion de l'harmonique C (géné-<br>ralement C=7)  |
| 429 | Ordre harmonique D | 9                                               | Ordre harmonique du contrô-<br>leur D (généralement D=9)                        |
| 430 | Compensation D     | 0 % pour<br>FN3530/31<br>50 % pour<br>FN3540/41 | Niveau réglable de compensa-<br>tion de l'harmonique D (géné-<br>ralement D=9)  |
| 432 | Ordre harmonique E | 11                                              | Ordre harmonique du contrô-<br>leur E (généralement E=11)                       |
| 433 | Compensation E     | 50 %                                            | Niveau réglable de compensa-<br>tion de l'harmonique E (généra-<br>lement E=11) |
| 435 | Ordre harmonique F | 13                                              | Ordre harmonique du contrô-<br>leur F (généralement F=13)                       |
| 436 | Compensation F     | 40 %                                            | Niveau réglable de compensa-<br>tion de l'harmonique F (généra-<br>lement F=13) |
| 438 | Ordre harmonique G | 15                                              | Ordre harmonique du contrô-<br>leur G (généralement G=15)                       |
| 439 | Compensation G     | 0 %                                             | Niveau réglable de compensa-<br>tion de l'harmonique G (géné-<br>ralement G=15) |
| 441 | Ordre harmonique H | 17                                              | Ordre harmonique du contrô-<br>leur H (généralement H=17)                       |
| 442 | Compensation H     | 30 %                                            | Niveau réglable de compensa-<br>tion de l'harmonique H (géné-<br>ralement H=17) |
| 444 | Ordre harmonique I | 19                                              | Ordre harmonique du contrô-<br>leur I (généralement I=19)                       |

| N°  | Paramètre          | Réglage usine                                    | Description                                                                     |
|-----|--------------------|--------------------------------------------------|---------------------------------------------------------------------------------|
| 445 | Compensation I     | 20 %                                             | Niveau réglable de compensa-<br>tion de l'harmonique I (généra-<br>lement I=19) |
| 447 | Ordre harmonique J | 21                                               | Ordre harmonique du contrô-<br>leur J (généralement J=21)                       |
| 448 | Compensation J     | 100 % pour<br>FN3530/31<br>0 % pour<br>FN3540/41 | Niveau réglable de compensa-<br>tion de l'harmonique J (généra-<br>lement J=21) |
| 450 | Ordre harmonique K | 23                                               | Ordre harmonique du contrô-<br>leur K (généralement K=23)                       |
| 451 | Compensation K     | 15 %                                             | Niveau réglable de compensa-<br>tion de l'harmonique K (géné-<br>ralement K=23) |
| 453 | Ordre harmonique L | 25                                               | Ordre harmonique du contrô-<br>leur L (généralement L=25)                       |
| 454 | Compensation L     | 15 %                                             | Niveau réglable de compensa-<br>tion de l'harmonique L (généra-<br>lement L=25) |
| 456 | Ordre harmonique M | 27                                               | Ordre harmonique du contrô-<br>leur M (généralement M=27)                       |
| 457 | Compensation M     | 0 %                                              | Niveau réglable de compensa-<br>tion de l'harmonique M (géné-<br>ralement M=27) |
| 459 | Ordre harmonique N | 29                                               | Ordre harmonique du contrô-<br>leur N (généralement N=29)                       |
| 460 | Compensation N     | 10 %                                             | Niveau réglable de compensa-<br>tion de l'harmonique N (géné-<br>ralement N=29) |
| 462 | Ordre harmonique O | 31                                               | Ordre harmonique du contrô-<br>leur O (généralement O=31)                       |

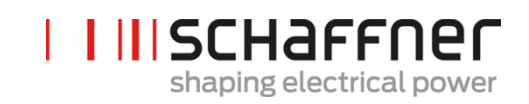

| N°  | Paramètre          | Réglage usine | Description                                                                     |
|-----|--------------------|---------------|---------------------------------------------------------------------------------|
| 463 | Compensation O     | 10 %          | Niveau réglable de compensa-<br>tion de l'harmonique O (géné-<br>ralement O=31) |
| 465 | Ordre harmonique P | 33            | Ordre harmonique du contrô-<br>leur P (généralement P=33)                       |
| 466 | Compensation P     | 0 %           | Niveau réglable de compensa-<br>tion de l'harmonique P (géné-<br>ralement P=33) |
| 468 | Ordre harmonique Q | 35            | Ordre harmonique du contrô-<br>leur Q (généralement Q=35)                       |
| 469 | Compensation Q     | 0 %           | Niveau réglable de compensa-<br>tion de l'harmonique Q (géné-<br>ralement Q=35) |
| 471 | Ordre harmonique R | 37            | Ordre harmonique du contrô-<br>leur R (généralement R=37)                       |
| 472 | Compensation R     | 0 %           | Niveau réglable de compensa-<br>tion de l'harmonique R (géné-<br>ralement R=37) |
| 474 | Ordre harmonique S | 39            | Ordre harmonique du contrô-<br>leur S (généralement S=39)                       |
| 475 | Compensation S     | 0 %           | Niveau réglable de compensa-<br>tion de l'harmonique S (généra-<br>lement S=39) |
| 477 | Ordre harmonique T | 41            | Ordre harmonique du contrô-<br>leur T (généralement T=41)                       |
| 478 | Compensation T     | 0 %           | Niveau réglable de compensa-<br>tion de l'harmonique T (généra-<br>lement T=41) |
| 480 | Ordre harmonique U | 43            | Ordre harmonique du contrô-<br>leur U (généralement U=43)                       |
| 481 | Compensation U     | 0 %           | Niveau réglable de compensa-<br>tion de l'harmonique U (géné-<br>ralement U=43) |

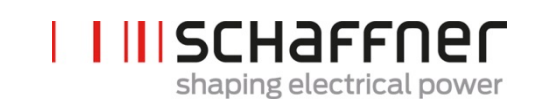

| N°  | Paramètre          | Réglage usine | Description                                                                     |
|-----|--------------------|---------------|---------------------------------------------------------------------------------|
| 483 | Ordre harmonique V | 45            | Ordre harmonique du contrô-<br>leur V (généralement V=45)                       |
| 484 | Compensation V     | 0 %           | Niveau réglable de compensa-<br>tion de l'harmonique V (géné-<br>ralement V=45) |
| 486 | Ordre harmonique W | 47            | Ordre harmonique du contrô-<br>leur W (généralement W=47)                       |
| 487 | Compensation W     | 0 %           | Niveau réglable de compensa-<br>tion de l'harmonique W (géné-<br>ralement W=47) |
| 489 | Ordre harmonique X | 49            | Ordre harmonique du contrô-<br>leur X (généralement X=49)                       |
| 490 | Compensation X     | 0 %           | Niveau réglable de compensa-<br>tion de l'harmonique X (géné-<br>ralement X=49) |

Ecosine active sync

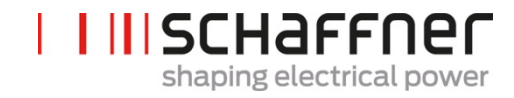

# 9.1.4 Groupe de paramètres P6XX : message d'erreur du module de compensation

| N°  | Paramètre                    | Description                                                                                           |
|-----|------------------------------|----------------------------------------------------------------------------------------------------|
| 600 | Phase L3 IGBT4               | Phase L3 IGBT4 défaut matériel                                                                        |
| 601 | Phase L3 IGBT3               | Phase L3 IGBT3 défaut matériel                                                                        |
| 602 | Phase L3 IGBT2               | Phase L3 IGBT2 défaut matériel                                                                        |
| 603 | Phase L3 IGBT1               | Phase L3 IGBT1 défaut matériel                                                                        |
| 604 | Phase L2 IGBT4               | Phase L2 IGBT4 défaut matériel                                                                        |
| 605 | Phase L2 IGBT3               | Phase L2 IGBT3 défaut matériel                                                                        |
| 606 | Phase L2 IGBT2               | Phase L2 IGBT2 défaut matériel                                                                        |
| 607 | Phase L2 IGBT1               | Phase L2 IGBT1 défaut matériel                                                                        |
| 608 | Phase L1 IGBT4               | Phase L1 IGBT4 défaut matériel                                                                        |
| 609 | Phase L1 IGBT3               | Phase L1 IGBT3 défaut matériel                                                                        |
| 610 | Phase L1 IGBT2               | Phase L1 IGBT2 défaut matériel                                                                        |
| 611 | Phase L1 IGBT1               | Phase L1 IGBT1 défaut matériel                                                                        |
| 615 | Surintensité L1              | Surintensité phase L1 (valeur de crête)                                                               |
| 616 | Surintensité L2              | Surintensité phase L2 (valeur de crête)                                                               |
| 617 | Surintensité L3              | Surintensité dans AHF phase L3 (valeur de crête)                                                      |
| 618 | Valeur efficace surintensité | La valeur efficace de courant est supérieure<br>à la valeur efficace de courant maximale<br>autorisée |
| 620 | Tens. CC pas atteinte        | Tension de la liaison CC PAS atteinte à la fin<br>de la charge passive                                |
| 621 | Tension CC pas augmentée     | Tension de la liaison CC PAS augmentée<br>pendant la charge passive                                   |
| 622 | Tension CC trop faible       | Tension de la liaison CC trop faible pendant<br>la charge passive                                     |
| 623 | Tension CC trop élevée       | Surtension de la liaison CC ; détection logi-<br>ciel                                                 |

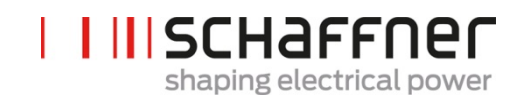

| N°         | Paramètre                                            | Description                                                                                                    |  |
|------------|------------------------------------------------------|----------------------------------------------------------------------------------------------------|--|
| 624        | Tension CC maxi trop élevée                          | Surtension de la liaison CC ; détection logi-<br>ciel                                                                                                |  |
| 625        | Déséquilibre de tens. CC                             | Déséquilibre de tension de la liaison CC                                                                                                    |  |
| 626        | Tension CC instable                                  | Tension de la liaison CC PAS stable à la fin<br>de la charge passive                                                                                 |  |
| 627        | Temporisation précharge                              | Temporisation pendant la charge passive                                                                                                    |  |
| 630        | Surtempérature IGBT                                  | Surtempérature sur IGBT                                                                                                    |  |
| 635<br>636 | Défaut ventilateur<br>Vitesse ventilateur incorrecte | Défaut global : L'un des trois ventilateurs<br>est en état de défaut.<br>Défaut global : la vitesse de l'un des trois<br>ventilateurs est trop basse |  |
| 640        | Aucune synchronisation secteur                       | Échec de la synchronisation secteur                                                                                                    |  |
| 641        | Erreur champ rotatif réseau                          | Aucun champ rotatif ni rotation anti-ho-<br>raire détectés                                                                                           |  |
| 642        | Erreur raccordement au secteur                       | Connexion 4 fils / 3 fils INCORRECTE                                                                                                    |  |
| 643        | Valeur efficace tension de réseau trop éle-<br>vée   | Valeur efficace de tension de ligne CA trop<br>élevée                                                                                                |  |
| 644        | Valeur efficace tension de réseau trop<br>basse      | Valeur efficace de tension de ligne CA trop<br>faible                                                                                                |  |
| 646        | Tension de ligne trop élevée                         | Tension de ligne instantanée trop élevée                                                                                                    |  |
| 647        | Erreur tension int                                   | Défaut global : la tension de l'une des ali-<br>mentations électriques internes est incor-<br>recte.                                                 |  |
| 650        | Limite contrôle harm. atteinte                       | L'appareil est mis hors service en raison de<br>la détection d'une résonance du courant de<br>ligne                                                  |  |
| 651        | Résonance THDu                                       | L'appareil est mis hors service en raison<br>de la détection d'une résonance de la ten-<br>sion de ligne                                             |  |
| 655        | Logiciel incompatible                                | Le logiciel est incompatible avec la révision du matériel                                                                                            |  |
| 656        | Débordement du contrôleur de tâches                  | Débordement d'interruption de contrôle                                                                                                    |  |

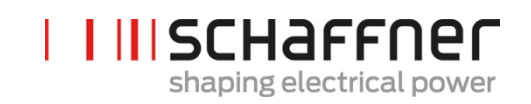

| N°  | Paramètre                     | Description                                                                                            |  |
|-----|-------------------------------|----------------------------------------------------------------------------------------------------|--|
| 657 | Erreur bus à grande vitesse   | Connexion avec le bus à grande vitesse per-<br>due                                                     |  |
| 658 | Erreur du relais de précharge | Erreur du relais de précharge ou capteur de courant cassé                                              |  |
| 660 | Défaut global matériel        | Défaut global matériel                                                                                 |  |
| 680 | Activer erreur matériel       | Drapeaux d'erreur activés dans<br>uFaultLines_Enable.                                                  |  |
| 681 | Activer ErrorWord             | Masque de bits des drapeaux d'erreur ra-<br>pide activés 1 = activé                                    |  |
|     |                               | 0 = désactivé                                                                                          |  |
| 682 | Activer ErrorWordSlow         | Masque de bits des drapeaux d'erreur<br>lente activés 1 = activé                                       |  |
|     |                               | 0 = désactivé                                                                                          |  |
| 691 | Mot d'état de l'appareil      | Mot d'état de l'appareil de détection de ré-<br>sonance, situation de pleine charge, déclas-<br>sement |  |
| 694 | Drapeaux erreur matériel      | Drapeaux d'erreur pour événements maté-<br>riels détectés (32 drapeaux d'erreur)                       |  |

Ecosine active sync

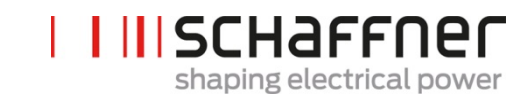

# 9.1.5 Groupe de paramètres P8XX : mesure FFT

| N°  | Paramètre     | Description   |
|-----|---------------|---------------|
| 800 | Sélection FFT | Sélection FFT |
| 801 | Crête FFT H1  | Crête FFT H1  |
| 802 | Crête FFT H2  | Crête FFT H2  |
| 803 | Crête FFT H3  | Crête FFT H3  |
| 804 | Crête FFT H4  | Crête FFT H4  |
| 805 | Crête FFT H5  | Crête FFT H5  |
| 806 | Crête FFT H6  | Crête FFT H6  |
| 807 | Crête FFT H7  | Crête FFT H7  |
| 808 | Crête FFT H8  | Crête FFT H8  |
| 809 | Crête FFT H9  | Crête FFT H9  |
| 810 | Crête FFT H10 | Crête FFT H10 |
| 811 | Crête FFT H11 | Crête FFT H11 |
| 812 | Crête FFT H12 | Crête FFT H12 |
| 813 | Crête FFT H13 | Crête FFT H13 |
| 814 | Crête FFT H14 | Crête FFT H14 |
| 815 | Crête FFT H15 | Crête FFT H15 |
| 816 | Crête FFT H16 | Crête FFT H16 |
| 817 | Crête FFT H17 | Crête FFT H17 |
| 818 | Crête FFT H18 | Crête FFT H18 |
| 819 | Crête FFT H19 | Crête FFT H19 |
| 820 | Crête FFT H20 | Crête FFT H20 |
| 821 | Crête FFT H21 | Crête FFT H21 |
| 822 | Crête FFT H22 | Crête FFT H22 |
| 823 | Crête FFT H23 | Crête FFT H23 |
| 824 | Crête FFT H24 | Crête FFT H24 |
| 825 | Crête FFT H25 | Crête FFT H25 |
| 826 | Crête FFT H26 | Crête FFT H26 |
| 827 | Crête FFT H27 | Crête FFT H27 |
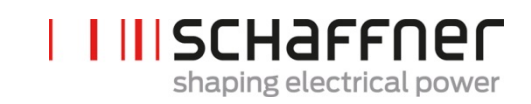

| N°  | Paramètre     | Description   |
|-----|---------------|---------------|
| 828 | Crête FFT H28 | Crête FFT H28 |
| 829 | Crête FFT H29 | Crête FFT H29 |
| 830 | Crête FFT H30 | Crête FFT H30 |
| 831 | Crête FFT H31 | Crête FFT H31 |
| 832 | Crête FFT H32 | Crête FFT H32 |
| 833 | Crête FFT H33 | Crête FFT H33 |
| 834 | Crête FFT H34 | Crête FFT H34 |
| 835 | Crête FFT H35 | Crête FFT H35 |
| 836 | Crête FFT H36 | Crête FFT H36 |
| 837 | Crête FFT H37 | Crête FFT H37 |
| 838 | Crête FFT H38 | Crête FFT H38 |
| 839 | Crête FFT H39 | Crête FFT H39 |
| 840 | Crête FFT H40 | Crête FFT H40 |
| 841 | Crête FFT H41 | Crête FFT H41 |
| 842 | Crête FFT H42 | Crête FFT H42 |
| 843 | Crête FFT H43 | Crête FFT H43 |
| 844 | Crête FFT H44 | Crête FFT H44 |
| 845 | Crête FFT H45 | Crête FFT H45 |
| 846 | Crête FFT H46 | Crête FFT H46 |
| 847 | Crête FFT H47 | Crête FFT H47 |
| 848 | Crête FFT H48 | Crête FFT H48 |
| 849 | Crête FFT H49 | Crête FFT H49 |

Ecosine active sync

## 9.2 Liste des paramètres du sync module

#### 9.2.1 Groupe de paramètres POXX, P1XX ; mesures et informations du sync module (lecture seule)

| N°  | Paramètre                          | Unité | Description                                                                            |
|-----|------------------------------------|-------|----------------------------------------------------------------------------------------|
| 002 | Courant nominal                    | A     | Courant nominal de<br>l'appareil                                                       |
| 003 | Courant de surcharge               | A     | Courant de surcharge<br>maximal - valeur crête                                         |
| 004 | Tension nominale                   | V     | Tension nominale du<br>filtre anti-harmoniques<br>actif                                |
|     |                                    |       | 480 V c.a. pour 3 fils                                                                 |
|     |                                    |       | 400 V c.a. pour 4 fils                                                                 |
| 005 | Limite de surintensité             | А     | Courant de surintensité<br>de crête maximal                                            |
| 008 | Adresse MAC                        |       | Adresse MAC                                                                            |
| 010 | Vers. firmware FPGA                |       | Version firmware du<br>FPGA de commande                                                |
| 011 | Rév. firmware MCF51                |       | Révision firmware<br>MCF51                                                             |
| 014 | Compatibilité logicielle           |       | Contrôle de compatibi-<br>lité logicielle                                              |
|     |                                    |       | (0 = compatible, autre<br>= incompatible)                                              |
| 015 | Numéro de série                    |       | Numéro de série de<br>l'appareil                                                       |
| 016 | N° de série carte de com-<br>mande |       | Numéro de série de la<br>carte de commande                                             |
| 020 | État opérationnel                  |       | État opérationnel                                                                      |
| 021 | Cause fondamentale de<br>l'erreur  |       | Afficher le code d'er-<br>reur (P6xy => CodeEr-<br>reur 6xy) des erreurs<br>en suspens |
| 022 | Avertissement                      |       | Avertissement                                                                          |
| 023 | État opérationnel ét.              |       | État opérationnel<br>étendu                                                            |

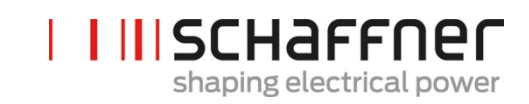

| N°  | Paramètre                          | Unité | Description                                                        |
|-----|------------------------------------|-------|--------------------------------------------------------------------|
| 024 | État calibrage TC                  |       | État de calibrage du<br>module TC                                  |
| 025 | Nom de l'appareil                  |       | Nom de l'appareil                                                  |
| 026 | Raccordement secteur               |       | Type sélectionné de<br>raccordement au sec-<br>teur                |
| 029 | ID matériel carte de com-<br>mande |       | ID matériel de la carte<br>de commande                             |
| 030 | Heures de service                  | h     | Heures de service de<br>compensation active                        |
| 031 | Connecté à l'alimentation          | h     | Nombre total d'heures<br>où l'appareil est con-<br>necté au réseau |
| 032 | Nombre de PM installés             |       | Nombre de modules de<br>compensation installés                     |
| 033 | Nombre de PM détectés              |       | Nombre de modules de<br>compensation détectés                      |
| 034 | Nombre de PM fonction-<br>nels     |       | Nombre de modules de<br>compensation fonc-<br>tionnels             |
| 035 | Nombre de PM actifs                |       | Nombre de modules de<br>compensation actifs                        |
| 040 | État opérationnel SM1              |       | État opérationnel du<br>système SM1 avec<br>jusqu'à 5 PM           |
| 041 | État opérationnel PM1-1            |       | État opérationnel de<br>PM1 de SM1                                 |
| 042 | État opérationnel PM1-2            |       | État opérationnel de<br>PM2 de SM1                                 |
| 043 | État opérationnel PM1-3            |       | État opérationnel de<br>PM3 de SM1                                 |
| 044 | État opérationnel PM1-4            |       | État opérationnel de<br>PM4 de SM1                                 |
| 045 | État opérationnel PM1-5            |       | État opérationnel de<br>PM5 de SM1                                 |

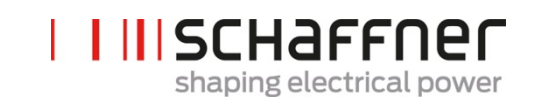

| N°  | Paramètre                               | Unité | Description                                              |
|-----|-----------------------------------------|-------|----------------------------------------------------------|
| 046 | État opérationnel SM2                   |       | État opérationnel du<br>système SM2 avec<br>jusqu'à 5 PM |
| 052 | État opérationnel SM3                   |       | État opérationnel du<br>système SM3 avec<br>jusqu'à 5 PM |
| 058 | État opérationnel SM4                   |       | État opérationnel du<br>système SM4 avec<br>jusqu'à 5 PM |
| 100 | Fréquence secteur                       | Hz    | Fréquence secteur                                        |
| 102 | Cos phi                                 |       | Facteur de puissance<br>de déplacement                   |
| 103 | Tension de liaison CC                   | V     | Tension de la liaison CC<br>de l'appareil                |
| 104 | Charge appareil                         | %     | Charge de l'appareil<br>rapportée au courant<br>nominal  |
| 105 | Puissance active L1                     | kW    | Valeur efficace de la<br>puissance active, phase<br>L1   |
| 106 | Puissance active L2                     | kW    | Valeur efficace de la<br>puissance active, phase<br>L2   |
| 107 | Puissance active L3                     | kW    | Valeur efficace de la<br>puissance active, phase<br>L3   |
| 108 | Tension brute liaison CC                | V     | Tension brute de la liai-<br>son CC                      |
| 109 | Champ rotatif                           |       | Sens du champ rotatif                                    |
| 110 | Valeur efficace tension de<br>ligne U12 | V     | Valeur efficace de la tension de ligne U12               |
| 111 | Valeur efficace tension de<br>ligne U23 | V     | Valeur efficace de la tension de ligne U23               |
| 112 | Valeur efficace tension de<br>ligne U31 | V     | Valeur efficace de la tension de ligne U31               |

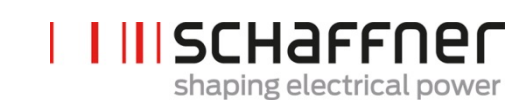

| N°  | Paramètre                               | Unité | Description                                            |
|-----|-----------------------------------------|-------|--------------------------------------------------------|
| 113 | Tension de ligne U12                    | v     | Valeur instantanée de<br>la tension de ligne U12       |
| 114 | Tension de ligne U23                    | V     | Valeur instantanée de<br>la tension de ligne U23       |
| 115 | Tension de ligne U31                    | V     | Valeur instantanée de<br>la tension de ligne U31       |
| 120 | Valeur efficace courant de<br>ligne L1  | A     | Valeur efficace courant<br>de ligne, phase L1          |
| 121 | Valeur efficace courant de<br>ligne L2  | А     | Valeur efficace courant de ligne, phase L2             |
| 122 | Valeur efficace courant de ligne L3     | A     | Valeur efficace courant<br>de ligne, phase L3          |
| 123 | Courant de ligne L1                     | A     | Valeur instantanée du<br>courant de ligne, phase<br>L1 |
| 124 | Courant de ligne L2                     | A     | Valeur instantanée du<br>courant de ligne, phase<br>L2 |
| 125 | Courant de ligne L3                     | A     | Valeur instantanée du<br>courant de ligne, phase<br>L3 |
| 126 | Valeur efficace courant de<br>ligne N   | A     | Valeur efficace du cou-<br>rant de ligne, neutre       |
| 127 | Courant de ligne N                      | A     | Valeur instantanée du<br>courant de ligne,<br>neutre   |
| 130 | Valeur efficace courant de<br>charge L1 | A     | Valeur efficace du cou-<br>rant de charge, phase<br>L1 |
| 131 | Valeur efficace courant de<br>charge L2 | A     | Valeur efficace du cou-<br>rant de charge, phase<br>L2 |
| 132 | Valeur efficace courant de<br>charge L3 | A     | Valeur efficace du cou-<br>rant de charge, phase<br>L3 |

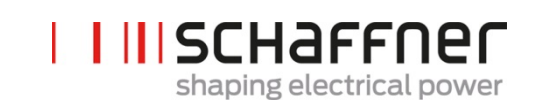

| N°  | Paramètre                               | Unité | Description                                                         |
|-----|-----------------------------------------|-------|---------------------------------------------------------------------|
| 133 | Courant de charge L1                    | A     | Valeur instantanée du<br>courant de charge,<br>phase L1             |
| 134 | Courant de charge L2                    | A     | Valeur instantanée du<br>courant de charge,<br>phase L2             |
| 135 | Courant de charge L3                    | A     | Valeur instantanée du<br>courant de charge,<br>phase L3             |
| 136 | Valeur efficace courant de<br>charge N  | A     | Valeur efficace du cou-<br>rant de charge neutre                    |
| 137 | Courant de charge N                     | A     | Valeur instantanée du<br>courant de charge<br>neutre                |
| 139 | Valeur efficace courant de charge max   | A     | Valeur efficace du cou-<br>rant de charge maximal<br>des 3 phases   |
| 140 | Valeur efficace courant de<br>sortie L1 | A     | Valeur efficace du cou-<br>rant de sortie de l'ap-<br>pareil L1     |
| 141 | Valeur efficace courant de sortie L2    | A     | Valeur efficace du cou-<br>rant de sortie de l'ap-<br>pareil L2     |
| 142 | Valeur efficace courant de sortie L3    | A     | Valeur efficace du cou-<br>rant de sortie de l'ap-<br>pareil L3     |
| 143 | Courant de sortie L1                    | A     | Valeur instantanée du<br>courant de sortie L1                       |
| 144 | Courant de sortie L2                    | А     | Valeur instantanée du courant de sortie L2                          |
| 145 | Courant de sortie L3                    | A     | Valeur instantanée du<br>courant de sortie L3                       |
| 146 | Valeur efficace courant de<br>sortie N  | A     | Valeur efficace du cou-<br>rant de sortie de l'ap-<br>pareil neutre |

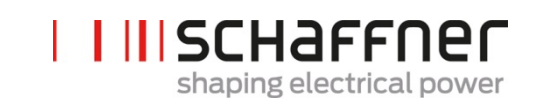

| N°  | Paramètre                                 | Unité | Description                                                               |
|-----|-------------------------------------------|-------|---------------------------------------------------------------------------|
| 147 | Courant de sortie N                       | A     | Valeur instantanée du<br>courant de sortie de<br>l'appareil neutre        |
| 148 | Valeur efficace courant de<br>sortie maxi | A     | Valeur efficace du cou-<br>rant de sortie maximal<br>de toutes les phases |
| 149 | Valeur efficace courant<br>réactif        | А     | Valeur efficace du cou-<br>rant réactif fondamen-<br>tal                  |
| 150 | Valeur efficace tension de<br>ligne U1    | V     | Valeur efficace tension<br>de ligne, L1 à N                               |
| 151 | Valeur efficace tension de<br>ligne U2    | V     | Valeur efficace tension<br>de ligne, L2 à N                               |
| 152 | Valeur efficace tension de<br>ligne U3    | V     | Valeur efficace tension<br>de ligne, L3 à N                               |
| 153 | Tension de ligne U1                       | V     | Valeur instantanée de<br>la tension de ligne, L1 à<br>N                   |
| 154 | Tension de ligne U2                       | V     | Valeur instantanée de<br>la tension de ligne, L2 à<br>N                   |
| 155 | Tension de ligne U3                       | V     | Valeur instantanée de<br>la tension de ligne, L3 à<br>N                   |
| 160 | THDu tension de ligne<br>U12              | %     | Distorsion harmonique<br>totale de la tension de<br>ligne U12             |
| 161 | THDu tension de ligne<br>U23              | %     | Distorsion harmonique<br>totale de la tension de<br>ligne U23             |
| 162 | THDu tension de ligne<br>U31              | %     | Distorsion harmonique<br>totale de la tension de<br>ligne U31             |
| 166 | THDu Usecteur                             | %     | Facteur de distorsion<br>de la tension secteur<br>instantanée             |

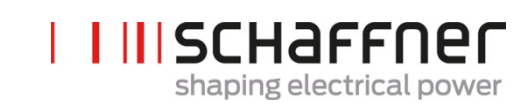

| N°  | Paramètre               | Unité      | Description                                                                    |
|-----|-------------------------|------------|--------------------------------------------------------------------------------|
| 170 | THDi courant L1         | %          | Distorsion harmonique<br>totale du courant de<br>ligne L1                      |
| 171 | THDi courant L2         | %          | Distorsion harmonique<br>totale du courant de<br>ligne L2                      |
| 172 | THDi courant L3         | %          | Distorsion harmonique<br>totale du courant de<br>ligne L3                      |
| 178 | Résultat contrôle TC    |            | Résultat du contrôle<br>des transformateurs de<br>courant                      |
| 181 | Température système     | °C         | Température du sys-<br>tème en degré Celsius                                   |
| 182 | Seuil surtemp.          | °C         | Seuil de coupure pour surtempérature                                           |
| 184 | Commande MARCHE         |            | Commande MARCHE                                                                |
| 190 | Vitesse ventilateur 1   | 100*tr/min | Vitesse du ventilateur 1                                                       |
| 191 | Vitesse ventilateur 2   | 100*tr/min | Vitesse du ventilateur 2                                                       |
| 192 | Vitesse ventilateur 3   | 100*tr/min | Vitesse du ventilateur 3                                                       |
| 193 | Vitesse ventilateur 4   | 100*tr/min | Vitesse du ventilateur 4                                                       |
| 196 | Commande MARCHE         |            | Commande MARCHE                                                                |
| 197 | Déclenchement croisé    |            | Tracer le déclenche-<br>ment envoyé par des<br>appareils voisins via le<br>BHV |
| 198 | Signal MARCHE IGBT      |            | Drapeau = 1 IGBT en<br>cours de commutation                                    |
| 199 | Signal d'erreur globale |            | Drapeau = 1 en cas de<br>défaut                                                |

Ecosine active sync

| N°  | Paramètre                  | Réglage usine       | Description                                                                                                    |
|-----|----------------------------|---------------------|----------------------------------------------------------------------------------------------------|
| 200 | Langue                     | Anglais             | Langue affichée sur le module<br>d'affichage :<br>allemand<br>anglais<br>chinois<br>français                                                                                                    |
| 202 | Mode de mise en<br>service | Borne               | Définition de la procédure de<br>mise en service :<br>Borne<br>MARCHE directe<br>ARRÊT direct<br>Interrupteur S1<br>Module de sync. BHV                                                                                                    |
| 203 | Configurer BHV actif       | Config BHV inactif  | Activer configuration BHV en anneau                                                                                                    |
| 205 | Sync. fonct. parallèle     | Maître 300          | Mode de synchronisation des<br>appareils exploités en parallèle.<br>  Maître 300 (un seul<br>SM)<br>  Maître 600 (sync mo-<br>dules en parallèle)<br>  Maître 900<br>  Maître 1200<br>  Esclave (sync modules<br>en parallèle)<br>Le sync module où les mesures<br>des TC sont connectées est le<br>maître P205 = maîtreXXX. Les<br>autres sync modules sont<br>esclaves P205 = esclave |
| 210 | Valeurs par défaut         | Aucune action       | Régler les valeurs par défaut                                                                                                    |
| 211 | Écrire paramètre PM        | Écrasement autorisé | Activer l'écrasement des para-<br>mètres dans le module de com-<br>pensation                                                                                                    |
| 220 | Date et heure              |                     | Date et heure du système                                                                                                    |

#### 9.2.2 Groupe de paramètres P2XX et P3XX ; paramètres de mise en service du sync module

Manuel d'utilisation et d'installation

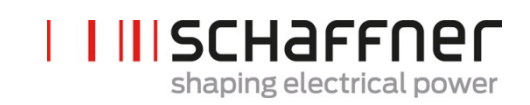

| N°  | Paramètre                      | Réglage usine            | Description                                                                                                    |
|-----|--------------------------------|--------------------------|----------------------------------------------------------------------------------------------------|
| 230 | Service – adresse MB           | 1                        | ID Modbus esclave pour l'inter-<br>face de service X113                                                                                                    |
| 231 | Service – débit MB             | 38400                    | Débit Modbus (8N1) pour<br>l'interface de service X113                                                                                                    |
| 234 | Port de chargeur<br>d'amorçage | Service                  | Sélection du port (Service X113,<br>Affichage X115) ; l'utilisateur<br>peut sélectionner pour effec-<br>tuer la mise à jour de firmware<br>via la borne de service ou d'af-<br>fichage          |
| 240 | Adresse IP                     | 192.168.1.2              | Adresse IP                                                                                                    |
| 241 | DHCP                           | ARRÊT                    | Affectation de l'adresse IP par<br>le serveur DHCP                                                                                                    |
| 242 | Masque de sous-ré-<br>seau     | 255.255.255.0            | Masque de sous-réseau                                                                                                    |
| 243 | Passerelle par défaut          | 192.168.1.50             | Passerelle par défaut                                                                                                    |
| 250 | Affichage - adresse<br>MB      | 1                        | ID Modbus esclave pour l'inter-<br>face d'affichage X115, X116                                                                                                    |
| 251 | Affichage - débit MB           | 38400                    | Débit Modbus (8N1) pour<br>l'interface d'affichage X115,<br>X116                                                                                                    |
| 254 | Activer affichage<br>Modbus    | MARCHE                   | Activer le MODBUS sur le port<br>série d'affichage X115/X116                                                                                                    |
| 255 | Activer écran 24 V             | MARCHE                   | Activer l'alimentation de<br>l'écran 24 V dans X116                                                                                                    |
| 256 | Réinitialiser écran<br>24 V    | Aucune réinitialisation  | Réinitialiser l'alimentation de l'écran 24 V dans X116.                                                                                                    |
| 260 | Fonction X111.2                | Commande<br>marche/arrêt | Entrée : haut/bas = marche, ou-<br>verte = arrêt<br>Sortie : haut = fonction sélec-<br>tionnée<br>Logique fixe 0<br>Logique fixe 1<br>État exploitation<br>État veille<br>fonctionnement pleine |
|     |                                |                          | charge                                                                                                    |

Manuel d'utilisation et d'installation

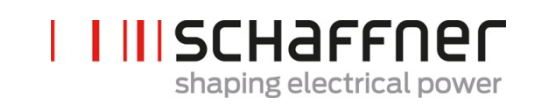

| N°  | Paramètre            | Réglage usine    | Description                                                                                                    |
|-----|----------------------|------------------|----------------------------------------------------------------------------------------------------|
|     |                      |                  | <ul> <li>fonctionnement en dé-<br/>classement globale</li> <li>Température de service<br/>de déclassement</li> <li>État erreur globale</li> <li>Commande<br/>marche/arrêt</li> <li>Commande quitter</li> <li>Capteur de tempé-<br/>rature</li> <li>Ligne de déplacement</li> </ul>                                                                                                    |
| 261 | Polarité X111.2      | Haut active      | Polarité de la sortie numérique<br>X111.2<br>  1=haut active<br>  0=bas active                                                                                                    |
| 262 | Configuration X111.2 | Entrée           | Régler la configuration pour le<br>port numérique X111.2<br>  0=entrée<br>  1=sortie                                                                                                    |
| 263 | Fonction X111.3      | Commande quitter | Entrée : haut/bas = marche, ou-<br>verte = arrêt<br>Sortie : haut = fonction sélec-<br>tionnée<br>Logique fixe 0<br>Logique fixe 1<br>État exploitation<br>État veille<br>Fonctionnement pleine<br>charge<br>Fonctionnement pleine<br>charge<br>Fonctionnement en dé-<br>classement globale<br>Fonctionnement en dé-<br>classement globale<br>Température de service<br>de déclassement<br>État erreur globale<br>Commande<br>marche/arrêt<br>Copteur de tempé-<br>rature<br>Ligne de déplacement |

Manuel d'utilisation et d'installation

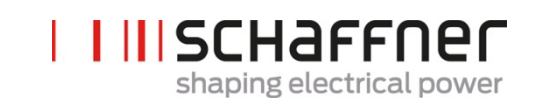

| N°  | Paramètre            | Réglage usine       | Description                                                                                                    |
|-----|----------------------|---------------------|----------------------------------------------------------------------------------------------------|
| 264 | Polarité X111.3      | 1                   | Polarité de la sortie numérique<br>X111.3<br>1=haut active<br>0=bas active                                                                                                    |
| 265 | Configuration X111.3 | 1                   | Régler la configuration pour le<br>port numérique X111.3<br>0=entrée<br>1=sortie                                                                                                    |
| 266 | Fonction X111.4      | État exploitation   | Entrée : haut/bas = marche, ou-<br>verte = arrêt<br>Sortie : haut = fonction sélec-<br>tionnée<br>Logique fixe 0<br>Logique fixe 1<br>État exploitation<br>État veille<br>Fonctionnement pleine<br>charge<br>Fonctionnement en dé-<br>classement globale<br>Fonctionnement en dé-<br>classement globale<br>Température de service<br>de déclassement<br>État erreur globale<br>Commande<br>marche/arrêt<br>Commande quitter<br>Capteur de tempé-<br>rature<br>Ligne de déplacement |
| 267 | Polarité X111.4      | normal ouverte      | Polarité de la sortie du relais<br>X111.4<br>1= normal fermée<br>0 = normal ouverte                                                                                                    |
| 268 | Fonction X111.5      | État erreur globale | Entrée : haut/bas = marche, ou-<br>verte = arrêt<br>Sortie : haut = fonction sélec-<br>tionnée<br>Logique fixe 0                                                                                                    |

Manuel d'utilisation et d'installation

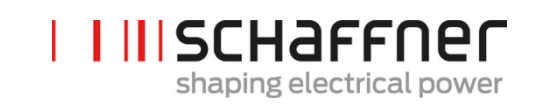

| N°  | Paramètre       | Réglage usine       | Description                                                                                                    |
|-----|-----------------|---------------------|----------------------------------------------------------------------------------------------------|
|     |                 |                     | <ul> <li>Logique fixe 1</li> <li>État exploitation</li> <li>État veille</li> <li>Fonctionnement pleine<br/>charge</li> <li>Fonctionnement en dé-<br/>classement globale</li> <li>Température de service<br/>de déclassement</li> <li>État erreur globale</li> <li>Commande<br/>marche/arrêt</li> <li>Commande quitter</li> <li>Capteur de tempé-<br/>rature</li> <li>Ligne de déplacement</li> </ul>                                    |
| 269 | Polarité X111.5 | normal fermée       | Polarité de la sortie du relais<br>X111.5<br>1= normal fermée<br>0 = normal ouverte                                                                                                    |
| 270 | Fonction X101.2 | État erreur globale | Entrée : haut/bas = marche, ou-<br>verte = arrêt<br>Sortie : haut = fonction sélec-<br>tionnée<br>Logique fixe 0<br>Logique fixe 1<br>État exploitation<br>État veille<br>Fonctionnemention<br>pleine charge<br>Fonctionnemention en<br>déclassement globale<br>Température de service<br>de déclassement<br>État erreur globale<br>Commande<br>marche/arrêt<br>Commande quitter<br>Capteur de tempé-<br>rature<br>Ligne de déplacement |

Manuel d'utilisation et d'installation

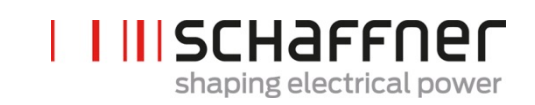

| N°  | Paramètre            | Réglage usine       | Description                                                                                                    |
|-----|----------------------|---------------------|----------------------------------------------------------------------------------------------------|
| 271 | Polarité X101.2      | haut active         | Polarité de la sortie numérique<br>X101.2<br>  1=haut active<br>  0=bas active                                                                                                    |
| 272 | Configuration X101.2 | sortie              | Régler la configuration pour le<br>port numérique X101.2<br>0=entrée<br>1=sortie                                                                                                    |
| 273 | Fonction X101.3      | État erreur globale | Entrée : haut/bas = marche, ou-<br>verte = arrêt<br>Sortie : haut = fonction sélec-<br>tionnée<br>Logique fixe 0<br>Logique fixe 1<br>État exploitation<br>État veille<br>Fonctionnement pleine<br>charge<br>Fonctionnement en dé-<br>classement globale<br>Fonctionnement en dé-<br>classement globale<br>Température de service<br>de déclassement<br>État erreur globale<br>Commande<br>marche/arrêt<br>Commande quitter<br>Capteur de tempé-<br>rature<br>Ligne de déplacement |
| 274 | Polarité X101.3      | haut active         | Polarité de la sortie numérique<br>X101.3 (1 = haut active / 0 =<br>bas active)<br>haut active<br>bas active                                                                                                    |
| 275 | Configuration X101.3 | sortie              | Régler la configuration pour le<br>port numérique X101.3 (0 = en-<br>trée, 1 = sortie)<br>entrée                                                                                                    |

Manuel d'utilisation et d'installation

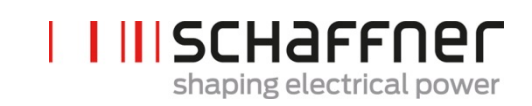

| N°  | Paramètre       | Réglage usine       | Description                                                                                                    |
|-----|-----------------|---------------------|----------------------------------------------------------------------------------------------------|
|     |                 |                     | sortie                                                                                                    |
| 276 | Fonction X101.6 | État erreur globale | Entrée : haut/bas = marche, ou-<br>verte = arrêt<br>Sortie : haut = fonction sélec-<br>tionnée<br>Logique fixe 0<br>Logique fixe 1<br>État exploitation<br>État veille<br>Fonctionnement pleine<br>charge<br>Fonctionnement en dé-<br>classement globale<br>Fonctionnement en dé-<br>classement globale<br>Température de service<br>de déclassement<br>État erreur globale<br>Commande<br>marche/arrêt<br>Copteur de tempé-<br>rature<br>Ligne de déplacement |
| 277 | Polarité X101.6 | normal ouverte      | Polarité de la sortie numérique<br>X101.6<br>1 = haut active<br>0 = bas active                                                                                                    |
| 278 | Fonction X101.7 | État erreur globale | Entrée : haut/bas = marche, ou-<br>verte = arrêt<br>Sortie : haut = fonction sélec-<br>tionnée<br>Logique fixe 0<br>Logique fixe 1<br>État exploitation<br>État veille<br>Fonctionnement pleine<br>charge<br>Fonctionnement en dé-<br>classement globale<br>Température de service<br>de déclassement                                                                                                    |

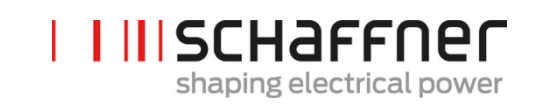

| N°  | Paramètre        | Réglage usine       | Description                                                                                                    |
|-----|------------------|---------------------|----------------------------------------------------------------------------------------------------|
|     |                  |                     | <ul> <li>État erreur globale</li> <li>Commande<br/>marche/arrêt</li> <li>Commande quitter</li> <li>Capteur de tempé-<br/>rature</li> <li>Ligne de déplacement</li> </ul>                                                                                                    |
| 279 | Polarité X101.7  | normal fermée       | Polarité de la sortie numérique<br>X101.7<br>  1 = haut active<br>  0 = bas active                                                                                                    |
| 280 | Fonction X102.13 | État erreur globale | Entrée : haut/bas = marche, ou-<br>verte = arrêt<br>Sortie : haut = fonction sélec-<br>tionnée<br>Logique fixe 0<br>Logique fixe 1<br>Etat exploitation<br>État veille<br>Fonctionnement pleine<br>charge<br>Fonctionnement pleine<br>charge<br>Fonctionnement en dé-<br>classement globale<br>Fonctionnement en dé-<br>classement globale<br>Température de service<br>de déclassement<br>État erreur globale<br>Commande<br>marche/arrêt<br>Commande quitter<br>Capteur de tempé-<br>rature<br>Ligne de déplacement |
| 281 | Polarité X102.13 | normal fermée       | Polarité de la sortie du relais<br>X102.13<br>1= normal fermée<br>0 = normal ouverte                                                                                                    |
| 282 | Fonction X102.46 | État erreur globale | Entrée : haut/bas = marche, ou-<br>verte = arrêt                                                                                                    |

Manuel d'utilisation et d'installation

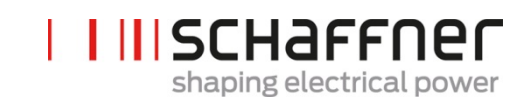

| N°  | Paramètre        | Réglage usine          | Description                                                                                                    |
|-----|------------------|------------------------|----------------------------------------------------------------------------------------------------|
|     |                  |                        | Sortie : haut = fonction sélec-<br>tionnée                                                                                                    |
|     |                  |                        | <ul> <li>Logique fixe 0</li> <li>Logique fixe 1</li> <li>État exploitation</li> <li>État veille</li> <li>Fonctionnement pleine<br/>charge</li> <li>Fonctionnement en dé-<br/>classement globale</li> <li>Température de service<br/>de déclassement</li> <li>État erreur globale</li> <li>Commande<br/>marche/arrêt</li> <li>Commande quitter</li> <li>Capteur de tempé-<br/>rature</li> <li>Ligne de déplacement</li> </ul> |
| 283 | Polarité X102.46 | normal fermée          | Polarité de la sortie du relais<br>X102.46<br>  1= normal fermée<br>  0 = normal ouverte                                                                                                    |
| 284 | Fonction X101.4  | Capteur de température | Entrée : haut/bas = marche, ou-<br>verte = arrêt                                                                                                    |
|     |                  |                        | Sortie : haut = fonction sélec-<br>tionnée                                                                                                    |
|     |                  |                        | <ul> <li>Logique fixe 0</li> <li>Logique fixe 1</li> <li>État exploitation</li> <li>État veille</li> <li>Fonctionnement pleine<br/>charge</li> <li>Fonctionnement en dé-<br/>classement globale</li> <li>Température de service<br/>de déclassement</li> <li>État erreur globale</li> <li>Commande<br/>marche/arrêt</li> <li>Commande quitter</li> </ul>                                                                     |

Manuel d'utilisation et d'installation

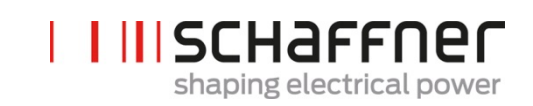

| N°  | Paramètre         | Réglage usine        | Description                                                                                                    |
|-----|-------------------|----------------------|----------------------------------------------------------------------------------------------------|
|     |                   |                      | Capteur de tempé-<br>rature<br>Ligne de déplacement                                                                                                    |
| 285 | Polarité X101.4   | bas active           | Polarité de la sortie numérique<br>X101.4<br>1 = haut active<br>0 = bas active                                                                                                    |
| 286 | Fonction X101.5   | Ligne de déplacement | Entrée : haut/bas = marche, ou-<br>verte = arrêt<br>Sortie : haut = fonction sélec-<br>tionnée<br>Logique fixe 0<br>Logique fixe 1<br>État exploitation<br>État veille<br>Fonctionnement pleine<br>charge<br>Fonctionnement en dé-<br>classement globale<br>Température de service<br>de déclassement<br>État erreur globale<br>Commande<br>marche/arrêt<br>Commande quitter<br>Capteur de tempé-<br>rature<br>Ligne de déplacement |
| 287 | Polarité X101.5   | haut active          | Polarité de la sortie numérique<br>X101.5<br>1 = haut active<br>0 = bas active                                                                                                    |
| 300 | Placements des TC | ARRÊT                | Emplacement des transforma-<br>teurs de courant externes :<br>Côté secteur<br>Côté charge<br>ARRÊT                                                                                                    |

Manuel d'utilisation et d'installation

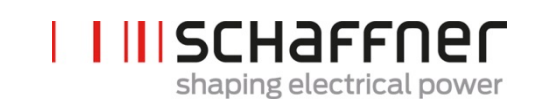

| N°  | Paramètre                    | Réglage usine | Description                                                                                                    |
|-----|------------------------------|---------------|----------------------------------------------------------------------------------------------------|
| 310 | Valeur primaire des<br>TC    | 1000          | Valeur primaire à pleine échelle<br>du transformateur de courant<br>externe.                                             |
| 312 | Valeur secondaire<br>des TC  | : 5 A         | Valeur secondaire à pleine<br>échelle du transformateur de<br>courant externe.<br>  :5 A<br>  :1 A                       |
| 313 | Contrôle des TC              | MARCHE        | Activer/désactiver le contrôle des transformateurs de courant                                                            |
| 320 | Courant parallèle to-<br>tal | 60 A          | Courant total de tous les appa-<br>reils en parallèle, requis pour le<br>mode asynchrone avec armoire<br>supplémentaire. |

Ecosine active sync

| N°  | Paramètre                 | Réglage usine | Description                                                                     |
|-----|---------------------------|---------------|---------------------------------------------------------------------------------|
| 400 | Puissance réactive        | 100 %         | Niveau de compensation de puis-<br>sance réactive 0100 %                        |
| 401 | Limite inférieure cos phi | 1,0           | Spécifie la limite inférieure de la<br>plage de cos phi cible côté sec-<br>teur |
|     |                           |               |                                                                                 |

#### 9.2.3 Groupe de paramètres P4XX : paramètres de compensation du sync module

Seule l'une des deux commandes cos peut être activée à la fois dans le paramètre 403 :

- P400 compensation de puissance réactive directe en pourcentage. La compensation de courant réactif dépend du P400 (entre 0 % et 100 %). La commande iq rapide compense la valeur en pourcentage spécifiée de la puissance réactive actuellement mesurée.
- commande cos phi. Le contrôleur cos phi dépend des valeurs en pourcentage spécifiées aux paramètres P401 (limite inférieure) et P402 (limite supérieure), gardant le cos φ dans

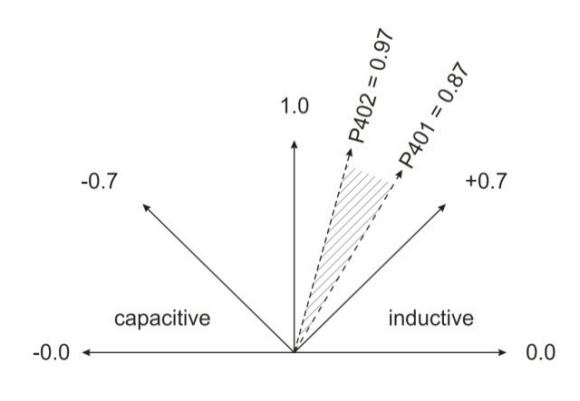

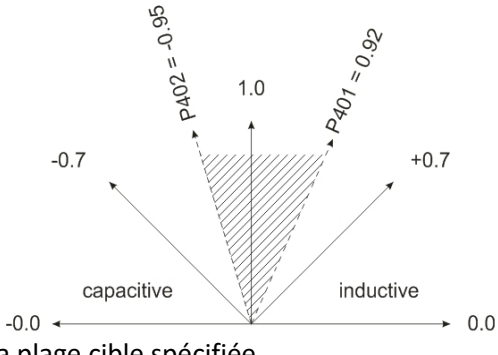

IIISCHAFFNer

shaping electrical power

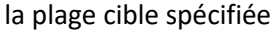

| 402 | Limite supérieure cos phi         | 1,0    | Spécifie la limite supérieure de la<br>plage de cos phi cible côté sec-<br>teur                  |
|-----|-----------------------------------|--------|--------------------------------------------------------------------------------------------------|
| 403 | Commande de puissance<br>réactive | ARRÊT  | Activation de la commande de<br>puissance réactive (commande iq<br>réactive ou commande cos phi) |
| 405 | Équilibrage des charges           | ARRÊT  | Activation ou désactivation de<br>l'équilibrage des charges entre<br>les phases                  |
| 407 | Priorité pleine charge            | Aucune | Priorité de compensation lorsque<br>la pleine charge est atteinte                                |
| 410 | Compens. harm.                    | ARRÊT  | Activation du mode de service<br>Compensation des harmoniques.                                   |

myecosine.com

Manuel d'utilisation et d'installation

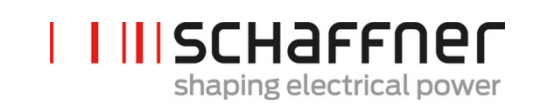

| N°  | Paramètre                                 | Réglage usine                                   | Description                                                                                                    |
|-----|-------------------------------------------|-------------------------------------------------|----------------------------------------------------------------------------------------------------|
| 411 | Compteur de minutes                       | min                                             | Compteur de minutes                                                                                                    |
| 412 | Mode veille                               | Veille comman-<br>dée par SM                    | Sélection du mode veille :<br>aucune commande de veille<br>Veille commandée par PM<br>Veille commandée par SM                             |
| 413 | Seuil de veille                           | 0,0 A                                           | La réserve minimale de courant<br>(valeur efficace) pour la veille du<br>PM suivant est P413 + 60 A                                       |
| 414 | Hystérésis de veille                      | 0,0 A                                           | La réserve minimale de courant<br>(valeur efficace) pour la réactiva-<br>tion d'un PM en veille est P413 -<br>P414                        |
| 415 | Nb de PM en veille active                 | 0                                               | Nb d'appareils en veille restant<br>en veille active. Les appareils en<br>veille excédentaires passent en<br>veille passive. Valeurs [05] |
| 416 | Veille de charge nulle                    | 0,0 A                                           | Seuil de courant de charge mini-<br>mal (valeur efficace), en dessous<br>duquel tous les modules de com-<br>pensation sont mis en veille  |
| 417 | Activer la temporisation de veille active | Désactivée                                      | Activer le passage automatique<br>du module de compensation de<br>veille active à veille passive                                          |
| 418 | Temporisation veille pas-<br>sive         | 0 min                                           | Intervalle de temps pour le pas-<br>sage automatique des appareils<br>de la veille active à la veille pas-<br>sive.                       |
| 419 | Lissage de l'utilisation                  | 0 %                                             | Taux de décroissance de l'utilisa-<br>tion (en %/min) appliqué en in-<br>terne en cas de charge décrois-<br>sante                         |
| 420 | Ordre harmonique A                        | 3                                               | Ordre harmonique du contrôleur<br>A<br>(généralement, A=3)                                                                                |
| 421 | Compensation A                            | 0 % pour<br>FN3530/31<br>80 % pour<br>FN3540/41 | Niveau réglable de compensation<br>de l'harmonique A (généralement<br>A=3)                                                                |

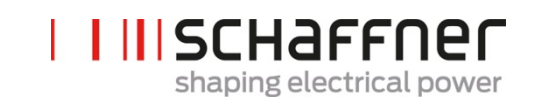

| N°  | Paramètre          | Réglage usine                                   | Description                                                                   |
|-----|--------------------|-------------------------------------------------|-------------------------------------------------------------------------------|
| 423 | Ordre harmonique B | 5                                               | Ordre harmonique du contrôleur<br>B (généralement B=5)                        |
| 424 | Compensation B     | 80 %                                            | Niveau réglable de compensation<br>de l'harmonique B (généralement<br>B=5)    |
| 426 | Ordre harmonique C | 7                                               | Ordre harmonique du contrôleur<br>C (généralement C=7)                        |
| 427 | Compensation C     | 80 %                                            | Niveau réglable de compensation<br>de l'harmonique C (généralement<br>C=7)    |
| 429 | Ordre harmonique D | 9                                               | Ordre harmonique du contrôleur<br>D (généralement D=9)                        |
| 430 | Compensation D     | 0 % pour<br>FN3530/31<br>50 % pour<br>FN3540/41 | Niveau réglable de compensation<br>de l'harmonique D (générale-<br>ment D=9)  |
| 432 | Ordre harmonique E | 11                                              | Ordre harmonique du contrôleur<br>E (généralement E=11)                       |
| 433 | Compensation E     | 50 %                                            | Niveau réglable de compensation<br>de l'harmonique E (généralement<br>E=11)   |
| 435 | Ordre harmonique F | 13                                              | Ordre harmonique du contrôleur<br>F (généralement F=13)                       |
| 436 | Compensation F     | 40 %                                            | Niveau réglable de compensation<br>de l'harmonique F (généralement<br>F=13)   |
| 438 | Ordre harmonique G | 15                                              | Ordre harmonique du contrôleur<br>G (généralement G=15)                       |
| 439 | Compensation G     | 0 %                                             | Niveau réglable de compensation<br>de l'harmonique G (générale-<br>ment G=15) |
| 441 | Ordre harmonique H | 17                                              | Ordre harmonique du contrôleur<br>H (généralement H=17)                       |
| 442 | Compensation H     | 30 %                                            | Niveau réglable de compensation<br>de l'harmonique H (générale-<br>ment H=17) |

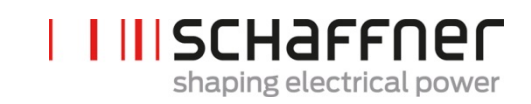

| N°  | Paramètre          | Réglage usine                                    | Description                                                                   |
|-----|--------------------|--------------------------------------------------|-------------------------------------------------------------------------------|
| 444 | Ordre harmonique I | 19                                               | Ordre harmonique du contrôleur<br>I (généralement I=19)                       |
| 445 | Compensation I     | 20 %                                             | Niveau réglable de compensation<br>de l'harmonique I (généralement<br>I=19)   |
| 447 | Ordre harmonique J | 21                                               | Ordre harmonique du contrôleur<br>J (généralement J=21)                       |
| 448 | Compensation J     | 100 % pour<br>FN3530/31<br>0 % pour<br>FN3540/41 | Niveau réglable de compensation<br>de l'harmonique J (généralement<br>J=21)   |
| 450 | Ordre harmonique K | 23                                               | Ordre harmonique du contrôleur<br>K (généralement K=23)                       |
| 451 | Compensation K     | 15 %                                             | Niveau réglable de compensation<br>de l'harmonique K (généralement<br>K=23)   |
| 453 | Ordre harmonique L | 25                                               | Ordre harmonique du contrôleur<br>L (généralement L=25)                       |
| 454 | Compensation L     | 15 %                                             | Niveau réglable de compensation<br>de l'harmonique L (généralement<br>L=25)   |
| 456 | Ordre harmonique M | 27                                               | Ordre harmonique du contrôleur<br>M (généralement M=27)                       |
| 457 | Compensation M     | 0 %                                              | Niveau réglable de compensation<br>de l'harmonique M (générale-<br>ment M=27) |
| 459 | Ordre harmonique N | 29                                               | Ordre harmonique du contrôleur<br>N (généralement N=29)                       |
| 460 | Compensation N     | 10 %                                             | Niveau réglable de compensation<br>de l'harmonique N (générale-<br>ment N=29) |
| 462 | Ordre harmonique O | 31                                               | Ordre harmonique du contrôleur<br>O (généralement O=31)                       |
| 463 | Compensation O     | 10 %                                             | Niveau réglable de compensation<br>de l'harmonique O (générale-<br>ment O=31) |

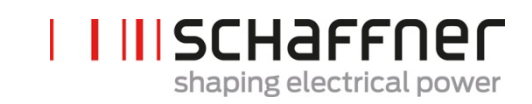

| N°  | Paramètre          | Réglage usine | Description                                                                   |
|-----|--------------------|---------------|-------------------------------------------------------------------------------|
| 465 | Ordre harmonique P | 33            | Ordre harmonique du contrôleur<br>P (généralement P=33)                       |
| 466 | Compensation P     | 0 %           | Niveau réglable de compensation<br>de l'harmonique P (généralement<br>P=33)   |
| 468 | Ordre harmonique Q | 35            | Ordre harmonique du contrôleur<br>Q (généralement Q=35)                       |
| 469 | Compensation Q     | 0 %           | Niveau réglable de compensation<br>de l'harmonique Q (générale-<br>ment Q=35) |
| 471 | Ordre harmonique R | 37            | Ordre harmonique du contrôleur<br>R (généralement R=37)                       |
| 472 | Compensation R     | 0 %           | Niveau réglable de compensation<br>de l'harmonique R (généralement<br>R=37)   |
| 474 | Ordre harmonique S | 39            | Ordre harmonique du contrôleur<br>S (généralement S=39)                       |
| 475 | Compensation S     | 0 %           | Niveau réglable de compensation<br>de l'harmonique S (généralement<br>S=39)   |
| 477 | Ordre harmonique T | 41            | Ordre harmonique du contrôleur<br>T (généralement T=41)                       |
| 478 | Compensation T     | 0 %           | Niveau réglable de compensation<br>de l'harmonique T (généralement<br>T=41)   |
| 480 | Ordre harmonique U | 43            | Ordre harmonique du contrôleur<br>U (généralement U=43)                       |
| 481 | Compensation U     | 0 %           | Niveau réglable de compensation<br>de l'harmonique U (générale-<br>ment U=43) |
| 483 | Ordre harmonique V | 45            | Ordre harmonique du contrôleur<br>V (généralement V=45)                       |
| 484 | Compensation V     | 0 %           | Niveau réglable de compensation<br>de l'harmonique V (généralement<br>V=45)   |
| 486 | Ordre harmonique W | 47            | Ordre harmonique du contrôleur<br>W (généralement W=47)                       |

Manuel d'utilisation et d'installation

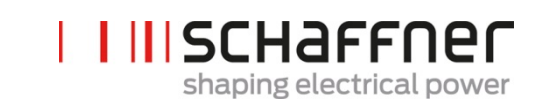

| N°  | Paramètre          | Réglage usine | Description                                                                   |
|-----|--------------------|---------------|-------------------------------------------------------------------------------|
| 487 | Compensation W     | 0 %           | Niveau réglable de compensation<br>de l'harmonique W (générale-<br>ment W=47) |
| 489 | Ordre harmonique X | 49            | Ordre harmonique du contrôleur<br>X (généralement X=49)                       |
| 490 | Compensation X     | 0 %           | Niveau réglable de compensation<br>de l'harmonique X (généralement<br>X=49)   |

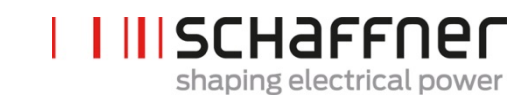

| 9.2.4 Groupe de parametres POAA, P7AA : message d'effeur du sync mo | <b>).2.4</b> | X : message d'erreur du sync | Groupe de paramètres P6XX, P7XX | nc module |
|---------------------------------------------------------------------|--------------|------------------------------|---------------------------------|-----------|
|---------------------------------------------------------------------|--------------|------------------------------|---------------------------------|-----------|

| N°  | Paramètre               | Description                                                                   |
|-----|-------------------------|-------------------------------------------------------------------------------|
| 609 | Logiciel non compatible | Le logiciel est incompatible avec<br>la révision du matériel                  |
| 610 | Code d'erreur système   | Code d'erreur système                                                         |
| 611 | Code d'erreur SM1       | Code d'erreur pour sync module<br>n°1                                         |
| 612 | Code d'erreur SM2       | Code d'erreur pour sync module<br>n°2                                         |
| 613 | Code d'erreur SM3       | Code d'erreur pour sync module<br>n°3                                         |
| 614 | Code d'erreur SM4       | Code d'erreur pour sync module<br>n°4                                         |
| 615 | Code d'erreur PM1-1     | Code d'erreur pour module de<br>compensation n°1 connecté à ce<br>sync module |
| 616 | Code d'erreur PM1-2     | Code d'erreur pour module de<br>compensation n°2 connecté à ce<br>sync module |
| 617 | Code d'erreur PM1-3     | Code d'erreur pour module de<br>compensation n°3 connecté à ce<br>sync module |
| 618 | Code d'erreur PM1-4     | Code d'erreur pour module de<br>compensation n°4 connecté à ce<br>sync module |
| 619 | Code d'erreur PM1-5     | Code d'erreur pour module de<br>compensation n°5 connecté à ce<br>sync module |
| 620 | Avertissement système   | Avertissement système                                                         |
| 621 | Avertissement SM1       | Avertissement pour sync mo-<br>dule n°1                                       |
| 622 | Avertissement SM2       | Avertissement pour sync mo-<br>dule n°2                                       |
| 623 | Avertissement SM3       | Avertissement pour sync mo-<br>dule n°3                                       |
| 624 | Avertissement SM4       | Avertissement pour sync mo-<br>dule n°4                                       |

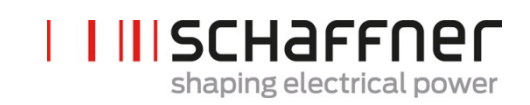

| N°  | Paramètre                   | Description                                                                 |
|-----|-----------------------------|-----------------------------------------------------------------------------|
| 625 | Avertissement PM1-1         | Avertissement du module de<br>compensation n°1 connecté à ce<br>sync module |
| 626 | Avertissement PM1-2         | Avertissement du module de<br>compensation n°2 connecté à ce<br>sync module |
| 627 | Avertissement PM1-3         | Avertissement du module de<br>compensation n°3 connecté à ce<br>sync module |
| 628 | Avertissement PM1-4         | Avertissement du module de<br>compensation n°4 connecté à ce<br>sync module |
| 629 | Avertissement PM1-5         | Avertissement du module de<br>compensation n°5 connecté à ce<br>sync module |
| 630 | État ventilateur 1          | État du ventilateur 1                                                       |
| 631 | État ventilateur 2          | État du ventilateur 2                                                       |
| 632 | État ventilateur 3          | État du ventilateur 3                                                       |
| 633 | État ventilateur 4          | État du ventilateur 4                                                       |
| 634 | Signal d'erreur DI X111.2   | Signal d'erreur DI X111.2                                                   |
| 635 | Signal d'erreur DI X111.3   | Signal d'erreur DI X111.3                                                   |
| 636 | Signal d'erreur DI X101.2   | Signal d'erreur DI X101.2                                                   |
| 637 | Signal d'erreur DI X101.3   | Signal d'erreur DI X101.3                                                   |
| 638 | Signal d'erreur DI X101.4   | Signal d'erreur DI X101.4                                                   |
| 639 | Signal d'erreur DI X101.5   | Signal d'erreur DI X101.5                                                   |
| 640 | Surtempérature SM1          | Surtempérature détectée par le sync module                                  |
| 641 | Erreur bus à grande vitesse | Connexion avec le bus à grande vitesse perdue                               |
| 642 | Erreur liaison Cab1         | Erreur liaison BHV pour premier<br>sync module supplémentaire               |
| 643 | Erreur liaison Cab2         | Erreur liaison BHV pour deu-<br>xième sync module supplémen-<br>taire       |

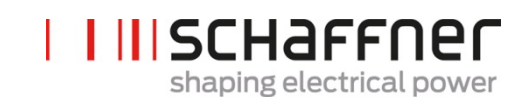

| N°  | Paramètre                                    | Description                                                                                                    |
|-----|----------------------------------------------|----------------------------------------------------------------------------------------------------|
| 644 | Erreur liaison Cab3                          | Erreur liaison BHV pour troi-<br>sième sync module supplémen-<br>taire                                                |
| 645 | Interrupteur temp. armoire                   | Erreur de température de l'in-<br>terrupteur supervisant la partie<br>inférieure de l'armoire (con-<br>nectée à X102) |
| 646 | Débordement du contrôleur de<br>tâches       | Débordement du contrôleur de<br>tâches Contacter le SAV Schaff-<br>ner.                                               |
| 647 | Défaut tension interne                       | Défaut global : la tension de<br>l'une des alimentations élec-<br>triques internes est incorrecte.                    |
| 648 | Firmware PM incompatible                     | Version firmware de PM incom-<br>patible                                                                              |
| 649 | Erreur activité BHV                          | Aucune activité d'interface BHV détectée                                                                              |
| 650 | Raccordement au secteur PM in-<br>compatible | Raccordement au secteur de PM incompatible                                                                            |
| 688 | Entrées numériques                           | Défaut global : erreur des en-<br>trées numériques.                                                                   |
| 691 | Mot d'état de l'appareil                     | Mot d'état de l'appareil de dra-<br>peaux d'erreur, situation pleine<br>charge, déclassement et autres                |
| 693 | Mot d'erreur                                 | Drapeaux d'erreur dans mot<br>d'erreur                                                                                |
| 694 | Mot d'erreur 2                               | Drapeaux d'erreur dans mot<br>d'erreur 2                                                                              |
| 696 | Nb de défauts SPI CRC                        | Nombre de défauts SPI CRC                                                                                             |
| 697 | Nb de bons SPI CRC                           | Nombre de bons SPI CRC                                                                                                |
| 791 | Alimentation aux 24 V                        | Alimentation auxiliaire mesurée<br>24 V                                                                               |
| 792 | Alimentation aux 2,5 V                       | Alimentation auxiliaire mesurée<br>2,5 V                                                                              |
| 793 | Alimentation aux 5 V                         | Alimentation auxiliaire mesurée<br>5 V                                                                                |

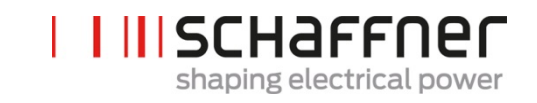

| N°  | Paramètre              | Description                              |
|-----|------------------------|------------------------------------------|
| 794 | Alimentation aux -15 V | Alimentation auxiliaire mesurée<br>-15 V |
| 795 | Alimentation aux +15 V | Alimentation auxiliaire mesurée<br>+15 V |

## 9.2.5 Groupe de paramètres P8XX : mesure FFT du sync module

| N°  | Paramètre     | Description   |
|-----|---------------|---------------|
| 800 | Sélection FFT | Sélection FFT |
| 801 | Crête FFT H1  | Crête FFT H1  |
| 802 | Crête FFT H2  | Crête FFT H2  |
| 803 | Crête FFT H3  | Crête FFT H3  |
| 804 | Crête FFT H4  | Crête FFT H4  |
| 805 | Crête FFT H5  | Crête FFT H5  |
| 806 | Crête FFT H6  | Crête FFT H6  |
| 807 | Crête FFT H7  | Crête FFT H7  |
| 808 | Crête FFT H8  | Crête FFT H8  |
| 809 | Crête FFT H9  | Crête FFT H9  |
| 810 | Crête FFT H10 | Crête FFT H10 |
| 811 | Crête FFT H11 | Crête FFT H11 |
| 812 | Crête FFT H12 | Crête FFT H12 |
| 813 | Crête FFT H13 | Crête FFT H13 |
| 814 | Crête FFT H14 | Crête FFT H14 |
| 815 | Crête FFT H15 | Crête FFT H15 |
| 816 | Crête FFT H16 | Crête FFT H16 |
| 817 | Crête FFT H17 | Crête FFT H17 |
| 818 | Crête FFT H18 | Crête FFT H18 |
| 819 | Crête FFT H19 | Crête FFT H19 |
| 820 | Crête FFT H20 | Crête FFT H20 |
| 821 | Crête FFT H21 | Crête FFT H21 |

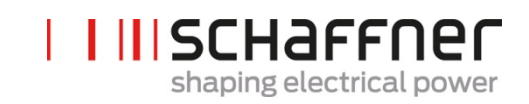

| N°  | Paramètre     | Description   |
|-----|---------------|---------------|
| 822 | Crête FFT H22 | Crête FFT H22 |
| 823 | Crête FFT H23 | Crête FFT H23 |
| 824 | Crête FFT H24 | Crête FFT H24 |
| 825 | Crête FFT H25 | Crête FFT H25 |
| 826 | Crête FFT H26 | Crête FFT H26 |
| 827 | Crête FFT H27 | Crête FFT H27 |
| 828 | Crête FFT H28 | Crête FFT H28 |
| 829 | Crête FFT H29 | Crête FFT H29 |
| 830 | Crête FFT H30 | Crête FFT H30 |
| 831 | Crête FFT H31 | Crête FFT H31 |
| 832 | Crête FFT H32 | Crête FFT H32 |
| 833 | Crête FFT H33 | Crête FFT H33 |
| 834 | Crête FFT H34 | Crête FFT H34 |
| 835 | Crête FFT H35 | Crête FFT H35 |
| 836 | Crête FFT H36 | Crête FFT H36 |
| 837 | Crête FFT H37 | Crête FFT H37 |
| 838 | Crête FFT H38 | Crête FFT H38 |
| 839 | Crête FFT H39 | Crête FFT H39 |
| 840 | Crête FFT H40 | Crête FFT H40 |
| 841 | Crête FFT H41 | Crête FFT H41 |
| 842 | Crête FFT H42 | Crête FFT H42 |
| 843 | Crête FFT H43 | Crête FFT H43 |
| 844 | Crête FFT H44 | Crête FFT H44 |
| 845 | Crête FFT H45 | Crête FFT H45 |
| 846 | Crête FFT H46 | Crête FFT H46 |
| 847 | Crête FFT H47 | Crête FFT H47 |
| 848 | Crête FFT H48 | Crête FFT H48 |
| 849 | Crête FFT H49 | Crête FFT H49 |

| N°  | Paramètre                       | Description                                                                |
|-----|---------------------------------|----------------------------------------------------------------------------|
| 900 | PhiSn                           | PhiSn                                                                      |
| 901 | PloSn                           | PloSn                                                                      |
| 902 | Pmac                            | Pmac                                                                       |
| 903 | PcbSn                           | PcbSn                                                                      |
| 904 | Poph                            | Poph                                                                       |
| 905 | Pevl                            | Pevl                                                                       |
| 906 | Ppwh                            | Ppwh                                                                       |
| 907 | PCLFCTFu                        | PCLFCTFu                                                                   |
| 908 | PCLFCTVa                        | PCLFCTVa                                                                   |
| 909 | POther                          | POther                                                                     |
| 920 | Changement transporteur PM1-1   | Changement transporteur PM1-<br>1                                          |
| 921 | Changement transporteur PM1-2   | Changement transporteur PM1-<br>2                                          |
| 922 | Changement transporteur PM1-3   | Changement transporteur PM1-<br>3                                          |
| 923 | Changement transporteur PM1-4   | Changement transporteur PM1-<br>4                                          |
| 924 | Changement transporteur PM1-5   | Changement transporteur PM1-<br>5                                          |
| 930 | Heures de service PM1-1         | Heures de service PM1-1                                                    |
| 931 | PM1-1 connecté à l'alimentation | Nombre total d'heures où l'ap-<br>pareil PM1-1 est connecté au ré-<br>seau |
| 932 | Heures de service PM1-2         | Heures de service PM1-2                                                    |
| 933 | PM1-2 connecté à l'alimentation | Nombre total d'heures où l'ap-<br>pareil PM1-2 est connecté au ré-<br>seau |
| 934 | Heures de service PM1-3         | Heures de service PM1-3                                                    |
| 935 | PM1-3 connecté à l'alimentation | Nombre total d'heures où l'ap-<br>pareil PM1-3 est connecté au ré-<br>seau |

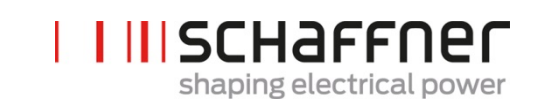

| N°  | Paramètre                       | Description                                                                |
|-----|---------------------------------|----------------------------------------------------------------------------|
| 936 | Heures de service PM1-4         | Heures de service PM1-4                                                    |
| 937 | PM1-4 connecté à l'alimentation | Nombre total d'heures où l'ap-<br>pareil PM1-4 est connecté au ré-<br>seau |
| 938 | Heures de service PM1-5         | Heures de service PM1-5                                                    |
| 939 | PM1-5 connecté à l'alimentation | Nombre total d'heures où l'ap-<br>pareil PM1-5 est connecté au ré-<br>seau |
| 979 |                                 |                                                                            |
| 980 | Version FW PM1-1                | Version FW PM1-1                                                           |
| 981 | Version FW PM1-2                | Version FW PM1-2                                                           |
| 982 | Version FW PM1-3                | Version FW PM1-3                                                           |
| 983 | Version FW PM1-4                | Version FW PM1-4                                                           |
| 984 | Version FW PM1-5                | Version FW PM1-5                                                           |
| 985 | Raccordement au secteur PM1-1   | Raccordement au secteur PM1-<br>1                                          |
| 986 | Raccordement au secteur PM1-2   | Raccordement au secteur PM1-<br>2                                          |
| 987 | Raccordement au secteur PM1-3   | Raccordement au secteur PM1-<br>3                                          |
| 988 | Raccordement au secteur PM1-4   | Raccordement au secteur PM1-<br>4                                          |
| 989 | Raccordement au secteur PM1-5   | Raccordement au secteur PM1-<br>5                                          |

Groupe Schaffner Manuel d'utilisation et d'installation Ecosine active sync

# **10 Logiciel AHF Viewer**

Le logiciel pour PC AHF Viewer assiste la mise en service d'ecosine active sync et permet un diagnostic plus poussé.

| Overview - AHF Viewer                                                                                                    |                                  |                        |              |                                                                                                    |
|----------------------------------------------------------------------------------------------------|----------------------------------|------------------------|--------------|----------------------------------------------------------------------------------------------------|
| File Connection Parameter Oscilloscope Eventlog                                                                                                    | Language Help                    |                        |              |                                                                                                    |
|                                                                                                    |                                  |                        |              |                                                                                                    |
| Mains side                                                                                                    |                                  |                        |              |                                                                                                    |
| Mains frequency<br>50,0 Hz<br>Rotating field<br>clockwise<br>Mains voltage<br>230,6 V 230,3 V 230,9 V<br>Mains current<br>10,8 A 11,1 A 10,6 A 9,<br>Load side | ilter current<br>8 A 10,3 A 10,0 | Active Harr            | monic Filter | State<br>Operation<br>DC link voltage<br>780 V<br>Output<br>17,3 %<br>DPF<br>-0,96<br>Transformer current<br>100,0 A mainside<br>Harmonic compensation<br>ON<br>Reactive power compensation<br>100 %<br>Load balancing<br>OFF<br>Target DPF range<br>lower limit upper limit<br>1,00 1,00 |
| Ready                                                                                                    | Operation                        | Connection established | No trigger   | No running measurement                                                                                                    |

Figure 52 Écran de base du logiciel AHF viewer

### 10.1 Configuration requise

Les systèmes d'exploitation suivants sont recommandés pour exécuter le logiciel AHF viewer.

Windows XP

Т

Т

- Windows Vista (voir « readme.txt » avant l'installation)
- Windows 7 (exécuter en « mode de compatibilité » lorsque cela est indiqué)
- Windows 10

Ecosine active sync

#### 10.2 Connexions

La connexion est établie via l'interface ecosine active sync RS485 (borne X15) ou via Ethernet (borne X14).

#### 10.2.1 Connexion via RS485

La connexion informatique avec RS485 requiert un convertisseur d'interface adapté. La spécification du convertisseur d'interface est indiquée dans le Tableau 24.

Tableau 24 Spécifications du convertisseur d'interface RS485

| Élément                   | État                                        |
|---------------------------|---------------------------------------------|
| Isolation galvanique      | Avec                                        |
| Résistance de terminaison | Activée (sur le dernier participant du bus) |
| Mode écho                 | Désactivé                                   |

Tableau 25 Convertisseur d'interface USB à isolation galvanique recommandé – RS485

| Désignation      | Fabricant                                                      | Illustration                       |
|------------------|----------------------------------------------------------------|------------------------------------|
| USB-485-Mini/OP  | CTI GmbH<br><u>www.cti-lean.com</u><br><u>www.cti-shop.com</u> | N° de commande CTI GmbH : 95030202 |
| AHF-PC interface | CTI GmbH<br><u>www.cti-lean.com</u><br><u>www.cti-shop.com</u> | N° de commande CTI GmbH : 95030212 |

La connexion au filtre ecosine active sync est établie au moyen d'un convertisseur d'interface à isolation galvanique via un câble à 2 fils. Les deux éléments présentés dans le Tableau 25 sont requis.

Tableau 26 Affectation des broches du convertisseur d'interface à câble de raccordement – ecosine active sync

Manuel d'utilisation et d'installation

Ecosine active sync

| Borne                          | Borne X15 | Signification                                 |
|--------------------------------|-----------|-----------------------------------------------|
| Convertisseur d'inter-<br>face |           |                                               |
| А                              | X15.9     | Signal A                                      |
| В                              | X15.5     | Signal B                                      |
| Gnd_iso                        | X15.4     | Terre (isolée, pas reliée à la terre interne) |

Pour le bon fonctionnement du bus de RS485, une **résistance de terminaison 120**  $\Omega$  est requise, notamment en cas d'utilisation de longs câbles ou d'une structure de bus avec plus d'une unité. Les interfaces sont configurées avec les paramètres suivants.

#### Tableau 27 Paramètres pour la configuration de l'interface RS485

| N° de<br>paramètre | Paramètre     | Réglage usine | Description                                                                         |
|--------------------|---------------|---------------|-------------------------------------------------------------------------------------|
| 230                | ID MB esclave | 1             | Adresse nœud Modbus (1 247)                                                         |
| 231                | Débit MB      | 38400         | Débit Modbus pour interface de service<br>9600<br>19200<br>38400<br>57600<br>115200 |

#### 10.2.2 Connexion via Ethernet

Pour établir la connexion à ecosine active sync via Ethernet, les deux appareils doivent se trouver dans le même sous-réseau ou une connexion via routeur doit être disponible. Pendant ce processus, ecosine active sync peut en option obtenir une adresse IP, un masque de sous-réseau et la passerelle par défaut à l'aide d'un serveur DHCP, ou bien ces derniers doivent être prédéfinis manuellement.

Pour établir une connexion directe entre l'ordinateur et ecosine active sync, un câble Ethernet simple (pas de câble croisé) est nécessaire. Le DHCP doit être désactivé à cet effet et les réglages correspondants doivent être effectués sur l'ordinateur. Pour l'ordinateur et ecosine active sync, une adresse IP différente doit être configurée, par exemple sur l'ordinateur 192.168.1.1. Le masque de sous-réseau doit être réglé sur 255.255.255.0 et la passerelle par défaut peut rester vide.

#### Remarque : une base de connaissances est disponible pour de plus amples informations concernant les paramètres Ethernet.

#### Informations de base de connaissances n° 004 – Connexion de l'AHF via câble Ethernet (TCP/IP)

Tableau 28 Paramètres pour la configuration de l'interface

| N° de<br>paramètre | Paramètre  | Réglage usine | Description                                                                                                    |
|--------------------|------------|---------------|----------------------------------------------------------------------------------------------------|
| 240                | Adresse IP | 192.168.1.2   | Adresse IP<br>Adresse IP fixe si P241 DHCP = ARRÊT<br>Affectation automatique d'une adresse IP par un<br>serveur DHCP si P241 = MARCHE                                                                                                    |
| 241                | DHCP       | MARCHE        | Activation de l'affectation de l'adresse IP par le<br>serveur DHCP<br>ARRÊT<br>Les paramètres suivants doivent être réglés :<br>P240 Adresse IP<br>P242 Masque de sous-réseau<br>P243 Passerelle par défaut<br>MARCHE<br>Les paramètres suivants sont automatiquement<br>affectés par le serveur DHCP :<br>P240 Adresse IP<br>P242 Masque de sous-réseau<br>P243 Passerelle par défaut |
Ecosine active sync

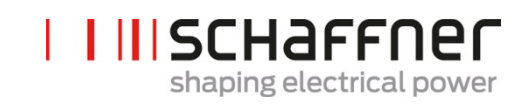

| 242 | Masque de<br>sous-réseau | 255.255.255.0 | <ul> <li>Masque de sous-réseau</li> <li>Masque de sous-réseau fixe si P241<br/>DHCP = ARRÊT</li> <li>Affectation automatique du masque de<br/>sous-réseau par un serveur DHCP si P241<br/>DHCP = MARCHE</li> </ul>                                                                              |
|-----|--------------------------|---------------|----------------------------------------------------------------------------------------------------|
| 243 | Passerelle par<br>défaut | 192.168.1.50  | <ul> <li>Adresse de passerelle par défaut</li> <li>Adresse fixe de la passerelle par défaut<br/>si P241 DHCP = ARRÊT (laisser vide en<br/>cas de connexion directe)</li> <li>Affectation automatique de la passerelle par dé-<br/>faut par un serveur DHCP si P241 DHCP =<br/>MARCHE</li> </ul> |

## 11 Outil de mise à jour AHF Firmware

Pour mettre à jour le firmware ecosine active sync, un programme externe et un convertisseur USB-RS485 sont requis.

« AHF FW Update Tool » est le logiciel informatique qui permet à l'utilisateur de mettre à jour le firmware des produits ecosine active sync (AHF gén. 2) et ce document montre comment l'utiliser.

Cet outil est destiné à la mise à jour du firmware des modules de compensation ainsi que des modules de synchronisation. Il reconnaît de lui-même si le pack firmware sélectionné n'est pas approprié et évite la mise à jour, par ex. en cas d'essai de mise à jour d'un PM ou SM avec le pack firmware incorrect.

La dernière version de l'outil V2.1.0.3 prend en charge la V2 du fichier sfn qui est représentée par le format de fichier FWP\_AHF\_Gen2\_Vxx.xx. Ce nouveau fichier \*.sfn de pack logiciel (FWP) contient le firmware des modules de synchronisation (SM) et celui des modules de compensation (PM). Il ne permettra pas d'utiliser les fichiers .sfn antérieurs. Les anciens fichiers de firmware .schaffner sont obsolètes depuis la V2.x.y.z du AHF FW Update Tool. L'outil signalera une erreur si l'utilisateur essaye d'ouvrir une version plus ancienne et incompatible du fichier .sfn, voir le manuel d'utilisation de l'AHF FW Update Tool pour de plus amples détails.

## 11.1 Utilisation

La mise à jour du firmware de l'appareil consiste en les étapes suivantes :

- 1. Sélectionner et ouvrir le port COM
- 2. Sélectionner les paramètres de communication
- 3. Charger le pack firmware
- 4. Démarrer la mise à jour

Une explication détaillée de la procédure de mise à jour est décrite dans les sections suivantes.

Lors du travail avec l'AHF Update Tool, il est possible de recevoir différents messages d'erreur. Pour le dépannage du problème possible, se reporter au manuel complet du logiciel de mise-à-jour AHF FW Update tool user manual.

Après avoir ouvert avec succès un port COM, il est possible de rechercher les appareils disponibles sur le port COM sélectionné. Cette étape n'est pas obligatoire et est fournie à des fins de diagnostic uniquement.

## **11.2** Sélectionner le port série

La première étape consiste à sélectionner le port série pour la communication avec la carte de commande. Le volet dans le coin supérieur gauche, encadré sur l'image ci-dessous, affiche tous les ports série disponibles sur l'ordinateur, et l'utilisateur peut ouvrir ou fermer le port série sélectionné.

Un clic sur le bouton « Rafraîchir » déclenche une mise à jour de la liste des ports série.

Ecosine active sync

| 🚽 AHF Firmware Update Tool V                                | 1.0.3                                                                                              |  |
|-------------------------------------------------------------|----------------------------------------------------------------------------------------------------|--|
| 1. Com ports:<br>COM28<br>COM29<br>Close<br>Scan<br>Refresh | 2. Connection:<br>ModBus address 1 Firmware version<br>ModBus baudrate<br>33400 Connect Disconnect |  |
| 3. Firmware package File location                           | Version                                                                                            |  |
| 4. Firmware upload                                          | Upload baudrate: 115200<br>230400<br>460800                                                        |  |
| Status: Not started Step 1: Select and open COM port        | Step 2: Select MB Step 3: Load Step 4: Start<br>address, baudrate firmware package firmware upload |  |

Figure 53 Sélection du port COM

### **11.3** Rechercher des appareils

Après avoir ouvert avec succès un port COM, il est possible de rechercher les appareils en cliquant sur le bouton « Scanner » de la Figure 54**Error! Reference source not found.**. Après avoir cliqué sur Scanner, la fenêtre suivante apparaît afin de pouvoir démarrer le scan ou configurer 2 options :

Ecosine active sync

| Scanning for devices                                                                                     |
|----------------------------------------------------------------------------------------------------|
| This will scan for devices on the previous openend Com port. You can choose to enable following options: |
| Result (once finished, double click on a subnode to use settings):                                       |
|                                                                                                    |
|                                                                                                    |
|                                                                                                    |
|                                                                                                    |
|                                                                                                    |
|                                                                                                    |
|                                                                                                    |
|                                                                                                    |
| Scan Close                                                                                               |
|                                                                                                    |

Figure 54 Rechercher des appareils

L'option « Scanner tous les débits » tente de rechercher des appareils en utilisant les débits suivants au lieu de seulement 38 400 bauds :

- 9600
- 19 200
- 38 400
- 57 600
- 115 200

Si l'option « Utiliser une plage d'adresses restreinte » est cochée (par défaut), l'outil recherche uniquement des appareils avec une adresse entre 1 et 33 au lieu de 1 et 247.

La modification des options par défaut rend la durée de la recherche plus longue. Si tous les débits et la plage d'adresse complète sont activés, cela prendra généralement entre 10 et 20 minutes, contre moins d'une minute seulement avec les options par défaut !

Une fois le scan terminé, il est possible de double-cliquer sur un sous-nœud et les paramètres COM respectifs seront utilisés dans la fenêtre principale. Un clic simple ou un double-clic sur le nœud parent ne transférera pas les paramètres COM (voir Figure 55). Cela est dû au fait qu'il faut cliquer sur les nœuds parents pour ouvrir la vue détaillée.

Ecosine active sync

| The second second second second                                                                                                    |
|----------------------------------------------------------------------------------------------------|
| Scanning for devices                                                                                                    |
| This will scan for devices on the previous openend Com port. You can choose to enable following options:  Scan for all Baudrates I Use small address range Result (once finished, double click on a subnode to use settings):                                                                                           |
| <ul> <li>I-Active Harmonic Filter</li> <li>DeviceldProductCode:Active Harmonic Filter</li> <li>DeviceldVendorName:Schaffner International Ltd</li> <li>DeviceldMajorMinorRevision:V03.02.06</li> <li>SoftwareVersion:V03.02.06</li> <li>ModbusRtuAddress:1</li> <li>HostComPort:COM9</li> <li>Baudrate:38400</li> </ul> |
| Scan Close                                                                                                    |

Figure 55 Résultat du scan

Les paramètres COM qui seront transférés dans la fenêtre principale sont :

- Débit
- Adresse Modbus

A la Figure 56**Error! Reference source not found.**, il est possible de voir le résultat lorsqu'un seul appareil est trouvé, où 1 est l'adresse Modbus et 2 est le *DeviceldProductCode*. Les sous-nœuds présentent des informations plus détaillées concernant l'appareil :

- DeviceIdProductCode : texte défini par le fabricant pour l'identification de l'appareil
- DeviceIdVendorName : texte définissant le fabricant
- DeviceIdMajorMinorRevision : la version de l'appareil sous forme de texte
- Software Version : la version firmware enregistrée dans P10 de l'appareil
- ModbusRtusAddress : l'adresse de l'appareil sur le bus
- HostComPort : le port COM de l'ordinateur sur lequel l'appareil a été trouvé
- Baudrate : le débit auquel l'appareil a répondu

**Groupe Schaffner** 

Manuel d'utilisation et d'installation

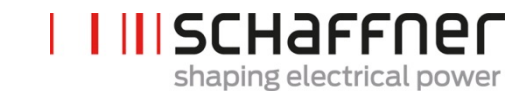

Ecosine active sync

| Scanning for devices                                                                                                    |
|----------------------------------------------------------------------------------------------------|
| This will scan for devices on the previous openend Com port. You can thoose to phable following options:  Scan or all Baudrates Use small address range Recult (once rushed, double click on a subnode to use settings):  Active Harmonic Filter DeviceIdProductCode:Active Harmonic Filter DeviceIdVendorName:Schaffner International Ltd DeviceIdMajorMinorRevision:V03.02.06 SoftwareVersion:V03.02.06 ModbusRtuAddress:1 HostComPort.COM9 Baudrate:230400 |
| Scan Close                                                                                                    |

Figure 56 Détails du résultat du scan

## 11.4 Configuration de la communication

Une fois le port série correct sélectionné, l'utilisateur doit configurer l'adresse Modbus et le débit afin de communiquer avec la carte de commande, comme illustré dans la Figure 57. **Groupe Schaffner** 

Manuel d'utilisation et d'installation

Ecosine active sync

| AHF Firmware             | Open           | 2. Connection:<br>ModBus address 1                    | Firmware version                     |                                  |
|--------------------------|----------------|-------------------------------------------------------|--------------------------------------|----------------------------------|
| 001123                   | Close          | 4800                                                  | <ul> <li>Hardware version</li> </ul> |                                  |
|                          | Scan           | ModBus baudrate 9600<br>19200<br>38400                |                                      |                                  |
|                          | Refresh        | l                                                     | Connect                              | Disconnect                       |
| 3. Firmware p            | ackage         |                                                       | Version                              |                                  |
|                          |                |                                                       | Integrity                            |                                  |
| File location            |                | Co                                                    | mpatibility                          |                                  |
|                          |                |                                                       |                                      | Load                             |
| 4. Firmware u            | pload          | Upload baudrate: 11520<br>23040<br>46080              |                                      | Start                            |
|                          |                |                                                       |                                      |                                  |
| Status: Not              | started        |                                                       |                                      |                                  |
| Step 1: Sele<br>open COM | ct and<br>port | Step 2: Select MB<br>address, baudrate<br>and connect | Step 3: Load<br>firmware package     | Step 4: Start<br>firmware upload |

Figure 57 Sélection des paramètres de communication

En cliquant sur le bouton « Connexion », l'outil tente de se connecter à l'appareil et reçoit certaines informations affichées dans les zones de texte liées.

### **11.5** Charger le pack firmware

L'étape suivante consiste à sélectionner le fichier de pack firmware à télécharger : le fichier requis doit avoir l'extension « .sfn ». Après avoir cliqué sur le bouton « Charger », un dialogue de fichier apparaît et l'utilisateur peut parcourir les dossiers de l'ordinateur et sélectionner le bon fichier.

La Figure 58 indique la section concernée.

Ecosine active sync

| 🖳 AHF Firmware                  | AHF Firmware Update Tool V2.1.0.3 |                                                       |                                  |                                  |  |  |  |  |  |  |
|---------------------------------|-----------------------------------|-------------------------------------------------------|----------------------------------|----------------------------------|--|--|--|--|--|--|
| 1. Com ports:<br>COM28<br>COM29 | Open                              | 2. Connection:<br>ModBus address 1                    | Firmware version                 |                                  |  |  |  |  |  |  |
|                                 | Close                             | 4800                                                  | Hardware version                 |                                  |  |  |  |  |  |  |
|                                 | Scan                              | ModBus baudrate 19200<br>38400                        |                                  |                                  |  |  |  |  |  |  |
|                                 | Refresh                           |                                                       | Connect                          | Disconnect                       |  |  |  |  |  |  |
| 3. Firmware p                   | ackage                            | -                                                     | Version                          |                                  |  |  |  |  |  |  |
|                                 |                                   |                                                       | Integrity                        |                                  |  |  |  |  |  |  |
| File location                   |                                   | (                                                     | Compatibility                    |                                  |  |  |  |  |  |  |
|                                 |                                   |                                                       |                                  | Load                             |  |  |  |  |  |  |
| 4. Firmware u                   | pload                             | Upload baudrate: 1152<br>230<br>4608                  | 200<br>100<br>100                | Start                            |  |  |  |  |  |  |
|                                 |                                   |                                                       |                                  |                                  |  |  |  |  |  |  |
| Status: Not                     | started                           |                                                       |                                  |                                  |  |  |  |  |  |  |
| Step 1: Sele<br>open COM        | ct and<br>port                    | Step 2: Select MB<br>address, baudrate<br>and connect | Step 3: Load<br>firmware package | Step 4: Start<br>firmware upload |  |  |  |  |  |  |

Figure 58 Charger le fichier \*.sfn

Si le firmware est compatible avec le logiciel de l'ordinateur et n'est pas corrompu, l'utilisateur reçoit un retour d'information comme sur la Figure 59.

| Version       | FWP_AHF_Gen2_V01.01.01 |
|---------------|------------------------|
| Integrity     | ОК                     |
| Compatibility | OK: V2                 |

Figure 59 Contrôle du pack logiciel

## 11.6 Télécharger le firmware

Lancer le processus de mise à jour en cliquant sur le bouton « Démarrer », comme illustré à la Figure 60. Cette section présente également une barre de progression qui indique l'état du processus de téléchargement.

shaping electrical power

Ecosine active sync

| AHF Firmware Upd               | ate Tool V2.1               | .0.3                                                  |                   |                           | 1.SP                             |
|--------------------------------|-----------------------------|-------------------------------------------------------|-------------------|---------------------------|----------------------------------|
| 1. Com ports:<br>COM1<br>COM28 | Open                        | 2. Connection:<br>ModBus address 1                    |                   | Firmware version          |                                  |
| COM29<br>COM9                  | Close                       | ModBus baudrate 4800<br>9600<br>19200                 |                   | Hardware version          | 0                                |
|                                | Refresh                     | 38400                                                 | T                 | Connect                   | Disconnect                       |
| 3. Firmware pa                 | ackage                      |                                                       | Versior           | FWP_AHF_Gen2              | _V01.01.01                       |
| File location                  |                             | (                                                     | Compatibility     | y OK: V2                  |                                  |
| K:\Entwicklung<br>\FWP_V01.01. | \Software\Fox<br>01\FWP_AHF | FWpackagePM-SM\Sonstige Stär<br>_Gen2_V01.01.01.sfn   | nde               |                           | Load                             |
| 4. Firmware up                 | pload                       | Upload baudrate: 1152<br>2304<br>4601                 | 200<br>400<br>300 | •                         | Start                            |
| Status: Send                   | ding firmware.              |                                                       |                   | Leng                      | th of data[Byte]:4958076         |
| Step 1: Selec<br>open COM      | et and<br>port              | Step 2: Select MB<br>address, baudrate<br>and connect | Ste               | ep 3: Load<br>are package | Step 4: Start<br>firmware upload |

Figure 60 Téléchargement du firmware

Une fois la mise à jour terminée, une fenêtre pop-up indiquant que le processus est terminé apparaît (voir Figure 61).

| . Com ports                                                | ·            | 2. Connection:                    |                         |                                                                                                    |
|------------------------------------------------------------|--------------|-----------------------------------|-------------------------|----------------------------------------------------------------------------------------------------|
| COM1<br>COM28                                              | Open         | MB address 1                      | Firmware version        | V03.02.04ud                                                                                                    |
| COM29<br>COM17                                             | Close        | MB baudrate 4800<br>9600<br>19200 | Hardware version        | 461                                                                                                    |
|                                                            | Refresh      | Connect                           |                         |                                                                                                    |
| . Firmware p                                               | backet       | nfo                               | X                       | V03.02.04t                                                                                                    |
|                                                            |              |                                   |                         | OK                                                                                                    |
| File location                                              |              |                                   |                         | OK<br>OK: 1                                                                                                    |
| File location<br>C:\projekte\F                             | ox_ControlBc | i Firmware Update                 | completed successfully! | OK 1                                                                                                    |
| File location<br>C:\projekte\F                             | ox_ControlBc | i Firmware Update                 | completed successfully! | CK                                                                                                    |
| File location<br>C:\projekte\F                             | ox_ControlBc | i Firmware Update                 | completed successfully! | Contraction of the second second seco |
| File location<br>C:\projekte\F<br>Firmware t<br>Status: OK | ox_ControlBc | i Firmware Update                 | completed successfully! | Coad<br>Start                                                                                                    |

Figure 61 Une fenêtre pop-up indique que le téléchargement est terminé

Ecosine active sync

## 12 Maintenance

Tableau 29 Calendrier de maintenance du module de compensation

| Année(s) après le début<br>de l'exploitation<br>Tâche de maintenance                      | 1 | 2 | 3 | 4 | 5 | 6 | 7 | 8 | 9 | 10 | 11 | 12 |
|-------------------------------------------------------------------------------------------|---|---|---|---|---|---|---|---|---|----|----|----|
| Contrôler le fonctionnement<br>et nettoyer la protection des<br>ventilateurs du module de | ~ | ~ | ~ | ~ | ~ | ~ | ~ | ~ | ~ | ~  | ~  | ~  |
| Remplacer les ventilateurs du module de compensation                                      |   |   | ~ |   |   | ~ |   |   | ~ |    |    | ~  |
| Remplacer les fusibles de la carte PDB                                                    |   |   | ~ |   |   | ~ |   |   | ~ |    |    | ~  |
| Remplacer les fusibles de la<br>carte PDC                                                 |   |   | ~ |   |   | ~ |   |   | ~ |    |    | ~  |
| Remplacer la pile de la carte<br>de commande                                              |   |   |   |   |   | ~ |   |   |   |    |    | ~  |

## Tableau 30 Calendrier de maintenance de l'armoire

| Année(s) après le début<br>de l'exploitation<br>Tâche de maintenance                       | 1 | 2 | 3 | 4 | 5 | 6 | 7 | 8 | 9 | 10 | 11 | 12 |
|--------------------------------------------------------------------------------------------|---|---|---|---|---|---|---|---|---|----|----|----|
| Contrôler le fonctionnement,<br>nettoyer la protection des<br>ventilateurs de l'armoire et | ~ | ~ | ~ | ~ | ~ | ~ | ~ | ~ | ~ | ~  | ~  | ~  |
| Remplacer les coussins fil-<br>trants                                                      |   | ~ |   | ~ |   | ~ |   | ~ |   | ~  |    | ~  |
| Remplacer les ventilateurs de l'armoire                                                    |   |   | ~ |   |   | ~ |   |   | ~ |    |    | ~  |
| Remplacer le ventilateur in-<br>terne                                                      |   |   | ~ |   |   | ~ |   |   | ~ |    |    | ~  |
| Remplacer les fusibles princi-<br>paux                                                     |   |   | ~ |   |   | ~ |   |   | ~ |    |    | ~  |
| Remplacer les fusibles de l'alimentation électrique                                        |   |   | ~ |   |   | ~ |   |   | ~ |    |    | ~  |

Pour des détails concernant la maintenance, se reporter aux instructions de maintenance d'ecosine active sync disponibles pour l'équipe de SAV Schaffner et les partenaires sélectionnés.

Groupe Schaffner Manuel d'utilisation et d'installation Ecosine active sync

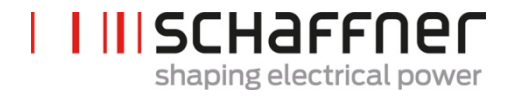

## 13 Abréviations

- AHF : Filtre anti-harmoniques actif
- TC : Transformateur / transducteur de courant
- CTM : Module transformateur de courant
- DPP : Double pack de puissance
- HV : Haute vitesse
- HSB : Bus à haute vitesse
- LAN : Réseau local
- PCB : Carte de circuit imprimé
- PDB : Carte de distribution
- PDC : Carte de liaison CC
- CPF : Correction du facteur de puissance
- MLI : Modulation de largeur d'impulsion

# 14 Index des figures

| Figure 1 Principe de fonctionnement du filtre anti-harmonique ecosine active sync                                                    |
|----------------------------------------------------------------------------------------------------|
| Figure 2 Description du code de type de la version en armoire ecosine active sync 23                                                 |
| Figure 3 Courbe de déclassement dû à la température du module de compensation ecosine active sync                                    |
| Figure 4 Courbe de déclassement dû à la température des versions en armoire ecosine active sync rapportée à la cote d'un module      |
| Figure 5 Instructions pour le levage du module de compensation                                                                       |
| Figure 6 Schéma mécanique du module de compensation ecosine active sync (voir dimensions dans les Tableau 6 et Tableau 7 ci-dessous) |
| Figure 7 Dimensions [mm] schéma de perçage pour le montage mural (montage en livre et à plat)                                        |
| Figure 8 Instructions de montage à plat du module de compensation                                                                    |
| Figure 9 Instructions de montage en livre du module de compensation                                                                  |
| Figure 10 Variantes d'installation du double pack de puissance                                                                       |
| Figure 11 Installations incorrectes du DPP44                                                                                         |
| Figure 12 Schéma mécanique de l'armoire ecosine active sync (voir Tableau 10 ci-dessous) 49                                          |
| Figure 13 : shéma logique de l'entrée/la sortie numérique58                                                                          |
| Figure 14 : connexion fonctionnelle de l'entrée / la sortie numérique                                                                |
| Figure 15 Connexion BHV entre le sync module et les modules de compensation                                                          |
| Figure 16 Connexion d'appareils TC triphasés à 3 fils à la sortie secondaire 5 A 69                                                  |
| Figure 17 Connexion d'appareils TC triphasés à 3 fils à la sortie secondaire 1 A                                                     |
| Figure 18 Connexion d'appareils TC triphasés à 4 fils à la sortie secondaire 5 A                                                     |
| Figure 19 Connexion d'appareils TC triphasés à 4 fils à la sortie secondaire 1A                                                      |
| Figure 20 Câblage des TC (5 A) pour module de compensation unique                                                                    |
| Figure 21 Câblage des TC (1 A) pour module de compensation unique                                                                    |
| Figure 22 Installation des TC côté charge pour exploitation d'un seul module de compensation                                         |
| Figure 23 Installation des TC côté secteur pour exploitation d'un seul module de compensation                                        |

Ecosine active sync

| Figure 24 Câblage (5 A) des TC pour DPP, TC connectés à un module uniquement                                                                                                    |
|----------------------------------------------------------------------------------------------------|
| Figure 25 Câblage (1 A) des TC pour DPP, TC connectés à un module uniquement                                                                                                    |
| Figure 26 Installation des TC côté charge pour exploitation d'un DPP                                                                                                    |
| Figure 27 Installation des TC côté secteur pour exploitation d'un DPP                                                                                                    |
| Figure 28 Câblage des TC (5 A) pour sync module 85                                                                                                    |
| Figure 29 Câblage des TC (1 A) pour sync module 86                                                                                                    |
| Figure 30 Installation des TC côté charge pour exploitation du module de synchronisation et de plusieurs modules de compensation                                                                                                    |
| Figure 31 Installation des TC côté secteur pour exploitation du module de synchronisation et de plusieurs modules de compensation                                                                                                    |
| Figure 32 Câblage des TC (5 A) pour exploitation en parallèle jusqu'à cinq modules de compensation, sans module de synchronisation                                                                                                    |
| Figure 33 Câblage des TC (1 A) pour exploitation en parallèle jusqu'à cinq modules de compensation ecosine active sync                                                                                                    |
| Figure 34 Installation des TC côté charge pour exploitation en parallèle de plusieurs (>2)                                                                                                    |
| modules ecosine active sync FN3531 ou FN3541 sans sync module                                                                                                    |
| Figure 35 Mise à la terre les transformateurs de courant (optionnelle)                                                                                                    |
| Figure 36 Contrôle du champ rotatif du courant et de la tension                                                                                                    |
| Figure 35 Mise à la terre les transformateurs de courant (optionnelle)                                                                                                    |
| <ul> <li>Figure 35 Mise à la terre les transformateurs de courant (optionnelle)</li></ul>                                                                                                    |
| Modules ecosine active sync FN3531 ou FN3541 sans sync module                                                                                                    |
| modules ecosine active sync FN3531 ou FN3541 sans sync module                                                                                                    |
| modules ecosine active sync FN3531 ou FN3541 sans sync module                                                                                                    |
| modules ecosine active sync FN3531 ou FN3541 sans sync module                                                                                                    |
| modules ecosine active sync FN3531 ou FN3541 sans sync module                                                                                                    |
| modules ecosine active sync FN3531 ou FN3541 sans sync module                                                                                                    |
| modules ecosine active sync FN3531 ou FN3541 sans sync module                                                                                                    |
| modules ecosine active sync FN3531 ou FN3541 sans sync module                                                                                                    |
| modules ecosine active sync FN3531 ou FN3541 sans sync module.91Figure 35 Mise à la terre les transformateurs de courant (optionnelle)93Figure 36 Contrôle du champ rotatif du courant et de la tension95Figure 37 La phase du courant et de la tension est correcte95Figure 38 La phase du courant et de la tension est déphasée de 180°96Figure 39 La phase 1 du transformateur de courant est déphasée de 180°96Figure 40 Les transformateurs de courant de phase 1 et phase 3 sont permutés97Figure 41 Affectation des dispositifs maître-esclave98Figure 42 Emplacement de la borne X12 sur le module ecosine active sync99Figure 43 Version de firmware de l'appareil ecosine active sync dans le logiciel AHF Viewer 9999Figure 45 Module d'affichage et clavier102Figure 46 Écran du module d'affichage, menu principal103Figure 47 Écran du module d'affichage, paramètres103 |

Ecosine active sync

| Figure 49 Écran du module d'affichage, réglages 106                                                                                         |
|----------------------------------------------------------------------------------------------------|
| Figure 50 États ecosine active sync et niveau de tension de liaison CC pendant la mise en service et le service normal                      |
| Figure 51 Traitement des erreurs120                                                                                                    |
| Figure 52 Écran de base du logiciel AHF viewer176                                                                                           |
| Figure 53 Sélection du port COM 182                                                                                                    |
| Figure 54 Rechercher des appareils 183                                                                                                    |
| Figure 55 Résultat du scan                                                                                                    |
| Figure 56 Détails du résultat du scan 185                                                                                                   |
| Figure 57 Sélection des paramètres de communication186                                                                                      |
| Figure 58 Charger le fichier *.sfn                                                                                                    |
| Figure 59 Contrôle du pack logiciel 187                                                                                                    |
| Figure 60 Téléchargement du firmware188                                                                                                    |
| Figure 61 Une fenêtre pop-up indique que le téléchargement est terminé 188                                                                  |
| Figure 62 : Calcul de l'aire de l'encoche de commutation                                                                                    |
| Figure 63 : Courant de filtre (bleu) causé par des encoches de commutation 201                                                              |
| Figure 64 : Courant de filtre (bleu) causé par des encoches de commutation pendant la compensation                                          |
| Figure 65 : Exemple 1, tension entre les phases U23 avec fréquence d'échantillonnage > 10 kHz                                               |
| Figure 66 : Exemple de calcul d'encoches avec profondeur d'encoche OK mais aire de commutation pas OK. Ces encoches ne sont pas admissibles |
| Figure 67 : Exemple 2, tension entre les phases U23 avec fréquence d'échantillonnage > 10 kHz                                               |
| Figure 68 : Exemple de calcul d'encoches avec profondeur d'encoche pas OK mais aire de commutation OK. Ces encoches ne sont pas admissibles |
| Figure 69 Exemple 3, tension entre les phases U23 avec fréquence d'échantillonnage > 10 kHz                                                 |
| Figure 70 : Exemple de calcul d'encoches avec profondeur d'encoche et aire de commutation<br>OK. Ces encoches sont pas admissibles          |

Groupe Schaffner Manuel d'utilisation et d'installation Ecosine active sync

## 15 Index des tableaux

| Tableau 1 Versions de module de compensation et options ecosine active sync 17                                         |
|----------------------------------------------------------------------------------------------------|
| Tableau 2 Versions en armoire ecosine active sync sans sync module       24                                            |
| Tableau 3 Versions en armoire ecosine active sync avec sync module                                                     |
| Tableau 4 Versions d'armoire seule et accessoires d'armoire ecosine active sync                                        |
| Tableau 5 Dimensions du sync module                                                                                    |
| Tableau 6 Dimensions du module de compensation ecosine active sync       41                                            |
| Tableau 7 module de compensation ecosine active sync (dimensions intérieures)                                          |
| Tableau 8 Distances de dégagement du module de compensation ecosine active sync 41                                     |
| Tableau 9 Caractéristiques techniques pour un module de compensation ecosine active sync                               |
| Tableau 10 Dimensions de l'armoire ecosine active sync                                                                 |
| Tableau 11 Distance de dégagement de l'armoire ecosine active sync       50                                            |
| Tableau 12 Exigences de refroidissement à air pour la version en armoire ecosine active sync                           |
| Tableau 13 : Exemple d'ordre de désyntonisation typique pour réseaux 50 Hz et 60 Hz 52                                 |
| Tableau 14 Indication des LED55                                                                                        |
| Tableau 15 Borne 11 - ES numériques client (voir chapitre 9.1.2 pour plus de détails) 56                               |
| Tableau 16 Sections transversales de connexion et couple de serrage de la connexion ausecteur60                        |
| Tableau 17 Sections transversales de connexion et couple de serrage de la connexion ausecteur66                        |
| Tableau 18 Consommation de puissance des lignes des TC valable pour les fils en cuivre et TCavec sortie secondaire 5 A |
| Tableau 19 Consommation de puissance des lignes des TC valable pour les fils en cuivre et TCavec sortie secondaire 1 A |
| Tableau 20 Exemple de transformateur de courant avec conformité UL                                                     |
| Tableau 21 Mode de service, paramètre P205                                                                             |
| Tableau 22 Menu des paramètres AHF sur le module d'affichage104                                                        |
| Tableau 23 États de l'AHF119                                                                                           |

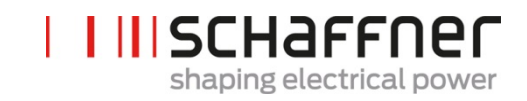

Groupe Schaffner Manuel d'utilisation et d'installation Ecosine active sync

| Tableau 24 Spécifications du convertisseur d'interface RS485                                                     |
|----------------------------------------------------------------------------------------------------|
| Tableau 25 Convertisseur d'interface USB à isolation galvanique recommandé – RS485 177                           |
| Tableau 26 Affectation des broches du convertisseur d'interface à câble de raccordement –<br>ecosine active sync |
| Tableau 27 Paramètres pour la configuration de l'interface RS485                                                 |
| Tableau 28 Paramètres pour la configuration de l'interface         179                                           |
| Tableau 29 Calendrier de maintenance du module de compensation       189                                         |
| Tableau 30 Calendrier de maintenance de l'armoire189                                                             |
| Tableau 31 Instructions de formation pour les condensateurs de liaison CC                                        |

Ecosine active sync

## 16 Annexe A : Références

Le tableau suivant récapitule les documents mentionnés dans le présent document.

| Nom et version du docu-<br>ment                           | Description                                                                                                   | Emplacement                                                                                                    |
|-----------------------------------------------------------|----------------------------------------------------------------------------------------------------|----------------------------------------------------------------------------------------------------|
| Informations de base de<br>connaissances n°002            | Applications spéciales des<br>transformateurs de courant                                                      | https://www.schaffner.com                                                                                                    |
| Informations de base<br>de connaissances<br>n°004         | Connexion de l'AHF via câble<br>Ethernet (TCP/IP)                                                             | https://www.schaffner.com                                                                                                    |
| Instructions de débal-<br>lage ecosine active<br>sync     | Instructions de déballage pour<br>le module de compensation/la<br>version en armoire ecosine ac-<br>tive sync | Ce document est joint à la caisse de transport                                                                                                    |
| Instructions de mainte-<br>nance d'ecosine active<br>sync | Instructions pour la mainte-<br>nance et l'analyse des défail-<br>lances d'ecosine active sync                | Document disponible pour l'équipe de SAV<br>Schaffner et les partenaires de SAV. Contacter<br>le SAV Schaffner si nécessaire.                                      |
| Instructions d'installa-<br>tion du sync module           | Instructions et consignes d'ins-<br>tallation du sync module                                                  | Ce document est inclus dans la boîte du<br>SYNC300A. La dernière version est disponible<br>en ligne <u>https://www.schaffner.com</u>                               |
| Manuel d'utilisation de<br>l'AHF FW Update Tool           | Installation, utilisation et dé-<br>pannage pour l'AHF Firmware<br>Update Tool                                | Ce document est inclus avec le logiciel, dispo-<br>nible pour l'équipe de SAV Schaffner et les<br>partenaires de SAV. Contacter le SAV<br>Schaffner si nécessaire. |

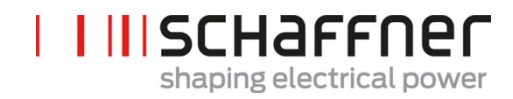

## 17 Annexe B

## 17.1 Mise en service après un entreposage de longue durée

Tout comme les convertisseurs de fréquence, les filtres ecosine active sync contiennent des condensateurs dans la liaison CC. Après un entreposage de longue durée sans raccordement au réseau, les condensateurs de liaison CC doivent être formés.

Respecter les instructions suivantes et contacter le SAV Schaffner si nécessaire.

Toujours garder à l'esprit que la durée d'entreposage est calculée à partir de la date de fabrication et non la date de livraison de l'AHF. La semaine et l'année de fabrication sont codées sur la plaque signalétique (voir 17.2).

Pour préserver la formation lors d'un entreposage prolongé, suivre ces instructions :

| Durée d'en-<br>treposage | Procédure                                                                       |  |  |
|--------------------------|---------------------------------------------------------------------------------|--|--|
| <1 an                    | Aucune action supplémentaire requise                                            |  |  |
| 1 – 2 ans                | Raccorder l'AHF au réseau min. 1 heure avant la mise en service.                |  |  |
|                          | Après cela, l'AHF est prêt à fonctionner normalement.                           |  |  |
| 2 – 3 ans                | Avec une alimentation stabilisée, appliquer la tension de la manière suivante : |  |  |
|                          | 30 min. à 25 % de la tension nominale des condensateurs, puis                   |  |  |
|                          | 30 min. à 50 % de la tension nominale des condensateurs, puis                   |  |  |
|                          | 30 min. à 75 % de la tension nominale des condensateurs, puis                   |  |  |
|                          | 30 min. à 100 % de la tension nominale des condensateurs.                       |  |  |
|                          | Après cela, l'AHF est prêt à fonctionner.                                       |  |  |
| > 3 ans                  | Avec une alimentation stabilisée, appliquer la tension de la manière suivante : |  |  |
|                          | 2 heures à 25 % de la tension nominale, puis                                    |  |  |
|                          | 2 heures à 50 % de la tension nominale, puis                                    |  |  |
|                          | 2 heures à 75 % de la tension nominale, puis                                    |  |  |
|                          | 2 heures à 100 % de la tension nominale.                                        |  |  |
|                          | Après cela, l'AHF est prêt à fonctionner.                                       |  |  |

Tableau 31 Instructions de formation pour les condensateurs de liaison CC

### Remarque générale concernant la procédure de formation avec une alimentation stabilisée :

**Groupe Schaffner** 

Manuel d'utilisation et d'installation

Ecosine active sync

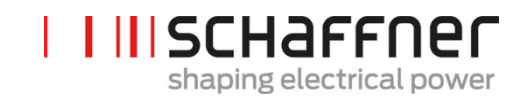

L'alimentation stabilisée doit être sélectionnée conformément à la tension d'alimentation de ligne requise du filtre ecosine active sync. Ainsi, il doit être garanti que la tension requise (p. ex. 400 V) est disponible. Le filtre doit être connecté à l'alimentation électrique via ses bornes d'entrée, les filtres étant alimentés avec une phase unique (L+ sur borne L1 et N sur borne L2 ou L3). Tous les condensateurs de liaison CC sont chargés uniformément car un redresseur est présent. Étant donné que seul un courant faible est consommé lors de la formation des condensateurs de liaison CC, des alimentations à puissance plus faible peuvent être sélectionnées (p. ex. 2 A).

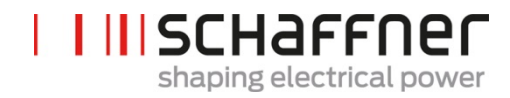

## 17.2 Plaque signalétique d'ecosine active sync

Ci -dessous se trouve un exemple de plaque signalétique d'un module de compensation 60 A FN3540. Le module a deux étiquettes ; une étiquette simplifiée est collée sur la face avant et une étiquette détaillée est collée sur la face droite du module de compensation :

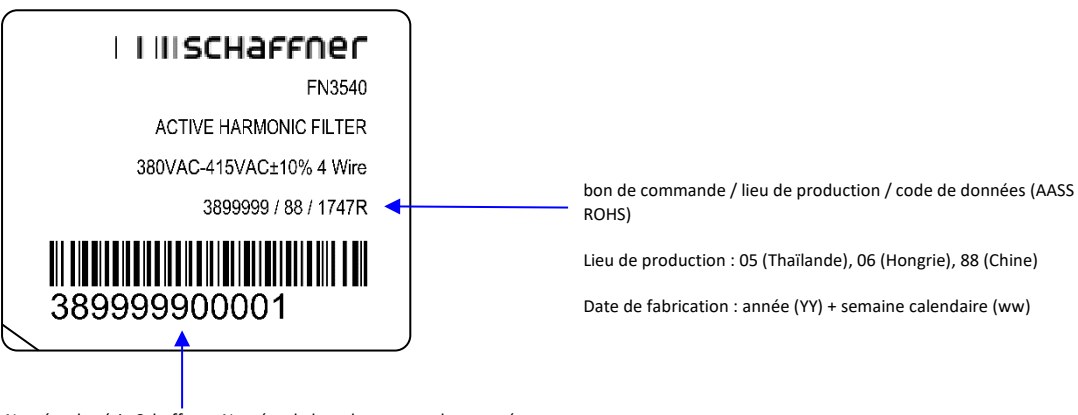

Numéro de série Schaffner : Numéro de bon de commande + numéro de série du module

P. ex. WO 3899999 (7 premiers chiffres)

Numéro de série 00001 (5 derniers chiffres)

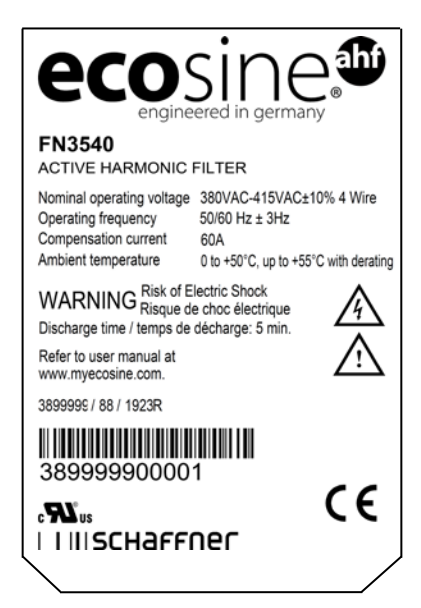

Ecosine active sync

# 18 Annexe C : exemple de calcul

### 18.1 Encoches de commutation

Les encoches de commutation doivent être ≤ 50 % conformément à IEEE 519

- Sélectionner l'encoche la plus profonde en tension entre phases
- Calculer l'aire de commutation (A<sub>N</sub>)
  - Limite ≤ 76  $\mu$ s · U<sub>Nominale</sub>
  - Appareils 400 V -> 30 400 Vμs
  - o Appareils 480 V -> 36 480 Vμs

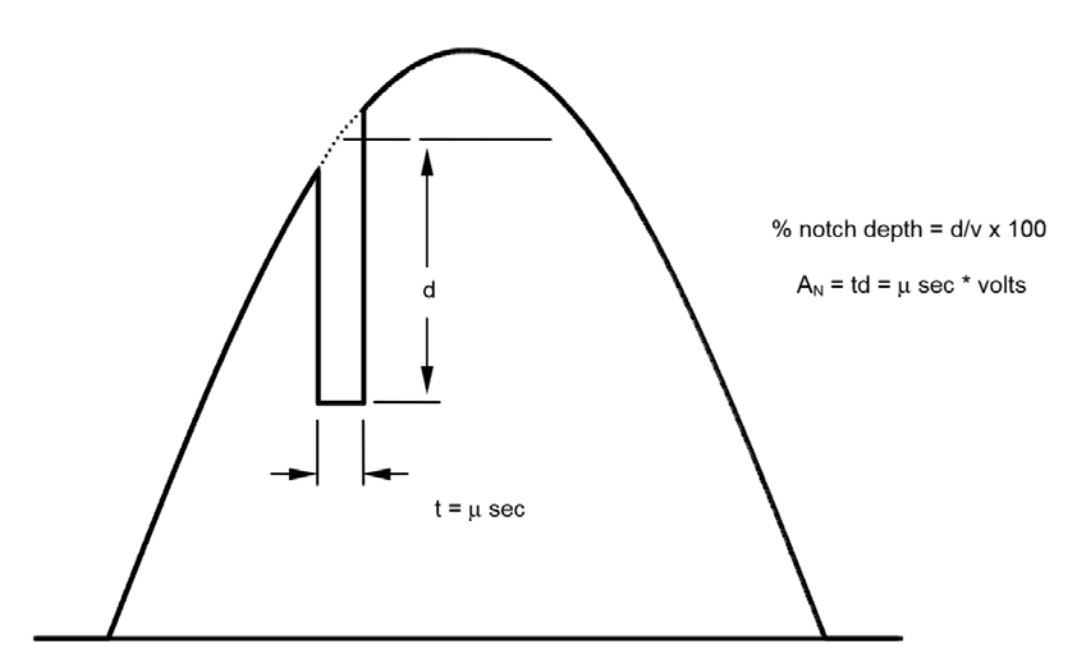

Figure 62 : Calcul de l'aire de l'encoche de commutation

#### Ecosine active sync

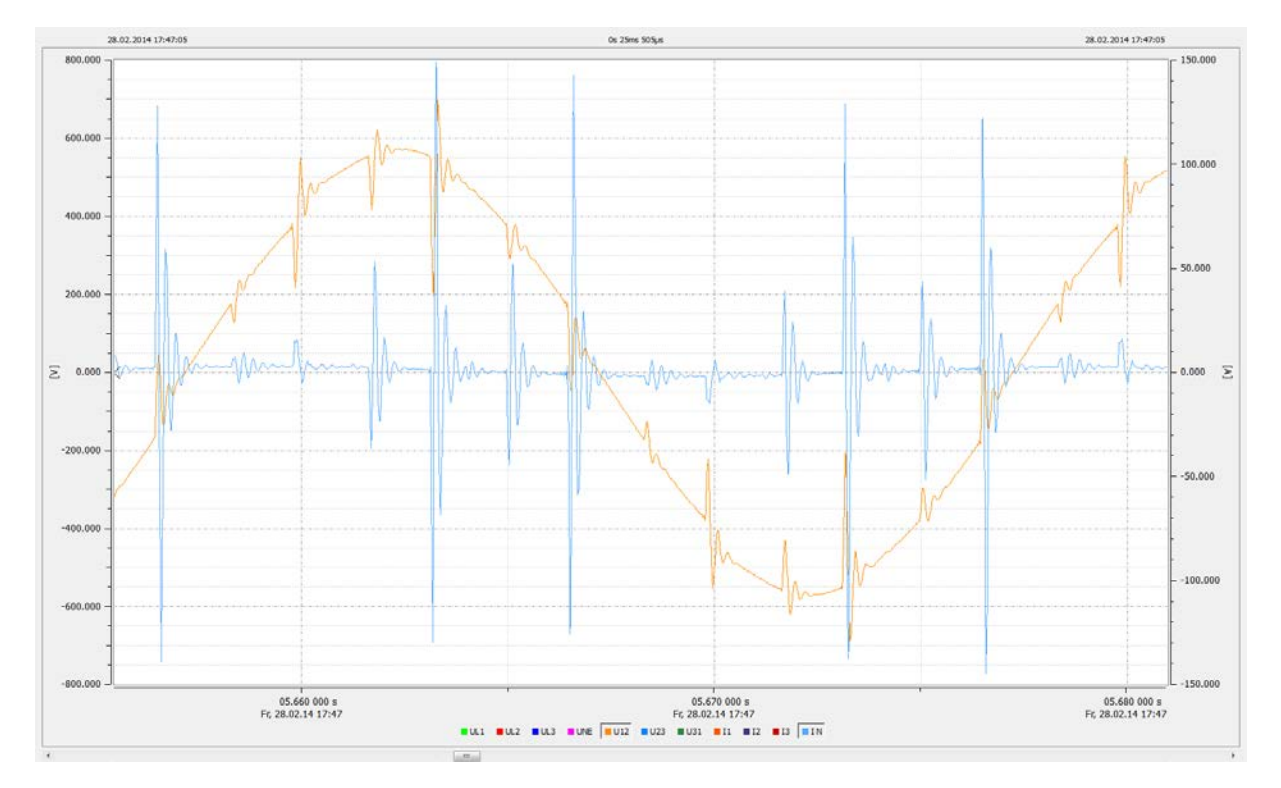

Figure 63 : Courant de filtre (bleu) causé par des encoches de commutation

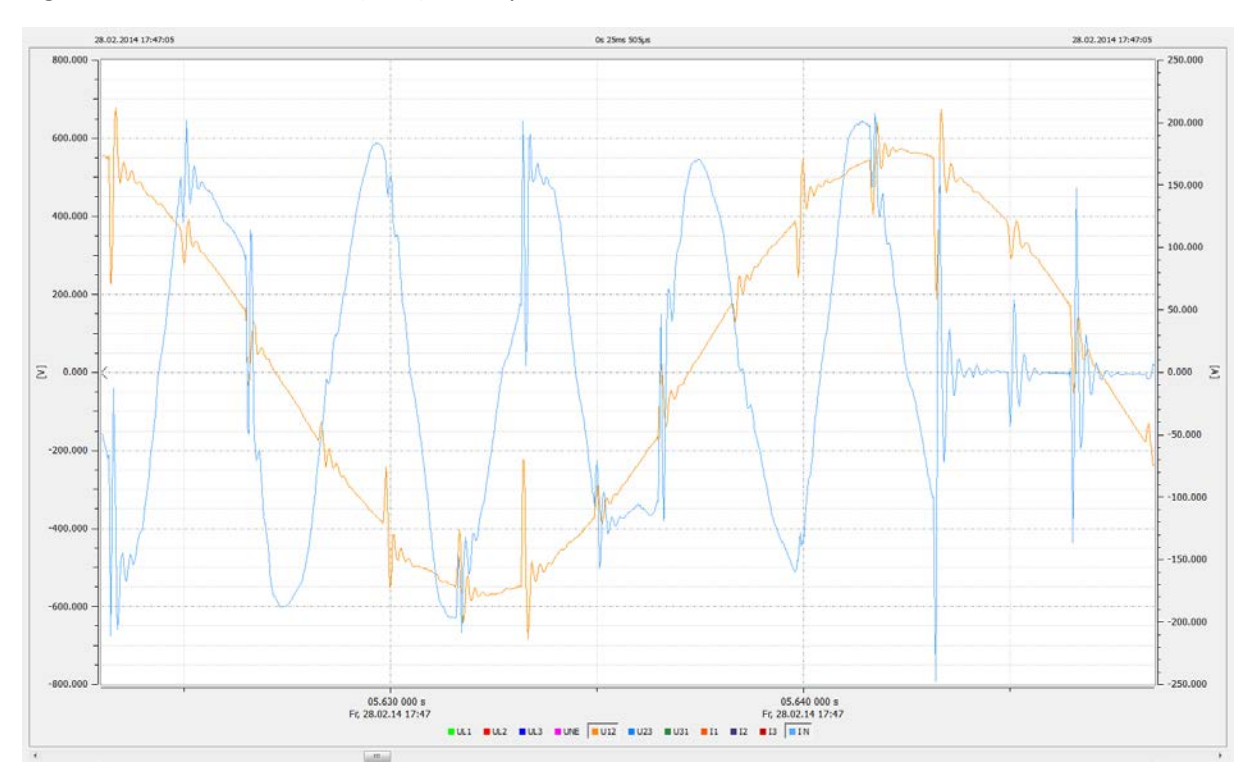

Figure 64 : Courant de filtre (bleu) causé par des encoches de commutation pendant la compensation

Ecosine active sync

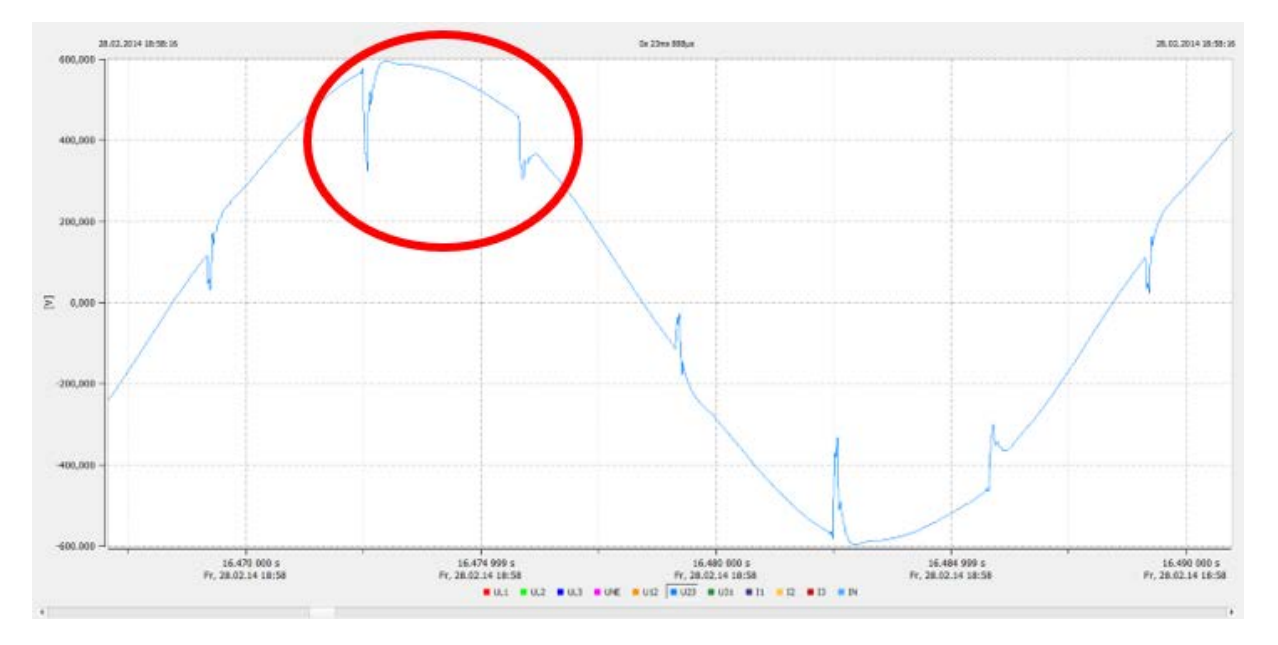

### 18.1.1 Calcul des encoches de commutation exemple 1

Figure 65 : Exemple 1, tension entre les phases U23 avec fréquence d'échantillonnage > 10 kHz

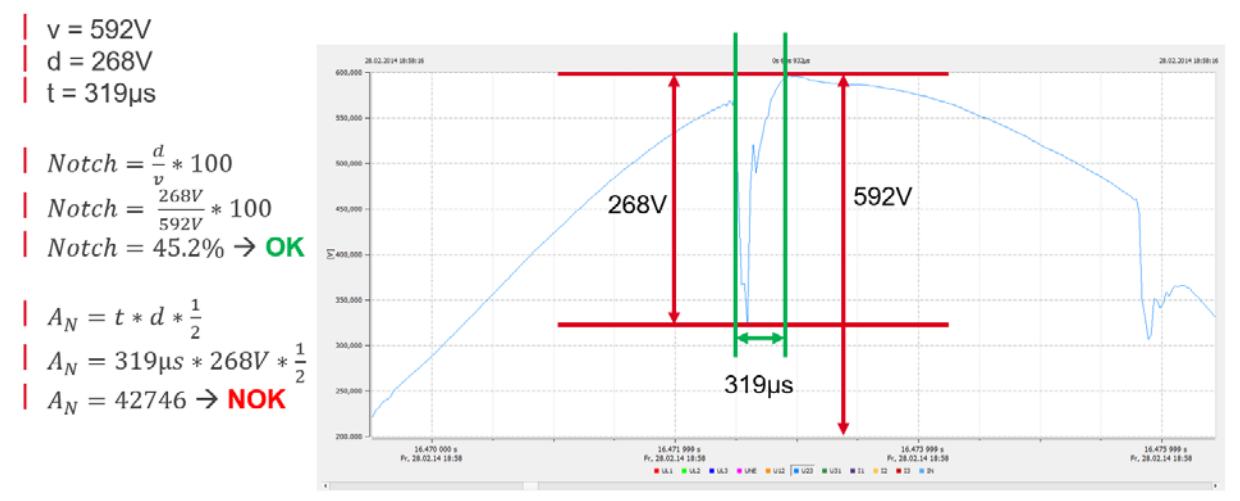

Figure 66 : Exemple de calcul d'encoches avec profondeur d'encoche OK mais aire de commutation pas OK. Ces encoches ne sont pas admissibles.

Ecosine active sync

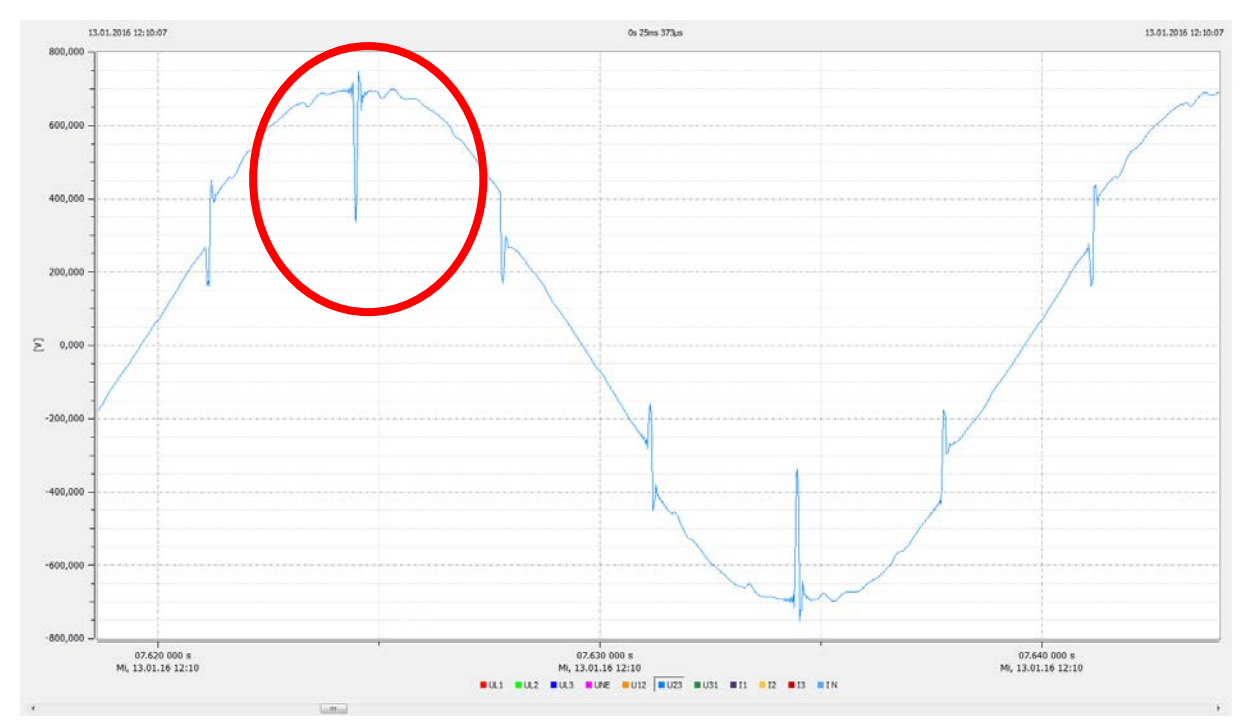

#### 18.1.2 Calcul des encoches de commutation exemple 2

Figure 67 : Exemple 2, tension entre les phases U23 avec fréquence d'échantillonnage > 10 kHz

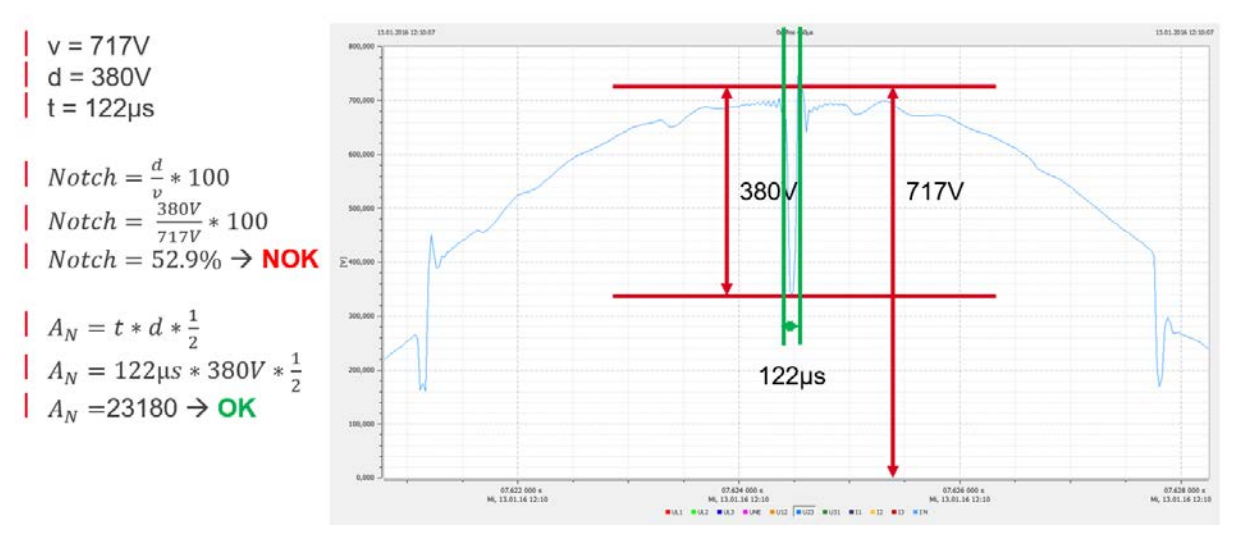

Figure 68 : Exemple de calcul d'encoches avec profondeur d'encoche pas OK mais aire de commutation OK. Ces encoches ne sont pas admissibles.

Ecosine active sync

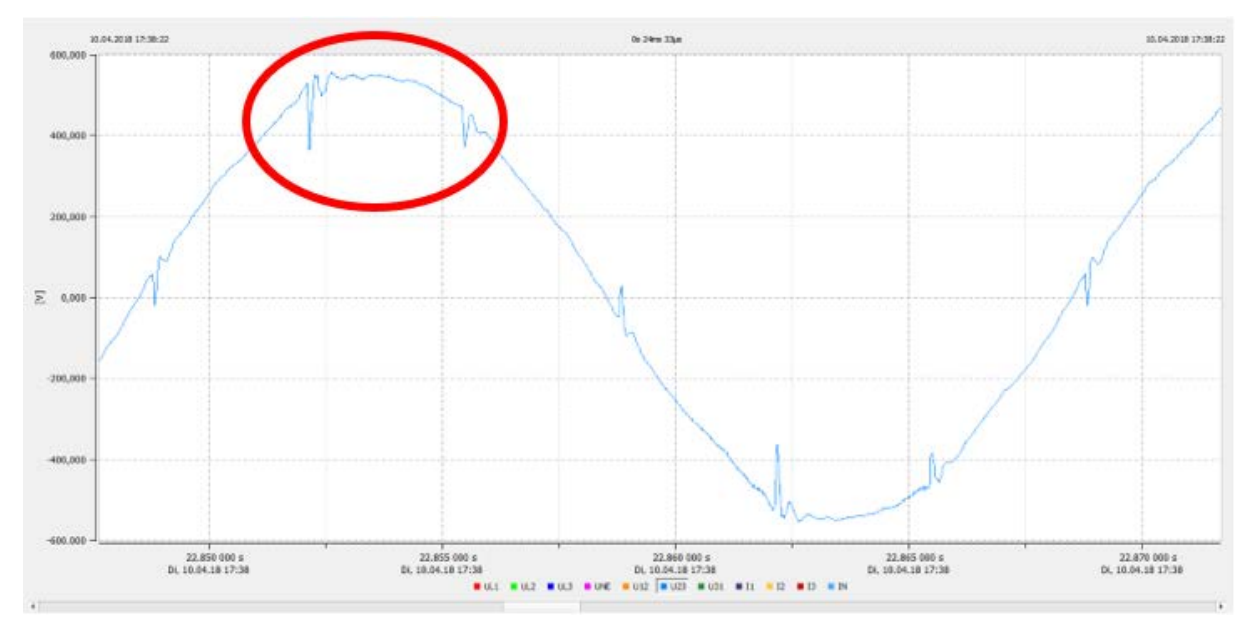

I III SCHAFFNER

shaping electrical power

## 18.1.3 Calcul des encoches de commutation exemple 2

Figure 69 Exemple 3, tension entre les phases U23 avec fréquence d'échantillonnage > 10 kHz

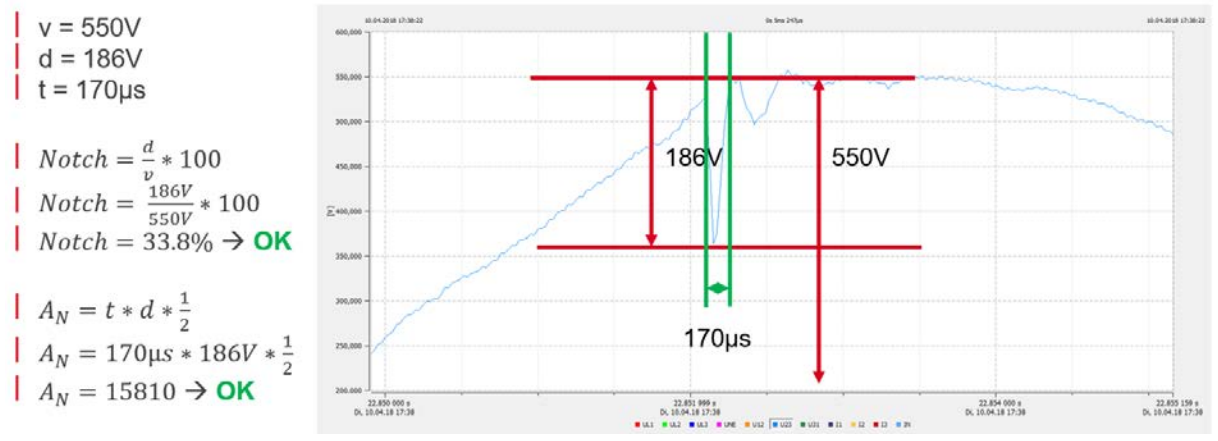

Figure 70 : Exemple de calcul d'encoches avec profondeur d'encoche et aire de commutation OK. Ces encoches sont pas admissibles.

**Groupe Schaffner** 

Manuel d'utilisation et d'installation

Ecosine active sync

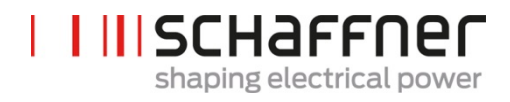